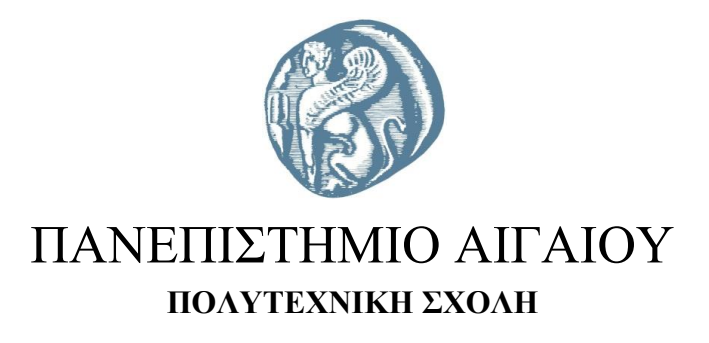

### ΤΜΗΜΑ ΜΗΧΑΝΙΚΩΝ ΠΛΗΡΟΦΟΡΙΑΚΩΝ ΚΑΙ ΕΠΙΚΟΙΝΩΝΙΑΚΩΝ ΣΥΣΤΗΜΑΤΩΝ

ΠΡΟΓΡΑΜΜΑ ΜΕΤΑΠΤΥΧΙΑΚΩΝ ΣΠΟΥΔΩΝ ΠΛΗΡΟΦΟΡΙΑΚΑ ΚΑΙ ΕΠΙΚΟΙΝΩΝΙΑΚΑ ΣΥΣΤΗΜΑΤΑ

# Dynamics 365 Business Central - Υλοποίηση Προηγμένων Επιχειρησιακών Σεναρίων Στο Οικονομικό Υποσύστημα

### ΔΙΠΛΩΜΑΤΙΚΗ ΕΡΓΑΣΙΑ

της/του

Βασίλαινα Κωνσταντίνου

Επιβλέπων: Δρ. Ευριπίδης Λουκής, Καθηγητής

**Μέλη εξεταστικής επιτροπής:** Δρ. Ιωάννης Χαραλαμπίδης, Καθηγητής Δρ. Νίκη Κυριακού, Μεταδιδακτορική Ερευνήτρια Σάμος, Ιούνιος 2020

Η σελίδα αυτή είναι σκόπιμα λευκή.

### Πρόλογος και ευχαριστίες

Η παρούσα εργασία αποτελεί διπλωματική εργασία στα πλαίσια του μεταπτυχιακού προγράμματος Πληροφοριακά και Επικοινωνιακά Συστήματα.

Πριν την παρουσίαση των αποτελεσμάτων της παρούσας διπλωματικής εργασίας, θα ήθελα να ευχαριστήσω τους ανθρώπους που ήταν και είναι δίπλα μου, που έπαιξαν πολύ σημαντικό ρόλο στην πραγματοποίησή της, με πρώτο από όλους τον επιβλέποντα καθηγητή μου τον Δρ. Ευριπίδη Ν. Λουκή, για την πολύτιμη καθοδήγηση του και την εμπιστοσύνη και εκτίμηση που μου έδειξε.

Θα ήθελα να ευχαριστήσω επίσης τους γονείς μου, την μητέρα μου Κυριακή και τον πατέρα μου Θανάση, την αδερφή μου Βίκυ και την γιαγιά μου Κωνσταντίνα, που με υπομονή και κουράγιο πρόσφεραν στην απαραίτητη ηθική συμπαράσταση, για την ολοκλήρωση της μεταπτυχιακής μου εργασίας.

© 2020

του/της

### ΚΩΝΣΤΑΝΤΙΝΟΣ ΒΑΣΙΛΑΙΝΑΣ

Τμήμα Μηχανικών Πληροφοριακών και Επικοινωνιακών Συστημάτων
ΠΑΝΕΠΙΣΤΗΜΙΟ ΑΙΓΑΙΟΥ

Η σελίδα αυτή είναι σκόπιμα λευκή.

# Πίνακας περιεχομένων

| Εı | σαγωγ                                                                    | ή                                                                                                    | vi                                                                                                    |
|----|--------------------------------------------------------------------------|----------------------------------------------------------------------------------------------------|----------------------------------------------------------------------------------------------------|
| 1  | Πλι                                                                      | ηροφοριακά Συστήματα                                                                                                    | 1                                                                                                    |
|    | 1.1                                                                      | Στοιχεία Πληροφοριακών Συστημάτων                                                                                                    | 1                                                                                                    |
|    | 1.2                                                                      | Συστήματα ERP                                                                                                    | 2                                                                                                    |
|    | 1.3                                                                      | Λόγοι Εγκατάστασης ERP                                                                                                    | 2                                                                                                    |
| 2  | Mé                                                                       | θοδοι Υλοποίησης ERP                                                                                                    | 3                                                                                                    |
|    | 2.1                                                                      | Επιτυχημένη Υλοποίηση Συστήματος Διαχείρισης Επιχειρησιακών Πόρων                                                                                                    | 3                                                                                                    |
|    | 2.2                                                                      | Μεθοδολογία Sure Step                                                                                                    | 3                                                                                                    |
|    | 2.3                                                                      | Στάδιο 1. Προετοιμασία Έργου                                                                                                    | 5                                                                                                    |
|    | 2.4                                                                      | Στάδιο 2. Υλοποίηση Συστήματος                                                                                                    | 5                                                                                                    |
|    | 2.4.                                                                     | 1 Ανάλυση                                                                                                    | 5                                                                                                    |
|    | 2.4.                                                                     | 2 Σχεδιασμός και Υλοποίηση Συστήματος                                                                                                    | 5                                                                                                    |
|    | 2.4.                                                                     | 3 Τελική Προετοιμασία                                                                                                    | 5                                                                                                    |
| 3  | Me                                                                       | θοδολογία                                                                                                    | 6                                                                                                    |
| 4  | Еук                                                                      | αστάσταση Dynamics 365 Business Central                                                                                                    | 7                                                                                                    |
|    |                                                                          |                                                                                                    |                                                                                                    |
| 5  | Υπο                                                                      | οσυστήματα Microsoft Dynamics NAV Business Central 365                                                                                                    | . 12                                                                                                    |
| 5  | <b>Υ</b> πα<br>5.1                                                       | οσυστήματα Microsoft Dynamics NAV Business Central 365<br>Financial Management (Οικονομική Διαχείριση)                                                                                                    | <b>12</b><br>12                                                                                                    |
| 5  | Υπο<br>5.1<br><i>5.1</i> .                                               | οσυστήματα Microsoft Dynamics NAV Business Central 365<br>Financial Management (Οικονομική Διαχείριση)<br>1 General Ledger (Γενική Λογιστική)                                                                                                    | . <b>12</b><br>. 12<br>. <i>12</i>                                                                                                    |
| 5  | Υπο<br>5.1<br>5.1.<br>5.1.                                               | οσυστήματα Microsoft Dynamics NAV Business Central 365<br>Financial Management (Οικονομική Διαχείριση)<br>1 General Ledger (Γενική Λογιστική)<br>2 Cash Management (Διαχείριση Ταμειακής Ρευστότητας)                                                                                                    | . <b>12</b><br>. 12<br>. <i>12</i><br>. <i>16</i>                                                                                                    |
| 5  | Υπο<br>5.1<br>5.1.<br>5.1.<br>5.1.                                       | <ul> <li>οσυστήματα Microsoft Dynamics NAV Business Central 365</li> <li>Financial Management (Οικονομική Διαχείριση)</li> <li><i>General Ledger (Γενική Λογιστική)</i></li> <li><i>Cash Management (Διαχείριση Ταμειακής Ρευστότητας)</i></li> <li>Cost Accounting (Λογιστική Κόστους)</li> </ul>                                                                                                    | . <b>12</b><br>. 12<br>. <i>12</i><br>. <i>16</i><br>. <i>18</i>                                                                                                    |
| 5  | ¥πα<br>5.1<br>5.1.<br>5.1.<br>5.1.<br>5.1.                               | <ul> <li>οσυστήματα Microsoft Dynamics NAV Business Central 365</li> <li>Financial Management (Οικονομική Διαχείριση)</li> <li><i>General Ledger (Γενική Λογιστική)</i></li> <li><i>Cash Management (Διαχείριση Ταμειακής Ρευστότητας)</i></li> <li>Cost Accounting (Λογιστική Κόστους)</li> <li>Cash Flow (Ταμειακή Ρευστότητα)</li> </ul>                                                                                                    | . <b>12</b><br>. 12<br>. 12<br>. 16<br>. 18<br>. 20                                                                                                    |
| 5  | ¥πσ<br>5.1<br>5.1.<br>5.1.<br>5.1.<br>5.1.<br>5.1.                       | <ul> <li>δουστήματα Microsoft Dynamics NAV Business Central 365</li> <li>Financial Management (Οικονομική Διαχείριση)</li> <li><i>General Ledger (Γενική Λογιστική)</i></li> <li><i>Cash Management (Διαχείριση Ταμειακής Ρευστότητας)</i></li> <li>Cost Accounting (Λογιστική Κόστους)</li> <li>Cash Flow (Ταμειακή Ρευστότητα)</li> <li>Receivables (Εισπρακτέα)</li> </ul>                                                                                                    | . 12<br>. 12<br>. 12<br>. 16<br>. 18<br>. 20<br>. 21                                                                                                    |
| 5  | <b>Υπ</b><br>5.1<br>5.1.<br>5.1.<br>5.1.<br>5.1.<br>5.1.                 | <ul> <li>συστήματα Microsoft Dynamics NAV Business Central 365</li> <li>Financial Management (Οικονομική Διαχείριση)</li> <li><i>General Ledger (Γενική Λογιστική)</i></li> <li><i>Cash Management (Διαχείριση Ταμειακής Ρευστότητας)</i></li> <li><i>Cost Accounting (Λογιστική Κόστους)</i></li> <li><i>Cash Flow (Ταμειακή Ρευστότητα)</i></li> <li><i>Receivables (Εισπρακτέα)</i></li></ul>                                                                                                    | . <b>12</b><br>. 12<br>. 12<br>. 16<br>. 18<br>. 20<br>. 21<br>. 22                                                                                                    |
| 5  | Υπο<br>5.1<br>5.1.<br>5.1.<br>5.1.<br>5.1.<br>5.1.<br>5.1.               | οσυστήματα Microsoft Dynamics NAV Business Central 365         Financial Management (Οικονομική Διαχείριση).         1       General Ledger (Γενική Λογιστική)         2       Cash Management (Διαχείριση Ταμειακής Ρευστότητας)         3       Cost Accounting (Λογιστική Κόστους)         4       Cash Flow (Ταμειακή Ρευστότητα)         5       Receivables (Εισπρακτέα)         6       Payables (Πληρωτέα)         7       Fixed Assets (Πάγια)                                                                                                   | 12<br>12<br>12<br>16<br>18<br>20<br>21<br>22<br>23                                                                                                    |
| 5  | Υπο<br>5.1<br>5.1.<br>5.1.<br>5.1.<br>5.1.<br>5.1.<br>5.1.<br>5.1.       | συστήματα Microsoft Dynamics NAV Business Central 365         Financial Management (Οικονομική Διαχείριση)                                                                                                    | <b>12</b><br>12<br>12<br>16<br>20<br>21<br>22<br>23<br>27                                                                                                    |
| 5  | Υπο<br>5.1<br>5.1.<br>5.1.<br>5.1.<br>5.1.<br>5.1.<br>5.1.<br>5.1.       | οσυστήματα Microsoft Dynamics NAV Business Central 365         Financial Management (Οικονομική Διαχείριση).         1       General Ledger (Γενική Λογιστική)         2       Cash Management (Διαχείριση Ταμειακής Ρευστότητας)         3       Cost Accounting (Λογιστική Κόστους)         4       Cash Flow (Ταμειακή Ρευστότητα)         5       Receivables (Εισπρακτέα)         6       Payables (Πληρωτέα)         7       Fixed Assets (Πάγια)         8       Periodic Activities (Περιοδικές Εργασίες)         9       Setup (Παραμετροποίηση) | 12<br>12<br>12<br>16<br>18<br>20<br>21<br>22<br>23<br>27<br>28                                                                                                    |
| 5  | <b>Υπ</b><br>5.1<br>5.1.<br>5.1.<br>5.1.<br>5.1.<br>5.1.<br>5.1.<br>5.1. | οσυστήματα Microsoft Dynamics NAV Business Central 365         Financial Management (Οικονομική Διαχείριση)                                                                                                    | 12<br>12<br>12<br>12<br>12<br>12<br>12<br>12<br>12<br>12<br>12<br>12<br>12<br>12<br>12<br>12<br>12<br>12<br>12<br>12<br>12<br>12<br>12<br>12<br>12<br>12<br>12<br>12<br>20<br>21<br>22<br>21<br>22<br>222 |
| 5  | <b>Υπ</b><br>5.1<br>5.1.<br>5.1.<br>5.1.<br>5.1.<br>5.1.<br>5.1.<br>5.1. | οσυστήματα Microsoft Dynamics NAV Business Central 365         Financial Management (Οικονομική Διαχείριση)                                                                                                    | 12<br>12<br>12<br>16<br>18<br>20<br>21<br>22<br>23<br>27<br>28<br>29<br>29                                                                                                    |
| 5  | Υπο<br>5.1<br>5.1.<br>5.1.<br>5.1.<br>5.1.<br>5.1.<br>5.1.<br>5.1.       | οσυστήματα Microsoft Dynamics NAV Business Central 365         Financial Management (Οικονομική Διαχείριση)                                                                                                    | 12<br>12<br>12<br>12<br>16<br>18<br>20<br>21<br>22<br>23<br>27<br>28<br>29<br>33                                                                                                    |
| 5  | Υπο<br>5.1<br>5.1.<br>5.1.<br>5.1.<br>5.1.<br>5.1.<br>5.1.<br>5.1.       | οσυστήματα Microsoft Dynamics NAV Business Central 365         Financial Management (Οικονομική Διαχείριση)                                                                                                    | 12<br>12<br>12<br>16<br>18<br>20<br>21<br>22<br>23<br>27<br>28<br>29<br>33<br>34                                                                                                    |

| 5.2.5   | Microsoft Dynamics 365 for Sales (Πωλήσεις στο Microsoft Dynamics 365)         | 38 |
|---------|--------------------------------------------------------------------------------|----|
| 5.3 Pu  | ırchasing (Αγορές)                                                             |    |
| 5.3.1   | Planning (Προγραμματισμός)                                                     | 39 |
| 5.3.2   | Order Processing (Διαδικασία Παραγγελίας)                                      | 40 |
| 5.3.3   | Inventory & Costing (Απόθεμα & Κοστολόγηση)                                    | 47 |
| 5.4 W   | arehouse (Αποθήκη)                                                             | 48 |
| 5.4.2   | Orders & Contacts (Παραγγελίες & Επαφές)                                       | 50 |
| 5.4.3   | Planning & Execution (Προγραμματισμός & Υλοποίηση)                             | 51 |
| 5.4.4   | Goods Handling Order by Order (Διαχείριση Αγαθών ανά Παραγγελία)               | 55 |
| 5.4.5   | Goods Handling Multiple Orders (Διαχείριση Αγαθών ανά Πολλαπλές Παραγγελίες)   | 56 |
| 5.4.6   | Inventory ( $Aπ όθεμα$ )                                                       | 57 |
| 5.4.7   | Assembly (Συναρμολόγηση)                                                       | 58 |
| 5.5 M   | anufacturing (Παραγωγή)                                                        | 59 |
| 5.5.1   | Product Design (Σχεδιασμός Προϊόντος)                                          | 60 |
| 5.5.2   | Capacities (Διαθεσιμότητα)                                                     | 64 |
| 5.5.3   | Planning (Προγραμματισμός)                                                     | 65 |
| 5.5.4   | Execution (Εκτέλεση)                                                           | 65 |
| 5.5.5   | Costing (Κοστολόγηση)                                                          | 66 |
| 5.6 Jo  | bs (Εργα)                                                                      | 68 |
| 5.7 Re  | esource Planning (Προγραμματισμός Πόρων)                                       | 69 |
| 5.8 Se  | ervice (Υπηρεσίες)                                                             | 70 |
| 5.8.1   | Contract Management (Διαχείριση Συμβολαίων)                                    | 70 |
| 5.8.2   | Planning & Dispatching (Προγραμματισμός & Διανομή)                             | 71 |
| 5.8.3   | Order Processing (Διαχείριση Παραγγελιών)                                      | 72 |
| 5.8.4   | Microsoft Dynamics 365 for Customer Service (Εζυπηρέτηση Πελατών στο Microsoft |    |
| Dynan   | nics 365)                                                                      |    |
| 5.9 Hu  | aman Resource (Ανθρώπινο Δυναμικό)                                             | 74 |
| 5.10    | Administration (Διαχείριση)                                                    | 76 |
| 5.10.1  | IT Administration (Διαχείριση $T/Y$ )                                          | 77 |
| 5.10.2  | Application Setup (Παραμετροποίηση Εφαρμογής)                                  | 77 |
| 5.10.3  | Application Tools (Εργαλεία Εφαρμογής)                                         |    |
| 5.11    | Intelligent Cloud Base                                                         | 79 |
| 5.12    | Sales and Inventory Forecast                                                   | 80 |
| 5.13    | PayPal Payments Standard                                                       | 81 |
| 6 Παρου | σίαση Σεναρίων                                                                 | 82 |
| 6.1 Σε  | νάριο Τριγωνικής Πώλησης                                                       | 82 |

#### Διπλωματική εργασία: Dynamics 365 Business Central – Υλοποίηση Προηγμένων Επιχειρησιακών Σεναρίων Στο Οικονομικό Υποσύστημα

| Βιβλιο | /ραφία                                    |  |
|--------|-------------------------------------------|--|
| 7 Σι   | ρμπεράσματα                               |  |
| 6.5    | Σενάριο Ροής εγκρίσεων Παραγγελιών αγοράς |  |
| 6.4    | Σενάριο Ανάλυσης Προϋπολογισμού           |  |
| 6.3    | Σενάριο Ταμειακά Διαθέσιμα                |  |
| 6.2    | Σενάριο Διοικητικής Λογιστικής            |  |

## Περίληψη

Τα ολοκληρωμένα Συστήματα Διαχείρισης Επιχειρησιακών Πόρων αποτελούν από την δημιουργία τους κιόλας, αναπόσπαστο κομμάτι για τις επιχειρήσεις. Είναι τα συστήματα που διασφαλίζουν την εύρυθμη και αποτελεσματική λειτουργία επιχειρήσεων και αφουγκράζονται τις απαιτήσεις και τις ανάγκες που δημιουργούνται στην αγορά.

Σκοπός της παρούσας διπλωματικής είναι η παρουσίαση και η ανάλυση σημαντικών λειτουργιών που παρέχονται στο πληροφοριακό σύστημα Dynamics 365 Business Central καθώς και η υλοποίηση επιχειρησιακών σεναρίων που αφορούν στο Οικονομικό υποσύστημα, στοχεύοντας την ανάδειξη των πλεονεκτημάτων που αποκομίζει μια εταιρία / οργανισμός από την χρήση του ERP συστήματος Microsoft Dynamics NAV. Συνδυαστικά με την υλοποίηση και την καταγραφή των σεναρίων γίνεται παρουσίαση των χαρακτηριστικών που έχουν αναπτυχθεί στην συγκεκριμένη έκδοση του συστήματος, που είναι η Dynamics 365 Business Central.

Επίσης γίνεται επισκόπηση των βημάτων που ακολουθήθηκαν για την εγκατάσταση του συστήματος.

Μετά την ολοκλήρωση της παρουσίασης των σεναρίων παρουσιάζονται κάποια χρήσιμα συμπεράσματα σχετικά με την συγκεκριμένη έκδοση τα οποία εξήχθησαν στα πλαίσια της διπλωματικής.

### Abstract

Integrated Business Resource Management Systems have been an integral part of business ever since. These are the systems that ensure the smooth and efficient operation of businesses and are adapting to the requirements and needs created in the market.

The purpose of this dissertation is to present and analyze important functions provided by Dynamics 365 Business Central as well as to implement business scenarios in the Financial subsystem aiming to highlight the advantages that a company / organization gains from using the ERP system Microsoft Dynamics NAV. Combined with the implementation and recording of the scenarios, the features that have been developed in the specific version of Dynamics 365 of the system are presented.

It also presented the steps followed to install the system.

After the completion of the presentation of the scripts, some useful conclusions are presented regarding the specific version which were exported in the context of this dissertation.

# Εισαγωγή

Στο πλαίσιο της διπλωματικής αυτής, θα πραγματοποιηθεί μια αναλυτική επισκόπηση στο Dynamics 365 Business Central. Το συγκεκριμένο πρόγραμμα είναι πνευματικής ιδιοκτησίας της Microsoft και στην παρούσα διπλωματική παρουσιάζονται όλα τα μενού του προγράμματος καθώς και οι σημαντικότερες δυνατότητες που παρέχονται σε αυτό. Σκοπός της διπλωματικής είναι να αναλύσει και να μελετήσει τις δυνατότητες τις οποίες παρέχει το σύστημα για την υποστήριξη των διαφόρων οικονομικών λειτουργιών μιας επιχείρησης. Η διαδικασία που ακολουθήθηκε για την επίτευξή του σκοπού είναι η παρουσίαση των μενού που διαθέτει το σύστημα καθώς και η υλοποίηση σεναρίων σε πραγματικά αιτήματα που θέτουν οι χρήστες ώστε να αντλήσουν τα απαραίτητα δεδομένα από το σύστημα.

Στα πλαίσια της ανάλυσης του θέματος η εργασία χωρίζεται σε επτά κεφάλαια. Το πρώτο κεφάλαιο αποτελείται από μια επεξήγηση των πληροφοριακών συστημάτων καθώς και μια σύντομη περιγραφή των οφελών που μπορεί να προσκομίσει σε μια επιγείρηση ή έναν οργανισμό η χρήση τους. Στο δεύτερο κεφάλαιο ορίζεται το πληροφοριακό σύστημα που θα χρησιμοποιηθεί σε αυτή την εργασία καθώς και η μεθοδολογία που προτείνει ο κατασκευαστής του κατά την εγκατάσταση του. Στο τρίτο κεφάλαιο αντίστοιγα θα παρουσιαστούν τα βήματα τα οποία ακολουθήθηκαν για να υλοποιηθεί η διπλωματική εργασία. Στο τέταρτο κεφάλαιο παρουσιάζονται τα στάδια για την επιτυχή εγκατάσταση του πληροφοριακού συστήματος . Στο πέμπτο κεφάλαιο παρουσιάζονται αναλυτικά τα υποσυστήματα τα οποία εσωκλείονται στο Dynamics 365 Business Central ενώ παράλληλα πραγματοποιείται και μια ανάλυση των σημαντικότερων παραμετροποιήσεων που θα πρέπει να γίνουν για να καθίσταται αυτό λειτουργικό. Αμέσως μετά στο έκτο κεφάλαιο γίνεται η υλοποίηση των προηγμένων επιχειρησιακών σεναρίων στο Οικονομικό Υποσύστημα του Dynamics 365 Business Central. Το κάθε σενάριο αναγράφεται στην αρχή κάθε ενότητας του κεφαλαίου με ειδικές πληροφορίες που αποσκοπούν, να γνωστοποιήσουν στον αναγνώστη τον κλάδο στον οποίο δραστηριοποιείται κάθε εταιρία καθώς και τα συμπεράσματα που επιθυμεί να εξάγει από κάθε σενάριο. Πιο αναλυτικά, στο πρώτο σενάριο παρουσιάζεται η καταχώρηση τριγωνικής πώλησης με ξεχωριστή τιμολόγηση πελάτη - προμηθευτή και απευθείας αποστολή των αγαθών στην διεύθυνση του πελάτη από την παραγγελία αγοράς. Στο δεύτερο σενάριο παρουσιάζεται η πρότυπη παραμετροποίηση της διοικητικής λογιστικής (Cost Accounting) στο συγκεκριμένο σύστημα με σκοπό την άντληση δεδομένων/πληροφοριών αφού προηγηθούν οι καταχωρήσεις εγγραφών. Το τρίτο σενάριο αναφέρεται στις λειτουργίες του υποσυστήματος ταμειακά διαθέσιμα (CashFlow) και συγκεκριμένα επικεντρώνεται στην δημιουργία πρόβλεψης χρηματικών διαθέσιμων για την επόμενη οικονομική περίοδο. Στο τέταρτο σενάριο, πραγματοποιείται η απεικόνιση του προϋπολογισμού γενικής λογιστικής (G/L Budget) μιας εταιρίας καθώς και η σύγκριση των πραγματικών αποτελεσμάτων με εκείνα που είγαν προϋπολογιστεί (Budget VS Actual) κατά την δημιουργία του προϋπολογισμού. Στο τελευταίο επιχειρησιακό σενάριο παρουσιάζεται η υλοποίηση εγκριτικής ροής στο υπομενού των αγορών. Στο έβδομο κεφάλαιο της διπλωματικής καταγράφονται τα συμπεράσματα των σεναρίων που προηγήθηκαν καθώς και παρατηρήσεις για το σύστημα έπειτα από την υλοποίηση των σεναρίων.

# 1

# Πληροφοριακά Συστήματα

### 1.1 Στοιχεία Πληροφοριακών Συστημάτων

Είναι σημαντικό να κατανοηθεί πριν προχωρήσουμε στα επόμενα κεφάλαια, στην ανάλυση του συγκεκριμένου συστήματος και των μερών που το αποτελούν, τι είναι ένα πληροφοριακό σύστημα και από τι απαρτίζεται. Ένα πληροφοριακό σύστημα συνοψίζει λειτουργίες συλλογής, αποθήκευσης και διανομής δεδομένων ώστε να υποστηρίζονται οι ανάγκες μιας επιχείρησης τόσο σε επίπεδο διαχείρισης όσο και σε επίπεδο λήψης αποφάσεων. (Avital.,2003)

Σύμφωνα με τους Laudon K. και Laudon J (2004) ένα πληροφορικό σύστημα απαρτίζεται από το τρίγωνο λογισμικό (software), τεχνολογική υποδομή (hardware) και «persware» .Ο όρος «persware» είναι εύρημα των συγγραφέων για να ενσωματώσουν στα μέρη που αποτελούν το πληροφοριακό σύστημα και τον ανθρώπινο παράγοντα/πόρο. Το στοιχείο του ανθρώπινου παράγοντα έρχεται να ελέγξει τις διαδικασίες που επιτρέπουν να διενεργούνται από τα αλλά δύο μέρη με τις ενέργειες της καταχώρησης, της επεξεργασίας, της εξαγωγής και την πιο σημαντική την τροφοδότηση συμπερασμάτων για το πληροφοριακό σύστημα και την ευχρηστία του.

Καθώς τα πληροφοριακά συστήματα βρίσκονται στον χώρο των επιχειρήσεων και των οργανισμών από το 1960 κιόλας (Huang, T. & Yasuda, K.,2016), είναι ραγδαία η εξέλιξη η οποία έχει επέλθει σε αυτά. Τα πρώτα πληροφοριακά συστήματα είχαν αναπτυχθεί για να εξυπηρετούν συγκεκριμένες λειτουργίες των επιχειρήσεων π.χ. την καταμέτρηση αποθέματος .Η νέα μέρα των πληροφοριακών συστημάτων έρχεται παράλληλα με τη ραγδαία αύξηση της τεχνολογία των πληροφοριών και των επικοινωνιών η οποία έχει κάνει αισθητή την παρουσία της σε όλους τους τομείς των επιχειρήσεων, αποτέλεσμα αυτού του γεγονότος είναι σήμερα να μιλάμε για ολοκληρωμένα πληροφοριακά συστήματα διαχείρισης επιχειρησιακών πόρων (ERP).

## 1.2 Συστήματα ERP

Ολοένα και περισσότερες εταιρίες, έχοντας συνειδητοποιήσει την σημασία της πληροφορικής και στην προσπάθεια απόκτησης ανταγωνιστικού πλεονεκτήματος στο σύγχρονο επιχειρηματικό περιβάλλον, ενδιαφέρονται για την εγκατάσταση συστημάτων διαχείρισης επιχειρησιακών πόρων. Τα συστήματα διαχείρισης επιχειρησιακών πόρων συστήματα περιλαμβάνουν ένα σύνολο υποσυστημάτων τα οποία είναι όλα συνδεδεμένα σε μια κοινή βάση δεδομένων και παρέχουν τη δυνατότητα στους χρήστες τους, παρουσίασης των πληροφοριών που διαθέτουν σε πραγματικό χρόνο. (Λουκής Ε.,Ανδριτσάκης Α.,Διαμαντοπούλου Β.2009)

Πρόκειται για συστήματα ανταγωνιστικά, που έχουν σκοπό να προσαρμοστούν στις επιχειρησιακές διαδικασίες που έχουν οι επιχειρήσεις καθιερώσει στην λειτουργία τους. Πρόκειται για συστήματα ERP, που μπορούν να αποδώσουν με μεγαλύτερη ευκρίνεια την πληροφορία που καταχωρείται σε αυτά. Βασικό όφελος που αποκομίζουν εταιρίες από την χρήση πληροφοριακών συστημάτων είναι η μηχανογραφική κάλυψη λειτουργικών περιοχών που ενδεχομένως έως σήμερα δεν καλύπτονται με συστήματα, που εξυπηρετούν μόνο την τιμολόγηση αγαθών. Μέσα από την χρήση πληροφοριακών συστημάτων, εξασφαλίζεται η εφαρμογή καλύτερων επιχειρησιακών πρακτικών καθώς και η ευθυγράμμιση των επιχειρησιακών διαδικασιών (Workflows). Η χρήση ενός τέτοιου συστήματος σε μία εταιρία αποτελεί επίσης και ευκαιρία για τον επαναπροσδιορισμό των διαδικασιών που υπάρχουν σε αυτή. Ωστόσο αποτελεί εργαλείο στα χέρια των διοικητικών στελεχών μιας εταιρίας, για την λήψη αποφάσεων μέσα από την ενημέρωση σε πραγματικό χρόνο (Reporting).

Τα πληροφοριακά συστήματα ενσωματώνουν λειτουργικές ενότητες από διαφορετικούς τομείς. Είναι συστήματα που υποστηρίζουν την διεθνοποίηση των δραστηριοτήτων των επιχειρήσεων, πράγμα το οποίο αποτελεί στόχος σημαντικού αριθμού επιχειρήσεων, μέσω υποστήριξης πολλαπλών νομισμάτων και γλωσσών. (ΤατσιόπουλοςΗ.,ΧατζηγιαννάκηςΔ.2008) Στην πλειοψηφία τους τα πληροφοριακά συστήματα πέραν των πολλών λειτουργιών που διαθέτουν συνηθίζεται να παρέχουν τη δυνατότητα στους χρήστες τους να πραγματοποιήσουν εξαγωγή γρήγορων αποτελεσμάτων και να δημιουργήσουν αναφορές για τα μέλη της διοίκησης. «Πηγή» για την δημιουργία αυτών των αναφορών, είναι οι εγγραφές λογιστικής, σε συνδυασμό με τα εμπορικά αποτελέσματα (απόθεμα αποθήκης, κόστος, πωλήσεις),πιο γενικά τα συστήματα εναρμονίζονται και παραμετροποιούνται στην βάση τους για την κάλυψη των λειτουργικών απαιτήσεων που έχουν οι χρήστες ανά τμήμα.

## 1.3 Λόγοι Εγκατάστασης ERP

Τα συστήματα διαχείρισης επιχειρησιακών πόρων είναι συστήματα που ενοποιούν διαδικασίες και λειτουργίες στην εκάστοτε επιχείρηση και αποσκοπούν στην παροχή των κατάλληλών πληροφοριών στα στελέχη της. Η υλοποίηση ενός τέτοιου έργου πραγματοποιείται από τις εταιρίες αποσκοπώντας:

- Την ενοποίηση των διαδικασιών της
- Την αύξηση της παραγωγικότητας
- Την μείωση του κόστους
- Την ταχύτερη αποτύπωση της πληροφορίας
- Και την εξασφάλιση της ικανοποίησης των πελάτων

Τα συστήματα διαχείρισης επιχειρησιακών πόρων μπορούν να υποστηρίζουν τις εταιρίες και τους οργανισμού που τα χρησιμοποιούν στην επικοινωνία και τη διεπαφή με το εξωτερικό περιβάλλον τους (πελάτες, προμηθευτές).

# 2

# Μέθοδοι Υλοποίησης ERP

## 2.1 Επιτυχημένη Υλοποίηση Συστήματος Διαχείρισης Επιχειρησιακών Πόρων

Στην σημερινή πραγματικότητα όπου η ζήτηση για ένα ολοκληρωμένο σύστημα διαχείρισης επιχειρησιακών πόρων έχει εκτοξευθεί, ένα ερώτημα που γεννάται είναι πώς μπορεί να διασφαλιστεί η επιτυχημένη εγκατάσταση πληροφοριακού συστήματος σύμφωνα με τις ανάγκες οποιασδήποτε εταιρίας / οργανισμού.

Συχνά, ο χαρακτηρισμός της υλοποίησης ενός έργου ως επιτυχημένο ή αποτυχημένο προσδιορίζεται από πολλούς παράγοντες και πιο συγκεκριμένα εξαρτάται από το ποιος διερωτάται. Πιο συγκεκριμένα, ένα σύστημα δεν αξιολογείται για την αποδοτικότητα του από ένα χρήστη καταχωρήσεων αλλά από ένα μέλος της διοίκησης. Αντιθέτως από έναν χρήστη καταχωρήσεων το σύστημα αξιολογείται καθημερινά για το πόσο εύχρηστο είναι. Οπότε ο χαρακτηρισμός μιας υλοποίησης μπορεί να είναι διαφορετικός ανάλογα σε ποιον ζητάται να το αξιολογήσει. (Esteves L. & Pastor J., 2000)

Παράγοντας επίτευξης μιας επιτυχημένης υλοποίησης ενός συστήματος διαχείρισης επιχειρησιακών πόρων αποτελεί η μεθοδολογία που έχει εφαρμοστεί. Οι κατασκευαστές αυτών των συστημάτων καθώς και εταιρείες που τα διοχετεύουν στην αγορά έχουν αναπτύξει και τις πιο δημοφιλείς μεθοδολογίες (Lutovac M. & Manojlov D.,2012). Μεθοδολογίες που μοιράζονται τα ίδια χαρακτηριστικά και αξιολογούν την κατάσταση ενός έργου με κοινά εργαλεία.

### 2.2 Μεθοδολογία Sure Step

Προσφέροντας συγκριτικό πλεονέκτημα, η Microsoft σε αντιπροσώπους και πιστοποιημένους μεταπωλητές των προϊόντων της, παρέδωσε την μεθοδολογία την οποία συνιστά εκείνη κατά την εγκατάσταση των προϊόντων της. Μεθοδολογία η οποία ονομάζεται Microsoft Dynamics Sure Step και είναι η μεθοδολογία που χρησιμοποιείται για την εγκατάσταση του Dynamics 365 Business Central.

Σύμφωνα με την Microsoft και την μεθοδολογία εγκατάστασης της η υλοποίηση ενός έργου αποτελείται από έξι κύριες φάσεις οι οποίες παρουσιάζονται στην εικόνα: Διάγνωση, Ανάλυση, Σχεδιασμός, Ανάπτυξη, Εγκατάσταση και Λειτουργία.

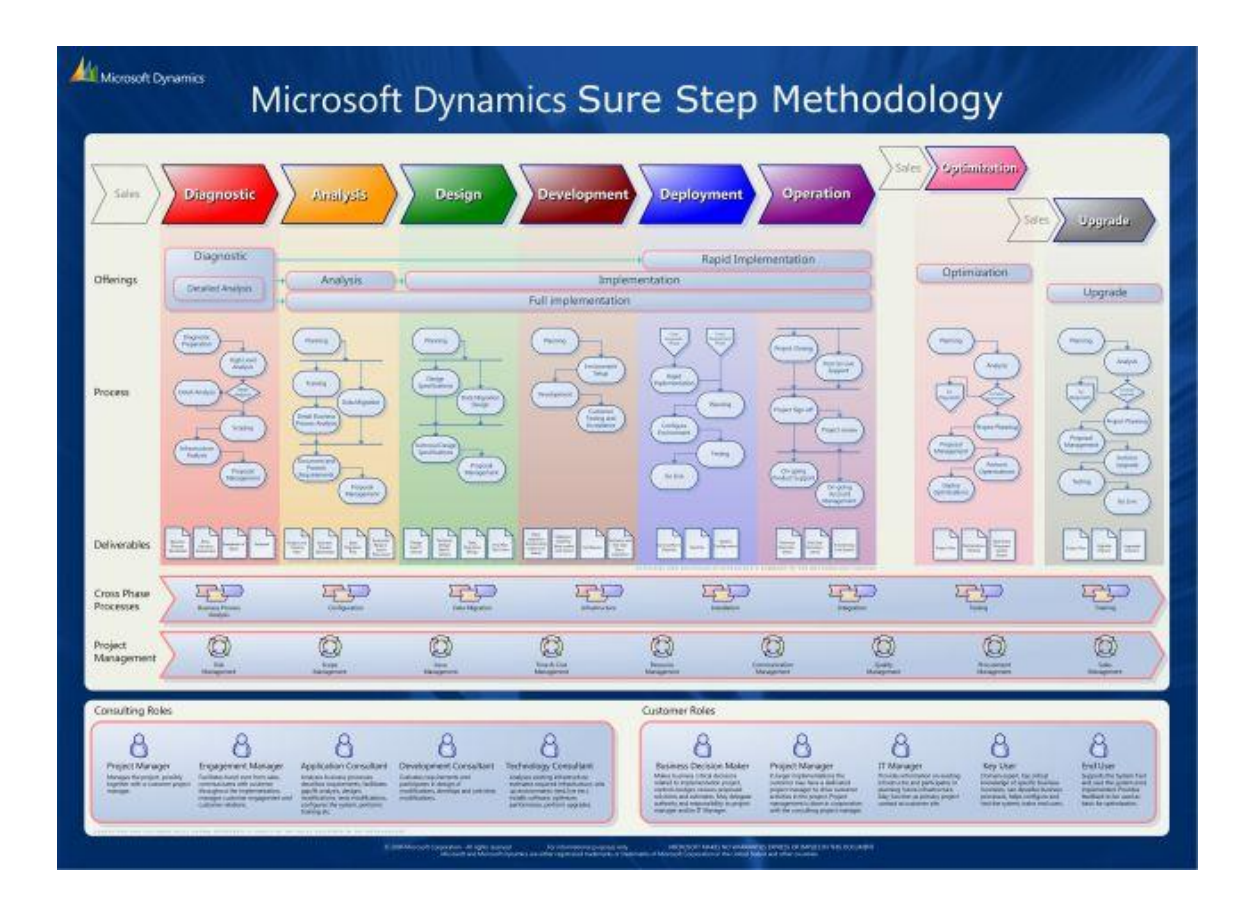

Κάθε φάση που απεικονίζεται στην εικόνα περιλαμβάνει ένα σύνολο δραστηριοτήτων και εργασιών που αποσκοπούν στην δημιουργία παραδοτέων που δίνουν το κλειδί για την επόμενη φάση. (Ranida Harris & Todd Schultz, 2016)

Αναλυτικότερα, οι φάσεις οι οποίες έχουν σειριακή σχέση μεταξύ τους επεξηγούνται αφού έχουν κατηγοριοποιηθεί σε δύο στάδια.

Eικόνα 1 : Sure Step Analysis (http://www.axaptapedia.com/Sure\_Step\_Methodology)

## 2.3 Στάδιο 1. Προετοιμασία Έργου

Στο στάδιο αυτό αναλύονται οι επιχειρησιακές διαδικασίες της εκάστοτε εταιρείας, καταγράφονται και επιβεβαιώνονται οι τυχών ειδικές λειτουργικές απαιτήσεις (πέραν της πρότυπης λειτουργικότητας), για τις οποίες θα πρέπει να γίνει περαιτέρω προσαρμογή στο σύστημα. Στόχος της διαδικασίας αυτής είναι η αρχική κατανόηση και οριοθέτηση των επιχειρηματικών στόχων και λειτουργιών που πρέπει να καλυφθούν από το Microsoft Dynamics 365 Business Central.

## 2.4 Στάδιο 2. Υλοποίηση Συστήματος

Οι βασικές εργασίες που επιτελούνται στη φάση της υλοποίησης είναι:

### 2.4.1 Ανάλυση

Στο στάδιο της ανάλυσης γίνεται η καταγραφή των απαιτήσεων και του τρόπου λειτουργίας της εκάστοτε εταιρίας που πρέπει να αποτυπωθεί στο Dynamics 365 Business Central.

### 2.4.2 Σχεδιασμός και Υλοποίηση Συστήματος

Στα πλαίσια της συγκεκριμένης εργασίας εντάσσεται ο σχεδιασμός, η προσαρμογή και η παραμετροποίηση του συστήματος για την ενσωμάτωση τυχόν ειδικών λειτουργικών απαιτήσεων της εταιρίας, οι οποίες έχουν προσδιοριστεί κατά την διάρκεια της ανάλυσης, στο σύστημα, καθώς και ο ολοκληρωμένος έλεγχος της σωστής λειτουργίας του.

### 2.4.3 Τελική Προετοιμασία

Κατά την διάρκεια της τελικής προετοιμασίας λαμβάνει χώρα η φόρτωση των βασικών αρχείων καθώς και η παρουσίαση βασικών λειτουργιών που επιθυμεί η εταιρία να επιβεβαιώσει πως διεκπεραιώνονται από το σύστημα με το επιθυμητό αποτέλεσμα.

# 3

# Μεθοδολογία

Για την συγκεκριμένη εργασία απαιτήθηκε η εγκατάσταση του πληροφοριακού συστήματος Dynamics 365 Business Central. Τα στάδια της εγκατάστασης του συγκεκριμένου συστήματος περιγράφονται στο τέταρτο κεφάλαιο. Παρατίθεται επίσης και η μεθοδολογία που ακολουθήθηκε για την εκπόνηση της συγκεκριμένης διπλωματικής εργασίας η οποία περιελάμβανε τα ακόλουθα βήματα:

- Μελέτη της βιβλιογραφίας σχετικά με τα Συστήματα Διαχείρισης Επιχειρησιακών Πόρων που έχει ως αντικείμενο η συγκεκριμένη διπλωματική.
- Εγκατάσταση του λογισμικού πακέτου Dynamics 365 Business Central για την υλοποίηση και την παρουσίαση των προηγμένων επιχειρησιακών σεναρίων.
- Παρακολούθηση μιας σειράς σεμιναρίων στην εκπαιδευτική πλατφόρμα Microsoft Learn
  - 1. Work with Dynamics 365 Sales Professional
  - 2. Process customer and vendor payments in Microsoft Dynamics 365 Business Central
  - 3. Use journals in Microsoft Dynamics 365 Business Central
  - 4. Reconcile bank accounts in Microsoft Dynamics 365 Business Central
  - 5. Use cost accounting in Microsoft Dynamics 365 Business Central
  - 6. Set up financial management in Microsoft Dynamics 365 Business Central
  - 7. Connect to Finance and Operations apps
  - 8. Set up Dynamics 365 Marketing and configure advanced settings
  - 9. Implementing Microsoft Dynamics 365 Field Service
  - 10. Get started with Finance and Operations apps
  - 11. Learn the business value of Microsoft Dynamics 365 and the Power Platform
  - 12. Working with Dynamics 365 Sales
  - 13. Configure your organization in Finance and Operations apps
  - 14. Configure and use the general ledger in Dynamics 365 Finance
  - 15. Create cost accounting master data in dynamics 365 Business Central
- Καταγραφή των βημάτων που ακολουθήθηκαν για την υλοποίηση των σεναρίων τριγωνικής πώλησης, διοικητικής λογιστικής, ταμειακών διαθέσιμων, ανάλυσης προϋπολογισμού και ροής εγκρίσεων σε παραγγελία αγοράς καθώς και τα περιγραφικά στιγμιότυπα οθόνης (Screenshots) που συνοδεύουν κάθε σενάριο.
- Αξιολόγηση των αποτελεσμάτων και εξαγωγή συμπερασμάτων.

# 4

# Εγκατάσταση Dynamics 365 Business Central

Στο κεφάλαιο αυτό θα παρουσιαστούν μέσω στιγμιότυπων τα βήματα που ακολουθήθηκαν για την εγκατάσταση του Dynamics 365 Business Central .Αρχικά επισκεπτόμαστε τον παρακάτω σύνδεσμο <u>https://mibuso.com/downloads/microsoft-dynamics-365-business-central-on-premises</u> μεσώ του οποίου θα μας δοθεί η δυνατότητα να κατεβάσουμε από το διαδίκτυο την τελευταία έκδοση του Dynamics 365 Business Central, δωρεάν χωρίς κάποια εγγραφή.

Ανοίγοντας το φάκελο μετα την ολοκλήρωση του κατεβάσματος της εφαρμογής, επιλέγουμε από το φάκελο όπως φαίνεται πιο κάτω το αρχείο setup.exe .

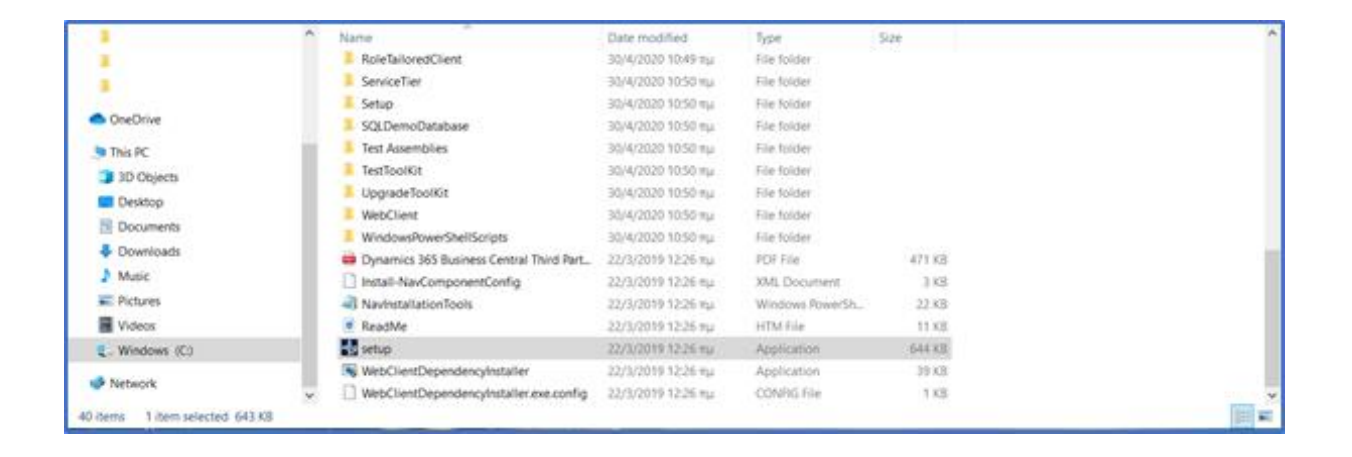

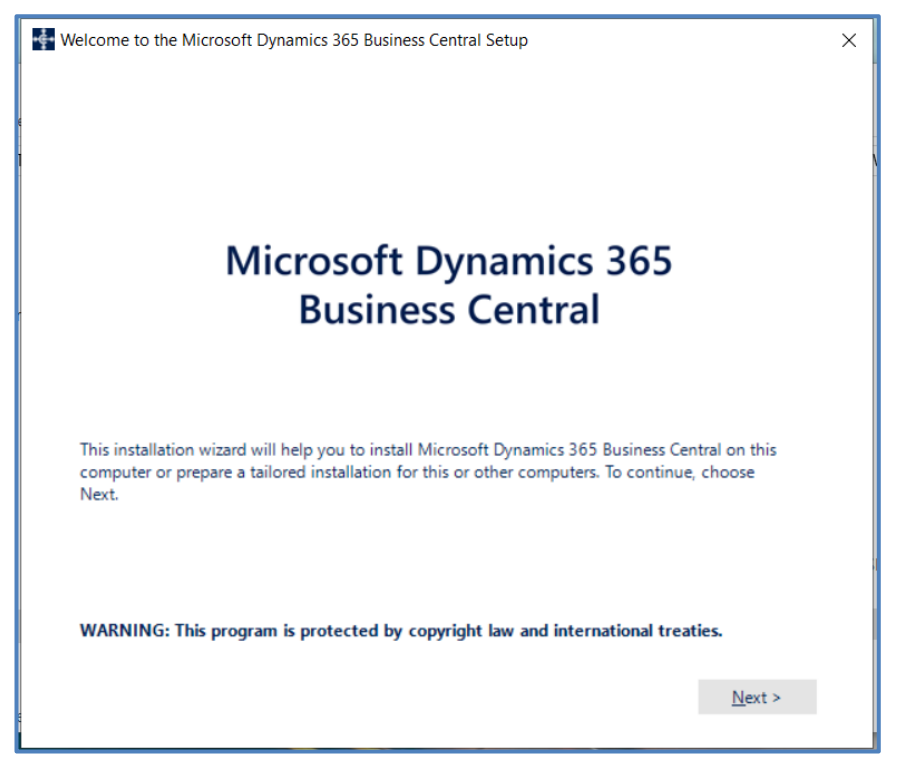

Στην συνέχεια αναδύεται η παρακάτω οθόνη, οπου επιλέγουμε την επιλογή Next.

Στην συνέχεια επιλέγουμε την επιλογή I accept > .

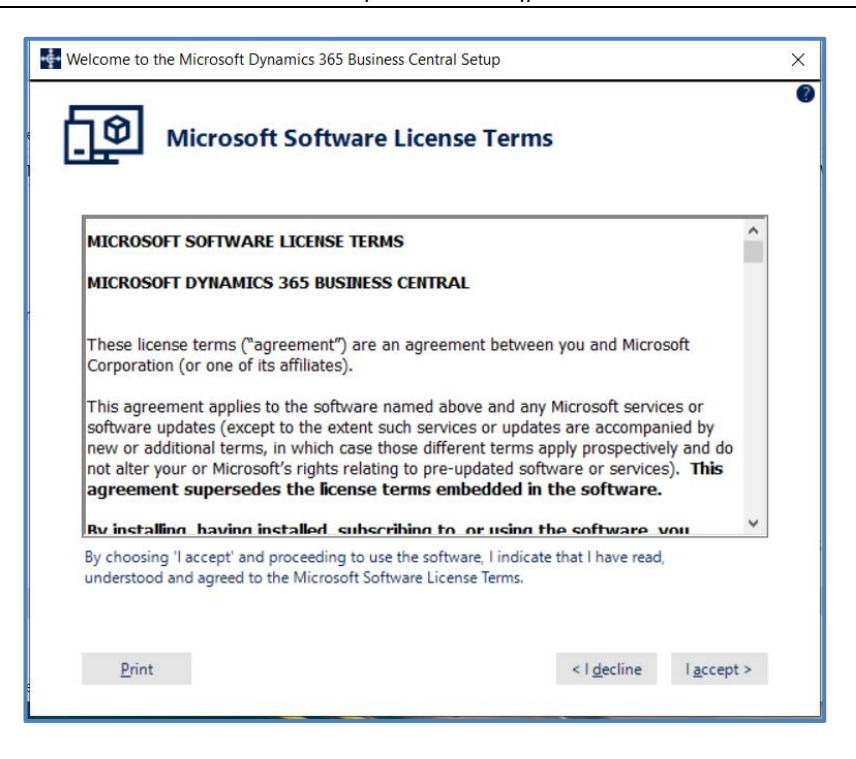

Η επόμενη επιλογή είναι Choose an installation option .

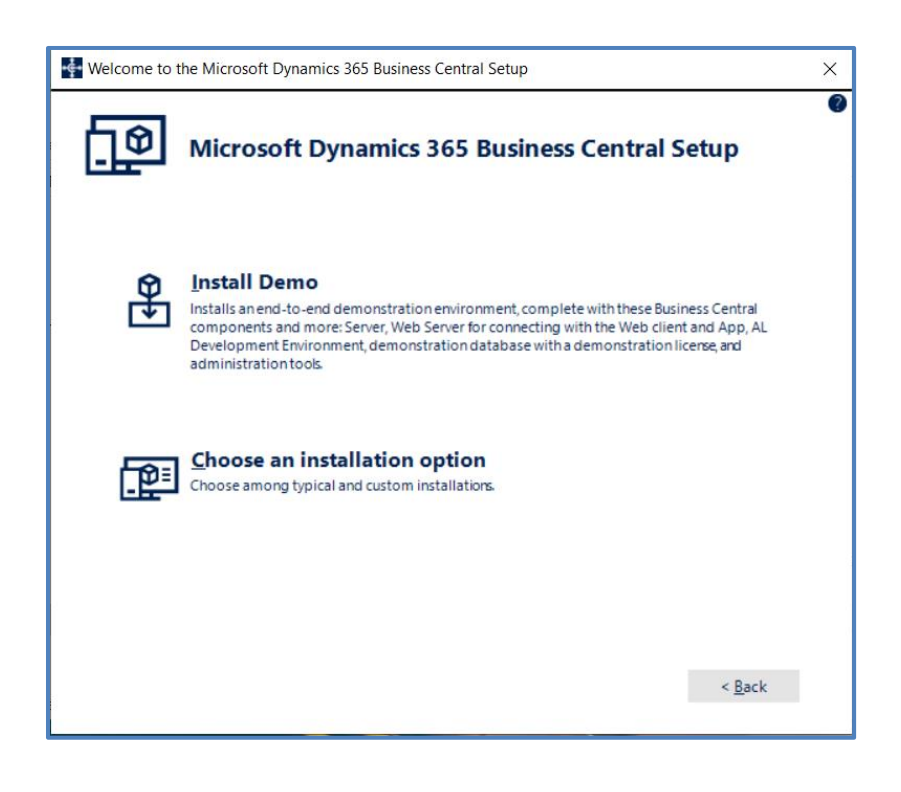

Στην επόμενη οθόνη επιλέγουμε **Next** εφόσον επιβεβαιωθεί πως θα εγκατασταθούν όλα τα components του συστήματος .

| Welcome to the Microsoft Dynamics 365 Business Central Setup                                                                |        |                | × |
|----------------------------------------------------------------------------------------------------|--------|----------------|---|
| Customize the installation                                                                                                  |        |                | 0 |
| Microsoft Dynamics 365 Business Central     AL Development Environment     Server Administration Tool     Server     Server |        |                |   |
|                                                                                                    |        |                |   |
| ClickOnce Installer Tools                                                                                                   |        |                |   |
| installs all Microsoft Dynamics 305 Business Central components.                                                            | < Back | Nexts          |   |
|                                                                                                    | < Dack | <u>n</u> ext × |   |

Το σύστημα μας παρουσιάζει τις προτεινόμενες ρυθμίσεις, και επιλέγουμε την επιλογή Apply.

| Welcome to the Microsoft Dynamics 365 B     | usiness Central Setup    | × |
|---------------------------------------------|--------------------------|---|
| Specify paramete                            | ers                      | Ø |
| Add Client Services Rule to * Y<br>Firewall | /es v                    | ^ |
| Client Authentication                       |                          |   |
| Credential Type * V                         | Windows ~                |   |
| DNS Identity                                |                          |   |
| Access Control Service URI                  |                          |   |
| SQL Server Database Components -            |                          |   |
| SQL Server                                  |                          |   |
| SQL Server Instance                         | NAVDEMO                  |   |
| SQL Database * I                            | Demo Database NAV (13-0) | ~ |
|                                             |                          |   |
| Save                                        | < Back Apply             |   |
|                                             |                          |   |

Η εγκατάσταση βρίσκεται σε εξέλιξη.

| Welcome to the Microsoft Dynamics 365 Business Central Setup | × |
|--------------------------------------------------------------|---|
| Installing Microsoft Dynamics 365 Business Central           |   |
| AL Development Environment                                   |   |
| Server Administration Tool                                   |   |
| Server                                                       |   |
| SQL Server Database Components                               |   |
| Microsoft Outlook Add-In                                     |   |
| Automated Data Capture System                                |   |
| Web Server Components                                        |   |
| Help Server                                                  |   |
| ClickOnce Installer Tools.                                   |   |
|                                                              |   |
| Installing IIS prerequisites for Web Server Components       |   |
|                                                              |   |
| Cancel                                                       |   |

Στην συνέχεια αναδύεται η παρακάτω οθόνη, που μας ενημερώνει για την ολοκλήρωση της εγκατάστασης.

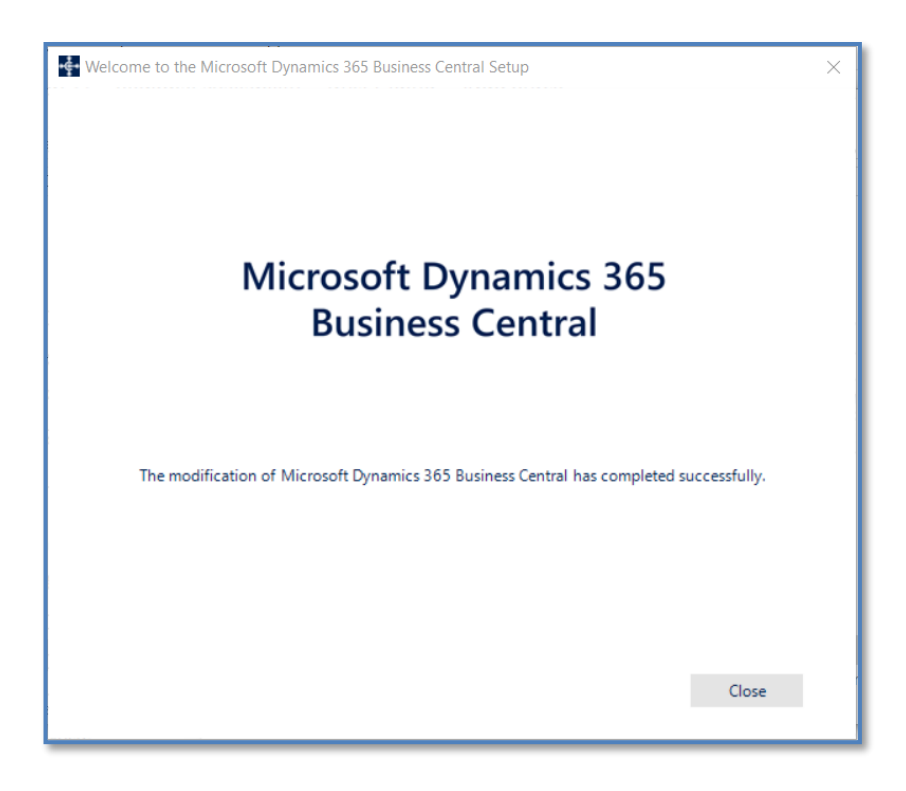

# 5

# Υποσυστήματα Microsoft Dynamics NAV Business Central 365

To Dynamics 365 Business Central παρέχει μια ποικιλία υποσυστημάτων και υπομενού για να καλύψει τις ανάγκες και τις απαιτήσεις της εκάστοτε επιχείρησης. Στο σημείο αυτό παρατίθενται λεπτομερή επεξήγηση των υποσυστημάτων του Microsoft Dynamics NAV Business Central 365.

## 5.1 Financial Management (Οικονομική Διαχείριση)

Το υπομενού της οικονομικής διαχείρισης εάν όχι το πιο σημαντικό ένα από τα σημαντικότερα υπομενού του συστήματος, δίνει την δυνατότητα στον χρήστη να εντοπίσει συγκεντρωμένα όλες τις λειτουργείες και δυνατότητες που σχετίζονται με τα οικονομικά στοιχεία της επιχείρησης.

| 1                                                                                                    |         | Financial Management - N                                                                                                    | dicrosoft Dynamics NAV clier                                                                         | nt - connected to Dynamics 365 Business Central             |   |                  | _ 0 ×                 |
|----------------------------------------------------------------------------------------------------|---------|----------------------------------------------------------------------------------------------------|----------------------------------------------------------------------------------------------------|-------------------------------------------------------------|---|------------------|-----------------------|
| 🗲 🕞 🔻 🛃 CRONUS Internatio                                                                                                    | onal Lt | td. ► Departments ► Financial Management ►                                                                                       |                                                                                                    |                                                             | Ø | Search (Ctrl+F3) |                       |
| · ·                                                                                                    |         |                                                                                                    |                                                                                                    |                                                             |   | CRONU            | IS International Ltd. |
| Departments<br>Financial Management<br>General Ledger<br>Cash Management<br>Cost Accounting<br>Cash Flow<br>Receivables<br>Payables<br>Fixed Assets<br>Inventory<br>P Periodic Activities<br>S Seture |         | Financial Management<br>Choose by department<br>General Ledger<br>Cash Management<br>Cost Accounting<br>Cash Flow<br>Receivables | Fixed Assets<br>Inventory<br>Periodic Activities<br>General Ledger<br>VAT<br>Currency<br>Ficcal Veer | Consolidation<br>Receivables<br>Payables<br>Cost Accounting |   |                  |                       |
| <ul> <li>▷ Sales &amp; Marketing</li> <li>▷ Purchasing</li> <li>▷ Warehouse</li> <li>▷ Manufacturing<br/>Jobs</li> </ul>                                                                              | >       | Payables                                                                                                    | <mark>Setup</mark><br>VAT Rate Change                                                                | General                                                     |   |                  |                       |
| Home Sales Sales Purchasing Inventory Sosted Documents Source & Setup & Extensions Departments Departments                                                                                            | ÷       | 인 Tasks<br>오 Reports and Analysis<br>④ Archive<br>삶 <sup>®</sup> Administration                                                  |                                                                                                    |                                                             |   |                  |                       |

### 5.1.1 General Ledger (Γενική Λογιστική)

Μέσω του υπομενού της γενικής λογιστικής παρέχεται στον χρήστη η δυνατότητα μεταφοράς των καταχωρήσεων που πραγματοποιούνται στο εμπορικό υποσύστημα απευθείας στη λογιστική, η καταχώρηση εγγραφών απευθείας στους λογαριασμούς γενικής λογιστικής καθώς και η καταχώρηση προσωρινών εγγραφών. Στο συγκεκριμένο υπομενού πραγματοποιούνται οι καθημερινές εγγραφές και οι εργασίες κλεισίματος περιόδων. Σε αυτό το υπομενού γίνεται και η επισκόπηση των εγγραφών λογιστικής που προέρχονται από κινήσεις άλλων υποσυστημάτων (πχ. αγορές, πωλήσεις, κτλ.). Σε αυτό το σημείο

εντοπίζεται και το υποσύστημα φόρων που περιλαμβάνει το σύστημα το οποίο είναι σχεδιασμένο να καλύπτει πέραν του ΦΠΑ επιπλέον φόρους μέσω παραμετροποίησης.

Από το συγκεκριμένο υπομενού παρέχεται η πρόσβαση στον χρήστη στο λογιστικό σχέδιο και στην οθόνη διαχείρισης των προϋπολογισμών. Επίσης στο υπομενού της γενικής λογιστικής περιλαμβάνονται και οι εργασίες εγγραφών λογιστικής (General Journal).

### 5.1.1.1 Chart of Accounts (Λογιστικό Σχέδιο)

Στην σελίδα του λογιστικού σχεδίου που εντοπίζεται στο υπομενού της γενικής λογιστικής παρουσιάζεται στον χρήστη το λογιστικό σχέδιο της επιχείρησης .Στη σελίδα αυτή η βασικότερη λειτουργία είναι δημιουργία λογαριασμού γενικής λογιστικής καθώς και η διαδικασία διαμόρφωσης του λογιστικού σχεδίου που ακολουθείται για να συμπεριληφθεί σε αυτό ο λογαριασμός που δημιουργήθηκε.

Είναι θεμιτό να διευκρινιστεί πως για το σύστημα κάθε κωδικός λογαριασμού γενικής λογιστικής είναι μοναδικός. Μέσω της λειτουργίας διαμόρφωσης λογιστικού σχεδίου (Index Chart of Accounts) που εντοπίζεται στην επικεφαλίδα της σελίδας, το σύστημα πραγματοποιεί τους απαραίτητους ελέγχους και ταξινομεί τον λογαριασμό στο υφιστάμενο λογιστικό σχέδιο σε βαθμίδες ανάλογα με την αρίθμηση που έχει δώσει ο χρήστης.

| 🕅 Chart of Accounts - Microsoft Dynamics NAV client - connected to Dynamics 365 Business Central 📃 🗖 |                                  |                                      |                         |                                         |                       |                               |                                 |              |                 |        |               | x         |
|----------------------------------------------------------------------------------------------------|----------------------------------|--------------------------------------|-------------------------|-----------------------------------------|-----------------------|-------------------------------|---------------------------------|--------------|-----------------|--------|---------------|-----------|
| CRONUS International I                                                                               | Ltd. 🕨 Departm                   | ents 🕨 Financial Management 🛛        | General Le              | dger 🕨 Chart of A                       | counts                |                               |                                 | 0            | Search (Ctrl+F3 | )      |               |           |
| HOME ACTIONS NAVIGATI                                                                                | E REPORT                         |                                      |                         |                                         |                       |                               |                                 |              | CI              | RONU   | S Internation | al Ltd. 🧉 |
| New Manage View<br>New Manage Accord                                                                 | Chart of General<br>unts Journal | Close Income<br>Statement<br>Process | Detail Trial<br>Balance | Trial G/L<br>Balance Register<br>Report | Show<br>as List<br>Vi | Show as<br>Chart<br>ew Show a | Links Refresh Clear<br>Attached | Find         |                 |        |               |           |
| Departments                                                                                          | Chart of                         | Accounts •                           |                         |                                         |                       |                               | Type to filter (F3)             | No.          | ▼ →             | *      | Notes         | *         |
| Cash Management<br>Cost Accounting                                                                   | No.                              | Name                                 |                         | Net Change                              | Balance               | income/Balance                | Account Subcategory             | Account Type | Totaling        | ^<br>≡ |               |           |
| Receivables                                                                                          | 1000                             | BALANCE SHEET                        |                         |                                         |                       | Balance Sheet                 |                                 | Heading      |                 | -      |               |           |
| Payables                                                                                             | 1002                             | ASSETS                               |                         |                                         |                       | Balance Sheet                 | Assets                          | Begin-Total  |                 |        |               |           |
| Fixed Assets                                                                                         | 1003                             | Fixed Assets                         |                         |                                         |                       | Balance Sheet                 | Equipment                       | Begin-Total  |                 |        |               |           |
| Inventory                                                                                            | 1005                             | Tangible Fixed Assets                |                         |                                         |                       | Balance Sheet                 | Equipment                       | Begin-Total  |                 |        |               |           |
| Periodic Activities                                                                                  | 1100                             | Land and Buildings                   |                         |                                         |                       | Balance Sheet                 | Equipment                       | Begin-Total  |                 |        |               |           |
| ▷ Setup                                                                                              | 1110                             | Land and Buildings                   |                         | 1,479,480.60                            | 1,479,480.60          | Balance Sheet                 | Equipment                       | Posting      |                 |        |               |           |
|                                                                                                    | 1120                             | Increases during the Ye              | ear                     | 147.73                                  | 147.73                | Balance Sheet                 | Equipment                       | Posting      |                 |        |               |           |
|                                                                                                    | 1130                             | Decreases during the Y               | 'ear                    |                                         |                       | Balance Sheet                 | Equipment                       | Posting      |                 |        |               |           |
| Sales                                                                                                | 1140                             | Accum. Depreciation,                 | Buildings               | -526,620.38                             | -526,620.38           | Balance Sheet                 | Accumulated Depreciation        | Posting      |                 |        |               |           |
| Purchasing                                                                                           | 1190                             | Land and Buildings, Tota             | al                      | 953,007.95                              | 953,007.95            | Balance Sheet                 | Equipment                       | End-Total    | 11001190        |        |               |           |
|                                                                                                    | 1200                             | Operating Equipment                  |                         |                                         |                       | Balance Sheet                 | Equipment                       | Begin-Total  |                 |        |               |           |
| Inventory                                                                                            | 1210                             | Operating Equipment                  |                         | 582,872.18                              | 582,872.18            | Balance Sheet                 | Equipment                       | Posting      |                 |        |               |           |
| Posted Documents                                                                                     | 1220                             | Increases during the Ye              | ear                     | 25,116.00                               | 25,116.00             | Balance Sheet                 | Equipment                       | Posting      |                 |        |               |           |
| <b>A</b>                                                                                             | 1230                             | Decreases during the Y               | 'ear                    |                                         |                       | Balance Sheet                 | Equipment                       | Posting      |                 |        |               |           |
| Setup & Extensions                                                                                   | 1240                             | Accum. Depr., Oper. E                | quip.                   | -508,176.74                             | -508,176.74           | Balance Sheet                 | Equipment                       | Posting      |                 |        |               |           |
| Departments                                                                                          | 1290                             | Operating Equipment, 1               | lotal                   | 99,811.44                               | 99,811.44             | Balance Sheet                 | Equipment                       | End-Total    | 12001290        |        |               |           |
|                                                                                                    | 1300                             | Vehicles                             |                         |                                         |                       | Balance Sheet                 | Equipment                       | Begin-Total  |                 | ~      |               |           |
| Ŧ                                                                                                    | <                                |                                      | 1                       | 11                                      |                       |                               |                                 |              | >               | •      |               |           |

Το σύστημα απαγορεύει την διαγραφή λογαριασμών λογιστικής εφόσον ο λογαριασμός έχει κινηθεί, έχει υπόλοιπο ή χρησιμοποιείται από τους πίνακες παραμετροποίησης. Εναλλακτικά της διαγραφής του λογαριασμού γενικής λογιστικής, το σύστημα παρέχει στο χρήστη το πεδίο Blocked για την κατάργηση λογαριασμών που δεν διαθέτουν τα κριτήρια διαγραφής από το σύστημα.

#### Διπλωματική εργασία: Dynamics 365 Business Central – Υλοποίηση Προηγμένων Επιχειρησιακών Σεναρίων Στο Οικονομικό Υποσύστημα

| Edit - G/L Account Card - 11     | 10 · Land and Buildings                        |            |                                 |                                        |                                |             | - 0 ×                                  |
|----------------------------------|------------------------------------------------|------------|---------------------------------|----------------------------------------|--------------------------------|-------------|----------------------------------------|
| <ul> <li>HOME ACTIONS</li> </ul> | REPORT                                         |            |                                 |                                        |                                |             | CRONUS International Ltd.              |
| View Delete<br>Manage            | Documents without<br>ming Documents<br>Process | Comments D | imensions<br>Account            | s<br>G/L Account<br>Balance<br>Balance | L Balance by<br>Dimension Show | Notes Links | Refresh Clear<br>Filter<br>Page        |
| 1110 · Land and Bui              | ldings                                         |            |                                 |                                        |                                |             |                                        |
| General                          |                                                |            |                                 |                                        |                                | * ^ ^       | Notes ^                                |
| No.:                             | 1110                                           |            | Totaling:                       |                                        |                                | ~           | Click here to create a new note.       |
| Name:                            | Land and Buildings                             |            | Balance:                        |                                        | 1,479,480.60                   |             | There is nothing to show in this view  |
| Income/Balance:                  | Balance Sheet 🗸                                |            | Reconciliation Account:         |                                        |                                |             | There is nothing to show in this view. |
| Account Category:                | Assets 🗸                                       |            | Automatic Ext. Texts:           |                                        |                                |             |                                        |
| Account Subcategory:             | Equipment                                      | ~          | Blocked:                        |                                        |                                |             |                                        |
| Debit/Credit:                    | Both ~                                         |            | Last Date Modified:             | 01-09-20                               |                                |             |                                        |
| Account Type:                    | Posting ~                                      |            | Omit Default Descr. in Jnl.:    |                                        |                                |             |                                        |
|                                  |                                                |            |                                 |                                        | ✓ Show m                       | ore fields  |                                        |
| Posting                          |                                                |            |                                 |                                        |                                | ^           |                                        |
| Gen. Posting Type:               | ~ ·                                            |            | VAT Prod. Posting Group:        |                                        | ~                              |             |                                        |
| Gen. Bus. Posting Group:         |                                                |            | Default IC Partner G/L Acc. No: |                                        | ~                              |             |                                        |
| Gen. Prod. Posting Group:        | ~                                              |            | Default Deferral Template:      | ~                                      |                                |             |                                        |
| VAT Bus. Posting Group:          | · · · · · · · · · · · · · · · · · · ·          |            |                                 |                                        |                                |             |                                        |
| Consolidation                    |                                                |            |                                 |                                        |                                | ^           |                                        |
| Consol. Debit Acc.:              |                                                |            | Consol. Translation Method:     | Average Rate (Manual)                  | ~                              |             |                                        |
| Consol. Credit Acc.:             |                                                |            |                                 |                                        |                                | ~           |                                        |
|                                  |                                                |            |                                 |                                        |                                |             | ОК                                     |
|                                  |                                                |            |                                 |                                        |                                |             | ÖK                                     |

### 5.1.1.2 G/L Budget (Προϋπολογισμοί)

Το σύστημα παρέχει τη δυνατότητα δημιουργίας προϋπολογισμών χρησιμοποιώντας λογαριασμούς γενικής λογιστικής και εκτύπωση πραγματικών αποτελεσμάτων και ποσοστιαίων διαφορών σε σχέση με τους εγγεγραμμένους προϋπολογισμούς. Στη σελίδα των προϋπολογισμών είναι δυνατή η ταυτόχρονη επεξεργασία πολλαπλών εκδόσεων προϋπολογισμού, η αντιγραφή προϋπολογισμών από προηγούμενες περιόδους καθώς και η εισαγωγή και εξαγωγή προϋπολογισμών με τη λειτουργία "εξαγωγή / εισαγωγή από το Excel". Το σύστημα στη σελίδα των προϋπολογισμών παρέχει την δυνατότητα δημιουργίας νέου προϋπολογισμών με τη λειτουργία "εξαγωγή / εισαγωγή από το Excel". Το σύστημα στη σελίδα των προϋπολογισμών παρέχει την δυνατότητα δημιουργίας νέου προϋπολογισμού χρησιμοποιώντας έναν προηγούμενο προϋπολογισμό και αντιγράφοντάς τον με την λειτουργία "Αντιγραφή προϋπολογισμού". Στην λειτουργία αντιγραφής προϋπολογισμού έρχεται να προστεθεί και η δυνατότητα άντλησης των ποσών που έχουν οι λογαριασμοί γενικής λογιστικής καθώς κι η δυνατότητα άντλησης των ποσών που έχουν οι λογαριασμοί γενικής λογιστικής καθώς κι η δυνατότητα ότη σε διόσει παράγοντες προσαρμογής σε αυτά τα ποσά. Το ποσό του προϋπολογισμού μπορεί να καταχωρηθεί σε λογαριασμό γενικής λογιστικής στον οποίο κατά την καταχώρηση πραγματοποιείται κατανομή σε έως τέσσερις διαστάσεις, οι οποίες θέτονται κατά την δημιουργία του εκάστοτε προϋπολογισμού. Επιπλέον, οι προϋπολογισμοί για να επιτευχθεί η απλούστευσή τους μπορούν να παρουσιαστούν σε ημερήσια, εβδομαδιαία, μηνιαία, τριμηνιαία και ετήσια βάση.

| G/                                                                                                    | . Budgets - Microsoft Dynamics NA     | V client - connected to                               | Dynamics 365 Business                                 | s Central                          | _ 0 ×                     |
|----------------------------------------------------------------------------------------------------|---------------------------------------|-------------------------------------------------------|-------------------------------------------------------|------------------------------------|---------------------------|
| CRONUS International Ltd. > Departments > Fina                                                                                                    | ncial Management 🕨 General Ledger 🕨 G | i/L Budgets                                           |                                                       | Ŕ                                  | F Search (Ctrl+F3)        |
| HOME                                                                                                    |                                       |                                                       |                                                       |                                    | CRONUS International Ltd. |
| New         Edit         Delete         Edit         Edit         Budget           New         Manage         Process         Report         View | As Notes Links<br>Show Attached       | Find                                                  |                                                       |                                    |                           |
| Departments<br>Financial Management<br>General Ledger<br>Gruent General Ledger                                                                    |                                       |                                                       |                                                       | Type to filter (I                  | <sup>E3</sup> ) Name      |
| Cash Management<br>Cost Accounting<br>Cash Flow                                                                                                   | on Global<br>Dimension 1<br>Code      | Global Budget<br>Dimension Dimension<br>2 Code 1 Code | Budget Budget<br>Dimension Dimension<br>2 Code 3 Code | Budget Bloc<br>Dimension<br>4 Code |                           |
| Receivables 2020 2020 bud                                                                                                    | pet DEPARTMENT                        | PROJECT                                               |                                                       |                                    |                           |
| Payables 2021 2021 but                                                                                                    | get DEPARTMENT                        | PROJECT AREA                                          | SALESCA                                               |                                    |                           |
| Fixed Assets                                                                                                    |                                       |                                                       |                                                       |                                    |                           |
| Inventory                                                                                                    |                                       |                                                       |                                                       |                                    |                           |
| Periodic Activities                                                                                                    |                                       |                                                       |                                                       |                                    |                           |
| ▷ Setup                                                                                                    |                                       |                                                       |                                                       |                                    |                           |
| D. Salar & Marketing                                                                                                    |                                       |                                                       |                                                       |                                    |                           |
| Home                                                                                                    |                                       |                                                       |                                                       |                                    |                           |
| Sales                                                                                                    |                                       |                                                       |                                                       |                                    |                           |
| E Purchasing                                                                                                    |                                       |                                                       |                                                       |                                    |                           |
| Inventory                                                                                                    |                                       |                                                       |                                                       |                                    |                           |
| Posted Documents                                                                                                    |                                       |                                                       |                                                       |                                    |                           |
| Setup & Extensions                                                                                                    |                                       |                                                       |                                                       |                                    |                           |
| Departments                                                                                                    |                                       |                                                       |                                                       |                                    |                           |
| ÷                                                                                                    |                                       |                                                       |                                                       |                                    |                           |

Σε συνδυασμό με τη λειτουργική μονάδα των οικονομικών καταστάσεων του Dynamics 365 Business Central μπορεί να πραγματοποιηθεί και η εξαγωγή περαιτέρω αναφορών όπως "Προϋπολογισμός vs. Πραγματική" στην οποία γίνετε σύγκριση μεταξύ των ποσών που έχουν καταχωρηθεί στον προϋπολογισμό και των ποσών που διαθέτουν σε πραγματικό χρόνο οι λογαριασμοί γενικής λογιστικής. Αφού χρησιμοποιηθούν τα κατάλληλα φίλτρα και διαστάσεις (Business Unit, Cost Center, Expense Type κ.λπ.) μπορούν να εξαχθούν συγκριτικά αποτελέσματα στις περιόδους που έχουν τεθεί από το χρήστη. Η επισκόπηση του προϋπολογισμού μπορεί να αλλάξει αφού παρέχεται στον χρήστη η δυνατότητα να ως στήλες και γραμμές του προϋπολογισμού τις διαστάσεις που έχει ορίσει κατά την δημιουργία του.

| ส์                                                        |                                                                                    |                                |                               |                                    |                            |                             |                              | Edit - Bu                    | idget - 20                                                  | )21                                                                |                                                                                                    |                                  |                |                             |                                       |                             | - 0 ×                   |
|-----------------------------------------------------------|------------------------------------------------------------------------------------|--------------------------------|-------------------------------|------------------------------------|----------------------------|-----------------------------|------------------------------|------------------------------|-------------------------------------------------------------|--------------------------------------------------------------------|----------------------------------------------------------------------------------------------------|----------------------------------|----------------|-----------------------------|---------------------------------------|-----------------------------|-------------------------|
| - н                                                       | OME ACTION                                                                         | S NAVIG                        | ATE                           |                                    |                            |                             |                              |                              |                                                             |                                                                    |                                                                                                    |                                  |                |                             |                                       | CRONI                       | US International Ltd. 🕜 |
| View<br>Manage                                            | S<br>Reverse Lines<br>and Columns<br>Process                                       | Trial Balanc<br>Budget         | e/ Budget G/L<br>Bu<br>Report | Account Balance<br>udget by period | Previous<br>Period<br>Peri | Next<br>Period              | Previous Previo<br>Set Colur | ▶ Ne<br>▶ Ne<br>nn<br>Column | xt Column<br>xt Set                                         | Copy<br>Budget                                                     | Content Content Conten | Budget<br>to Excel<br>from Excel | Refresh        | Clear<br>Filter<br>Page     | e e e e e e e e e e e e e e e e e e e |                             |                         |
| 2021<br>Budge<br>Show a                                   | t Name:<br>as Lines:<br>as Columns:                                                |                                | 2021<br>G/L Account<br>Period | ~                                  |                            | ~                           |                              |                              | View by:<br>Roundin<br>Show Co                              | g Factor:                                                          | Y                                                                                                    | ear<br>one                       |                |                             | ~                                     |                             | <u>^</u>                |
| Budget<br>Stala<br>Cod                                    | t Matrix<br>Ince - 🎢 Finc<br>Ie Name                                               | Filter 5                       | Clear Filter                  | Budg                               | jeted                      | 2011                        | 2012                         | 201                          | 13                                                          | 2014                                                               | 20'                                                                                                    | 5 20                             | 016            | 2017                        | 2018                                  | 2019                        | ^                       |
| 5850<br>5890                                              | E<br>) Tot                                                                         | mployees Paya<br>al Personnel- | ible<br>related Items         | 26,0<br><b>26,0</b>                | 00.00<br>00.00             | 1,000.00<br><b>1,000.00</b> | 4,000.00<br><b>4,000.00</b>  | 3,000.<br><b>3,000.</b> (    | 00 :<br>DO 3,                                               | 3,000.00<br><b>,000.00</b>                                         | 3,000.<br><b>3,000.</b>                                                                                                    | 00 3,000<br>00 3,000             | 0.00<br>1.00 3 | 3,000.00<br>, <b>000.00</b> | 3,000.00<br><b>3,000.00</b>           | 3,000.00<br><b>3,000.00</b> |                         |
| 5900<br>5910<br><                                         | ) Oti                                                                              | ner Liabilities                | e Fiscal Year                 |                                    |                            |                             | Ш                            |                              |                                                             |                                                                    |                                                                                                    |                                  |                |                             |                                       |                             | >                       |
| Filters<br>Date Fi<br>G/L Ac<br>G/L Ac<br>Incom<br>Depart | ilter:<br>.count Filter:<br>.count Category I<br>e/Balance G/L Ac<br>.ment Filter: | Filter:<br>count Filter:       | 01/01/1112/3                  | 1/19                               |                            | ×<br>×                      |                              | ~<br>~                       | Project F<br>Area Filte<br>Salescan<br>Budget [<br>Budget [ | iilter:<br>er:<br>npaign Filter:<br>Dimension 3 F<br>Dimension 4 F | ilter:                                                                                                    |                                  |                |                             |                                       |                             |                         |
|                                                           |                                                                                    |                                |                               |                                    |                            |                             |                              |                              |                                                             |                                                                    |                                                                                                    |                                  |                |                             |                                       |                             | ОК                      |

Μετά την ολοκλήρωση της επεξεργασίας του προϋπολογισμού, ο χρήστης μπορεί να κλειδώσει τον συγκεκριμένο προϋπολογισμό ώστε να αποφευχθεί η τροποποίηση του από άλλο χρήστη. Το σύστημα υποστηρίζει πολλούς διαφορετικούς προϋπολογισμούς όπου όλοι μαζί ή ο καθένας ξεχωριστά μπορεί να ανασκοπείται χρησιμοποιώντας το υποσύστημα οικονομικών καταστάσεων (Account Schedules).

### 5.1.1.3 General Journals (Εγγραφές λογιστικής)

Η σελίδα των εγγραφών λογιστικής παρέχει την δυνατότητα στον χρήστη για καταχώρηση αξιακών καταχωρήσεων στους λογαριασμούς γενικής λογιστικής χωρίς να είναι υποχρεωτική η έκδοση παραστατικών αγοράς/πώλησης από το εμπορικό κύκλωμα του συστήματος.

| Edit - General Journals - CASH-Cash receipts and payments                                                                                                    | _ 0 ×                                  |
|----------------------------------------------------------------------------------------------------|----------------------------------------|
| MOME ACTIONS NAVIGATE                                                                                                    | CRONUS International Ltd. 🕜            |
| Normalize     Process     Previous     Next Show More New Document     Previous Number     Previous Number     Previous |                                        |
| Batch Name:         CASH         Posting Date:         1/28/2021         v           Document No::         [600001]         Currency Code:         v                                                                                                    | Dimensions                             |
| Account No. Account Name Description Debit Amount Credit Amount                                                                                                    | There is nothing to show in this view. |
|                                                                                                    |                                        |
|                                                                                                    | Incoming Document •                    |
|                                                                                                    | 8 Attach File >>                       |
|                                                                                                    | Name Type                              |
|                                                                                                    | There is nothing to show in this view. |
|                                                                                                    |                                        |
| Account Name Bal. Account Name Total Debit Total Credit Balance Total Balance 0.00 0.00 0.00 0.00                                                                                                    |                                        |
|                                                                                                    | ОК                                     |

Στις εγγραφές γενικής λογιστικής παρέχεται η δυνατότητα συσχέτισης στα ακόλουθα είδη παραστατικών: Πληρωμή, Τιμολόγιο, Πιστωτικό Τιμολόγιο, Τιμολόγιο Τόκων, Σημείωμα Υπενθύμισης και Επιστροφή Πληρωμών.

Κατά την δημιουργία εγγραφών στην σελίδα εγγραφών λογιστικής ο χρήστης έχει την δυνατότητα να επιλέξει τι είδους αρχείο θα χρησιμοποιήσει, λογαριασμό λογιστικής, πελάτη, προμηθευτή, πάγιο, τραπεζικό λογαριασμό. Ανάλογα με την επιλογή του αρχείο που θα εφαρμόσει ο χρήστης στο σύστημα αναδύεται και η ανάλογη λίστα.

Αξίζει να σημειωθεί πως και σε αυτή την σελίδα ο χρήστης μπορεί να καθορίσει σε περισσότερα από τέσσερα πεδία τις διαστάσεις που θα συνοδεύσουν την καταχώρηση των εγγραφών του.

### 5.1.2 Cash Management (Διαχείριση Ταμειακής Ρευστότητας)

Στο Dynamics 365 Business Central και συγκεκριμένα στο υποσύστημα διαχείρισης ταμειακής ρευστότητας (Cash Management) επιτρέπεται από το σύστημα η δημιουργία δομών τραπεζικών καταλόγων που εξυπηρετούν στη διατήρηση πληροφοριών αναφοράς μιας ή περισσοτέρων τραπεζών. Μπορούν να δημιουργηθούν ταξινομήσεις των προϋπολογισμών, να προστεθούν λεπτομέρειες στα αρχεία των τραπεζικών λογαριασμών.

### 5.1.2.1 Bank Accounts (Τραπεζικοί Λογαριασμοί)

Στο υποσύστημα της οικονομικής διαχείρισης και στην σελίδα των τραπεζικών λογαριασμών υπάρχει δυνατότητα συντήρησης των τραπεζών με τις οποίες συνεργάζεται η εκάστοτε εταιρία.

Για την δημιουργία ενός τραπεζικού λογαριασμού απαραίτητα πεδία είναι ο αριθμός, η ονομασία και το νόμισμα του λογαριασμού.

Η καρτέλα ενός τραπεζικού λογαριασμού ωστόσο περιλαμβάνει και τις παρακάτω πληροφορίες στις αντίστοιχες συνοπτικές καρτέλες :

- Γενικές (κωδικός, ονομασία, διευθύνσεις, υπόλοιπα κλπ.)
- Επικοινωνίας (αρ. τηλεφώνων, φαξ, e-mail κλπ.)
- Καταχώρησης (κωδικός νομίσματος, τελ. αρ. επιταγής κλπ.)
- Διακίνησης (αρ. υποκαταστήματος, αρ. τραπεζικού λογαριασμού κλπ.)

| Edit - Bank Account ( | Card - WWB-EUR · World Wide Bank                             |                                                |                                                                                                   | – 0 ×                     |
|-----------------------|--------------------------------------------------------------|------------------------------------------------|---------------------------------------------------------------------------------------------------|---------------------------|
| HOME ACTI             | IONS NAVIGATE REPORT                                         |                                                |                                                                                                   | CRONUS International Ltd. |
| View Celete<br>Manage | Detail Trial Check<br>Balance Details<br>Report Bank Account | Statements Cash Receipt Payment Journals Navig | Balance     Image: Contact       Contact     OneNote       Receivables-Payables     Show Attached | Clear<br>Filter<br>Page   |
| WWB-EUR · Wo          | orld Wide Bank                                               |                                                |                                                                                                   |                           |
| General               |                                                              |                                                |                                                                                                   | * <sup>*</sup> ^          |
| No.:                  | WWB-EUR                                                      | Bank Account No.:                              | 99-33-456                                                                                         |                           |
| Name:                 | World Wide Bank                                              | Balance:                                       | 3,445.65                                                                                          |                           |
| Bank Branch No.:      | BG99999                                                      | Blocked:                                       |                                                                                                   |                           |
|                       |                                                              |                                                |                                                                                                   | ✓ Show more fields        |
| Communication         |                                                              |                                                |                                                                                                   | *                         |
| Address:              | 1 High Holborn                                               | Country/Region Code:                           | ~                                                                                                 |                           |
| Address 2:            |                                                              | Phone No.:                                     | Ŵ                                                                                                 |                           |
| Post Code:            | WC1 3DG V                                                    | Fax No.:                                       |                                                                                                   |                           |
| City:                 | London ~                                                     | Email:                                         |                                                                                                   |                           |
| Posting               |                                                              |                                                |                                                                                                   | ^                         |
| Transit No.:          |                                                              | Last Payment Statement No.:                    |                                                                                                   |                           |
| Last Statement No.:   |                                                              | Balance Last Statement:                        | 0.00                                                                                              |                           |
| Fransfer              |                                                              |                                                |                                                                                                   | •                         |
| Chiller C. L.         |                                                              | IDAN                                           | CD 00 DD 01 1(1722 1(1)(727                                                                       |                           |
| SwiFT Code:           | ~                                                            | IBAN:                                          | GB 80 KBOS 101732 41110737                                                                        |                           |
|                       |                                                              |                                                |                                                                                                   |                           |
|                       |                                                              |                                                |                                                                                                   | ОК                        |

Από το σύστημα παρέχεται η δυνατότητα να συνδεθούν οι τραπεζικοί λογαριασμοί με συγκεκριμένους λογαριασμούς λογιστικής. Με αυτό τον τρόπο ο χρήστης που καταχωρεί κινήσεις τραπεζικών λογαριασμών μπορεί να επιλέγει τράπεζα και όχι λογαριασμό λογιστικής προς διευκόλυνση του. Σε περίπτωση που ο τραπεζικός λογαριασμός παρακολουθείτε σε ξένο νόμισμα το σύστημα παρέχει την δυνατότητα καθορισμού ισοτιμίας, είτε κατά την καταχώρηση όπου ορίζεται η ισοτιμία της εγγραφής από τον χρήστη είτε αντλώντας την πληροφορία της ισοτιμίας από τον σχετικό πίνακα (ισοτιμίες νομισμάτων).

| <b>M</b>                                                                 | E                                                                            | Bank Accounts - Microsoft Dynamics N  | IAV client - connected to Dynamics        | 365 Business Central                             | _ 0 ×                   |
|--------------------------------------------------------------------------|------------------------------------------------------------------------------|---------------------------------------|-------------------------------------------|--------------------------------------------------|-------------------------|
| CRONUS Internatio                                                        | nal Ltd. 🕨 Departments 🕨 F                                                   | inancial Management 🕨 Cash Management | <ul> <li>Bank Accounts</li> </ul>         | Search (Ctrl+F3)                                 |                         |
| HOME NAVIGATE REPO                                                       | ORT                                                                          |                                       |                                           | CRON                                             | US International Ltd. 🔇 |
| New Manage                                                               | Lill Lill Li<br>Detail Trial Trial Balance Li<br>Balance by Period<br>Report | tt<br>Statistics<br>Bank Account      | e<br>ple Balance Contact<br>Navigate View | Notes Links Refresh Clear Find Filter            |                         |
| Departments<br>Financial Management<br>General Ledger<br>Cash Management | Bank Accounts                                                                | * Name Bhon                           | No. Contact                               | Type to filter (F3) No. ▼   → No filters applied | Notes •                 |
| Cost Accounting<br>Cash Flow                                             | 110.                                                                         | Name Phone                            | No. Contact                               |                                                  | to show in this view.   |
| Receivables                                                              | GIRO                                                                         | Giro Bank                             | Paula Nartker                             |                                                  |                         |
| Payables                                                                 | NBL                                                                          | New Bank of London                    | Holly Dickson                             |                                                  |                         |
| Fixed Assets                                                             | WWB-EUR                                                                      | World Wide Bank                       | Grant Culbertson                          |                                                  |                         |
| Inventory                                                                | WWB-OPERATING                                                                | World Wide Bank                       | Grant Culbertson                          |                                                  |                         |
| <ul> <li>Periodic Activities</li> <li>Seture</li> </ul>                  | WWB-TRANSFERS                                                                | World Wide Bank                       | Grant Culbertson                          |                                                  |                         |
| <ul> <li>Salar &amp; Marketing</li> </ul>                                | VWB-USD                                                                      | World Wide Bank                       | Grant Culbertson                          |                                                  |                         |
| 🚹 Home                                                                   |                                                                              |                                       |                                           |                                                  |                         |
| Sales                                                                    |                                                                              |                                       |                                           |                                                  |                         |
| Purchasing                                                               |                                                                              |                                       |                                           |                                                  |                         |
| Inventory                                                                |                                                                              |                                       |                                           |                                                  |                         |
| Posted Documents                                                         |                                                                              |                                       |                                           |                                                  |                         |
| Setup & Extensions                                                       |                                                                              |                                       |                                           |                                                  |                         |
| Departments                                                              |                                                                              |                                       |                                           |                                                  |                         |
|                                                                          | ÷                                                                            |                                       |                                           |                                                  | -                       |

### 5.1.2.2 Bank Account Reconciliations (Συμφωνίες τραπεζικού λογαριασμού)

Το σύστημα παρέχει την δυνατότητα συμφωνίας των τραπεζικών λογαριασμών. Στην δυνατότητα αυτή ο χρήστης δύναται να ελέγξει τις καταχωρήσεις και το υπόλοιπο στους τραπεζικούς λογαριασμούς σύμφωνα με τη δήλωση της τράπεζας. Υπάρχει και λειτουργία εισαγωγής των τραπεζικών κινήσεων (Import bank statement) με την προϋπόθεση ότι έχει ορισθεί ανά τραπεζικό λογαριασμό η γραμμογράφηση του αρχείου (xml, csv, txt κ.α.) της εκάστοτε τράπεζας.

### 5.1.3 Cost Accounting (Λογιστική Κόστους)

Το υπομενού της λογιστικής κόστους εξυπηρετεί στην ανάλυση του κόστους λειτουργίας της επιχείρησης. Οι πληροφορίες που εξάγονται από την λογιστική κόστους, έχουν σχεδιαστεί για να δίνουν την δυνατότητα στον χρήστη να αναλύει τους τύπους δαπανών που επωμίζεται η επιχείρηση στην οποία ανήκει καθώς και να γίνεται ευκολότερος ο εντοπισμός των εξόδων που επιφέρουν κόστη.

Στη λογιστική κόστους, διαθέτεται το πραγματικό και το προϋπολογισμένο κόστος των εργασιών, των τμημάτων, των προϊόντων και κάθε άλλης διάστασης που υπάρχει στο σύστημα για να αναλύεται η κερδοφορία της εταιρείας.

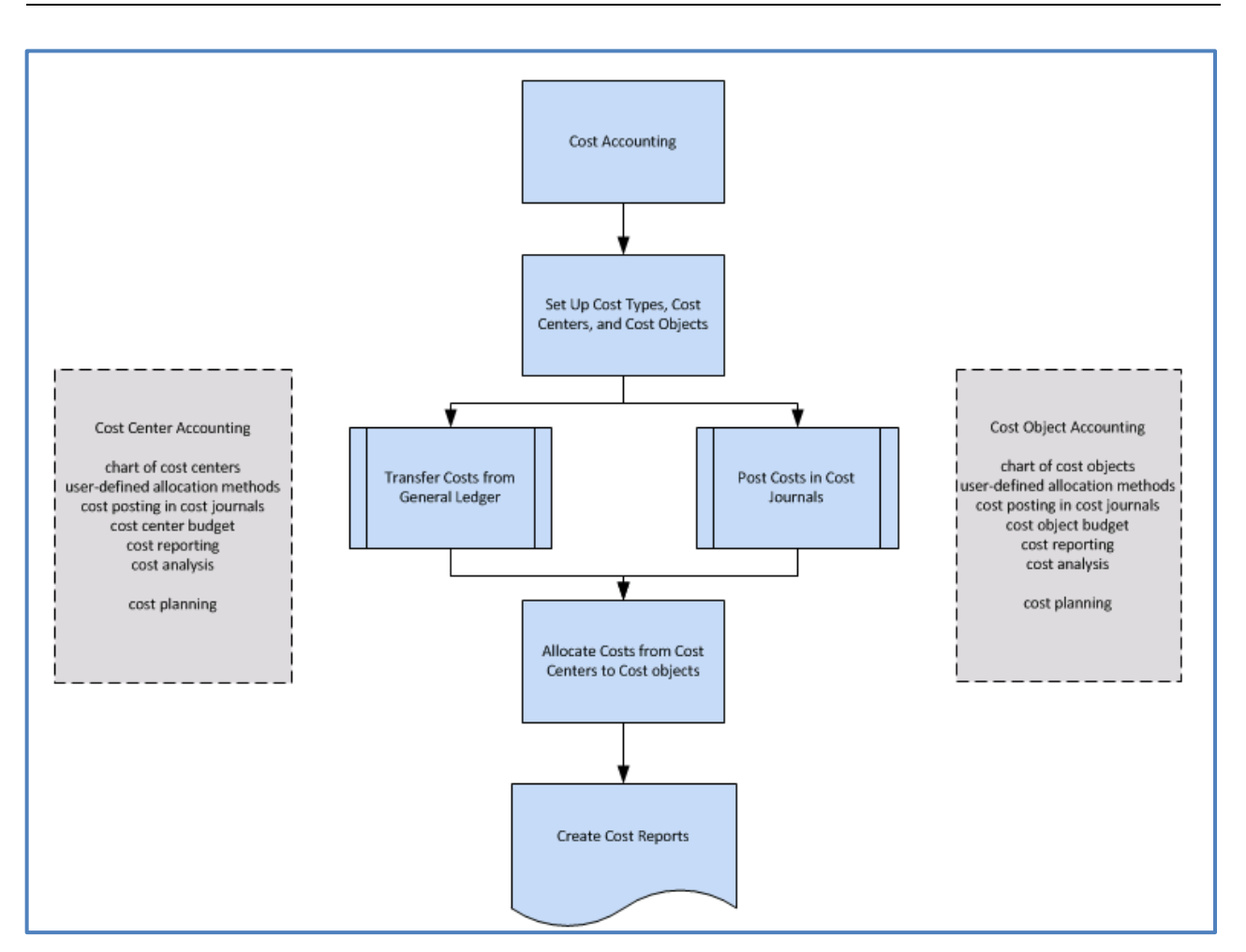

Εικόνα 5-1 Cost Accounting

(https://docs.microsoft.com/en-us/dynamics-nav-app/finance-about-cost-accounting)

### 5.1.3.1 Chart of Cost Types, Cost Centers, and Cost Objects (Σχέδιο Τύπων Κόστους, Κέντρα Κόστους και Αντικείμενα κόστους)

Τύποι κόστους, κέντρα κόστους και αντικείμενα κόστους είναι οι παράμετροι που ορίζουμε στο υποσύστημα της διοικητικής λογιστικής για να επιτευχθεί η ανάλυση του. Απαραίτητο για την παραμετροποίηση του συγκεκριμένου υποσυστήματος είναι ο ορισμός λογιστικού σχέδιού τύπων κόστους με δομή και λειτουργικότητα που μοιάζει με το λογιστικό σχέδιο της γενικής λογιστικής. Το σύστημα παρέχει την δυνατότητα μεταφοράς/αντιγραφής των λογαριασμών γενικής λογιστικής καθώς και την δυνατότητα δημιουργίας από την αρχή του λογιστικού σχεδίου τύπων κόστους.

Κέντρα κόστους ορίζονται από το σύστημα ως τα τμήματα και τα είδη που εμπορεύεται η επιχείρηση και είναι υπεύθυνα για το κόστος και τα έσοδα σε αυτή. Συχνά υπάρχει η ανάγκη για περισσότερα κέντρα κόστους που ορίζονται στη λογιστική κόστους από ότι σε οποιαδήποτε διάσταση που έχει συσταθεί στη γενική λογιστική. Σε επίπεδο λογιστικού σχεδίου, συνήθως χρησιμοποιούνται μόνο τα κέντρα κόστους πρώτου επιπέδου για άμεσες δαπάνες και το αρχικό κόστος των αγαθών/υπηρεσιών. Στη λογιστική κόστους, δημιουργούνται πρόσθετα κέντρα κόστους για πρόσθετα επίπεδα κατανομής. Τα αντικείμενα κόστους είναι τα προϊόντα, οι ομάδες προϊόντων ή οι υπηρεσίες μιας επιχείρησης. Αυτά είναι τα έτοιμα προϊόντα μιας εταιρείας που φέρουν το κόστος. Υπάρχει η δυνατότητα να υπάρξει σύνδεση των κέντρων κόστους των τμημάτων και των αντικείμενων κόστους στο υπομενού των έργων της επιχείρησης. Πιο σύνηθες είναι η σύνδεση τους σε ήδη δημιουργημένες διαστάσεις στο γενικό μητρώο, όπου ο χρήστης καλείται να συμπληρώσει τα απαραίτητα αθροίσματα και τίτλους.

### 5.1.3.2 Cost Entries and Cost Journals (Εγγραφές Κόστους και Δέσμες Κόστους)

Στο συγκεκριμένο υπομενού ο χρήστης μπορεί να μεταφέρει τα λειτουργικά έξοδα από τη γενική λογιστική. Το υπομενού επίσης επιτρέπει την παραμετροποίηση ώστε να μεταφέρονται αυτόματα οι καταχωρήσεις κόστους από το υπομενού της γενικής λογιστικής στις καταχωρήσεις κόστους σε κάθε καταχώρηση που γίνεται στο σύστημα. Μπορεί επίσης να χρησιμοποιήσει μια εργασία δέσμης για να μεταφέρει τις καταχωρίσεις του γενικού ημερολογίου στις καταχωρήσεις κόστους σε επίπεδο ημέρας ή μήνα. Στις δέσμες κόστους μπορεί να καταχωρηθεί το κόστος και οι δραστηριότητες που δεν προέρχονται από το γενικό μητρώο ή δεν δημιουργούνται από κατανομές. Για παράδειγμα, μπορούν να καταχωρηθούν λειτουργικά έξοδα, εσωτερικές χρεώσεις, κατανομές και διορθωτικές καταχωρήσεις μεταξύ των τύπων κόστους, των κέντρων κόστους και των αντικειμένων κόστους, μεμονωμένα ή σε επαναλαμβανόμενη βάση.

### 5.1.3.3 Cost Allocations (Κατανομές Κόστους)

Οι κατανομές αποτελούν την λειτουργικότητα μεταφοράς κόστους και εσοδών μεταξύ των τύπων κόστους, των κέντρων κόστους και των αντικειμένων κόστους. Τα γενικά έξοδα κατανέμονται για πρώτη φορά στα κέντρα κόστους και αργότερα χρεώνονται σε αντικείμενα κόστους. Για παράδειγμα, αυτό μπορεί να γίνει σε ένα τμήμα πωλήσεων μιας επιχείρησης που διαθέτει πολλά προϊόντα την ίδια στιγμή. Τα άμεσα κόστη μπορούν να διατεθούν απευθείας σε ένα αντικείμενο κόστους, όπως ένα υλικό που αγοράζεται για ένα συγκεκριμένο προϊόν. Η βάση κατανομής που χρησιμοποιείται και η ακρίβεια του ορισμού της κατανομής επηρεάζουν τα αποτελέσματα των κατανομών του κόστους. Ο ορισμός της κατανομής χρησιμοποιείται για την κατανομή του κόστους πρώτα από τα αποκαλούμενα δευτερεύοντα κέντρα πριν από το κόστος σε βασικά κέντρα κόστους και στη συνέχεια από κέντρα κόστους σε αντικείμενα κόστους. Κάθε κατανομή στο σύστημα αποτελείται από μια πηγή κατανομής που βασίζεται σε μια συγκεκριμένη τιμή, όπως τετραγωνικά μεγέθη ή μια καθορισμένη αναλογία κατανομής που βασίζεται σε μια συγκεκριμένη τιμή, όπως τετραγωνικά προϋπολογιζόμενες τιμές. Μπορεί επίσης να πραγματοποιηθεί κατανομή στις πραγματικές τιμές ή στις προϋπολογιζόμενες τιμές χρησιμοποιώντας τη μέθοδο δυναμικής κατανομής με εννέα προκαθορισμένες βάσεις κατανομής και 12 δυναμικά εύρη ημερομηνιών.

### 5.1.4 Cash Flow (Ταμειακή Ρευστότητα)

Το σύστημα παρέχει τη δυνατότητα διαχείρισης των ανοικτών υπολοίπων τόσο στους χρεώστες όσο και στους πιστωτές, που επιτρέπει την αποτελεσματική διαχείριση των ταμειακών διαθεσίμων. Το υποσύστημα

της πρόβλεψης ταμειακής ρευστότητας χρησιμοποιείται για να μπορεί ο χρήστης να δημιουργήσει εύκολα μια βραχυπρόθεσμη πρόβλεψη των ταμειακών διαθέσιμων σε μια επιχείρηση.

Στο παρακάτω γράφημα απεικονίζεται το κύκλωμα της ταμειακής ρευστότητας .

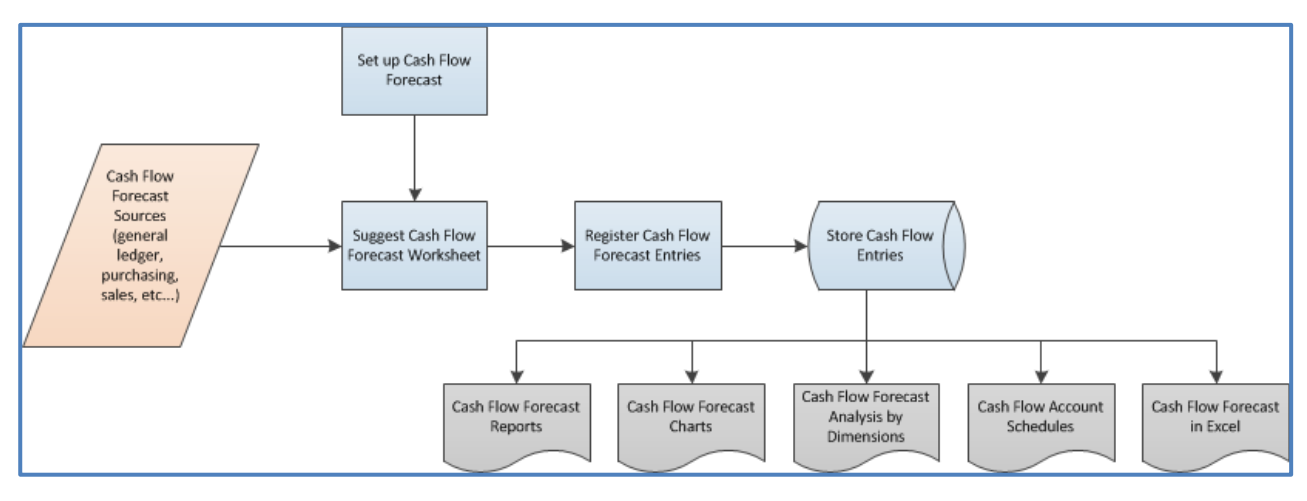

Εικόνα 5-2 Cash Flow

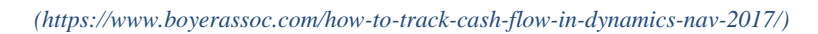

### 5.1.4.1 Account Schedules (Οικονομικές Καταστάσεις)

Το σύστημα διαθέτει και τη λειτουργικότητα των οικονομικών καταστάσεων η οποία χρησιμοποιείται κυρίως για την εξαγωγή συνδυαστικών χρηματοοικονομικών πληροφοριών. Τα πρωτογενή δεδομένα ανακτώνται από τον πίνακα της γενικής λογιστικής, επιλέγοντας συγκεκριμένους λογαριασμούς ή συνδυασμούς λογαριασμών της .Επιτρέπεται ωστόσο και η πρόσθετη χρήση απλών μαθηματικών τύπων ώστε να εκδίδονται αποτελέσματα υπολογισμού βάσει των απαιτήσεων της εταιρείας.

Από τη λειτουργικότητα των οικονομικών καταστάσεων, ο χρήστης μπορεί να δημιουργήσει νέες αναφορές και να τις εξάγει απευθείας σε φύλλο εργασίας (excel) για περαιτέρω επεξεργασία.

Εκτός από τα ποσά των πραγματικών εγγραφών των λογαριασμών γενικής λογιστικής, το σύστημα επιτρέπει στον χρήστη να χρησιμοποιεί επίσης ποσά προϋπολογισμού και τα ποσά αυτά μπορούν να χρησιμοποιηθούν παράλληλα ώστε να εξάγονται οι διαφορές μεταξύ τους.

Η λειτουργικότητα των οικονομικών καταστάσεων χρησιμοποιείται για την κατασκευή:

- •Κατάστασης ισολογισμού
- •Κατάστασης αποτελεσμάτων χρήσης
- •Κατάσταση αλλαγών στα ίδια κεφάλαια
- •Κατάσταση ταμειακών ροών
- •COGS ανά Κατηγορία Είδους Τμήμα

### 5.1.5 Receivables (Εισπρακτέα)

Το σύστημα παρέχει την δυνατότητα διαχείρισης προκαταβολών πελατών μέσα από το υποσύστημα διαχείρισης των εισπρακτέων. Οι προκαταβολές μπορούν να καταχωρηθούν από το υποσύστημα της γενικής λογιστικής, της διαχείρισης πωλήσεων και της διαχείρισης αξιόγραφων.

Παρέχεται επίσης η δυνατότητα σύνδεσης των προκαταβολών με προσφορά ή παραγγελία πώλησης ούτως ώστε κατά την τιμολόγηση να γίνει υπολογισμός του ποσού που εκκρεμεί .

| In OME       ACTONS       NANGAT       CRONUS international total       CRONUS international total       CRONUS international total         Image:       Image:                                                                                                    | 4                                                                                                    | Edit - Sales I                                    | ournals - DEFAULT-Default Journal Ba                | atch                       |                                    | _ <b>D</b> X         |
|----------------------------------------------------------------------------------------------------|----------------------------------------------------------------------------------------------------|---------------------------------------------------|-----------------------------------------------------|----------------------------|------------------------------------|----------------------|
| All Cont       All Cont       Charles       Charles                                                                                                    |                                                                                                    | Luit - Sales J                                    | oumais - Der Ader-Derautt Journal Ba                | atch                       |                                    |                      |
| Batch Name       Decument<br>Type       Account Na       Customer Name       Description       Document Bata<br>Amount No.         1/28/2021       Payment       601001       01445544       Progressive Home Furnishings       0.00         1/28/2021       Payment       601001       01445544       Progressive Home Furnishings       0.00         1/28/2021       Payment       601001       01445544       Progressive Home Furnishings       0.00         1/28/2021       Payment       601001       01445544       Progressive Home Furnishings       0.00         1/28/2021       Payment       601001       01445544       Progressive Home Furnishings       0.00         1/28/2021       Payment       601001       01445544       Progressive Home Furnishings       0.00         1/28/2021       Payment       601001       01445544       Progressive Home Furnishings       0.00         1/28/2021       Payment       601001       01445544       Progressive Home Furnishings       0.00         1/28/2021       Payment       601001       01445544       Progressive Home Furnishings       0.00         1/28/2021       Payment       601001       11445544       Progressive Home Furnishings       0.00         1/28/2021       Payment       6                                                                                                    | Poletee<br>Manage Actions navigate<br>Reconcile Apply<br>Process<br>Process<br>Proces | t Post and Preview<br>Print Posting<br>Post/Print | coming<br>ocument Card Ledger<br>Entries<br>Account |                            | CKUNUS                             | international Ltd. 😈 |
| Porting Date       Document<br>Type       Account No.       Curtomer Name       Description       Document<br>Amount       Bal.A         1/28/2021       Payment       601001       01445544       Progressive Home Fumishings       0.00         1/28/2021       Payment       601001       01445544       Progressive Home Fumishings       0.00         1/28/2021       Payment       601001       01445544       Progressive Home Fumishings       0.00         1/28/2021       Payment       601001       01445544       Progressive Home Fumishings       0.00         1/28/2021       Payment       601001       01445544       Progressive Home Fumishings       0.00         1/28/2021       Payment       601001       01445544       Progressive Home Fumishings       0.00         1/28/2021       Payment       601001       01445544       Progressive Home Fumishings       0.00         1/28/2021       Intervision Component       Intervision Component       Intervision Component       There is nothing to show in this view.         1/28/2021       Intervision Component       Intervision Component       Intervision Component       Intervision Component         1/28/2021       Intervision Component       Intervision Component       Intervision Component       Intervision Component <td>Batch Name: DEFAULT 🗸</td> <td></td> <td></td> <td></td> <td>Incoming Document Files</td> <td>^</td> | Batch Name: DEFAULT 🗸                                                                                                    |                                                   |                                                     |                            | Incoming Document Files            | ^                    |
| Type     No.     Amount No.       1/28/2021     Payment     G01001     01445544       Progressive Home Furnishings     0.00                                                                                                    | Posting Date Document Document Account No.                                                                                                    | Customer Name                                     | Description                                         | Document Bal. A            | 🛙 Attach File 🛅 Incoming Document  |                      |
| 1/28/2021       Payment       G01001       01445544       Progressive Home Furnishings       0.00                                                                                                    | lype No.                                                                                                    |                                                   |                                                     | Amount No.                 | Name                               | Туре                 |
| Account Name     Bal. Account Name     Balance     Total Balance       Progressive Home Furnishings     0.00     0.00                                                                                                    | 1/28/2021 Payment G01001 01445544                                                                                                    | Progressive Home Furnishings                      | Progressive Home Furnishings                        | 0.00                       | There is nothing to show in this v | iew.                 |
| OK                                                                                                    | C Bal. Account Name Bal. Account Name Progressive Home Furnishings                                                                                                    | m                                                 | Balance<br>0.00                                     | ><br>Total Balance<br>0.00 |                                    | ок                   |

### 5.1.6 Payables (Πληρωτέα)

Παρέχεται η δυνατότητα σύνδεσης των προκαταβολών και στο υποσύστημα των αγορών ούτως ώστε να διατηρείται και η πληροφορία των προκαταβολών στις συναλλαγές αγοράς για την επιχείρηση.

|                                                   |                                                                   | Edit - Purchase Journals - DE                        | FAULT-Default Journal Batch  |                      |                                           | _ <b>D</b> X                 |
|---------------------------------------------------|-------------------------------------------------------------------|------------------------------------------------------|------------------------------|----------------------|-------------------------------------------|------------------------------|
| HOME ACTIONS NAVIGA                               | ATE                                                               |                                                      |                              |                      |                                           | CRONUS International Ltd. 🕜  |
| Delete Annotation Process                         | C Refresh<br>An Find<br>more<br>Page<br>Post /Print<br>Post/Print | iew Dimensions Line Line Card Ledger Entries Account |                              |                      |                                           |                              |
| Batch Name: DEFAULT                               | ~                                                                 |                                                      |                              |                      | Dimensions                                | * ^ _                        |
| Posting Date Document Docu<br>Type No.            | cument External Account No.<br>Document<br>No.                    | Vendor Name                                          | Description                  | Docu<br>Am           | Dimension<br>Code Dimension<br>Value Code | Dimension Value<br>Name      |
| 1/28/2021 Payment G030                            | 011 01254796 F                                                    | Progressive Home Furnishings                         | Progressive Home Furnishings |                      | PURCHASER RL                              | America North<br>Richard Lum |
|                                                   |                                                                   |                                                      |                              |                      | Incoming Document Files                   |                              |
|                                                   |                                                                   |                                                      |                              |                      | Attach File     Incoming Docu             | Type                         |
| <<br>Account Name<br>Progressive Home Furnishings | III<br>Bal. Account Name                                          |                                                      | Balance Total<br>0.00        | ><br>Balance<br>0.00 | There is nothing to show                  | rin this view.               |
|                                                   |                                                                   |                                                      |                              |                      |                                           | ОК                           |

### 5.1.7 Fixed Assets (Πάγια)

Το υποσύστημα των παγίων καλύπτει τη διαχείριση κτιρίων, μηχανημάτων και εξοπλισμού της εταιρίας. Οι διαδικασίες που υποστηρίζονται από το σύστημα είναι: κτήση παγίου, απόσβεση παγίου, καταστροφή παγίου, βελτίωση και διάθεση (πώληση) παγίου. Επίσης παρέχεται η δυνατότητα παρακολούθησης της ασφάλιση παγίων, καθώς και η συντήρηση των δημιουργημένων παγίων σύμφωνα με την κωδικοποίηση που επιθυμεί η εταιρία. Κάθε νέος κωδικός παγίου, δύναται μέσω της παραμετροποίησης να δημιουργείται αυτόματα με βάση την δεδομένη σειρά αρίθμησης που έχει οριστεί στο σύστημα ή και χειροκίνητα. Οι βασικές πληροφορίες που αφορούν τα πάγια εκτός από τον κωδικό, συντηρούνται στην καρτέλα παγίου του συστήματος. Η σημαντικότερη λειτουργία στο υποσύστημα των παγίων είναι η δημιουργία της καρτέλας του. Κατά την δημιουργία θα πρέπει να αντιστοιχηθεί μια καρτέλα για κάθε πάγιο, στην οποία θα εισαχθούν οι βασικές πληροφορίες που αναφέρονται παρακάτω:

Περιγραφή =>έως 50 χαρακτήρες. αριθμούς και γράμματα

Κωδ. Βιβλίου αποσβέσεων => Lookup πεδίο

Ομάδα Καταχώρησης Παγίων => Lookup πεδίο

Μέθοδος απόσβεσης => Lookup πεδίο

Ημ/νια έναρξης => Πεδίο Ημερομηνίας

Ημ/νια λήξης => Πεδίο Ημερομηνίας

| 1                                                      |                                                                 | Edit - Fixe                                | ed Asset Card - FA000080                                                                                                    | - Lift for Furniture            |                    | _ 0 X                                     |   |
|--------------------------------------------------------|-----------------------------------------------------------------|--------------------------------------------|----------------------------------------------------------------------------------------------------|---------------------------------|--------------------|-------------------------------------------|---|
| HOME ACTIONS NAVIG                                     | ATE REPORT                                                      |                                            |                                                                                                    |                                 |                    | CRONUS International Ltd.                 | 0 |
| View Delete<br>Manage                                  | Statistics<br>Dimensions<br>Maintenance Registration<br>Process | Analysis Projected<br>Value<br>Report Show | s Links<br>Attached                                                                                                    | → Go to<br>◆ Previous<br>▶ Next |                    |                                           |   |
| FA000080 · Lift for Furnitu                            | ire                                                             |                                            |                                                                                                    |                                 |                    |                                           |   |
| General                                                |                                                                 |                                            |                                                                                                    |                                 | ** ^               | Fixed Asset Picture                       | ^ |
| Description:                                           | urniture                                                        |                                            | Serial No.:                                                                                                    | AKW2476111                      |                    | 🕞 Import 📄 Export 🔹 👋                     |   |
| Class Code: TANGIB                                     | LE 🗸                                                            |                                            | Search Description:                                                                                                    | LIFT FOR FURNITURE              |                    |                                           |   |
| Subclass Code: MACHI                                   | NERY V                                                          |                                            | Responsible Employee:                                                                                                    | MH                              | ~                  |                                           |   |
|                                                        |                                                                 |                                            |                                                                                                    |                                 | ✓ Show more fields |                                           |   |
| Depreciation Book                                      |                                                                 |                                            |                                                                                                    |                                 | *                  | X m                                       |   |
| Posting Group: MACHII<br>Depreciation Method: Straight | VERV<br>Line                                                    | <ul><li>▼</li><li>▼</li></ul>              | Depreciation Starting Date:<br>No. of Depreciation Years:<br>Depreciation Ending Date:<br>Book Value:<br>Add More Depreciation Boo | 4/1/2020 v<br>3/31/2028 v       | 8.00               | $\Diamond$                                | = |
|                                                        |                                                                 |                                            |                                                                                                    |                                 | Show more fields   | Attachments 🔺                             |   |
|                                                        |                                                                 |                                            |                                                                                                    |                                 |                    | Documents: 0                              | ш |
| Maintenance                                            |                                                                 |                                            |                                                                                                    |                                 | ^                  | Notes •                                   |   |
| Vendor No.: 4412790                                    | 4                                                               | ~                                          | Next Service Date:                                                                                                    | 4/23/2021 🗸                     |                    | Click here to create a new note.          |   |
| Maintenance Vendor No.: 4412790                        | 4                                                               | ~                                          | Warranty Date:                                                                                                    | ~                               |                    |                                           |   |
| Under Maintenance:                                     |                                                                 |                                            | Insured:                                                                                                    | Yes                             |                    | There is nothing to show in this<br>view. |   |
|                                                        |                                                                 |                                            |                                                                                                    |                                 |                    |                                           | V |
|                                                        |                                                                 |                                            |                                                                                                    |                                 |                    | ОК                                        |   |

Μέθοδος Απόσβεσής (Depreciation Method) : Οι δυνατές μέθοδοι απόσβεσης είναι: Σταθερή, Φθίνουσα, Χειροκίνητα κλπ. Η συνηθέστερη μέθοδος απόσβεσης είναι η σταθερή μέθοδος. Εφόσον επιλεχτεί η Σταθερή μέθοδος θα πρέπει να εισαχθεί και το ποσοστό απόσβεσης ανά έτος.

Βιβλίο Απόσβεσης (Depreciation Book) : Το σύστημα έχει την δυνατότητα παρακολούθησης πολλών βιβλίων απόσβεσης ταυτόχρονα με σύνδεση ή όχι στην λογιστική. Το κάθε βιβλίο απόσβεσης μπορεί να διαφέρει στον τρόπο απόσβεσης, ποσοστό και ημερομηνίες έναρξης και λήξης.

### 5.1.7.1 Posting Group (Ομάδες Καταχωρήσεις Παγίων)

Η ομάδα καταχώρησης των παγίων αποτελεί την σύνδεση των παγίων με το υποσύστημα της λογιστικής. Οι ομάδες καταχώρησης παγίων που υπάρχουν στο σύστημα έχουν προκύψει σύμφωνα με την κατηγοριοποίηση των Παγίων. Η κατηγοριοποίηση των παγίων γίνεται από τον χρήστη για να είναι ευκολότερη η παρακολούθηση τους ανά ομάδες πχ. κτήρια, μηχανήματα κ.α..

|            |                                |                                      |                                  |                                     |                           | S                          | elect - FA Pos                    | sting Groups                     |                              |                     |      | _ 0 ×                       |
|------------|--------------------------------|--------------------------------------|----------------------------------|-------------------------------------|---------------------------|----------------------------|-----------------------------------|----------------------------------|------------------------------|---------------------|------|-----------------------------|
| - HOME     | NAVIGATE                       |                                      |                                  |                                     |                           |                            |                                   |                                  |                              |                     |      | CRONUS International Ltd. 🕜 |
| New Ed     | it View ★E<br>Manage           | View List<br>dit List<br>Delete as L | w Show as<br>ist Chart<br>View   | Notes Links                         | Refresh Cle<br>Filt<br>Pa | ar Find                    |                                   |                                  |                              |                     |      |                             |
| FA Posting | Groups 🔹                       |                                      |                                  |                                     |                           |                            |                                   |                                  |                              | Type to filter (F3) | Code | × €   •                     |
|            |                                |                                      |                                  |                                     |                           |                            |                                   |                                  |                              |                     |      | No filters applied          |
| Code       | Acquisition<br>Cost<br>Account | Accum.<br>Depreciation<br>Account    | Acq. Cost<br>Acc. on<br>Disposal | Accum.<br>Depr. Acc. on<br>Disposal | Gains Acc.<br>on Disposal | Losses Acc.<br>on Disposal | Maintenance<br>Expense<br>Account | Acquisition<br>Cost Bal.<br>Acc. | Depreciation<br>Expense Acc. |                     |      |                             |
| CAR        | 1320                           | 1340                                 | 1330                             | 1340                                | 8840                      | 8840                       | 8530                              | 1320                             | 8830                         |                     |      |                             |
| MACHINERY  | 1220                           | 1240                                 | 1230                             | 1240                                | 8840                      | 8840                       | 8640                              | 1220                             | 8820                         |                     |      |                             |
| TELEPHONE  | 1220                           | 1240                                 | 1230                             | 1240                                | 8840                      | 8840                       | 8640                              | 1220                             | 8820                         |                     |      |                             |
|            |                                |                                      |                                  |                                     |                           |                            |                                   |                                  |                              |                     |      |                             |
|            |                                |                                      |                                  |                                     |                           |                            |                                   |                                  |                              |                     |      |                             |
|            |                                |                                      |                                  |                                     |                           |                            |                                   |                                  |                              |                     |      |                             |
|            |                                |                                      |                                  |                                     |                           |                            |                                   |                                  |                              |                     |      |                             |
|            |                                |                                      |                                  |                                     |                           |                            |                                   |                                  |                              |                     |      |                             |
|            |                                |                                      |                                  |                                     |                           |                            |                                   |                                  |                              |                     |      |                             |
|            |                                |                                      |                                  |                                     |                           |                            |                                   |                                  |                              |                     |      |                             |
|            |                                |                                      |                                  |                                     |                           |                            |                                   |                                  |                              |                     |      |                             |
|            |                                |                                      |                                  |                                     |                           |                            |                                   |                                  |                              |                     |      |                             |
|            |                                |                                      |                                  |                                     |                           |                            |                                   |                                  |                              |                     |      |                             |
|            |                                |                                      |                                  |                                     |                           |                            |                                   |                                  |                              |                     |      |                             |
|            |                                |                                      |                                  |                                     |                           |                            |                                   |                                  |                              |                     |      |                             |
|            |                                |                                      |                                  |                                     |                           |                            |                                   |                                  |                              |                     |      |                             |
|            |                                |                                      |                                  |                                     |                           |                            |                                   |                                  |                              |                     |      |                             |
|            |                                |                                      |                                  |                                     |                           |                            |                                   |                                  |                              |                     |      | OK Cancel                   |

### 5.1.7.2 Depreciation Book (Βιβλίο Απόσβεσης)

Στο βιβλίο απόσβεσης καταχωρούνται οι αποσβέσεις της εταιρίας. Το σύστημα παρέχει τη δυνατότητα παράλληλης συντήρησης πολλαπλών βιβλίων απόσβεσης. Ο ορισμός του ποσοστού απόσβεσης του παγίου ορίζεται κατά τη δημιουργία του βασικού αρχείου του παγίου.

Στα Βιβλία Απόσβεσης ορίζονται οι παρακάτω πληροφορίες:

Κωδικός Βιβλίου, περιγραφή, μέθοδος υπολογισμού, έλεγχος εγγραφών παγίων κλπ.

Σύνδεση με Γ/Λ. Αφορά τα μεγέθη τα οποία θα μεταφέρονται στη Γενική Λογιστική π. χ η αξία κτήσης, απόσβεσης, βελτίωσης κλπ.

- Η δυνατότητα αναπαραγωγής. Αυτό καλύπτει τη δυνατότητα αντιγραφής εγγραφών σε κάποιο άλλο βιβλίο απόσβεσης σε περίπτωση που χρησιμοποιούνται πολλαπλά βιβλία.
- Η δυνατότητα να χρησιμοποιηθεί πρόσθετο ξένο νόμισμα για την απεικόνιση της αξίας κτήσης, απόσβεσης, βελτίωσης, καταστροφής κλπ.

| 1                       |                                |                                 |                                 |                                  | Edit -                        | FA Posting Type     | e Setup - CON        | IPANY · Company Book |                     | _ 0 ×                       |
|-------------------------|--------------------------------|---------------------------------|---------------------------------|----------------------------------|-------------------------------|---------------------|----------------------|----------------------|---------------------|-----------------------------|
| HOME                    |                                |                                 |                                 |                                  |                               |                     |                      |                      |                     | CRONUS International Ltd. 🕜 |
| View<br>List<br>Manage  | Show Show a as List Chart View | as Notes<br>Show At             | Links Refresh                   | Clear<br>Filter<br>Page          |                               |                     |                      |                      |                     |                             |
| FA Posting              | Type Setup                     | *                               |                                 |                                  |                               |                     |                      |                      | Type to filter (F3) | FA Posting Type             |
| FA<br>Posting ▲<br>Type | Part of Book<br>Value          | Part of<br>Depreciable<br>Basis | Include in Depr.<br>Calculation | Include in<br>Gain/Loss<br>Calc. | Reverse<br>before<br>Disposal | Acquisition<br>Type | Depreciation<br>Type | Sign                 |                     |                             |
| Write-Down              | <ul><li>✓</li></ul>            |                                 | <ul><li>✓</li></ul>             | ✓                                |                               |                     | ✓                    | Credit               |                     |                             |
| Appreciation            | ✓                              | ✓                               | ~                               |                                  |                               | ✓                   |                      | Debit                |                     |                             |
| Custom 1                | ✓                              |                                 | <b>v</b>                        | <b>v</b>                         |                               |                     | ✓                    | Credit               |                     |                             |
| Custom 2                | ✓                              |                                 | ✓                               | <b>v</b>                         |                               |                     | ✓                    | Credit               |                     |                             |
|                         |                                |                                 |                                 |                                  |                               |                     |                      |                      |                     |                             |
|                         |                                |                                 |                                 |                                  |                               |                     |                      |                      |                     |                             |
|                         |                                |                                 |                                 |                                  |                               |                     |                      |                      |                     |                             |
|                         |                                |                                 |                                 |                                  |                               |                     |                      |                      |                     |                             |
|                         |                                |                                 |                                 |                                  |                               |                     |                      |                      |                     |                             |
|                         |                                |                                 |                                 |                                  |                               |                     |                      |                      |                     |                             |
|                         |                                |                                 |                                 |                                  |                               |                     |                      |                      |                     |                             |
|                         |                                |                                 |                                 |                                  |                               |                     |                      |                      |                     |                             |
|                         |                                |                                 |                                 |                                  |                               |                     |                      |                      |                     |                             |
|                         |                                |                                 |                                 |                                  |                               |                     |                      |                      |                     |                             |
|                         |                                |                                 |                                 |                                  |                               |                     |                      |                      |                     |                             |
|                         |                                |                                 |                                 |                                  |                               |                     |                      |                      |                     |                             |
|                         |                                |                                 |                                 |                                  |                               |                     |                      |                      |                     |                             |
|                         |                                |                                 |                                 |                                  |                               |                     |                      |                      |                     |                             |
|                         |                                |                                 |                                 |                                  |                               |                     |                      |                      |                     | ОК                          |

### 5.1.7.3 Εγγραφές Παγίων (FA Journals)

Στην σελίδα των εγγραφών παγίων του συστήματος δημιουργούνται και καταχωρούνται όλες οι εγγραφές που αφορούν τα πάγια. Η πρώτη εγγραφή για ένα πάγιο στο σύστημα αφορά την κτήση του και σε αυτήν ορίζεται η αντίστοιχη αξία κτήσης. Σαν ημερομηνία κτήσης ορίζεται η ημερομηνία καταχώρησης της αγοράς του παγίου. Το σύστημα δεν επιτρέπει οποιαδήποτε περαιτέρω κίνηση αν δεν υπάρχει κίνηση αξίας κτήσης.

Η πώληση των παγίων μπορεί να πραγματοποιηθεί από το υποσύστημα των πωλήσεων και εισπράξεων μέσω της χρήσης τιμολογίου πώλησης. Κατά την πώληση ενός παγίου υπολογίζεται αυτόματα το κέρδος ή η ζημία καθώς χρεώνονται/ πιστώνονται και οι λογαριασμοί αποσβέσεων. Στις περιπτώσεις που δεν υπάρχει ή δεν χρειάζεται αρχείο πελάτη στην πώληση παγίου η πώληση μπορεί να γίνει από τις εγγραφές παγίων επιλέγοντας τύπο κίνησης παγίου «Διάθεση». Το σύστημα υπολογίζει αυτόματα τις αποσβέσεις μέχρι την στιγμή της πώλησης και το κέρδος ή ζημιά που προκύπτει και κάνει τις αντίστοιχες εγγραφές στην λογιστική.

### 5.1.7.4 Αποσβέσεις Παγίων (FA Reclassifications Journals)

Η σελίδα αποσβέσεων παγίων αποτελεί το εργαλείο του συστήματος για τον επιμερισμό του κόστους των παγίων, π.χ. μηχανημάτων, κτηρίων σύμφωνα με τον χρόνο που έχει οριστεί ως περίοδος απόσβεσης. Για κάθε πάγιο παρέχεται η δυνατότητα στον χρήστη να καθορίσει το τρόπο απόσβεσής του παγίου. Σημαντικό πεδίο αποτελεί η ημερομηνία έναρξης για τον υπολογισμό αποσβέσεων καθώς ορίζεται στο βιβλίο αποσβέσεων παγίων και τίθεται σε ισχύ αφού έχει καταχωρηθεί η αξία κτήσης. Επιπλέον το σύστημα μπορεί να υπολογίσει την ημερήσια απόσβεση, παρέχοντας τη δυνατότητα υπολογισμού της απόσβεσης για οποιαδήποτε περίοδο, με αυτή την λειτουργία τα τρέχοντα αποτελέσματα λειτουργίας μπορούν να αναλύονται σε μηναία, τριμηνιαία ή ετήσια βάση. Στην σελίδα των αποσβέσων παγίων μπορεί ο χρήστης να εκτελέσει τη διαδικασία υπολογισμού αποσβέσεων ορίζοντας φίλτρα για τα πάγια και την καταληκτική
ημερομηνία απόσβεσής. Η εργασία των αποσβέσεων κατά την εκτέλεση της δημιουργεί μη καταχωρημένες εγγραφές έτσι ώστε να είναι δυνατός ο έλεγχος πριν την οριστική καταχώρηση.

#### 5.1.8 Periodic Activities (Περιοδικές Εργασίες)

Οι περιοδικές εργασίες στο μενού της οικονομικής διαχείρισης συνοψίζουν τις λειτουργίες του συστήματος οι οποίες γίνονται ανά τακτά χρονικά διαστήματα αλλά όχι σε καθημερινή βάση. Λειτουργίες όπως κλείσιμο οικονομικού έτους, καθορισμός επαναλαμβανόμενων εγγράφων γενικής λογιστικής κ.α..

| Accounting Periods - Microsoft Dynamics NAV client - connected to Dynamics 365 Business Central |                            |                |         |                                                                                                    |                |               |                   |    |  |         |                               |            |
|-------------------------------------------------------------------------------------------------|----------------------------|----------------|---------|----------------------------------------------------------------------------------------------------|----------------|---------------|-------------------|----|--|---------|-------------------------------|------------|
| CRONUS International Ltd. > D                                                                   | epartments 🕨 Financi       | ial Manage     | ement 🕨 | Period                                                                                                    | c Activities 🕨 | Fiscal Year 🕨 | Accounting Period | ds |  | e       | Search (Ctrl+F3)              |            |
| HOME ACTIONS REPORT                                                                             |                            |                |         |                                                                                                    |                |               |                   |    |  |         | CRONUS Internation            | nal Ltd. ? |
| * 🖛 🗙 🛲 💏                                                                                       |                            |                |         |                                                                                                    |                |               | <b>AA</b> .       |    |  |         |                               |            |
| New Edit Delete Inventory Greate CI                                                             | ose Trial Balance          | Show           | Show as | Not                                                                                                    | es links       | Refresh Clear | Find              |    |  |         |                               |            |
| List Period Year Y                                                                              | ear by Period              | as List        | Chart   |                                                                                                    |                | Filter        |                   |    |  |         |                               |            |
| Departments                                                                                     | Keport                     | V              | iew     | Sho                                                                                                    | w Attached     | Page          |                   |    |  |         |                               | _          |
| Financial Management     Acco                                                                   | ounting Periods            | *              |         |                                                                                                    |                |               |                   |    |  | Type to | o filter (F3) Starting Date 💌 | <b>→</b> ∨ |
| General Ledger                                                                                  |                            |                |         |                                                                                                    |                |               |                   |    |  |         | No filters ap                 | plied      |
| Cash Management = St                                                                            | arti Name                  | New            | Clos    | Date                                                                                                    | Inve           |               |                   |    |  |         |                               |            |
| Cash Flow                                                                                       | te 🔺                       | Fiscal<br>Year |         | Loc                                                                                                    | Peri<br>Clos   |               |                   |    |  |         |                               | - 1        |
| Receivables 1/1                                                                                 | /2019 January              | $\checkmark$   | ✓       | $\checkmark$                                                                                                    |                |               |                   |    |  |         |                               |            |
| Payables 2/1                                                                                    | /2019 February             |                | ~       | ~                                                                                                    |                |               |                   |    |  |         |                               | =          |
| Inventory 3/1                                                                                   | /2019 March                |                | ✓       | $\checkmark$                                                                                                    |                |               |                   |    |  |         |                               | - 1        |
| ▲ Periodic Activities 4/*                                                                       | /2019 April                |                | ✓       | ✓                                                                                                    |                |               |                   |    |  |         |                               | - 1        |
| General Ledger 5/*                                                                              | /2019 May                  |                | ✓       | ~                                                                                                    |                |               |                   |    |  |         |                               | - 1        |
| VAT v 6/1                                                                                       | /2019 June                 |                | ⊻       | ✓                                                                                                    |                |               |                   |    |  |         |                               |            |
| Home //                                                                                         | /2019 July<br>/2019 August |                | ✓       | ×                                                                                                    |                |               |                   |    |  |         |                               |            |
| Sales 9/1                                                                                       | /2019 September            |                | •       |                                                                                                    |                |               |                   |    |  |         |                               |            |
| Turner 10,                                                                                      | 1/2019 October             |                |         | <ul> <li>Image: A start of the start of the start of</li></ul> |                |               |                   |    |  |         |                               |            |
| 11/                                                                                             | 1/2019 November            |                | ✓       | ~                                                                                                    |                |               |                   |    |  |         |                               |            |
| Inventory 12                                                                                    | 1/2019 December            |                | ✓       | $\checkmark$                                                                                                    |                |               |                   |    |  |         |                               |            |
| Posted Documents 1/                                                                             | /2020 January              | ✓              |         | ✓                                                                                                    |                |               |                   |    |  |         |                               |            |
| 2/                                                                                              | /2020 February             |                |         |                                                                                                    |                |               |                   |    |  |         |                               |            |
| 3/                                                                                              | /2020 March                |                |         |                                                                                                    |                |               |                   |    |  |         |                               |            |
| Departments 4/-                                                                                 | /2020 April                |                |         |                                                                                                    |                |               |                   |    |  |         |                               |            |
| = <sup>- 57</sup>                                                                               | /2020 May                  |                |         |                                                                                                    |                |               |                   |    |  |         |                               |            |

### 5.1.8.1 Fiscal Year (Οικονομικό Έτος)

Στην σελίδα του οικονομικού έτους στο υπομενού της οικονομικής διαχείρισης ορίζονται τα οικονομικά έτη και οι λογιστικές περίοδοι της εκάστοτε εταιρίας. Το οικονομικό έτος αποτελείται από δώδεκα περιόδους, ενώ σαν λογιστική περίοδος ορίζεται ο μήνας του κάθε έτους. Στην σελίδα αυτή παρέχεται η δυνατότητα ανοίγματος νέας οικονομικής χρήσης η οποία γίνεται με αυτόματο τρόπο εφόσον ο χρήστης ορίσει το μέγεθος κάθε περιόδου και τον αριθμό των περιόδων για κάθε οικονομική χρήση. Κατά το κλείσιμο οικονομικού έτους, το σύστημα παρέχει τη δυνατότητα στον χρήστη να καταχωρεί εγγραφές γενικής λογιστικής σε αυτό. Κατά την καταχώρηση εγγραφών σε οικονομικό έτος που είναι κλειστό οι εγγραφές χαρακτηρίζονται από το σύστημα, για να είναι ευδιάκριτες σε σχέση με τις εγγραφές που εκτελέστηκαν εμπρόθεσμα στο οικονομικό έτος. Αφού ένα οικονομικό έτος κλείσει θα πρέπει να καταχωρηθούν και οι εγγραφές κλεισίματος. Είναι κρίσιμο επίσης να σημειωθεί πως οι εγγραφές κλεισίματος είναι διακριτές από την ένδειξη (C) δίπλα στην ημερομηνία καταχώρησης.

### 5.1.9 Setup (Παραμετροποίηση)

#### 5.1.9.1 Dimensions (Διαστάσεις)

Οι διαστάσεις χρησιμοποιούνται από το σύστημα για στατιστικούς σκοπούς (reporting). Πιο αναλυτικά μέσω των διαστάσεων αποθηκεύονται επιπρόσθετες πληροφορίες σε επίπεδο κινήσεων και εγγραφών.

#### 5.1.9.1.1 Κατηγορίες Διαστάσεων

#### 5.1.9.1.1.1 Κύριες διαστάσεις

Μπορούν να επιλεχθούν δυο κύριες διαστάσεις από αυτές που έχουν ήδη παραμετροποιηθεί στο σύστημα. Οι διαστάσεις που επιλέγονται ως κύριες είναι διαθέσιμες για χρήση σε όλα τα υποσυστήματα της εφαρμογής. Αυτό σημαίνει ότι μπορούν να χρησιμοποιηθούν ως φίλτρα για τις εγγραφές της γενικής λογιστικής καθώς επίσης και για όλα τα εκτυπωτικά, οικονομικές καταστάσεις και αυτοματοποιημένες εργασίες. Ως κύριες διαστάσεις συνήθως ορίζονται οι πιο χρησιμοποιημένες και σημαντικές διαστάσεις μιας εταιρείας. Οι διαστάσεις που ορίζονται σαν κύριες μπορούν να αλλάξουν τιμή με μια αυτοματοποιημένη διαδικασία που κάνει ενημέρωση όλων των αρχείων.

#### 5.1.9.1.1.2 Σύντομες διαστάσεις

Με τις σύντομες διαστάσεις ο χρήστης μπορεί να εισάγει διαστάσεις καθώς και τις τιμές τους άμεσα στις γραμμές εγγραφών καθώς και στα παραστατικά πωλήσεων και αγορών. Για παράδειγμα κάθε χρήστης μπορεί να δημιουργήσει ένα παραστατικό αγοράς για τις δικές του συγκεκριμένες ανάγκες. Το σύστημα επιτρέπει τον καθορισμό οκτώ σύντομων διαστάσεων. Οι πρώτες δυο καθορίζονται ως κύριες διαστάσεις υποχρεωτικά από την εφαρμογή. Οι υπόλοιπες έξι μπορούν να αλλάζουν τακτικά για να ανταποκρίνονται στις ανάγκες της εταιρείας.

| a                |                        |                                                                           | E                                            | dit - Dimensions                | - 0 X                            |
|------------------|------------------------|---------------------------------------------------------------------------|----------------------------------------------|---------------------------------|----------------------------------|
| - HOME A         | CTIONS                 |                                                                           |                                              |                                 | CRONUS International Ltd. 🕜      |
| New View<br>List | Edit<br>List<br>Janage | imension<br>Values<br>Values<br>Account Type<br>Default Dim.<br>Dimension | Show Show as as List Chart View Show Attache | Refresh Clear<br>Filter<br>Page |                                  |
| Dimensions •     |                        |                                                                           |                                              |                                 | Type to filter (F3) 🛛 Code 🗸 🚽 🗸 |
| Dimensions       |                        |                                                                           |                                              |                                 | No filters applied               |
| Code             | Name                   | Code Caption                                                              | Filter Caption                               | Blocked                         |                                  |
| AREA             | Area                   | Area Code                                                                 | Area Filter                                  |                                 |                                  |
| BUSINESSGROUP    | Business Group         | Businessgroup Code                                                        | Businessgroup Filter                         |                                 |                                  |
| CUSTOMERGRO      | Customer Group         | Customergroup Code                                                        | Customergroup Filter                         |                                 |                                  |
| DEPARTMENT       | Department             | Department Code                                                           | Department Filter                            |                                 |                                  |
| PROJECT          | Project                | Project Code                                                              | Project Filter                               |                                 |                                  |
| PURCHASER        | Purchaser              | Purchaser Code                                                            | Purchaser Filter                             |                                 |                                  |
| SALESCAMPAIGN    | Sales campaign         | Salescampaign Code                                                        | Salescampaign Filter                         |                                 |                                  |
| SALESPERSON      | Salesperson            | Salesperson Code                                                          | Salesperson Filter                           |                                 |                                  |
|                  |                        |                                                                           |                                              |                                 |                                  |
|                  |                        |                                                                           |                                              |                                 |                                  |
|                  |                        |                                                                           |                                              |                                 |                                  |
|                  |                        |                                                                           |                                              |                                 |                                  |
|                  |                        |                                                                           |                                              |                                 |                                  |
|                  |                        |                                                                           |                                              |                                 |                                  |
|                  |                        |                                                                           |                                              |                                 |                                  |
|                  |                        |                                                                           |                                              |                                 |                                  |
|                  |                        |                                                                           |                                              |                                 |                                  |
|                  |                        |                                                                           |                                              |                                 |                                  |
|                  |                        |                                                                           |                                              |                                 | OK                               |

Οι διαστάσεις έχουν την δυνατότητα να εισάγονται στις κινήσεις καθώς προτείνονται από το σύστημα, εφόσον έχουν συντηρηθεί σε κάποιο από τα βασικά αρχεία που χρησιμοποιείται στις κινήσεις (λογαριασμός

λογιστικής, πελάτης, προμηθευτής, πάγιο, πόρος κλπ.). Με αυτόν τον τρόπο ελαχιστοποιείται ο χρόνος καταχώρησης χωρίς να χάνεται η πληροφορία. Το σύστημα έχει την δυνατότητα να ορίσει προτεραιότητες αλλά και να απαγορεύσει την χρήση μια διάστασης για ένα συγκεκριμένο αρχείο ή να απαγορεύσει τον συνδυασμό συγκεκριμένων διαστάσεων σε μια κίνηση. Αυτό διευκολύνει τον χρήστη κατά την καταχώρηση εγγραφών και παραστατικών.

# 5.2 Sales & Marketing (Πωλήσεις & Μάρκετινγκ)

## 5.2.1 Sales (Πωλήσεις)

Σε αυτό το υπομενού πραγματοποιείται η δημιουργία τιμολογίου πωλήσεων ή εντολής πώλησης για να καταγράφει η συμφωνία της εταιρίας με έναν πελάτη, ώστε να ξεκινήσει η διαδικασία πώλησης προϊόντων / αγαθών σε συγκεκριμένους όρους παράδοσης και πληρωμής. Όροι παράδοσης και πληρωμής θέτονται στο αρχείο πώλησης.

| Sales & Marketing - Micro                         | soft Dynamics NAV client - connected to Dynamics 365 | Business Central                 | - ¤ ×                       |
|---------------------------------------------------|------------------------------------------------------|----------------------------------|-----------------------------|
| Ġ 🕞 🔻 👫 CRONUS                                    | International Ltd. > Departments > Sales & Market    | ng 🕨                             | Search (Ctrl+F3)            |
| *                                                 |                                                      |                                  | CRONUS International Ltd. 🕜 |
| Departments                                       | Sales & Marketing                                    |                                  |                             |
| Financial Management                              | Sules of Marketing                                   |                                  |                             |
| ✓ Sales & Marketing                               | Choose by department                                 |                                  |                             |
| Order Processing                                  | Sales                                                | Inventory & Pricing              |                             |
| Marketing<br>Inventory & Pricing                  | Order Processing                                     | Microsoft Dynamics 365 for Sales |                             |
| Microsoft Dynamics                                | Marketing                                            |                                  |                             |
| <ul> <li>Purchasing</li> <li>Warehouse</li> </ul> | or choose by category                                |                                  |                             |
| Manufacturing                                     |                                                      |                                  |                             |
| Jobs                                              | 2 Tacks                                              |                                  |                             |
| Resource Planning                                 | Reports and Analysis                                 |                                  |                             |
| Human Resources                                   | Documents                                            |                                  |                             |
| Administration                                    | Archive                                              |                                  |                             |
| Intelligent Cloud Base                            | Administration                                       |                                  |                             |
| Sales and Inventory Fo                            | H                                                    |                                  |                             |
| PayPal Payments Stan                              |                                                      |                                  |                             |
|                                                   |                                                      |                                  |                             |
|                                                   |                                                      |                                  |                             |
|                                                   |                                                      |                                  |                             |
|                                                   |                                                      |                                  |                             |
|                                                   |                                                      |                                  |                             |
|                                                   |                                                      |                                  |                             |
|                                                   |                                                      |                                  |                             |
|                                                   |                                                      |                                  |                             |
|                                                   |                                                      |                                  |                             |
|                                                   |                                                      |                                  |                             |
| Home                                              |                                                      |                                  |                             |
| Sales                                             |                                                      |                                  |                             |
| Purchasing                                        |                                                      |                                  |                             |
| Inventory                                         |                                                      |                                  |                             |
| Posted Documents                                  |                                                      |                                  |                             |
| Setup & Extensions                                |                                                      |                                  |                             |
| Departments                                       |                                                      |                                  |                             |
|                                                   |                                                      |                                  |                             |
|                                                   |                                                      |                                  |                             |

Στο συγκεκριμένο υπομενού δίνεται η δυνατότητα στον χρήστη να εντοπίσει και να ελέγξει όλα τα στάδια της πώλησης .Δίνεται επίσης η δυνατότητα σύμφωνα με τις διαδικασίες που έχει θεσπίσει κάθε εταιρία / οργανισμός να ξεκινήσει την διαδικασία πώλησης από διαφορετικά στάδια .Παραδείγματος χάρη, σε περίπτωση όπου η συνολική ποσότητα πώλησης δεν είναι διαθέσιμη ταυτόχρονα, ενδείκνυται η δημιουργία παραγγελίας πώλησης και όχι τιμολογίου πώλησης. Εάν πραγματοποιείται πώληση ειδών, παραδίδοντας απευθείας από τον προμηθευτή στον πελάτη, ως ιδιότυπη τριγωνική αποστολή και πώληση, τότε η διαδικασία πώλησης. Σε όλες τις άλλες περιπτώσεις, οι εντολές πώλησης λειτουργούν με τον ίδιο τρόπο όπως και τα τιμολόγια πωλήσεων. Με τις παραγγελίες πωλήσεων, μπορεί επίσης να χρησιμοποιηθεί η λειτουργία Αναγγελίας Αποστολής (Promising Notes) για να γνωστοποιηθούν στους πελάτες οι προσδοκώμενες ημερομηνίες παράδοσης. Στο υποσύστημα των πωλήσεων μπορεί να πραγματοποιηθεί και η διαπραγμάτευση με τον πελάτη δημιουργώντας πρώτα μια προσφορά πωλήσεων, την οποία μπορεί ο χρήστης να μετατρέψει σε τιμολόγιο πωλήσεων ή σε παραγγελία πωλήσεων όταν ο πελάτη συμφωνεί για

την πώληση. Αφού ο πελάτης επιβεβαιώσει τη συμφωνία, μπορεί να σταλθεί επιβεβαίωση της παραγγελίας για να καταγραφεί η υποχρέωση της εταιρίας / οργανισμού να παραδώσει τα προϊόντα που συμφωνήθηκαν.

Στο συγκεκριμένο υπομενού παρέχεται και η δυνατότητα διόρθωσης ή ακύρωσης τιμολόγιου πωλήσεων πριν από την πληρωμή του. Αυτό είναι χρήσιμο εάν κατά την δημιουργία της ευκαιρίας πώλησης χρειαστεί να διορθωθεί ένα λάθος πληκτρολόγησης ή εάν ο πελάτης ζητήσει έγκαιρα αλλαγή στη διαδικασία της παραγγελίας. Κατά την διαδικασία πώλησης είναι εφικτή η αποστολή των έγγραφων πώλησης ως αρχεία PDF στο ηλεκτρονικό ταχυδρομείο που έχουμε καταχωρήσει στο σύστημα ως στοιχείο επικοινωνίας για τον εκάστοτε πελάτη. Σε όλες τις διαδικασίες πώλησης, μπορεί να ενσωματωθεί επιπλέον μια ροή εργασιών έγκρισης με αποσαφηνισμένους τους όρους δημιουργίας της, για παράδειγμα, να απαιτηθεί η έγκριση μεγάλων ποσών πώλησης σε ορισμένους πελάτες από τον υπεύθυνο λογιστικής.

#### 5.2.1.1 Contacts (Επαφές)

Στο υπομενού των πωλήσεων εντοπίζουμε και την επιλογή επαφές (Contacts). Στο σύστημα ο όρος επαφή προσδιορίζεται ως καρτέλα που περιλαμβάνει στοιχεία για οποιανδήποτε σχετίζεται με την εταιρία.

| Contacts - Microsoft Dyna                                | mics NAV client -  | connected to Dynamics 365 Business Central          |                                   |                    |                       |                                |                     |                               | -                                              | o ×               |
|----------------------------------------------------------|--------------------|-----------------------------------------------------|-----------------------------------|--------------------|-----------------------|--------------------------------|---------------------|-------------------------------|------------------------------------------------|-------------------|
| CRONUS                                                   | International Ltd. | Departments     Sales & Marketing     Sales         | Contacts                          |                    |                       |                                |                     | 0                             | Search (Ctrl+F3)                               |                   |
| HOME ACTIONS                                             | NAVIGATE           | REPORT                                              |                                   |                    |                       |                                |                     |                               | CRONUS Int                                     | ernational Ltd. 🕜 |
| New Sales New Edit                                       | View Delete        | Create Opportunity Phone Call Opportunities Process | Statistics Comments<br>Contact    | how as Or<br>Chart | seNote Notes Links Re | efresh Clear<br>Filter<br>Page |                     |                               |                                                |                   |
| Departments<br>Financial Management<br>Sales & Marketing | Contacts           | -                                                   |                                   |                    |                       |                                | Type to filter (F3) | No. ▼ →<br>No filters applied | Contact Statistics     General     Cost (LCV): | 0.00              |
| Sales<br>Order Processing<br>Marketing                   | No.                | Name Phone No.                                      | Email                             | Salespers<br>Code  | . Territory<br>Code   |                                |                     |                               | Duration (Min.):<br>Opportunities              | 0                 |
| Inventory & Pricing                                      | CT200081           | Greg Chapman                                        | greg.chapman@contoso.com          | BD                 | SW                    |                                |                     |                               | No. of Opportun                                | 0                 |
| Microsoft Dynamics                                       | CT200021           | Hans Visser                                         | hans.visser@contoso.com           | BD                 | NWAL                  |                                |                     |                               | Estimated Value                                | 0.00              |
| Purchasing                                               | CT100212           | Karen Archer                                        | karen.archer@contoso.com          | MD                 | SWAL                  |                                |                     |                               | Calcd. Current V                               | 0.00              |
| Warehouse                                                | CT100223           | Magnus Hedlund                                      | magnus.hedlund@contoso.com        | PS                 | FOREIGN               |                                |                     |                               | Segmentation                                   | 0                 |
| Manufacturing<br>John                                    | CT200006           | Mark McArthur                                       | mark.mcarthur@contoso.com         | JR                 | SWAL                  |                                |                     |                               | No. of Industry                                | ő                 |
| Resource Planning                                        | CT100211           | Peter Conelly                                       | peter.conelly@contoso.com         | DC                 | S                     |                                |                     |                               | No. of Business                                | 0                 |
| ▷ Service                                                | CT100006           | A. Gibson"s Law Firm                                | a.gibsons.law.firm@contoso.com    | AH                 | EANG                  |                                |                     |                               | No. of Mailing G                               | 0                 |
| Human Resources                                          | CT200057           | Alan Brewer                                         | alan.brewer@contoso.com           | AH                 | EANG                  |                                |                     |                               |                                                |                   |
| Administration                                           | CT200116           | David Oliver Lawrence                               | david.oliver.lawrence@contoso.c   | . AH               | EANG                  |                                |                     |                               | Links                                          | ^                 |
| Intelligent Cloud Base                                   | CT200118           | Lori Kane                                           | lori.kane@contoso.com             | AH                 | EANG                  |                                |                     |                               | Link Address                                   | Descrit           |
| Sales and Inventory Fo                                   | CT100011           | Add-ON Marketing                                    | add-on.marketing@contoso.com      | DC                 | FOREIGN               |                                |                     |                               |                                                |                   |
| PayPal Payments Stan                                     | CT100190           | Chris McGurk                                        | chris.mcgurk@contoso.com          | DC                 | FOREIGN               |                                |                     |                               |                                                |                   |
|                                                          | CT200008           | Gary E. Altman III                                  | gary.e.altman.iii@contoso.com     | DC                 | FOREIGN               |                                |                     |                               | There is nothing to si<br>view.                | how in this       |
|                                                          | CT200119           | Kimberly B. Zimmermann                              | kimberly.b.zimmermann@contos.     | DC                 | FOREIGN               |                                |                     |                               |                                                |                   |
|                                                          | CT200047           | Mathew Charles                                      | mathew.charles@contoso.com        | DC                 | FOREIGN               |                                |                     |                               |                                                |                   |
|                                                          | CT200104           | Paul Komosinski                                     | paul.komosinski@contoso.com       | DC                 | FOREIGN               |                                |                     |                               |                                                |                   |
|                                                          | CT200134           | Steven B. Levy                                      | steven.b.levy@contoso.com         | DC                 | FOREIGN               |                                |                     |                               |                                                |                   |
|                                                          | CT000087           | Afrifield Corporation                               | afrifield.corporation@contoso.con | n PS               | SE                    |                                |                     |                               |                                                |                   |
| A                                                        | CT100202           | Janice Galvin                                       | janice.galvin@contoso.com         | PS                 | SE                    |                                |                     |                               | <                                              | >                 |
| nome                                                     | CT000088           | Mrs. Ariane Peeters                                 | mrs.ariane.peeters@contoso.com    | PS                 | SE                    |                                |                     |                               |                                                | _                 |
| Sales                                                    | CT000190           | Ahornby Hvidevare A/S                               | ahomby.hvidevare.as@contoso.c     | RL                 | FOREIGN               |                                |                     |                               | Notes                                          | ^                 |
| Purchasing                                               | CT000191           | Hr. Allan Benny Guinot                              | hr.allan.benny.guinot@contoso.c.  | RL                 | FOREIGN               |                                |                     |                               |                                                |                   |
|                                                          | CT000142           | American Wood Exports                               | american.wood.exports@contoso.    | RL                 | FOREIGN               |                                |                     |                               | I here is nothing to si<br>view.               | how in this       |
| Inventory                                                | CT100191           | Megan Sherman                                       | megan.sherman@contoso.com         | RL                 | FOREIGN               |                                |                     |                               |                                                |                   |
| Posted Documents                                         | CT000143           | Mr. Jeff D. Henshaw                                 | mr.jeff.d.henshaw@contoso.com     | RL                 | FOREIGN               |                                |                     |                               |                                                |                   |
| *                                                        | CT000031           | Antarcticopy                                        | antarcticopy@contoso.com          | JR                 | FOREIGN               |                                |                     |                               |                                                |                   |
| A Setup & Extensions                                     | CT000032           | Michael Zeman                                       | michael.zeman@contoso.com         | JR                 | FOREIGN               |                                |                     |                               |                                                |                   |
| Departments                                              | CT000130           | AR Day Property Management                          | ar.day.property.management@co.    | RL                 | S                     |                                |                     |                               |                                                |                   |
|                                                          | CT000131           | Mr. Frank Lee                                       | mr.frank.lee@contoso.com          | RL                 | S                     |                                |                     |                               |                                                |                   |
| ¥                                                        | CT000245           | Aranteaux Aliments                                  | aranteaux.aliments@contoso.com    | RL                 | FOREIGN               |                                |                     |                               | ¥                                              | ~                 |

Στην λίστα των επαφών ο χρήστης μπορεί να αναζητήσει και να ενημερώσει τις καρτέλες επαφών. Στον κατάλογο των επαφών του συστήματος ο χρήστης μπορεί να εντοπίσει ήδη δημιουργημένους πελάτες, προμηθευτές αλλά και εργαζομένους στην εταιρία.

### 5.2.1.2 Customers (Πελάτες)

Στην σελίδα των πελατών παρουσιάζεται η λίστα των δημιουργημένων πελατών στο σύστημα .

| Cust               | omers - N                      | icrosoft Dy    | mamics NAV clier   | nt - connected                    | 1 to Dynamics 365 Busi                | ness Central             |                              |                                              |                |                |                                                                             |                         |                           |                                                                |                  |                                   | - 0 ×                   |
|--------------------|--------------------------------|----------------|--------------------|-----------------------------------|---------------------------------------|--------------------------|------------------------------|----------------------------------------------|----------------|----------------|-----------------------------------------------------------------------------|-------------------------|---------------------------|----------------------------------------------------------------|------------------|-----------------------------------|-------------------------|
| Ge                 | •                              | CRONU          | S International Lt | d. 🕨 Departn                      | ments 🕨 Sales & Mar                   | keting ► Sale            | s  Customers                 |                                              |                |                |                                                                             |                         |                           |                                                                | e                | Search (Ctrl+F3)                  |                         |
|                    | HOME                           | ACTIONS        | NAVIGATE           | REPORT                            |                                       | -                        |                              |                                              |                |                |                                                                             |                         |                           |                                                                |                  | CRONUS                            | S International Ltd. 🕜  |
| New                | Edit                           | View<br>Manage | Delete Regist      | er Customer<br>ayments<br>Process | Customer - Order<br>Summary<br>Report | Customer -<br>Sales List | Sales Sales<br>Quote Invoice | Sales Sales Cro<br>Order Mem<br>New Document | edit Reminder  | Ledger Entrie  | s ♪ Dimensions-Singl<br>♪ Dimensions-Mult<br>같 Cross References<br>Customer | le 🕅 Approvals<br>tiple | Cash Recei<br>Sales Journ | ipt Journal 👚 Quotes<br>nal 👚 Orders<br>🗟 Return O<br>Navigate | Drders           | s List Show Attache               | Refresh<br>Clear Filter |
| Dep                | artments                       |                | Custome            | rc -                              |                                       |                          |                              |                                              |                |                |                                                                             |                         | Type to filter            | (F3) No.                                                       |                  | Power BI Report                   | s ^ ^                   |
| ▷ Fina             | ncial Man                      | agement        | custome            |                                   |                                       |                          |                              |                                              |                |                |                                                                             |                         |                           | Limit                                                          | totale: 28-01-21 | III Select Report                 | **                      |
| ✓ Sale<br>Sa<br>Or | s & Marke<br>les<br>der Proces | ting<br>sing   | No.                | Name                              |                                       | Responsi.<br>Center      | Location<br>Code             | Phone No.                                    | Contact        |                | Balance (LCY)                                                               | Balance Due<br>(LCV)    | Sales (LCY)               | Payments<br>(LCY)                                              | ,                | Get starte                        | d with Power BI         |
| M                  | arketing                       |                | 01121212           | Spotsmeye                         | er's Furnishinas                      |                          | YELLOW                       |                                              | Mr. Mike Na    | h              | 0.00                                                                        | 0.00                    | 0.00                      | 0.00                                                           |                  | Operation Sales O                 | 0                       |
| M                  | rentory &                      | pricing        | 01445544           | Progressiv                        | e Home Furnishings                    |                          | YELLOW                       |                                              | Mr. Scott Mit  | chell          | 1,499.03                                                                    | 0.00                    | 1,499.03                  | 0.00                                                           |                  | Ongoing Sales Q.                  | 0                       |
| ▶ Pure             | hasing                         | indirites in   | 01454545           | New Conc                          | epts Furniture                        |                          | YELLOW                       |                                              | Ms. Tammy I    | . McDonald     | 222,241.32                                                                  | 0.00                    | 0.00                      | 0.00                                                           |                  | Ongoing Sales Or.                 | . 0                     |
| ⊳ War              | ehouse                         |                | 01905893           | Candoxy C                         | Canada Inc.                           |                          | YELLOW                       |                                              | Mr. Rob You    | ng             | 0.00                                                                        | 0.00                    | 0.00                      | 0.00                                                           |                  | Ongoing Sales In                  | . 0                     |
| ⊳ Mar              | ufacturing                     | 1              | 01905899           | Elkhorn Ai                        | irport                                |                          | YELLOW                       |                                              | Mr. Ryan Dar   | iner           | 0.00                                                                        | 0.00                    | 0.00                      | 0.00                                                           |                  | Ongoing Sales Re.                 | 0                       |
| Jobs               |                                |                | 01905902           | London Ca                         | andoxy Storage Campu                  | 15                       | YELLOW                       |                                              | Mr. John Kar   | e              | 0.00                                                                        | 0.00                    | 0.00                      | 0.00                                                           |                  | Ongoing Sales Cr.                 | 0                       |
| Reso               | ource Plan                     | hing           | 10000              | The Canno                         | on Group PLC                          | BIRMING                  | H BLUE                       |                                              | Mr. Andy Tea   | d.             | 168,364.41                                                                  | -292.84                 | 17,100.96                 | 143,872.42                                                     |                  | Posted Sales Ship.                |                         |
| Hur                | nan Resou                      | rces           | 20000              | Selangoria                        | in Ltd.                               |                          |                              |                                              | Mr. Mark Mc    | Arthur         | 96,049.99                                                                   | 49,633.17               | 6,510.64                  | 122,714.71                                                     |                  | Posted Sales Invoi                | 0                       |
| ⊳ Adn              | ninistration                   |                | 20309920           | Metatorad                         | l Malaysia Sdn Bhd                    |                          | YELLOW                       |                                              | Mrs. Azleen    | amat           | 0.00                                                                        | 0.00                    | 0.00                      | 0.00                                                           |                  | Posted Sales Retu.                | 0                       |
| Inte               | ligent Clo                     | ud Base        | 20312912           | Highlights                        | Electronics Sdn Bhd                   |                          | GREEN                        |                                              | Mr. Mark Da    | rell Boland    | 0.00                                                                        | 0.00                    | 0.00                      | 0.00                                                           |                  | Posted Sales Cred.                | 0                       |
| Sale               | s and Inve                     | ntory Fo       | 20339921           | TraxTonic                         | Sdn Bhd                               |                          | YELLOW                       |                                              | Mrs. Rubina    | Jsman          | 0.00                                                                        | 0.00                    | 0.00                      | 0.00                                                           |                  | Customer Statis                   | tion .                  |
| Payl               | Pal Payme                      | nts Stan       | 21233572           | Somadis                           |                                       |                          | YELLOW                       |                                              | M. Syed ABB    | AS             | 0.00                                                                        | 0.00                    | 0.00                      | 0.00                                                           |                  | Customer statis                   | uics ~                  |
|                    |                                |                | 21245278           | Maronego                          | ce                                    |                          | BLUE                         |                                              | Mme. Fadou     | a AIT MOUSSA   | 0.00                                                                        | 0.00                    | 0.00                      | 0.00                                                           |                  | Balance (LCY):                    | 0.00                    |
|                    |                                |                | 21252947           | ElectroMA                         | ROC                                   |                          | YELLOW                       |                                              |                |                | 0.00                                                                        | 0.00                    | 0.00                      | 0.00                                                           |                  | Outstanding Ord                   | 0.00                    |
|                    |                                |                | 27090917           | Zanlan Co                         | irp.                                  |                          | YELLOW                       |                                              | Mr. Derik Ste  | nerson         | 0.00                                                                        | 0.00                    | 0.00                      | 0.00                                                           |                  | Shipped Not Inv.                  | 0.00                    |
|                    |                                |                | 27321782           | Karoo Sup                         | ermarkets                             |                          | YELLOW                       |                                              | Mr. Pieter W   | coff           | 0.00                                                                        | 0.00                    | 0.00                      | 0.00                                                           |                  | Outstanding Inv.                  | . 0.00                  |
|                    |                                |                | 27489991           | Durbandit                         | Fruit Exporters                       |                          | YELLOW                       |                                              | Mr. Eric Lang  |                | 0.00                                                                        | 0.00                    | 0.00                      | 0.00                                                           |                  | Service                           |                         |
|                    |                                |                | 30000              | John Hado                         | dock Insurance Co.                    |                          |                              |                                              | Miss Patricia  | Doyle          | 349,615.40                                                                  | 110,020.08              | 6,142.90                  | 0.00                                                           |                  | Outstanding Ser.                  | . 0.00                  |
| ~                  |                                |                | 31505050           | Woonboul                          | levard Kuitenbrouwer                  |                          | YELLOW                       |                                              | Maryann Bar    | ber            | 0.00                                                                        | 0.00                    | 0.00                      | 0.00                                                           |                  | Serv Shipped No.                  | 0.00                    |
| <u>∩</u>           | lome                           |                | 31669966           | Meersen N                         | Meubelen                              |                          | YELLOW                       |                                              | Michael Vand   | lerhyde        | 0.00                                                                        | 0.00                    | 0.00                      | 0.00                                                           |                  | Outstanding Ser.                  | . 0.00                  |
|                    | Sales                          |                | 31987987           | Candoxy N                         | Vederland BV                          |                          | YELLOW                       |                                              | Rob Verhoff    |                | 0.00                                                                        | 0.00                    | 0.00                      | 0.00                                                           |                  | Payments                          | 0.00                    |
| ret i              | Jurchaving                     |                | 32124578           | Nieuwe Za                         | andpoort NV                           |                          | YELLOW                       |                                              | Kevin Verboo   | rt             | 0.00                                                                        | 0.00                    | 0.00                      | 0.00                                                           |                  | Payments (LCY):<br>Refunds (LCV): | 0.00                    |
|                    | urchasing                      |                | 32656565           | Antarctico                        | ру                                    |                          | YELLOW                       |                                              | Michael Zem    | an             | 2,582.80                                                                    | 2,582.80                | 2,582.80                  | 0.00                                                           |                  | Lart Payment Re                   | 0.00                    |
| I I I I            | nventory                       |                | 32789456           | Lovaina Co                        | ontractors                            |                          | YELLOW                       |                                              | Hans Visser    |                | 0.00                                                                        | 0.00                    | 0.00                      | 0.00                                                           |                  | Total (LCY):                      |                         |
| 营业                 | Posted Do                      | cuments        | 33000019           | Francemat                         | tic                                   |                          | WHITE                        |                                              | M. Herve BO    | URAIMA         | 0.00                                                                        | 0.00                    | 0.00                      | 0.00                                                           |                  | Credit Limit (LCY)                | 0.00                    |
|                    |                                |                | 33002984           | Parmentie                         | er Boutique                           |                          |                              |                                              | M. Jean E. TR  | ENARY          | 0.00                                                                        | 0.00                    | 0.00                      | 0.00                                                           |                  | Overdue Amount.                   | 0.00                    |
| 4 <sup>8</sup>     | Setup & E                      | ctensions      | 33022842           | Livre Impo                        | ortants                               |                          | YELLOW                       |                                              | M. Lionel PE   | NUCHOT         | 0.00                                                                        | 0.00                    | 0.00                      | 0.00                                                           |                  | Total Sales (LCY):                | 0.00                    |
|                    | Departme                       | nts            | 34010100           | Libros S.A.                       |                                       |                          | BLUE                         |                                              | Sr. Oscar Alfo | inso Caceres   | 0.00                                                                        | 0.00                    | 0.00                      | 0.00                                                           |                  | invoiced Prepay                   | 0.00                    |
| -                  |                                |                | 34010199           | Corporacio                        | ón Beta                               |                          | BLUE                         |                                              | Srta. Vanessa  | Garcia Garcia  | 0.00                                                                        | 0.00                    | 0.00                      | 0.00                                                           |                  | Links                             | ~                       |
|                    |                                | Ŧ              | 34010602           | Helguera i                        | industrial                            |                          | RED                          |                                              | Sr. Ramon G    | ircia Noblejas | 0.00                                                                        | 0.00                    | 0.00                      | 0.00                                                           |                  | /                                 | ×.                      |

Κάθε κωδικός στην λίστα αντιστοιχεί σε μία καρτέλα πελάτη, τα στοιχεία της οποίας ομαδοποιούνται σε έξι συνοπτικές καρτέλες κατά την επεξεργασία αυτής .

Υποχρεωτικά πεδία για την δημιουργία μίας καρτέλας πελάτη είναι τα κάτωθι :

Νο. (Κωδικός)

Name (Ονομασία)

Gen. Bus. Posting Group (Ομάδα Καταχώρησης Συμβαλλομένων)

VAT Bus. Posting Group (Ομάδα Καταχώρησης ΦΠΑ Συμβαλλομένων)

Customer Posting Group (Ομάδα Καταχώρησης Πελατών)

|                                 |                                         |                                              | Edit - Custom                       | er Card - 014545                              | 45 · New Con             | cepts Furniture       |                                                                                                    |                  |                                                                                                    | - 0           | х      |
|---------------------------------|-----------------------------------------|----------------------------------------------|-------------------------------------|-----------------------------------------------|--------------------------|-----------------------|----------------------------------------------------------------------------------------------------|------------------|----------------------------------------------------------------------------------------------------|---------------|--------|
| HOME ACTIONS NA                 | VIGATE REPORT                           |                                              |                                     |                                               |                          |                       |                                                                                                    |                  | CRONUS In                                                                                               | ternational L | Ltd. 🥊 |
| View X Manage View New Do       | Sales Credit Memo<br>Reminder<br>cument | Send Approval<br>Request<br>Request Approval | Bank Accounts Direct Debit Mandates | Contact<br>Document Layo<br>Sales<br>Navigate | PQuotes<br>uts Dinvoices | Return Orders<br>Jobs | <ul> <li>✤ Dimensions</li> <li>֎ Ledger Entries</li> <li>♥ Statistics</li> <li>Customer</li> </ul> | Notes            | <ul> <li>Refresh</li> <li>Pr</li> <li>Clear Filter</li> <li>N</li> <li>→ Go to</li> <li>Page</li> </ul> | evious<br>ext |        |
| 01454545 · New Conce            | pts Furniture                           |                                              |                                     |                                               |                          |                       |                                                                                                    |                  |                                                                                                    |               |        |
| General                         |                                         |                                              |                                     |                                               |                          |                       |                                                                                                    | ^                | Customer Picture                                                                                        | ~             | •      |
| No.:                            | 01454545                                |                                              |                                     | Cred                                          | t Limit (LCY):           |                       |                                                                                                    | 0.00             | 🕞 Import 📄 Expo                                                                                         | rt            | »      |
| Name:                           | New Concepts Furnit                     | ure                                          |                                     | Bloc                                          | ed:                      |                       |                                                                                                    | ~                |                                                                                                    |               |        |
| Balance (LCY):                  |                                         | 222,241.3                                    | 32                                  | Tota                                          | Sales:                   |                       |                                                                                                    | 0.00             |                                                                                                    |               |        |
| Balance Due (LCY):              |                                         | 0.0                                          | 00                                  | Cost                                          | (LCY):                   |                       |                                                                                                    | 0.00             |                                                                                                    |               |        |
|                                 |                                         |                                              |                                     |                                               |                          |                       | ~                                                                                                  | Show more fields | ∧ ∟                                                                                                    | 4             |        |
| Address & Contact               |                                         |                                              |                                     |                                               |                          | US-GA 317             | 72 Ms. Tammy L. McD                                                                                | onald 🗸 🗸        | $\bigcirc$                                                                                              |               |        |
| Invoicing                       |                                         |                                              |                                     |                                               |                          |                       |                                                                                                    | ** ^             | $\checkmark$                                                                                            |               |        |
| VAT Registration No.:           |                                         |                                              |                                     | Price                                         | s and Discounts          |                       |                                                                                                    |                  |                                                                                                    |               |        |
| Copy Sell-to Addr. to Qte From: | Company                                 |                                              | ~                                   | Cus                                           | omer Price Gro           | up:                   | ~                                                                                                  |                  |                                                                                                    |               |        |
| Posting Details                 |                                         |                                              |                                     | Cus                                           | tomer Disc. Grou         | Jp: LARGE ACC         |                                                                                                    | ~                |                                                                                                    |               |        |
| Gen. Bus. Posting Group:        | EXPORT                                  |                                              | ~                                   |                                               |                          |                       |                                                                                                    |                  | Attachments                                                                                             | ^             | •      |
| VAT Bus. Posting Group:         | EXPORT                                  |                                              | ¥                                   |                                               |                          |                       |                                                                                                    |                  | Documents:                                                                                              | (             | 0      |
| Customer Posting Group:         | FOREIGN                                 |                                              | ~                                   |                                               |                          |                       |                                                                                                    |                  | Sell-to Customer S                                                                                      | <b>م</b> ®د   | ~      |
|                                 |                                         |                                              |                                     |                                               |                          |                       | ~                                                                                                  | Show more fields | Ongoing Sales O                                                                                         | >c            | 0      |
|                                 |                                         |                                              |                                     |                                               |                          |                       | h                                                                                                  |                  | Ongoing Sales Bl                                                                                        |               | 0      |
| Payments                        |                                         |                                              |                                     |                                               |                          |                       |                                                                                                    | CM ¥             | Ongoing Sales Or                                                                                        | 1             | 1      |
| Shipping                        |                                         |                                              |                                     |                                               |                          |                       | YELLOW Par                                                                                         | tial EXW 🗸       | Ongoing Sales In                                                                                        | (             | 0      |
|                                 |                                         |                                              |                                     |                                               |                          |                       |                                                                                                    |                  |                                                                                                    |               |        |

Στο σύστημα ορίζεται μια καρτέλα για κάθε πελάτη, στην οποία εισάγονται οι βασικές πληροφορίες που χρησιμοποιούνται για την πώληση αγαθού ή υπηρεσίας από την εταιρία. Βασικά αλλά όχι υποχρεωτικά πεδία κατά την δημιουργία της καρτέλας του πελάτη είναι :

Credit Limit (Πιστωτικό Όριο) Phone No. (Αριθμός Τηλεφώνου) Email (Ηλεκτρονικό Ταχυδρομείο) Address (Διεύθυνση) City (Πόλη) VAT Registration No (Αριθμός Φορολογικού Μητρώου) Currency Code (Κωδικός Νομίσματος)

Σε κάθε καρτέλα πελάτη μπορούν να οριστούν οι διαστάσεις οι οποίες θα ακολουθούν κάθε κίνηση που θα συμμετάσχει η συγκεκριμένη καρτέλα. Οι διαθέσιμες διαστάσεις είναι αυτές που αναφέρθηκαν σε προηγούμενη παράγραφο.

### 5.2.2 Order Processing (Διαχείριση Παραγγελιών)

Στο υπομενού των πωλήσεων & μάρκετινγκ μπορούμε να εντοπίσουμε την επιλογή διαχείριση παραγγελιών. Το υπομενού διαχείρισης παραγγελιών αποτελείται από συντομεύσεις για όλα τα στάδια πώλησης, διευκολύνοντας τον χρήστη με μια σελίδα που συνοψίζει όλες τις ενέργειες που μπορεί να πράξει ώστε να επιτευχθεί η πώληση.

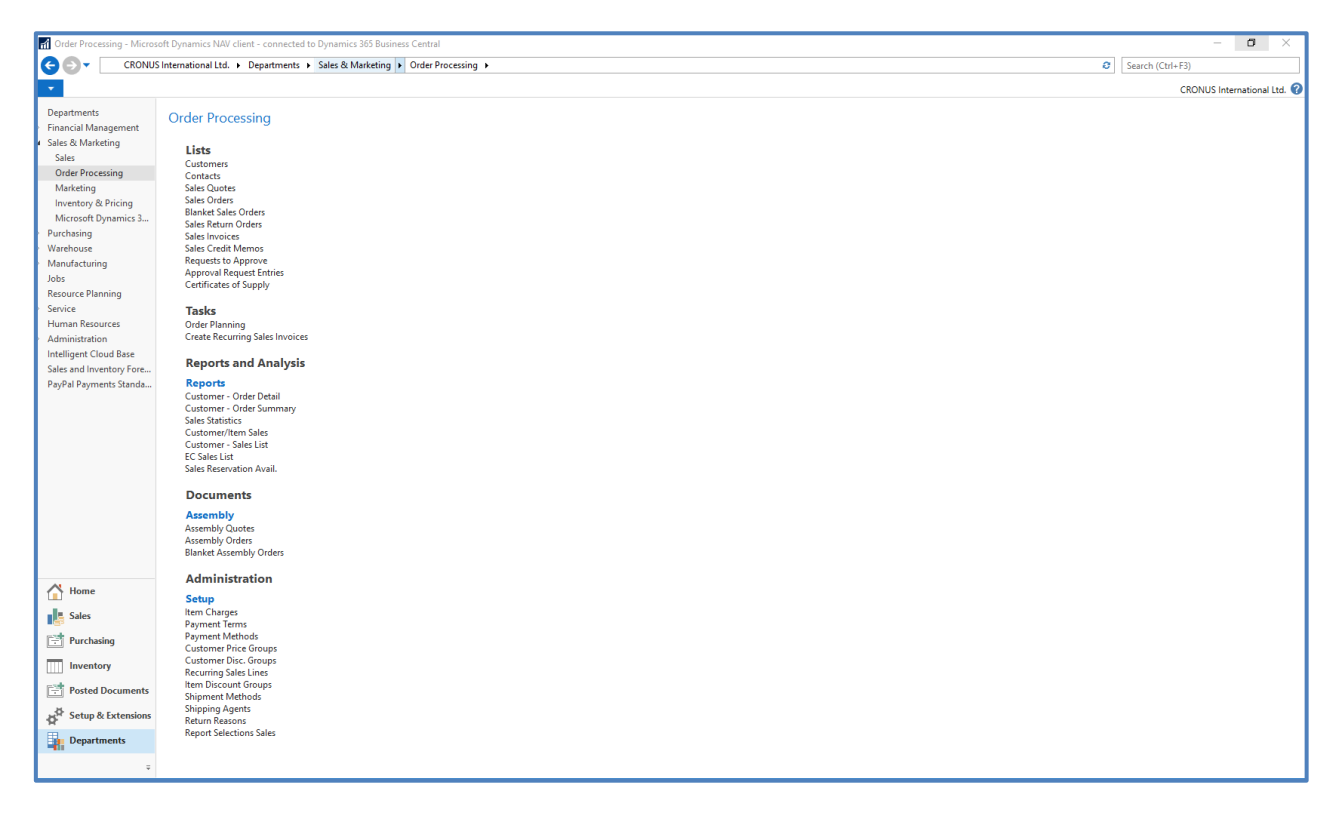

Στάδια και ενέργειες πώλησης που συνοψίζονται στην συγκεκριμένη σελίδα, είναι τα κάτωθι :

Sales Quote (Προσφορά Πώλησης) Sales Order (Παραγγελία Πώλησης) Blanket Sales Orders (Συμφωνία Πώλησης) Sales Return Orders (Παραγγελία Επιστροφής Πώλησης) Sales Invoices (Τιμολόγια Πώλησης) Sales Credit Memos (Πιστωτικά Τιμολόγια Πώλησης)

### 5.2.3 Marketing (Μάρκετινγκ)

Η λειτουργία μάρκετινγκ στο Dynamics 365 Business Central παρέχει ακριβή και έγκαιρη επισκόπηση των στοιχείων επικοινωνίας των πελατών και των πιθανών πελατών έτσι ώστε οι χρήστες να έχουν συγκεντρωμένα τα στοιχεία τους. Η σελίδα του μάρκετινγκ αποτελεί ένα εργαλείο που χρησιμοποιείται συχνά και εντοπίζεται στο μενού των πωλήσεων, παρέχει την επιλογή και την δημιουργία καμπανιών πελατών, τη συγκέντρωση των πιθανών πελατών με την εφαρμογή κριτηρίων που έχουμε καταχωρήσει στο σύστημα. Αυτές είναι επιλογές διαθέσιμες από τα υπομενού καμπάνιες (Campaigns), κριτήρια (Segments).

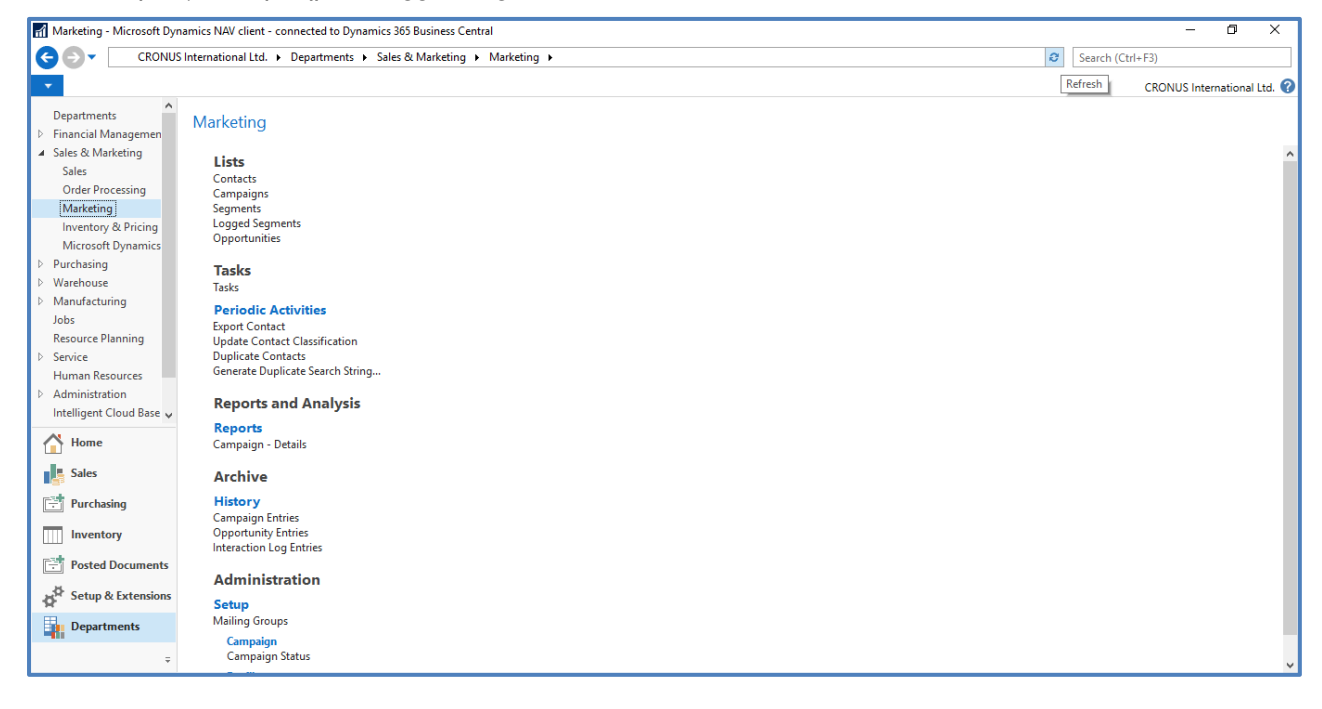

## 5.2.3.1 Campaigns (Καμπάνιες)

Η καμπάνια ορίζεται στο σύστημα ως οποιαδήποτε δραστηριότητα εμπεριέχει επαφές πελατών και αποσκοπεί στην επίτευξη πώλησης. Αποτελεί μια δυνατότητα του συστήματος που μπορεί να συμπεριλάβει όλους τους εν δυνάμει πελάτες και να τους εφαρμόσει περαιτέρω φίλτρα για να επιτευχθεί η ομαδοποίηση τους.

| Campaigns - Microsoft Dyn                                                     | amics NAV client  | t - connected to Dynamics 365 Bus                                      | iness Central              |                |                  |                      |                           |                         |                                 |      | - 0 ×                                  |
|-------------------------------------------------------------------------------|-------------------|------------------------------------------------------------------------|----------------------------|----------------|------------------|----------------------|---------------------------|-------------------------|---------------------------------|------|----------------------------------------|
| CRONUS I                                                                      | nternational Ltd. | Departments     Sales & Mar                                            | keting 🕨 Marke             | ting 🕨 Ci      | ampaigns         |                      |                           |                         |                                 | e s  | earch (Ctrl+F3)                        |
| HOME ACTIONS                                                                  | NAVIGATE          | REPORT                                                                 |                            |                |                  |                      |                           |                         |                                 |      | CRONUS International Ltd. 🕜            |
| New Edit View D                                                               | elete Segmen      | ats Activate Sales Prices/ Deactivat<br>Line Discounts Line<br>Process | sales Prices/<br>Discounts | Statistics     | Comments         | -Single<br>-Multiple | Show Show as as List View | OneNote Notes Links     | Refresh Clear<br>Filter<br>Page | Find |                                        |
| Departments  Financial Managemen  Sales & Marketing                           | Campaign          | s *                                                                    |                            |                |                  |                      |                           | Type to filter (F3) No. | ▼ → No filters applied          | *    | Notes •                                |
| Sales<br>Order Processing<br>Marketing                                        | No.               | Description                                                            | Salespers<br>Code          | Status<br>Code | Starting<br>Date | Ending<br>Date       |                           |                         |                                 |      | There is nothing to show in this view. |
| Inventory & Pricing                                                           | CP1001            | Increase sale                                                          | DC                         | 5-START        | 01-11-20         | 01-04-21             |                           |                         |                                 |      |                                        |
| Microsoft Dynamics                                                            | CP1002            | Event                                                                  | BD                         | 9-DONE         | 20-01-21         | 23-01-21             |                           |                         |                                 |      |                                        |
| Purchasing                                                                    | CP1003            | Working place arrangement                                              | JR                         | 5-START        | 10-01-21         | 01-04-21             |                           |                         |                                 |      |                                        |
| Warehouse     Manufacturing     Jobs     Resource Planning     Home     Sales | CP1004            | Spring offer                                                           | BD                         | 1-PLAN         | 01-03-21         | 01-06-21             |                           |                         |                                 |      |                                        |
| Purchasing Inventory Posted Documents                                         |                   |                                                                        |                            |                |                  |                      |                           |                         |                                 |      |                                        |
| Setup & Extensions Departments                                                |                   |                                                                        |                            |                |                  |                      |                           |                         |                                 |      |                                        |

#### 5.2.3.2 Segments (Κριτήρια)

Η επιλογή κριτήρια αποτελεί το υπομενού όπου ο χρήστης μπορεί να δημιουργήσει και να εφαρμόσει κριτήρια στις ήδη υπάρχουσες επαφές για να τις ενσωματώσει στις καμπάνιες που έχει ήδη δημιουργήσει σε προηγούμενο βήμα.

| 🚮 Segments - Microsoft Dyr                                                                                                    | amics NAV client - | connected to Dynamics 365 Business | s Central           |                   |                                 | - a ×                                           |
|----------------------------------------------------------------------------------------------------|--------------------|------------------------------------|---------------------|-------------------|---------------------------------|-------------------------------------------------|
| G 🕞 🗖 CRONU:                                                                                                    | International Ltd. | Departments     Sales & Market     | ing 🕨 Marke         | ting 🕨 Segm       | nents                           | Search (Ctrl+F3)                                |
| HOME                                                                                                    |                    |                                    |                     |                   |                                 | CRONUS International Ltd. 🕜                     |
| New Edit View                                                                                                    | Delete             | Microsoft<br>Excel<br>Send To      | OneNote N<br>Show A | otes Links        | Refresh Clear<br>Filter<br>Page | Red Find                                        |
| Departments<br>Financial Management<br>Sales & Marketing                                                                                                    | Segments           | •                                  |                     |                   |                                 | Type to filter (F3) No.  V A No filters applied |
| Sales<br>Order Processing                                                                                                    | No.                | Description                        | Campaign<br>No.     | Salespers<br>Code | Date                            |                                                 |
| Inventory & Pricing                                                                                                    | SM10001            | Increase sale                      | CP1001              | DC                | 28-01-21                        |                                                 |
| Microsoft Dynamics                                                                                                    | SM10002            | Event                              | CP1002              | BD                | 28-01-21                        |                                                 |
| Purchasing                                                                                                    | SM10003            | Working place arrangement, Press   | CP1003              | JR                | 28-01-21                        |                                                 |
| Manufacturing<br>Jobs<br>Resource Planning<br>P Service<br>Human Resources<br>I Administration<br>Intelligent Cloud Base<br>Sales and Inventory Fo<br>PayPal Payments Stan | SM 10004           | Wonong piace arrangement, Lust     | LP1003              | ж                 | 28-01-21                        |                                                 |
| Home                                                                                                    |                    |                                    |                     |                   |                                 |                                                 |
| Sales                                                                                                    |                    |                                    |                     |                   |                                 |                                                 |
| Purchasing                                                                                                    |                    |                                    |                     |                   |                                 |                                                 |
| Inventory                                                                                                    |                    |                                    |                     |                   |                                 |                                                 |
| Posted Documents                                                                                                    |                    |                                    |                     |                   |                                 |                                                 |
| Jet Setup & Extensions                                                                                                    |                    |                                    |                     |                   |                                 |                                                 |
| Departments                                                                                                    |                    |                                    |                     |                   |                                 |                                                 |
| ÷                                                                                                    |                    |                                    |                     |                   |                                 |                                                 |

#### 5.2.3.3 Logged Segments (Αποθηκευμένα Κριτήρια)

Αποτελεί λίστα όπου ο υπεύθυνος για το Μάρκετινγκ χρήστης μπορεί να ανατρέξει και να συλλέξει πληροφορίες για τα κριτήρια που έχει εφαρμόσει και αποθηκεύσει.

### 5.2.4 Inventory & Pricing (Απόθεμα & Τιμοδότηση)

Στο υπομενού απόθεμα και τιμοδότηση ο χρήστης έχει πρόσβαση στις λίστες των ειδών, των χαρακτηριστικών του είδους και στα είδη καταλόγου.

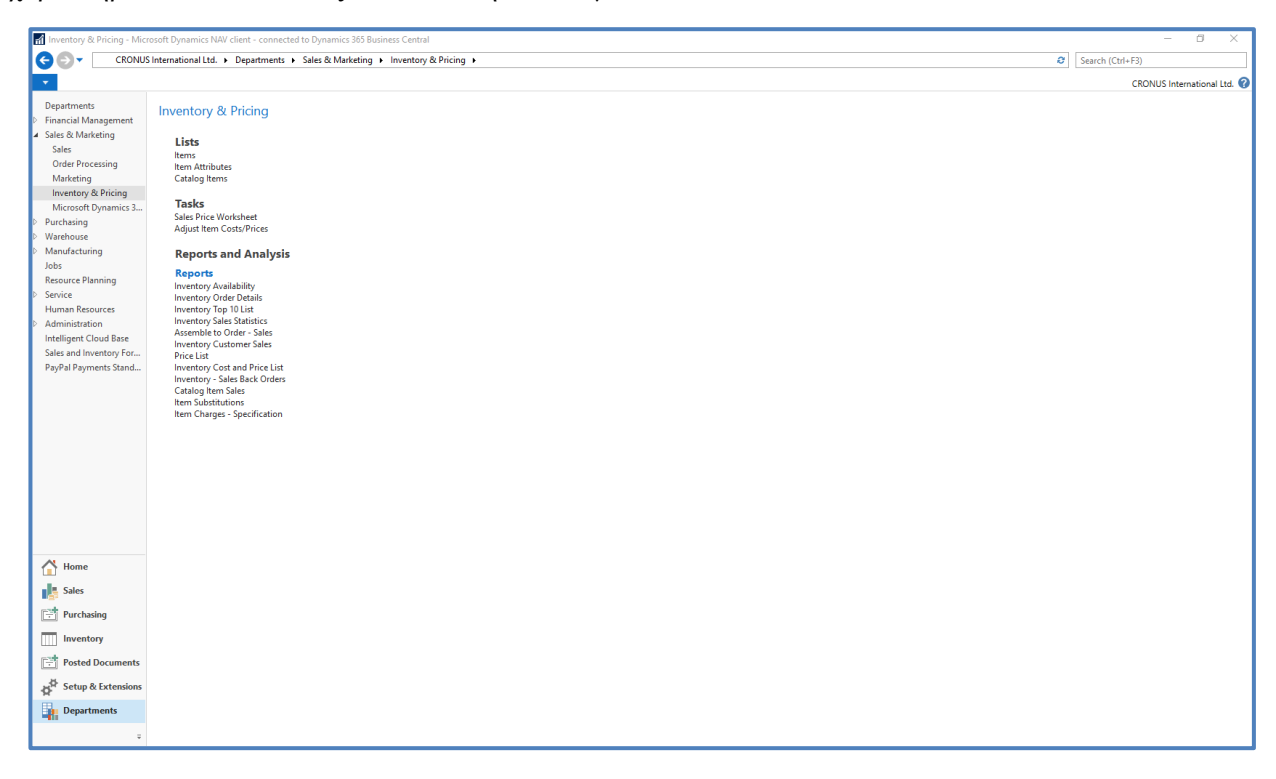

*Items (Είδη)* : Σε αυτή την λίστα παρουσιάζονται όλα τα είδη που είναι δημιουργημένα στο σύστημα καθώς και τα δεδομένα που έχουν καταχωρηθεί σε αυτά .Δεδομένα και χαρακτηριστικά όπως περιγραφή, μονάδα μέτρησης, τιμή αγοράς κ.α. αποτυπώνονται στη καρτέλα του είδους.

| 🚮 Items - Microsoft Dynami   | cs NAV client - | connected to Dynamics 365 B | usiness Central                  |         |            |            |                 |              |                        |                      |               |                     |                    |                                    | – ø ×                   |
|------------------------------|-----------------|-----------------------------|----------------------------------|---------|------------|------------|-----------------|--------------|------------------------|----------------------|---------------|---------------------|--------------------|------------------------------------|-------------------------|
| G 🗗 🗂 CRONU                  | 5 International | Ltd. • Departments • Sale   | s & Marketing + Inventory & Pric | ing ▶ I | tems       |            |                 |              |                        |                      |               |                     | Ø                  | Search (Ctrl+F3)                   |                         |
|                              | NAVIGAT         | E PEROPT                    |                                  |         |            |            |                 |              |                        |                      |               |                     |                    | CRONIU                             | S laternational I tel 🔗 |
|                              |                 |                             |                                  |         |            |            |                 |              |                        |                      |               | -                   |                    |                                    | C Pafrash               |
| Ŭ 🖊 🔍                        | XL              | a a                         | ult.                             | ₽       | ×.         |            | ]               |              | $\sim$                 | < 🔟                  |               | ĭ <mark>×</mark>    |                    |                                    | Clear Filter            |
| New Edit View                | Delete Ite      | m Item                      | Inventory - Inventory - Sales    | Cross   | Approval   | s Sales Pr | ice             | Si           | end Approval Cancel Ap | proval Price F       | ilter by C    | lear<br>uter Filter | Show Show as OneN  | ote Notes Links                    | A Find                  |
| New Manage                   | 700             | Process                     | Report                           | Neieren | ltem       | Special P  | rices & Discour | its          | Request Approval       | Inventory            | Attribute     | is                  | View               | Show Attached                      | Page                    |
| [December 201                |                 |                             |                                  |         |            |            |                 |              |                        |                      | E11 (E21)     |                     |                    |                                    |                         |
| Einancial Management         | Items *         |                             |                                  |         |            |            |                 |              |                        | Type                 | o filter (F3) | No.                 | • → •              | Power BI Repor                     | ts ^ ^                  |
| ▲ Sales & Marketing          |                 |                             |                                  |         |            |            |                 |              |                        |                      |               |                     | No filters applied | III Select Report                  | *                       |
| Sales                        | No.             | Description                 | Inventory Su                     | As      | Production | Routing    | Base Unit       | Cost         | Unit Cost              | Unit Price Vendor No | . Search      | Default             | -                  | Get starte                         | ed with Power BI        |
| Order Processing             |                 | <b>▲</b>                    | Exist                            | BO      | BOM No.    | No.        | of Measure      | is<br>Adi    |                        |                      | Description   | Deferral            |                    | Item Details - I                   | voiri.                  |
| Marketing                    | 10              | Test Item                   | 0 No                             | No      |            |            | PCS             |              | 0.00                   | 0.00                 | TEST ITEM     | remplace            |                    | here black                         | 10                      |
| Microsoft Dynamics           | 1000            | Bicycle                     | 32 No                            | No      | 1000       | 1000       | PCS             |              | 350.594                | 4,000.00             | BICYCLE       |                     |                    | Costing Method:                    | Standard                |
| Purchasing                   | 1001            | Touring Bicycle             | 0 No                             | No      | 1000       | 1000       | PCS             |              | 350.594                | 4,000.00             | TOURING       |                     |                    | Cost is Adjusted:                  | No                      |
| Warehouse                    | 1100            | Front Wheel                 | 152 No                           | No      | 1100       | 1100       | PCS             |              | 129.671                | 1.000.00 20000       | FRONT W       |                     |                    | Cost is Posted to                  | No                      |
| Manufacturing                | 1110            | Rim                         | 400 No                           | No      |            |            | PCS             |              | 1.05                   | 0.00 01587796        | RIM           |                     |                    | Standard Cost:                     | 0.00                    |
| Jobs                         | 1120            | Spokes                      | 10.000 No                        | No      |            |            | PCS             |              | 2.00                   | 0.00 01587796        | SPOKES        |                     |                    | Unit Cost:                         | 0.00                    |
| Resource Planning            | 1150            | Front Hub                   | 200 No                           | No      | 1150       | 1150       | PCS             |              | 12.441                 | 500.00               | FRONT HUB     |                     |                    | Indirect Cost %:                   | 0                       |
| P Service<br>Human Resources | 1151            | Axle Front Wheel            | 200 No                           | No      |            |            | PCS             |              | 0.45                   | 0.00 32456123        | AXLE FRO      |                     |                    | Last Direct Cost:                  | 3.00                    |
| Administration               | 1155            | Socket Front                | 200 No                           | No      |            |            | PCS             |              | 0.77                   | 0.00 32456123        | SOCKET F      |                     |                    | Profit %:                          | 0                       |
| Intelligent Cloud Base       | 1160            | Tire                        | 200 No                           | No      |            |            | PCS             |              | 1.23                   | 0.00 01587796        | TIRE          |                     |                    | Unit Price:                        | 0.00                    |
| Sales and Inventory Fo       | 1170            | Tube                        | 200 No                           | No      |            |            | PCS             |              | 1.75                   | 0.00 01587796        | TUBE          |                     |                    | Item Details - P                   | lanni 🔺                 |
| PayPal Payments Stan         | 1200            | Back Wheel                  | 152 No                           | No      | 1200       | 1200       | PCS             |              | 129.6815               | 1,200.00             | BACK WH       |                     |                    | Item No.                           | 10                      |
|                              | 1250            | Back Hub                    | 200 No                           | No      | 1250       | 1150       | PCS             |              | 12.4515                | 1,100.00             | BACK HUB      |                     |                    | Reordering Policy                  | : Maximu                |
|                              | 1251            | Axle Back Wheel             | 10,000 No                        | No      |            |            | PCS             | $\checkmark$ | 0.33                   | 0.00 01587796        | AXLE BAC      |                     |                    | Reorder Point:                     | 5                       |
|                              | 1255            | Socket Back                 | 200 No                           | No      |            |            | PCS             |              | 0.90                   | 0.00 01587796        | SOCKET B      |                     |                    | Reorder Quantity                   | 0                       |
|                              | 1300            | Chain Assy                  | 152 No                           | No      | 1300       |            | PCS             |              | 13.1565                | 800.00               | CHAIN ASSY    |                     |                    | Maximum Invent                     | 0                       |
|                              | 1310            | Chain                       | 100 No                           | No      |            |            | PCS             | $\checkmark$ | 1.99                   | 0.00 32456123        | CHAIN         |                     |                    | Time Bucket:                       | v                       |
|                              | 1320            | Chain Wheel Front           | 100 No                           | No      |            |            | PCS             | $\checkmark$ | 4.66                   | 0.00 32456123        | CHAIN W       |                     |                    | Lot Accumulatio.                   |                         |
| AL                           | 1330            | Chain Wheel Back            | 100 No                           | No      |            |            | PCS             | $\checkmark$ | 5.88                   | 0.00 32456123        | CHAIN W       |                     |                    | Rescheduling Per                   | i                       |
| Home Home                    | 1400            | Mudguard front              | 152 No                           | No      |            |            | PCS             |              | 3.90                   | 0.00 32456123        | MUDGUAR       |                     |                    | Safety Lead Time                   |                         |
| Sales                        | 1450            | Mudguard back               | 152 No                           | No      |            |            | PCS             |              | 3.90                   | 0.00 32456123        | MUDGUAR       |                     |                    | Safety Stock Qua.<br>Minimum Order |                         |
| Part Burshaving              | 1500            | Lamp                        | 152 No                           | No      |            |            | PCS             |              | 5.20                   | 0.00 45774477        | LAMP          |                     |                    | Maximum Order                      |                         |
| - rurchasing                 | 1600            | Bell                        | 152 No                           | No      |            |            | PCS             |              | 2.70                   | 0.00 32456123        | BELL          |                     |                    | Order Multiple:                    | 0                       |
| Inventory                    | 1700            | Brake                       | 152 No                           | No      | 1700       |            | PCS             |              | 9.765                  | 600.00               | BRAKE         |                     |                    | Dampener Period                    |                         |
| Posted Documents             | 1710            | Hand rear wheel Brake       | 200 No                           | No      |            |            | PCS             | $\checkmark$ | 4.50                   | 0.00 32456123        | HAND REA      |                     |                    | Dampener Quant                     | 0                       |
|                              | 1720            | Hand front wheel Brake      | 200 No                           | No      |            |            | PCS             | $\leq$       | 4.80                   | 0.00 01587796        | HAND FR       |                     |                    | Item Attributes                    | ~                       |
| Setup & Extensions           | 1800            | Handlebars                  | 152 No                           | No      |            |            | PCS             |              | 2.12                   | 0.00 01587796        | HANDLEB       |                     |                    | / Edit                             |                         |
| Departments                  | 1850            | Saddle                      | 152 No                           | No      |            |            | PCS             |              | 7.20                   | 0.00 01587796        | SADDLE        |                     |                    | Attribute                          | Value                   |
|                              | 1896-S          | ATHENS Desk                 | 254 No                           | No      |            |            | PCS             |              | 506.60                 | 649.40 30000         | ATHENS D      |                     |                    |                                    |                         |
| ÷                            | 1900            | Frame                       | 152 No                           | No      |            |            | PCS             |              | 15.70                  | 0.00 01587796        | FRAME         |                     |                    |                                    | ~                       |

Item Attributes (Χαρακτηριστικά Είδους) : Σε αυτή την λίστα απεικονίζονται όλα τα χαρακτηριστικά ειδών που έχει δημιουργήσει ο χρήστης στο σύστημα, αποτελεί δυνατότητα του συστήματος που στοχεύει στην ομαδοποίηση των αγαθών που εμπορεύεται.

| tem Attributes - Microsoft                                                            | wnamics NAV client - connected to                | Dynamics 365 Rusiness Central                                              |                               | - a ×                                               |
|---------------------------------------------------------------------------------------|--------------------------------------------------|----------------------------------------------------------------------------|-------------------------------|-----------------------------------------------------|
|                                                                                       |                                                  |                                                                            |                               |                                                     |
|                                                                                       | iternational Ltd. • Departments •                | <ul> <li>sales &amp; Marketing + Inventory &amp; Pricing + Iter</li> </ul> | m Attributes                  | Search (Ctri+F3)                                    |
| HOME                                                                                  |                                                  |                                                                            |                               | CRONUS International Ltd. 🕜                         |
| New Manage                                                                            | Item Translations<br>Attribute Values<br>Process | Show Show as es list Chert View Show Attached                              | Referen Ford<br>Ford<br>Forge |                                                     |
| Departments<br>Financial Management<br>Sales & Marketing<br>Sales<br>Order Processing | Item Attributes *                                | Type Values                                                                | Boc                           | Type to filter (F3) Name ▼   → ▼ No filters applied |
| Inventory & Pricing                                                                   | Color                                            | Option Red, Orange, Yellow, Green, Blue, Vi.                               | - 🗆                           |                                                     |
| Microsoft Dynamics                                                                    | Depth                                            | Decimal                                                                    |                               |                                                     |
| ▶ Purchasing                                                                          | Width                                            | Decimal                                                                    |                               |                                                     |
| Warehouse                                                                             | Height                                           | Decimal                                                                    |                               |                                                     |
| Manufacturing                                                                         | Material Description                             | Test                                                                       |                               |                                                     |
| Jobs                                                                                  | Model Year                                       | Integer                                                                    |                               |                                                     |
| Resource Planning                                                                     |                                                  |                                                                            |                               |                                                     |
| Human Resources                                                                       |                                                  |                                                                            |                               |                                                     |
| Administration                                                                        |                                                  |                                                                            |                               |                                                     |
| Intelligent Cloud Base                                                                |                                                  |                                                                            |                               |                                                     |
| Sales and Inventory Fo                                                                |                                                  |                                                                            |                               |                                                     |
| PayPal Payments Stan                                                                  |                                                  |                                                                            |                               |                                                     |
|                                                                                       |                                                  |                                                                            |                               |                                                     |
|                                                                                       |                                                  |                                                                            |                               |                                                     |
|                                                                                       |                                                  |                                                                            |                               |                                                     |
|                                                                                       |                                                  |                                                                            |                               |                                                     |
|                                                                                       |                                                  |                                                                            |                               |                                                     |
|                                                                                       |                                                  |                                                                            |                               |                                                     |
| A1                                                                                    |                                                  |                                                                            |                               |                                                     |
| Home Home                                                                             |                                                  |                                                                            |                               |                                                     |
| Sales                                                                                 |                                                  |                                                                            |                               |                                                     |
| Purchasing                                                                            |                                                  |                                                                            |                               |                                                     |
|                                                                                       |                                                  |                                                                            |                               |                                                     |
| Inventory                                                                             |                                                  |                                                                            |                               |                                                     |
| Posted Documents                                                                      |                                                  |                                                                            |                               |                                                     |
| . O Catal & Catalana                                                                  |                                                  |                                                                            |                               |                                                     |
| ↓ F. Setup & Extensions                                                               |                                                  |                                                                            |                               |                                                     |
| Departments                                                                           |                                                  |                                                                            |                               |                                                     |
|                                                                                       |                                                  |                                                                            |                               |                                                     |

Catalog Items (Είδη Καταλόγου) : Αποτελεί εύχρηστο εργαλείο για αγαθά/προϊόντα που εμπορικά μπορεί να διαθέσει η εταιρία στους πελάτες της αλλά δεν έχει ακόμα προβεί σε κάποια παραγγελία αγοράς ή δεν διαθέτει στοιχεία για την πώληση του.

#### 5.2.5 Microsoft Dynamics 365 for Sales (Πωλήσεις στο Microsoft Dynamics 365)

Τέλος στο μενού των πωλήσεων υπάρχει το υπομενού Πωλήσεις στο Microsoft Dynamics 365.Σε αυτό το υπομενού παρέχεται η δυνατότητα σε εξελιγμένους χρήστες να παραμετροποιήσουν και να συνδεθούν με την εξωτερική εφαρμογή της Microsoft (Microsoft Dynamics 365 for Sales), η οποία είναι άρρηκτα συνδεδεμένη με την εφαρμογή.

| Microsoft Dynamics 365 f                                                                                                    | r Sales - Microsoft Dynamics NAV client - connected to Dynamics 365 Business Central                                                                                                    | - 0 ×                       |
|----------------------------------------------------------------------------------------------------|----------------------------------------------------------------------------------------------------|-----------------------------|
| CRONU:                                                                                                    | International Ltd. + Departments + Sales & Marketing + Microsoft Dynamics 365 for Sales +                                                                                                    | Search (Ctrl+F3)            |
| •                                                                                                    |                                                                                                    | CRONUS International Ltd. 🕜 |
| Pepartments<br>Financiat Management<br>Sales<br>Order Processing<br>Marketing<br>Inventory & Pricing<br>Microsoft Dynamics 3<br>Purchasing<br>Wardhouse<br>Manufacturing<br>Jobs<br>Resource Planning<br>Service<br>Human Resources<br>Administration<br>Intelligent Cloud Base<br>Sales and Inventory Fore<br>PayPal Payments Standa | Microsoft Dynamics 365 for Sales<br>Lise<br>Methods: Dynamics 363 for Sales<br>Cases: Dynamics 363 for Sales<br>Products: Dynamics 365 for Sales<br>Products: Dynamics 365 for Sales<br>Products: Dynamics 365 for Sales<br>Products: Dynamics 365 for Sales<br>Transaction: Currencies: Dynamics 385 for Sales<br>Transaction: Currencies: Dynamics 385 for Sales<br>Transaction: Currencies: Dynamics 385 for Sales<br>Cases: Dynamics 385 for Sales<br>Products: Dynamics 385 for Sales<br>Products: Dynamics 385 for Sales<br>Produc | CRONUS International Ltd. 🔮 |
| <ul> <li>▲ Home</li> <li>▲ Sales</li> <li>Purchasing</li> <li>Inventory</li> <li>Posted Documents</li> <li>▲ Setup &amp; Extensions</li> <li>▲ Departments</li> </ul>                                                                                                    |                                                                                                    |                             |
| ÷                                                                                                    |                                                                                                    |                             |

Πρόκειται για την υπηρεσία εξυπηρέτησης πελατών του Dynamics 365, ουσιαστικά μια εφαρμογή που βασίζεται σε μοντέλα και στην πλατφόρμα Common Data Service. Η συγκεκριμένη εφαρμογή επιτρέπει την στενότερη επαφή με τους πιθανούς πελάτες μια επιχείρησης .Μπορεί να επιτευχθεί η χρήση της και από κινητό τηλέφωνο και στοχεύει στην καλύτερη κατανόηση των πελατών και των τάσεων τους .Η Εφαρμογή αυτή προσφέρει ενσωματωμένες πληροφορίες, συνεπή εργαλεία και γνώμες που βασίζονται στην τεχνολογία AI για την αύξηση των πωλήσεων και την αύξηση της παραγωγικότητας των πωλητών. Είναι ένα εργαλείο που απευθύνεται κατά κύριο λόγο σε εξωτερικούς πωλητές με σκοπό την ενημέρωσή τους για αποθέματα, στοιχεία πελατών, ανοιχτές παραγγελίες κ.α..

# 5.3 Purchasing (Αγορές)

Στο Dynamics 365 Business Central υπάρχει ένα πλήρες κύκλωμα διαχείρισης αγορών που παρέχει την δυνατότητα στον χρήστη να ξεκινήσει από απλές αιτήσεις αγοράς και να κάνει όλο τον κύκλο της λήψης προσφορών, διαχείρισης παραγγελιών και να φτάσει μέχρι τις παραλαβές και τη καταχώρηση παραστατικών.

### 5.3.1 Planning (Προγραμματισμός)

Στο μενού των αγορών και ειδικότερα στο υπομενού προγραμματισμού παρουσιάζονται οι επιλογές των ειδών, προμηθευτών, εκτιμήσεων ζήτησης κ.α.

| R Plannin          | ng - Microsoft Dyna        | nics NAV client - connected to Dynamics 365 Business Central | -                | o ×               |
|--------------------|----------------------------|--------------------------------------------------------------|------------------|-------------------|
| GÐ                 | <ul> <li>CRONUS</li> </ul> | International Ltd. + Departments + Purchasing + Planning + @ | Search (Ctrl+F3) |                   |
| -                  |                            |                                                              | CRONUS Int       | ernational Ltd. 🕜 |
| Depart             | ments                      | 0 Januaria -                                                 |                  |                   |
| ▷ Financi          | ial Management             | Planning                                                     |                  |                   |
| ▷ Sales 8          | Marketing                  |                                                              |                  |                   |
| ∡ Purcha           | sing                       | Lists                                                        |                  |                   |
| Plann              | ning                       | items<br>Vandore                                             |                  |                   |
| Orde               | r Processing               | Demand Forecasts                                             |                  |                   |
| Inver              | ntory & Costing            | Purchase Orders                                              |                  |                   |
| ▷ Wareho           | ouse                       | Sales Orders                                                 |                  |                   |
| ▷ Manufi           | acturing                   | Bianket Sales Virders                                        |                  |                   |
| Jobs               | -                          | Service Orders                                               |                  |                   |
| Resour             | ce Planning                | Jobs                                                         |                  |                   |
| > Service          |                            | Planned Production Orders                                    |                  |                   |
| Humar              | n Resources                | rim Planed Flod. Otdels                                      |                  |                   |
| ▶ Admin            | istration                  |                                                              |                  |                   |
| Intellig           | ent Cloud Base             | Tasks                                                        |                  |                   |
| Sales a            | nd Inventory Fo            | Requisition Worksheets                                       |                  |                   |
| PayPal             | Payments Stan              | Recurring Requisition Worksheets                             |                  |                   |
|                    |                            | order Hammy                                                  |                  |                   |
|                    |                            | Reports and Analysis                                         |                  |                   |
|                    |                            | Reports                                                      |                  |                   |
|                    |                            | Purchase Reservation Avail.                                  |                  |                   |
|                    |                            | Purchase Statistics                                          |                  |                   |
|                    |                            | Vendor Item Catalog                                          |                  |                   |
|                    |                            | Vendor - DatalTicta Balance                                  |                  |                   |
|                    |                            | Vendor List                                                  |                  |                   |
|                    |                            | Vendor Purchase List                                         |                  |                   |
|                    |                            | Vendor - Summary Aging                                       |                  |                   |
|                    |                            | Vendor - Tal Balance                                         |                  |                   |
|                    |                            | Vendor/Item Purchases                                        |                  |                   |
|                    |                            | Inventory Cost and Price List                                |                  |                   |
|                    |                            | Inventory Purchase Orders                                    |                  |                   |
| 🔿 Hor              | me                         | Inventory - Cost Variance                                    |                  |                   |
|                    |                            | Inventory - Inbound Transfer                                 |                  |                   |
| Sal                | es                         | Inventory - List                                             |                  |                   |
| post no            | about a                    | Investigation Purchases                                      |                  |                   |
| 📑 rur              | cnasing                    | Item/Vendor Catalog                                          |                  |                   |
| Inv                | entory                     | Catalog Item Sales                                           |                  |                   |
|                    |                            | Prod. Order - Mat. Requisition Prod. Order - Short and List  |                  |                   |
| Pos                | sted Documents             | riou orus - annings cas                                      |                  |                   |
| ¢ <sup>∯</sup> Set | tup & Extensions           | Administration                                               |                  |                   |
| Dei                | partments                  | Setup                                                        |                  |                   |
|                    |                            | Satespeople/Purchasets Baussicion Marchaset Tamplater        |                  |                   |
|                    | ÷                          |                                                              |                  |                   |

### 5.3.2 Order Processing (Διαδικασία Παραγγελίας)

Το υπομενού των διαδικασιών παραγγελίας συγκεντρώνει το σύνολο των ενεργειών που αφορούν τις αγορές.

| Grder Processing - Micros | oft Dynamics NAV client - connected to Dynamics 365 Business Central | – a ×                       |
|---------------------------|----------------------------------------------------------------------|-----------------------------|
| CRONUS                    | International Ltd. + Departments + Purchasing + Order Processing +   | Search (Ctrl+F3)            |
|                           |                                                                      |                             |
|                           |                                                                      | CRONUS International Ltd. 💔 |
| Departments               | Order Decembra                                                       |                             |
| Financial Management      | Order Processing                                                     |                             |
| Sales & Marketing         |                                                                      |                             |
| 4 Purchasing              | Lists                                                                |                             |
| Dianaing                  | Vendors                                                              |                             |
| Order Drocersing          | Contacts Durchere Outlete                                            |                             |
| Order Processing          | Purchase Quies                                                       |                             |
| inventory & Costing       | Blanket Purchase Orders                                              |                             |
| P Warehouse               | Purchase Return Orders                                               |                             |
| P Manufacturing           | Transfer Orders                                                      |                             |
| Jobs                      | Purchase Invoices                                                    |                             |
| Resource Planning         | Purchase stort memos                                                 |                             |
| Service                   | Approval Request Entries                                             |                             |
| Human Resources           | Certificates of Supply                                               |                             |
| Administration            |                                                                      |                             |
| Intelligent Cloud Base    | Tasks                                                                |                             |
| Sales and Inventory Fo    | Subcontracting Worksheets                                            |                             |
| PayPal Payments Stan      | Purchase Journals                                                    |                             |
|                           | Powerte and Analysis                                                 |                             |
|                           | Reports and Analysis                                                 |                             |
|                           | Reports                                                              |                             |
|                           | Vendor/Item Purchases                                                |                             |
|                           | Inventory Availability                                               |                             |
|                           | Inventory Cost and Price List                                        |                             |
|                           | Inventory List                                                       |                             |
|                           | Inventory Reorders                                                   |                             |
|                           | Inventory Transaction Detail                                         |                             |
|                           | Inventory - Vendor Purchases                                         |                             |
|                           | tem Charges - Specification                                          |                             |
|                           | tem/vendor Catalog                                                   |                             |
|                           |                                                                      |                             |
|                           | Documents                                                            |                             |
|                           | Documents                                                            |                             |
| A Home                    | Vendor - Payment Receipt                                             |                             |
|                           |                                                                      |                             |
| Sales                     | Administration                                                       |                             |
| - <u>-</u>                | Cabus                                                                |                             |
| Purchasing                | Security Purchase Lines                                              |                             |
|                           | Purchasing Codes                                                     |                             |
|                           | Shipment Methods                                                     |                             |
| Posted Documents          | Return Reasons                                                       |                             |
| - rosco socuments         | Report Selections Purchase                                           |                             |
| Setup & Extensions        |                                                                      |                             |
|                           |                                                                      |                             |
| Departments               |                                                                      |                             |
|                           |                                                                      |                             |
| Ŧ                         |                                                                      |                             |

Στο κύκλωμα των αγορών μπορεί να παρακολουθείται από τον χρήστη η διαχείριση των εισαγωγών εμπορευμάτων με τις επιβαρύνσεις και την διαχείριση του εκτελωνιστή. Σημαντικό στο υπομενού των αγορών είναι η δυνατότητα του συστήματος να διαχειρίζεται εμπορικές συμφωνίες με τους προμηθευτές που αφορούν σε ειδικούς τιμοκαταλόγους, εκπτώσεις, κτλ.. Στο σύστημα μπορούν να εισαχθούν οι εμπορικές συμφωνίες ώστε να γίνονται σεβαστές και να αποφεύγονται τα λάθη καταχώρησης από τους χρήστες. Παρέχεται επίσης η δυνατότητα εναρμόνισης τιμοκατάλογου ή έκπτωσης εξαρτώμενη από τις ποσότητες που ζητούνται προς παραγγελία.

#### 5.3.2.1.1 Purchase Quotes (Προσφορές Αγορών)

Με το κύκλωμα των προσφορών αγοράς δίνεται η δυνατότητα απεικόνισης στο σύστημα εναλλακτικών προσφορών που μετασχηματίζονται αυτόματα σε παραγγελία μόλις επιλεγεί μια προσφορά, καλύπτοντας την ανάγκη διαφάνειας στην ζήτηση προσφορών από διαφορετικούς προμηθευτές για μια συγκεκριμένη ανάγκη.

| Purchase Quotes - Microsoft Dynamics NAV client - connected to Dynamics 365 Business Centr                                                                                                    | ral                                                                                               | – a ×                                  |
|----------------------------------------------------------------------------------------------------|---------------------------------------------------------------------------------------------------|----------------------------------------|
| CRONUS International Ltd. > Departments > Purchasing > Order Proces                                                                                                    | ssing 🕨 Purchase Quotes                                                                           | C Search (Ctrl+F3)                     |
| HOME ACTIONS NAVIGATE                                                                                                    |                                                                                                   | CRONUS International Ltd. 2            |
|                                                                                                    |                                                                                                   |                                        |
| New Edit View Delete Make Send Approval Cancel Approvals                                                                                                    | Print., Send., Statistics Comments Dimensions Show Show as OneNote Notes Links Refresh Clear Find |                                        |
| Order Request Request                                                                                                    | as List Chart Filter                                                                              |                                        |
| Inclusion of the second second s |                                                                                                   |                                        |
| Purchase Quotes *     Financial Management                                                                                                    | Type to filter (F3) No. 💌 🤿                                                                       | Vendor Details                         |
| Sales & Marketing                                                                                                    | Limit totals: "27-01-2                                                                            | Actions -                              |
| Purchasing No. Buy-from Buy-from Vendor Name     Vendor No.                                                                                                    | Vendor Location Assigned<br>Authoriza                                                             | Vendor No.:<br>Name:                   |
| Order Processing                                                                                                    | No.                                                                                               | Phone No.:                             |
| Inventory & Costing                                                                                                    | There is nothing to show in this view.                                                            | Email:<br>Fax No.:                     |
| Manufacturing                                                                                                    |                                                                                                   | Contact:                               |
| Jobs                                                                                                    |                                                                                                   | Notes                                  |
| Resource Planning                                                                                                    |                                                                                                   | Holes .                                |
| Human Resources                                                                                                    |                                                                                                   | There is nothing to show in this view. |
| Administration                                                                                                    |                                                                                                   |                                        |
| Intelligent Cloud Base                                                                                                    |                                                                                                   |                                        |
| PayPal Payments Stan                                                                                                    |                                                                                                   |                                        |
|                                                                                                    |                                                                                                   |                                        |
|                                                                                                    |                                                                                                   |                                        |
|                                                                                                    |                                                                                                   |                                        |
|                                                                                                    |                                                                                                   |                                        |
|                                                                                                    |                                                                                                   |                                        |
|                                                                                                    |                                                                                                   |                                        |
|                                                                                                    |                                                                                                   |                                        |
| A Home                                                                                                    |                                                                                                   |                                        |
|                                                                                                    |                                                                                                   |                                        |
| Sales                                                                                                    |                                                                                                   |                                        |
| Purchasing                                                                                                    |                                                                                                   |                                        |
| Inventory                                                                                                    |                                                                                                   |                                        |
| Posted Documents                                                                                                    |                                                                                                   |                                        |
| Setun & Extensions                                                                                                    |                                                                                                   |                                        |
| 8                                                                                                    |                                                                                                   |                                        |
|                                                                                                    |                                                                                                   |                                        |
| ÷                                                                                                    |                                                                                                   |                                        |

#### 5.3.2.1.2 Purchase Orders (Παραγγελίες Αγορών)

Υπάρχει επιπλέον η δυνατότητα παρακολούθησης «Ανοικτών» Παραγγελιών που απεικονίζουν μακροχρόνια πλάνα παράδοσης (πχ. ετήσια) συγκεκριμένων ειδών βάση συμφωνίας, στο σύστημα. Από το υποσύστημα των ανοιχτών παραγγελιών ο χρήστης μπορεί να δημιουργεί αυτόματα παραγγελίες αγοράς για κάθε μια από τις παραδόσεις ενώ ταυτόχρονα υπάρχει παρακολούθηση των παραγγελιών που δεν έχουν ολοκληρωθεί πλήρως καθώς και των υπολοίπων τους.

| Purchase Orders - Microso      | Purchase Orders - Microsoft Dynamics NAV client - connected to Dynamics 355 Business Central – 🖉 🗙 |                               |                                  |                  |           |            |                  |           |                   |               |           |             |         |            |            |     |                    |                      |
|--------------------------------|----------------------------------------------------------------------------------------------------|-------------------------------|----------------------------------|------------------|-----------|------------|------------------|-----------|-------------------|---------------|-----------|-------------|---------|------------|------------|-----|--------------------|----------------------|
|                                | International Lt                                                                                   | td. 🕨 Departm                 | ents   Purchasing   Order Proces | sing + Purch     | se Orders |            |                  |           |                   |               |           |             |         |            |            | e   | Search (Ctrl+F3)   |                      |
|                                | NAVIGATE                                                                                           |                               |                                  |                  |           |            |                  |           |                   |               |           |             |         |            |            |     | CRONU              | Laternational Ltd 🙆  |
| ACTIONS                        | NAVIGATE                                                                                           |                               |                                  |                  |           | - stale    | St Desuisur Dest | tion 1 m3 |                   |               | 11        |             |         |            | A.6.       |     | CROND              | s international etc. |
| 1 / Q                          | X 🖥                                                                                                |                               | Comments                         |                  | ) (î      |            | Post Batch       | ing 📑     | j 📴 🛙             |               |           | <b>.</b>    | B       | ا 🗙 ا      | tt         |     |                    |                      |
| New Edit View I                | Delete Send.                                                                                       | Print D                       | imensions Statistics             | Release Reop     | en Post.  | . Post and |                  | Recei     | ipts Invoices Sho | w Show as     | OneNote N | Notes Links | Refresh | h Clear    | Find       |     |                    |                      |
| New Manage                     | Prin                                                                                               | nt/Send                       | Order                            | Release          |           | Pos        | ting             |           | Navigate          | View          | Show A    | Attached    |         | Page       |            |     |                    |                      |
| Departments                    |                                                                                                    |                               |                                  |                  |           |            |                  |           |                   |               | Turnets   | Cin (C2)    | Les.    |            |            |     |                    |                      |
| Einancial Management           | Purchase                                                                                           | Orders *                      |                                  |                  |           |            |                  |           |                   |               | lype to   | filter (F3) | No.     |            | Ψ          | → × | Vendor Details     | ^                    |
| Sales & Marketing              |                                                                                                    |                               |                                  |                  |           |            |                  |           |                   |               |           |             |         | Limit tota | ls: "27-01 | -21 | Actions *          |                      |
| <ul> <li>Purchasing</li> </ul> | No.                                                                                                | Buy-from                      | Buy-from Vendor Name             | Vendor           | Location  | Assigned   | Document         | Status    | Amount            | Amount        |           |             |         |            |            |     | Vendor No.:        | V00030               |
| Planning                       |                                                                                                    | <ul> <li>Vendor No</li> </ul> |                                  | Authoriza<br>No. | Code      | User ID    | Date             |           |                   | Including VAT |           |             |         |            |            |     | Name:              | Furniture Vendor     |
| Order Processing               | 104001                                                                                             | 30000                         | CoolWood Technologies            |                  |           |            | 25-01-21         | Open      | 0.00              | 0.0           | )         |             |         |            |            |     | Email:             |                      |
| Warehouse                      | 104002                                                                                             | 40000                         | Lewis Home Furniture             |                  | GREEN     |            | 28-01-21         | Open      | 0.00              | 0.0           | 0         |             |         |            |            |     | Fax No.:           |                      |
| Manufacturing                  | 104003                                                                                             | 50000                         | Service Electronics Ltd.         |                  |           |            | 30-01-21         | Open      | 0.00              | 0.0           | D         |             |         |            |            |     | Contact:           |                      |
| Jobs                           | 104004                                                                                             | 40000                         | Lewis Home Furniture             |                  | GREEN     |            | 31-01-21         | Released  | 0.00              | 0.0           | D         |             |         |            |            |     | Notes              | ^                    |
| Resource Planning              | 104005                                                                                             | 50000                         | Service Electronics Ltd.         |                  |           |            | 05-01-21         | Released  | 0.00              | 0.0           | 0         |             |         |            |            |     |                    |                      |
| P Service<br>Human Personner   | 104006                                                                                             | 30000                         | CoolWood Technologies            |                  |           |            | 25-01-21         | Released  | 0.00              | 0.0           | 0         |             |         |            |            |     | There is nothing t | o show in this view. |
| Administration                 | 104007                                                                                             | 40000                         | Lewis Home Furniture             |                  | GREEN     |            | 28-01-21         | Released  | 0.00              | 0.0           | 0         |             |         |            |            |     | 2                  |                      |
| Intelligent Cloud Base         | 104008                                                                                             | 60000                         | Grassblue Ltd.                   |                  | WHITE     |            | 28-01-21         | Released  | 0.00              | 0.0           | D         |             |         |            |            |     |                    |                      |
| Sales and Inventory Fo         | 104009                                                                                             | 61000                         | Electronics Ltd.                 |                  | WHITE     |            | 28-01-21         | Released  | 0.00              | 0.0           | D         |             |         |            |            |     |                    |                      |
| PayPal Payments Stan           | 104010                                                                                             | 62000                         | WalkerHolland                    |                  | WHITE     |            | 28-01-21         | Released  | 0.00              | 0.0           | 0         |             |         |            |            |     |                    |                      |
|                                | 104011                                                                                             | 50000                         | Service Electronics Ltd.         |                  |           |            | 31-01-21         | Released  | 0.00              | 0.0           | 0         |             |         |            |            |     |                    |                      |
|                                | 104012                                                                                             | 62000                         | WalkerHolland                    |                  | WHITE     |            | 31-01-21         | Released  | 0.00              | 0.0           | 0         |             |         |            |            |     |                    |                      |
|                                | 106009                                                                                             | 10000                         | London Postmaster                |                  |           |            | 30-01-21         | Open      | 903.60            | 1,129.5       | D<br>-    |             |         |            |            |     |                    |                      |
|                                | 106010                                                                                             | 47586622                      | Monabekken Barnesenger A/S       |                  |           |            | 31-01-21         | Open      | 80,273.69         | 80,273.6      | 9         |             |         |            |            |     |                    |                      |
|                                | 106011                                                                                             | 38654478                      | POIIORLES d.d.                   |                  |           |            | 31-01-21         | Open      | 14,880.80         | 14,880.8      | 0         |             |         |            |            |     |                    |                      |
|                                | 106014                                                                                             | 43698547                      | Beschläge Schacherhuber          |                  | 01.115    |            | 30-01-21         | Open      | 10,375.00         | 10,375.0      |           |             |         |            |            |     |                    |                      |
|                                | 106024                                                                                             | 20000                         | AR Day Property Management       |                  | BLUE      |            | 28-01-21         | Keleased  | 19,500.00         | 24,375.0      | ,         |             |         |            |            |     |                    |                      |
|                                | 106025                                                                                             | 20000                         | AR Day Property Management       |                  | YELLOW    |            | 28-01-21         | Open      | 100.00            | 124.0         | )<br>h    |             |         |            |            |     |                    |                      |
| A Home                         | 6001                                                                                               | 45959595                      | Rusterby Stole og Borde A/S      |                  |           |            | 01-01-20         | Releared  | 218 424 70        | 218 424 7     | ,<br>1    |             |         |            |            |     |                    |                      |
| ally form                      | 6007                                                                                               | 45858585                      | Busterby Stole og Borde A/S      |                  |           |            | 28-01-21         | Released  | 864 571 97        | 864 571 9     | 7         |             |         |            |            |     |                    |                      |
| Sales                          | 6003                                                                                               | 47586622                      | Monabekken Barnesenger A/S       |                  |           |            | 30-01-21         | Released  | 544 357.54        | 544 357.5     | 4         |             |         |            |            |     |                    |                      |
| Purchasing                     | 6004                                                                                               | 47586622                      | Monabekken Barnesenger A/S       |                  |           |            | 31-01-21         | Released  | 592,443.17        | 592,443.1     | 7         |             |         |            |            |     |                    |                      |
| Inventory                      | 6005                                                                                               | 30000                         | CoolWood Technologies            |                  |           |            | 05-01-21         | Released  | 50,660.00         | 63,325.0      | D         |             |         |            |            |     |                    |                      |
| Et a una                       |                                                                                                    |                               | -                                |                  |           |            |                  |           |                   |               |           |             |         |            |            |     |                    |                      |
| Posted Documents               |                                                                                                    |                               |                                  |                  |           |            |                  |           |                   |               |           |             |         |            |            |     |                    |                      |
| Setup & Extensions             |                                                                                                    |                               |                                  |                  |           |            |                  |           |                   |               |           |             |         |            |            |     |                    |                      |
| Departments                    |                                                                                                    |                               |                                  |                  |           |            |                  |           |                   |               |           |             |         |            |            |     |                    |                      |
|                                |                                                                                                    |                               |                                  |                  |           |            |                  |           |                   |               |           |             |         |            |            |     |                    |                      |
| · ·                            |                                                                                                    |                               |                                  |                  |           |            |                  |           |                   |               |           |             |         |            |            |     |                    |                      |

### 5.3.2.1.3 Purchase Return Orders (Παραγγελίες Επιστροφών Αγορών)

Με τις παραγγελίες αγορών γίνεται δυνατή η παρακολούθηση όλων των ανοικτών παραγγελιών. Οι παραγγελίες αγορών μπορούν να δημιουργηθούν από τους χρήστες είτε απευθείας από το σύστημα αν έχει ενεργοποιηθεί κάποιο από τα προηγούμενα στάδια όπως πχ. οι προσφορές ή η αυτόματη πρόταση αναπλήρωσης.

| Purchase Return Orders -                                                                                                    | Microsoft Dynamics NAV   | / client - connected to Dynamics 365 Business                                   | Central                       |                                                                      |         |                                                 |                     |       |                               |              | 2                              | ð ×                 |
|----------------------------------------------------------------------------------------------------|--------------------------|---------------------------------------------------------------------------------|-------------------------------|----------------------------------------------------------------------|---------|-------------------------------------------------|---------------------|-------|-------------------------------|--------------|--------------------------------|---------------------|
| CRONUS                                                                                                    | S International Ltd. + D | epartments + Purchasing + Order Process                                         | ng 🕨 Purchase Return Orders   |                                                                      |         |                                                 |                     |       |                               | Ø Sea        | rch (Ctrl+F3)                  |                     |
| HOME ACTIONS                                                                                                    | NAVIGATE                 |                                                                                 |                               |                                                                      |         |                                                 |                     |       |                               |              | CRONUS I                       | nternational Ltd. 🕜 |
| New Edit View Manage                                                                                                    | Delete                   | Get Posted Document Lines to Reverse.  Comparisons  Return Shipments  Return On | Comments Comments             | Send Approval Request<br>Cancel Approval Request<br>Request Approval | Release | Post<br>Post and Print<br>Post Batch<br>Posting | Credit Memos        | Print | Microsoft<br>Excel<br>Send To | Show as List | rt Show Attached               | Clear Filter        |
| [Departments]                                                                                                    | Purchase Retur           | m Orders *                                                                      |                               |                                                                      |         |                                                 | Type to filter (F3) | No.   |                               | v            | Vendor Details                 | ^                   |
| <ul> <li>Financial Management</li> <li>Sales &amp; Marketing</li> <li>Purchasing</li> </ul>                                                           | No. But                  | from Ruu-from Vendor Name                                                       | Vendor Location Assimu        | ul Status                                                            |         |                                                 |                     | Li    | mit totals: "                 | 27-01-21     | Actions +                      |                     |
| Planning                                                                                                    | + Ven                    | dor No.                                                                         | Authoriza Code User ID<br>No. | 3.0.03                                                               |         |                                                 |                     |       |                               |              | Name:                          |                     |
| Order Processing     Inventory & Costing     Warehouse     Manufacturing                                                                              |                          |                                                                                 | The                           | ere is nothing to show in this view                                  |         |                                                 |                     |       |                               |              | Email:<br>Fax No.:<br>Contact: |                     |
| Jobs<br>Resource Planning<br>Service<br>Human Resources<br>Administration<br>Intelligent Cloud Base<br>Sales and Inventory Fo<br>PayPal Payments Stan |                          |                                                                                 |                               |                                                                      |         |                                                 |                     |       |                               |              |                                |                     |
| <ul> <li>Mome</li> <li>Mome</li> <li>Sates</li> <li>Purchasing</li> <li>Inventory</li> <li>Posted Documents</li> </ul>                                |                          |                                                                                 |                               |                                                                      |         |                                                 |                     |       |                               |              |                                |                     |
| Setup & Extensions                                                                                                    |                          |                                                                                 |                               |                                                                      |         |                                                 |                     |       |                               |              |                                |                     |
| Departments                                                                                                    |                          |                                                                                 |                               |                                                                      |         |                                                 |                     |       |                               |              |                                |                     |
|                                                                                                    |                          |                                                                                 |                               |                                                                      |         |                                                 |                     |       |                               |              |                                |                     |

Στο σύστημα παρακολουθείται ο κύκλος ζωής της παραγγελίας από την επιβεβαίωση με τον προμηθευτή, τις αναμενόμενες ημερομηνίες παράδοσης, τις παραλαβές (τμηματικές ή όχι), τυχόν επιπλέον έξοδα που επιβαρύνουν την παραγγελία μέχρι και την καταχώρηση των αντίστοιχων παραστατικών. Εργαλείο για την διόρθωση αποθέματος εξαιτίας λανθασμένων καταχωρήσεων ή για ελαττωματικές παραλαβές είναι οι παραγγελίες επιστροφών αγοράς. Είναι σημαντικό ωστόσο να τονιστεί ότι το κύκλωμα των αγορών δεν αφορά μόνο σε παραγγελίες που αφορούν απόθεμα αλλά μπορεί να χρησιμοποιηθεί για τον ανορθολογισμό των διαδικασιών προμήθειας σε αναλώσιμα και υπηρεσίες.

## 5.3.2.1.4 Requests to Approve (Εγκρίσεις)

Στο σύστημα επίσης εντοπίζεται το κύκλωμα εγκρίσεων αγορών όπου, βάσει κριτηρίων (ύψος αγοράς, χρήστης, κτλ.) δημιουργούνται αυτόματα αιτήσεις έγκρισης στους κατάλληλους χρήστες.

#### Διπλωματική εργασία: Dynamics 365 Business Central – Υλοποίηση Προηγμένων Επιχειρησιακών Σεναρίων Στο Οικονομικό Υποσύστημα

| Requests to Approve - M             | crosoft Dynamics NAV client - connected to Dynamics 365 Business Central                                                                                                    | – a ×                             |
|-------------------------------------|----------------------------------------------------------------------------------------------------|-----------------------------------|
|                                     | SInternational Ltd. + Departments + Purchasing + Order Processing + Requests to Approve                                                                                                    | Search (Ctrl+F3)                  |
| HOME ACTION                         | NAVIGATE                                                                                                    | CRONUS International Ltd. 🕜       |
|                                     | Comments III III III III III IIII IIII IIII I                                                                                                    |                                   |
| Proce                               | Record as List Control of the Place Place |                                   |
| Departments<br>Financial Management | Requests to Approve *                                                                                                    | Type to filter (F3) Comment ▼ → ✓ |
| Sales & Marketing                   |                                                                                                    | Tittel. Open                      |
| Purchasing     Planning             | To Approve Details Co Sender ID Due Amount Amount (LCV) Currency<br>Date A Code                                                                                                    |                                   |
| Inventory & Costing                 |                                                                                                    |                                   |
| Varehouse                           | There is nothing to show in this view.                                                                                                    |                                   |
| Manufacturing                       |                                                                                                    |                                   |
| Jobs                                |                                                                                                    |                                   |
| Resource Planning                   |                                                                                                    |                                   |
| Human Resources                     |                                                                                                    |                                   |
| Administration                      |                                                                                                    |                                   |
| Intelligent Cloud Base              |                                                                                                    |                                   |
| Sales and Inventory Fo              |                                                                                                    |                                   |
| PayPal Payments Stan                |                                                                                                    |                                   |
|                                     |                                                                                                    |                                   |
|                                     |                                                                                                    |                                   |
|                                     |                                                                                                    |                                   |
|                                     |                                                                                                    |                                   |
|                                     |                                                                                                    |                                   |
|                                     |                                                                                                    |                                   |
|                                     |                                                                                                    |                                   |
|                                     |                                                                                                    |                                   |
| 삼 Home                              |                                                                                                    |                                   |
| Sales                               |                                                                                                    |                                   |
| Purchasing                          |                                                                                                    |                                   |
| Inventory                           |                                                                                                    |                                   |
| Posted Documents                    |                                                                                                    |                                   |
| Setup & Extensions                  |                                                                                                    |                                   |
| Departments                         |                                                                                                    |                                   |
| ÷                                   |                                                                                                    |                                   |

Το σύστημα των εγκρίσεων δέχεται παραμετροποίηση ανάλογα με το στάδιο της πώλησης (πχ. προσφορά, παραγγελία, κτλ.) και υπάρχει η δυνατότητα ορισμού διαφορετικών ορίων σε επίπεδο χρήστη. Η διαδικασία έγκρισης μπλοκάρει την πώληση πλήρως μέχρι να ολοκληρωθεί ο κύκλος εγκρίσεων. Υπάρχουν approval workflows templates ανά λειτουργική περιοχή, που εφόσον παραμετροποιηθούν με βάση τις ανάγκες τις εταιρίας, ενεργοποιούνται και πλέον μία διαδικασία που δεν εναρμονίζεται με την προδιαγεγραμμένη ροή εργασίας, δεν μπορεί να ολοκληρωθεί. Απαραίτητη προϋπόθεση είναι θέτονται στο σύστημα οι απαραίτητες εγκρίσεις.

| Workflow Templates - Microsoft Dyna                              | mics NAV client - connected to Dynamics 365 Business Central                               | - 🗖 ×                                     |
|------------------------------------------------------------------|--------------------------------------------------------------------------------------------|-------------------------------------------|
| CRONUS Internation                                               | al Ltd. + Departments + Administration + Application Setup + Workflow + Workflow Templates | Search (Ctrl+F3)                          |
| HOME ACTIONS                                                     |                                                                                            | CRONUS International Ltd. 📀               |
| New Workflow<br>from Template<br>New Construction                | Notes Links Refresh Clear Find Filter Page                                                 |                                           |
| Einancial Management                                             | Workflow Templates *                                                                       | Type to filter (F3)   Description ▼   → ▼ |
| Sales & Marketing     Purchasing     Warehouse     Manufacturing | Description                                                                                | ivo titters applied                       |
| Jobs                                                             | > Administration                                                                           |                                           |
| Resource Planning                                                | ▷ Finance                                                                                  |                                           |
| Human Resources                                                  | Integration                                                                                |                                           |
| <ul> <li>Administration</li> </ul>                               | Purchases and Payables                                                                     |                                           |
| IT Administration                                                | Purchase Documents                                                                         |                                           |
| <ul> <li>Application Setup</li> </ul>                            | Sales and Marketing                                                                        |                                           |
| A Home                                                           | III Sales Documents                                                                        |                                           |
| Sales                                                            |                                                                                            |                                           |
| Purchasing                                                       |                                                                                            |                                           |
| Inventory                                                        |                                                                                            |                                           |
| Posted Documents                                                 |                                                                                            |                                           |
| Setup & Extensions                                               |                                                                                            |                                           |
| Departments                                                      |                                                                                            |                                           |
| ÷                                                                |                                                                                            |                                           |

Στο Dynamics 365 Business Central, υπάρχουν διαθέσιμες στο συστήματα οι παρακάτω ροές.

Περιγραφή

- Administration
  - Overdue Approval Requests Workflow
- Finance
  - o General Journal Batch Approval Workflow
  - General Journal Line Approval Workflow
- Integration
  - Incoming Document Workflow
  - Incoming Document Approval Workflow
  - Incoming Document Exchange Workflow
  - o Incoming Document to General Journal Line OCR Workflow
  - Incoming Document OCR Workflow
- Purchases and Payables
  - Vendor Approval Workflow
- Purchase Documents
  - o Blanket Purchase Order Approval Workflow
  - o Purchase Credit Memo Approval Workflow
  - Purchase Invoice Approval Workflow
  - Purchase Invoice Workflow
  - Purchase Order Approval Workflow
  - Purchase Quote Approval Workflow
  - o Purchase Return Order Approval Workflow
- Sales and Marketing
  - o Customer Credit Limit Change Approval Workflow
  - o Customer Approval Workflow

- o Item Approval Workflow
- Item Unit Price Change Approval Workflow
- Sales Documents
  - o Blanket Sales Order Approval Workflow
  - Sales Credit Memo Approval Workflow
  - Sales Invoice Approval Workflow
  - o Sales Invoice Credit Limit Approval Workflow
  - o Sales Order Approval Workflow
  - o Sales Order Credit Limit Approval Workflow
  - o Sales Quote Approval Workflow
  - o Sales Return Order Approval Workflow

#### 5.3.3 Inventory & Costing (Απόθεμα & Κοστολόγηση)

Στο υπομενού αυτό παρουσιάζονται στον αρμόδιο χρήστη οι δυνατότητες διαχείρισης του κόστους αποθέματος. Η διαχείριση του κόστους διέπεται από την καταγραφή και την συγκέντρωση των λειτουργικών δαπανών μιας επιχείρησης / οργανισμού. Οι βασικές πληροφορίες που παρουσιάζονται στο συγκεκριμένο υπομενού είναι οι μέθοδοι κοστολόγησης που ορίζουν πως θα πραγματοποιείται η αποτίμηση των αντικειμένων / προϊόντων καθώς και τον τρόπο με τον οποίο θα επηρεάζει το κόστος αγοράς τους την τιμή πώλησης τους. Στο υπομενού ωστόσο αυτό επιτρέπεται η είσοδος στις λίστες των ειδών, των ειδών καταλόγου και στις μονάδες αποθήκευσης.

| Inventory & Costing - Mie                                                                                                    | rosoft Dynamics NAV client - connected to Dynamics 365 Business Central                                                                                                    | - 0 ×                       |
|----------------------------------------------------------------------------------------------------|----------------------------------------------------------------------------------------------------|-----------------------------|
| CRONU                                                                                                    | international Ltd. > Departments > Purchasing > Inventory & Costing > 0                                                                                                    | Search (Ctrl+F3)            |
| •                                                                                                    |                                                                                                    | CRONUS International Ltd. 🕜 |
| Departments<br>Financial Management<br>Sales & Marketing<br>Purchasing<br>Planning<br>Order Processing<br>Inventory & Costing<br>Warehouse<br>Manufacturing<br>Jobs | Inventory & Costing Lists Rems Catalog tems Sockkeping Units Tasls Tasls Tens Tens Tens Tens Tens Tens Tens Ten                                                                                                    |                             |
| Resource Planning<br>Service<br>Human Resources<br>Administration<br>Intelligent Cloud Base<br>Sales and Inventory Fore<br>PayPal Payments Standa                   | Costing<br>Adjust Cost Item Entries<br>Standard Costs: Worksheet<br>Adjust Item Costs:/Prices<br>Reports and Analysis<br>Reports<br>Inventory Availability                                                                                                    |                             |
|                                                                                                    | Inventoy - Cost Variance<br>Inventoy - Lot<br>Inventoy - Lot<br>Inventoy - Lot<br>Inventoy - Lot<br>Inventoy - Lot<br>Inventoy - Cost Spec.<br>Rem Age Composition - Cuantity<br>Item Charges - Specification<br>Item Register Value<br>Administration<br>Setup |                             |
|                                                                                                    | Units of Measure<br>Manufactures<br>Catalog Irem Setup                                                                                                    |                             |
| Home                                                                                                    |                                                                                                    |                             |
| Sales                                                                                                    |                                                                                                    |                             |
| Purchasing                                                                                                    |                                                                                                    |                             |
| Inventory                                                                                                    |                                                                                                    |                             |
| Posted Documents                                                                                                    |                                                                                                    |                             |
| Setup & Extensions                                                                                                    |                                                                                                    |                             |
| Departments                                                                                                    |                                                                                                    |                             |
| ÷                                                                                                    |                                                                                                    |                             |

## 5.4 Warehouse (Αποθήκη)

Η ενότητα διαχείρισης αποθήκης επιτρέπει στον χρήστη να διαχειριστεί διαδικασίες αποθήκευσης σε επιχειρήσεις παραγωγής, διανομής και λιανικής πώλησης.

| Warehouse - Microsoft Dynamics      | NAV client - connected to Dynamics 365 Business Central |                                | - 🖱 ×                       |
|-------------------------------------|---------------------------------------------------------|--------------------------------|-----------------------------|
| CRONUS Interna                      | tional Ltd. > Departments > Warehouse >                 |                                | C Search (Ctrl+F3)          |
|                                     |                                                         |                                | State (carris)              |
| -                                   |                                                         |                                | CRONUS International Ltd. 💔 |
| Departments<br>Financial Management | Warehouse                                               |                                |                             |
| Sales & Marketing                   | Choose by department                                    |                                |                             |
| Purchasing                          | Orders & Contacts                                       | Goods Handling Multiple Orders |                             |
| Warehouse                           |                                                         |                                |                             |
| Orders & Contacts                   | Planning & Execution                                    | Inventory                      |                             |
| Goods Handling Order by Or          | Goode Handling Order by Order                           | Arramble                       |                             |
| Goods Handling Multiple Or          | sood ranking or det by order                            | russing (                      |                             |
| Inventory                           | or choose by category                                   |                                |                             |
| Assembly                            | The line                                                |                                |                             |
| Manufacturing                       |                                                         |                                |                             |
| Jobs                                | V Tasks                                                 |                                |                             |
| Resource Planning                   | Di Desumente                                            |                                |                             |
| Human Resources                     | () Arabia                                               |                                |                             |
| Administration                      | <ul> <li>Archive</li> <li>Administration</li> </ul>     |                                |                             |
| Intelligent Cloud Base              | ar Administration                                       |                                |                             |
| Sales and Inventory Forecast        |                                                         |                                |                             |
| PayPal Payments Standard            |                                                         |                                |                             |
|                                     |                                                         |                                |                             |
|                                     |                                                         |                                |                             |
|                                     |                                                         |                                |                             |
|                                     |                                                         |                                |                             |
|                                     |                                                         |                                |                             |
|                                     |                                                         |                                |                             |
|                                     |                                                         |                                |                             |
|                                     |                                                         |                                |                             |
|                                     |                                                         |                                |                             |
|                                     |                                                         |                                |                             |
|                                     |                                                         |                                |                             |
| A Home                              |                                                         |                                |                             |
|                                     |                                                         |                                |                             |
| Sales                               |                                                         |                                |                             |
| Purchasing                          |                                                         |                                |                             |
| Inventory                           |                                                         |                                |                             |
| Posted Documents                    |                                                         |                                |                             |
| Setup & Extensions                  |                                                         |                                |                             |
|                                     |                                                         |                                |                             |
| Departments                         |                                                         |                                |                             |
| ÷                                   |                                                         |                                |                             |
|                                     |                                                         |                                |                             |

Αυτή η ενότητα διαθέτει ένα ευρύ φάσμα λειτουργιών για την υποστήριξη της εγκατάστασης αποθήκευσης. Η διαχείριση αποθήκης επιτρέπει επιχειρηματικές διαδικασίες όπως η μεταφορά, η κατασκευή, ο ποιοτικός έλεγχος, η αγορά, η μεταφορά, οι πωλήσεις και οι επιστροφές. Στο παρακάτω γράφημα παρουσιάζεται η διαδικασία παρακολούθησης της αποθήκης.

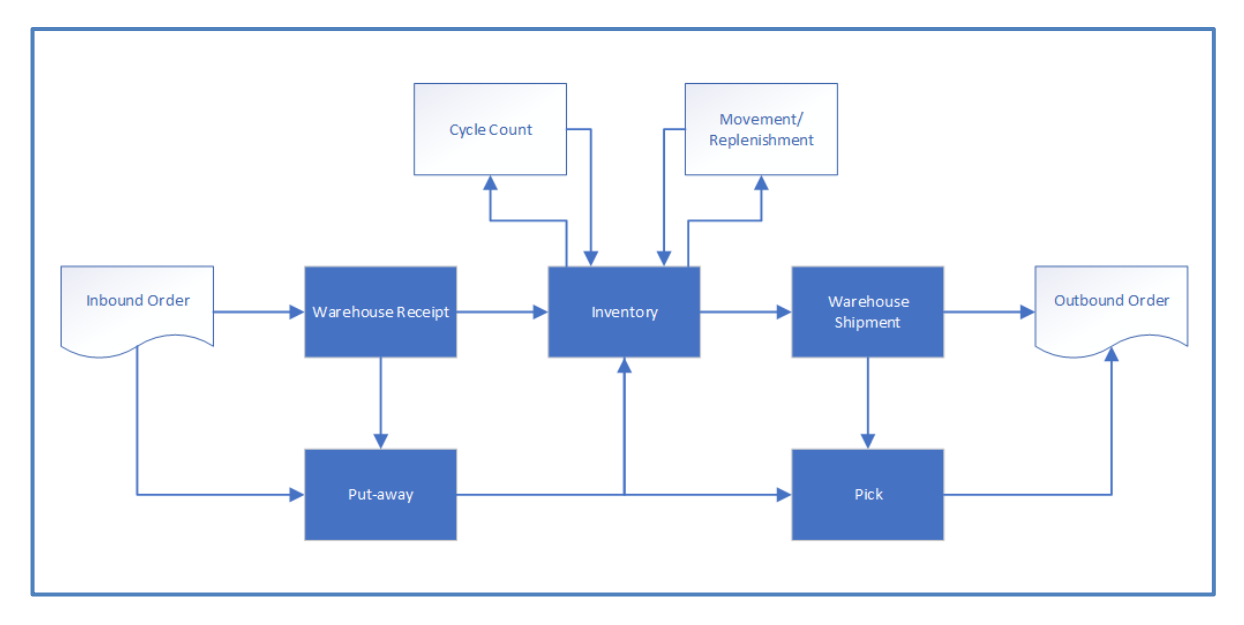

#### Εικόνα 5-3Warehouse Management

(https://community.dynamics.com/warehouse-management-with-microsoft-dynamics-nav)

### 5.4.1.1 Picking/Put-away

Οι παραλαβές και οι αποστολές παρέχουν στον χρήστη την ίδια απλή διασύνδεση ανεξάρτητα από το έγγραφο προέλευσης που δημιουργήθηκε (πωλήσεις και αγορές, επιστροφές, εσωτερικές εντολές μεταφοράς ή παραγωγή). Το σύστημα επιτρέπει να γίνεται υπολογισμός στο απόθεμα που πρέπει να μετακινηθεί με βάση τους κανόνες πρώτης προθεσμίας (FIFO), τη διαθεσιμότητα αποθεμάτων και τις προτεραιότητες που έχουν τεθεί.

### 5.4.1.2 Warehouse Shipment/Receipt

Οι αποστολές και οι παραλαβές επιτρέπουν τη δυνατότητα συνδυασμού πολλαπλών παραγγελιών σε ένα έγγραφο. Για οποιαδήποτε αποθήκη που επεξεργάζεται ένα μεγάλο όγκο παραγγελιών, αυτός είναι ένας πολύ καλός τρόπος για να χειριστεί πολλαπλές παραγγελίες σε ένα παραστατικό, γεγονός που μειώνει την περιττή εισαγωγή και έκδοση εγγράφων. Με τη χρήση αποστολών / παραστατικών αποθήκης, μία μεγάλη παραγγελία μπορεί επίσης να χωριστεί σε πολλαπλές παραλαβές παραλαβές για την αντίθετη μεριά της συναλλαγής.

### 5.4.1.3 Cycle Counts

Οι απογραφές των αποθεμάτων μπορούν να πραγματοποιηθούν από τη φυσική τοποθεσία τους ή από κάθε είδος ξεχωριστά. Κάθε είδος μπορεί να ρυθμιστεί ώστε να ταξινομείται σε διαφορετικά επίπεδα, έτσι ώστε σημαντικά είδη να υπολογίζονται συχνότερα από άλλα στοιχεία χαμηλής αξίας.

#### 5.4.1.4 Cross Dock

Τα είδη που κινούνται συχνά μπορούν να δεσμεύονται για να επιταχύνεται η διαδικασία μετακίνησης τους. Η σελίδα αυτή επιτρέπει τον καθορισμό των ειδών που έχουν παραληφθεί και μπορούν να συμπεριληφθούν απευθείας στις αποστολές και στις παραγγελίες παραγωγής. Αυτό περιορίζει το περιθώριο λάθους σχετικά με τα προϊόντα, εξαλείφοντας την ανάγκη αποθήκευσής τους.

### 5.4.2 Orders & Contacts (Παραγγελίες & Επαφές)

Επεξήγηση των επιλογών που εμπεριέχονται στο Υπομενού αυτό γίνεται στο κεφάλαιο 4.3.2 Order Processing (Διαδικασία Παραγγελίας).

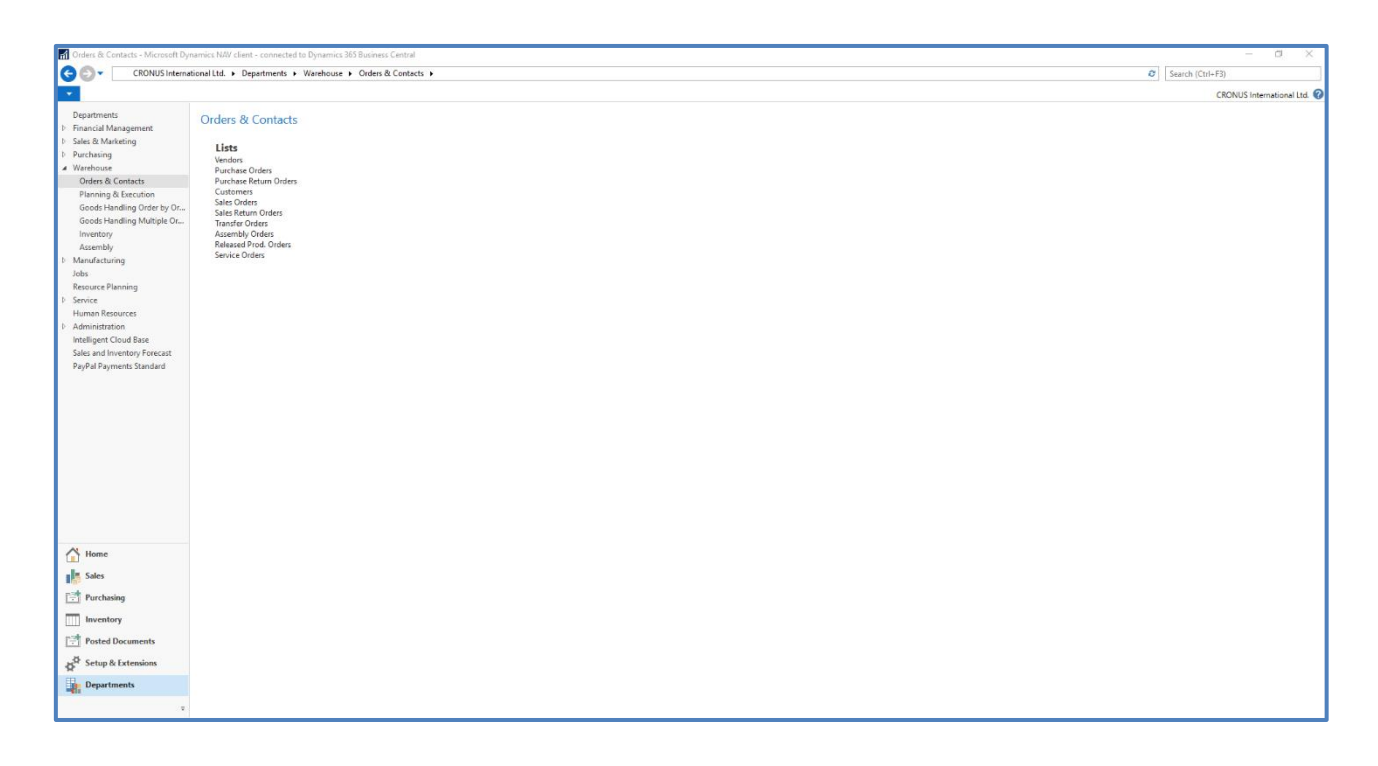

## 5.4.3 Planning & Execution (Προγραμματισμός & Υλοποίηση)

Το υπομενού προγραμματισμός και υλοποίηση περιλαμβάνει τις λίστες των ειδών και των ειδών καταλόγου καθώς και τις περισσότερες κινήσεις που μπορούν να πραγματοποιηθούν στην αποθήκη μιας εταιρίας. Τέτοιες κινήσεις είναι οι παραλαβές και οι αποστολές που πραγματοποιούνται στην αποθήκη, οι παραγγελίες διακίνησης καθώς και οι παραγγελίες συναρμολόγησης. Κάτωθι παρουσιάζεται μια αναλυτική επισκόπηση των επιλογών που διαθέτει ο χρήστης προς παραμετροποίηση στο εν λόγω υπομενού.

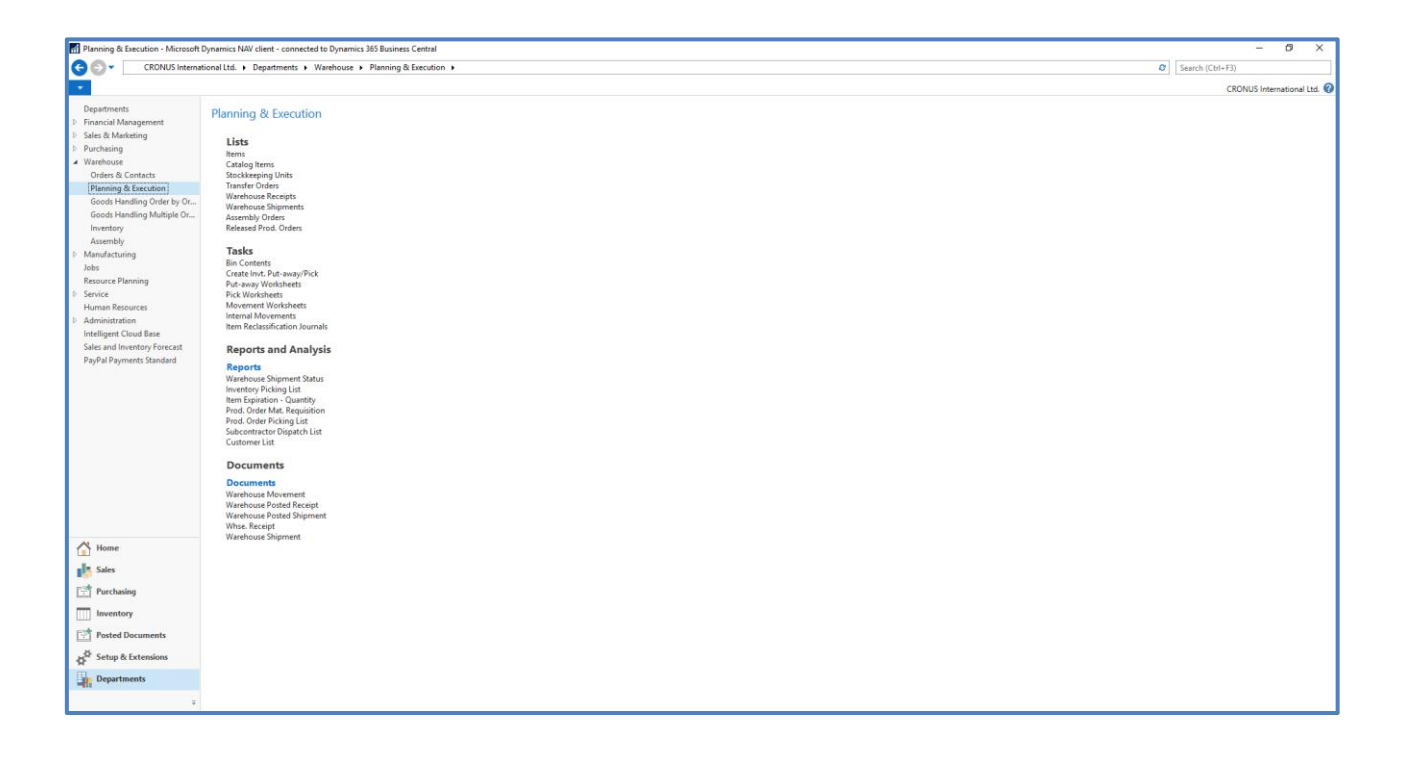

## 5.4.3.1 Items(Είδη)

Το σημείο εκκίνησης για κάθε επιχείρηση που ασχολείται με φυσικά αγαθά είναι να καθορίσει τα είδη που μπορεί να διαθέσει στην αγορά. Αρχικά πρέπει να καταχωρηθούν στο σύστημα πληροφορίες για το είδος, το σημείο όπου συσσωρεύονται οι πληροφορίες αυτές είναι η καρτέλα του είδους. Η καρτέλα είναι η περιοχή του συστήματος και μία θέση αποθήκευσης κρίσιμών βασικών δεδομένων που χρησιμοποιούνται σε ολόκληρη την αλυσίδα εφοδιασμού καθώς οι χρήστες του συστήματος επεξεργάζονται το είδος. Όλοι οι κανόνες και οι τιμές, όπως η μέθοδος κοστολόγησης, οι κωδικοί των διαστάσεων και οι αντικαταστάσεις που ισχύουν για το είδος, καταχωρούνται στην καρτέλα. Αφού δημιουργηθεί η καρτέλα αυτή η εγγραφή ελέγχει τον τρόπο επεξεργασίας και εισαγωγής του είδους σε έγγραφα(δελτία αποστολής κ.α.) και παραστατικά(τιμολόγια αγοράς κ.α.), παρέχοντας πληροφορίες όπως οι εξής:

• Πρότυπα: Τα πρότυπα διαμόρφωσης υποστηρίζουν τη δημιουργία παρτίδων νέων δεδομένων κύριων δεδομένων και ρυθμίσεων κατά την υλοποίηση. Μπορούν να υλοποιηθούν πολλά πρότυπα όπου χρειάζονται.

• Μονάδα μέτρησης: καθορίζει τη μονάδα στην οποία βρίσκεται το είδος στο απόθεμα. Μπορεί να εισαχθεί μόνο ένας βασικός κωδικός μέτρησης μονάδας μέτρησης, αλλά μπορούν να οριστούν διαφορετικές μονάδες

μετρήσεων για την αγορά και την πώληση του είδους. Ο σκοπός των διαφορετικών μονάδων μέτρησης στα υποσυστήματα αγορών και πωλήσεων καθορίζεται σε συγκεκριμένα αγαθά/προϊόντα που πιθανόν αγοράζονται σε κιβώτια και πωλούνται σε τεμάχια. Είναι επίσης δυνατό να προσδιοριστεί από τον χρήστη ένας απεριόριστος αριθμός εναλλακτικών μονάδων μέτρησης υπό την προϋπόθεση ότι θα αναφέρεται ο συντελεστής που καθορίζει τον αριθμό μονάδων βάσης μέτρησης που αντιπροσωπεύει η εναλλακτική μονάδα.

Διασταυρούμενες αναφορές: Η λειτουργία διασταυρούμενης αναφοράς επιτρέπει στον υπεύθυνο χρήστη να καθορίσει τους διαφορετικούς κωδικούς που ένα στοιχείο έχει συνδεθεί με έναν προμηθευτή ή ένα πελάτη ή μπορεί να είναι ένας κωδικός barcode που πρέπει να συντηρηθεί σαν πληροφορία στην καρτέλα του είδους. Το πρόγραμμα μπορεί να χρησιμοποιήσει τον αριθμό διασταύρωσης που έχει καταχωρηθεί για να ανακτήσει αυτόματα τον αριθμό στοιχείου που χρησιμοποιεί η εταιρεία.

• Μεταφράσεις: Σε περίπτωση που το είδος πωλείται σε ξένους πελάτες και χρειάζεται η περιγραφή του να εκτυπωθεί σε παραστατικά και έγγραφα στην κατάλληλη γλώσσα, μπορούν να χρησιμοποιηθούν εναλλακτικές μεταφράσεις ειδών και να καταχωρηθούν στο σύστημα.

5.4.3.2 Planning Parameters (Παράμετροι Προγραμματισμού)

Ο τρόπος με τον οποίο το σύστημα προγραμματισμού ελέγχει την προσφορά εξαρτημάτων καθορίζεται από διάφορες παραμετροποιήσεις και πεδία στην καρτέλα του είδους. Κάθε παράμετρος εξυπηρετεί ένα σκοπό, όπως φαίνεται και κάτωθι.

| Σκοπός και χρησιμότητα                                            | Παράμετροι στην καρτέλα του είδους                              |  |  |  |
|-------------------------------------------------------------------|-----------------------------------------------------------------|--|--|--|
| Ορίζεται εάν στο είδος επρόκειτο να προγραμματιστεί η διάθεσή του | Πολιτική επανάληψης Παραγγελίας (Reordering Policy)             |  |  |  |
| Ορίζεται πότε θα γίνει η επόμενη παραγγελία                       | Σημείο αναπαραγγελίας (Reorder Point)                           |  |  |  |
|                                                                   | Χρόνος προειδοποίησης ασφάλειας<br>αποθέματος(Safety Lead Time) |  |  |  |
| Ορίζεται το μέγεθος της παραγγελίας                               | Ποσότητα αποθέματος ασφάλειας                                   |  |  |  |
|                                                                   | Πολιτική επανάληψης Παραγγελίας:                                |  |  |  |
|                                                                   | • Fixed Reorder Qty. plus Reorder Quantity                      |  |  |  |
|                                                                   | Maximum Qty. plus Maximum Inventory                             |  |  |  |
|                                                                   | • Order                                                         |  |  |  |
|                                                                   | • Lot-for-Lot                                                   |  |  |  |
| Ορίζεται ποσοτικά και χρονικά το ποσό                             | Rescheduling Period (Περίοδος Αναδιάταξης)                      |  |  |  |
| αναπαραγγελίας                                                    | Lot Accumulation Period (Περίοδος Συσσώρευσης Παρτίδας)         |  |  |  |
|                                                                   | Dampener Period (Περίοδος Απόσβεσης)                            |  |  |  |
| Ορίζεται πότε θα τροποποιούνται οι παραγγελίες ανατροφοδότησης    | Minimum Order Quantity (Ελάχιστη Ποσότητα Παραγγελίας)          |  |  |  |
|                                                                   | Maximum Order Quantity (Μέγιστη Ποσότητα                        |  |  |  |
|                                                                   | Παραγγελίας)                                                    |  |  |  |
|                                                                   | Order Multiple (Πολλαπλές Παραγγελίες)                          |  |  |  |
| Οριοθετείτε το προγραμματισμένο είδος                             | Manufacturing Policy (Πολιτική Κατασκευής):                     |  |  |  |
|                                                                   | • Make-to-Stock                                                 |  |  |  |
|                                                                   | • Make-to-Order                                                 |  |  |  |

Οι προτάσεις προγραμματισμού προμηθειών εκτελούνται αυτόματα από το σύστημα όταν η προβλεπόμενη διαθέσιμη ποσότητα έχει πέσει κάτω από μια δεδομένη ποσότητα. Αυτή η ποσότητα ορίζεται από το σημείο επαναφοράς. Διαφορετικά, θα είναι μηδέν η ποσότητα που το είδος θα σταματήσει να πωλείται. Το μηδέν μπορεί να ρυθμιστεί εισάγοντας μια ποσότητα αποθεμάτων ασφαλείας. Εάν ο χρήστης έχει καθορίσει ένα χρόνο προειδοποίησης ασφαλείας, θα προγραμματίσει την ειδοποίηση παράδοσης της πρότασης του συστήματος την περίοδο πριν από την απαιτούμενη ημερομηνία λήξης. Το πεδίο "Χρόνος προειδοποίησης" χρησιμοποιείται από τις πολιτικές σημείων επαναφοράς (Σταθερή ποσότητα αναδιοργάνωσης και μέγιστη ποσότητα), όπου το επίπεδο αποθέματος ελέγχεται μετά από κάθε χρονική περίοδο. Ο πρώτος έλεγχος αρχίζει από την ημερομηνία έναρξης προγραμματισμού. Στον καθορισμό του χρόνου αλλαγής υπάρχουν αλλά τρία συμπληρωματικά πεδία ανακατανομής, Περίοδος Αναδιάταξης, Περίοδος Συσσώρευσης

Εάν το σύστημα σχεδιασμού εντοπίσει την ανάγκη αναδιάταξης, η επιλεγμένη πολιτική αναδιοργάνωσης χρησιμοποιείται για να προσδιορίσει πότε θα λάβει χώρα η παραγγελία και την ποσότητα που θα περιλαμβάνει. Οι ακόλουθες πολιτικές ανατροφοδότησης επηρεάζουν την ποσότητα που μεταβάλλεται.

| Πολιτική Ανάθεσης Παραγγελιών | Περιγραφή                                                                                                    |
|-------------------------------|----------------------------------------------------------------------------------------------------|
| Fixed Reorder Qty.            | Το ελάχιστο ποσό της παραγγελίας θα είναι ίσο με<br>την ποσότητα παραγγελίας. Μπορεί να αυξηθεί για<br>να καλύψει τη ζήτηση ή το επιθυμητό επίπεδο<br>αποθέματος. Αυτή η πολιτική αναδιοργάνωσης<br>χρησιμοποιείται συνήθως με ένα σημείο<br>επαναφοράς. |
| Maximum Qty.                  | Η ποσότητα παραγγελίας θα υπολογιστεί για να καλύψει το μέγιστο απόθεμα. Αυτή η πολιτική αναδιοργάνωσης χρησιμοποιείται συνήθως με ένα σημείο επαναφοράς                                                                                                 |
| Order                         | Η ποσότητα παραγγελίας θα υπολογιστεί για να καλύψει κάθε μεμονωμένο αίτημα ζήτησης και το σετ ζήτησης – προσφοράς θα παραμείνει συνδεδεμένο μέχρι την εκτέλεση. Δεν λαμβάνονται υπόψη παράμετροι προγραμματισμού.                                       |
| Lot-for-Lot                   | Η ποσότητα υπολογίζεται για να καλύψει το<br>άθροισμα της ζήτησης στο συγκεκριμένο χρονικό<br>διάστημα.                                                                                                    |

Τα παρακάτω πεδία αναδιοργάνωσης συμβάλλουν στη βελτιστοποίηση του χρόνου και του χρόνου ανατροφοδότησης.

| Πεδίο                   | Περιγραφή                                                                                                    |
|-------------------------|----------------------------------------------------------------------------------------------------|
| Rescheduling Period     | Αυτό το πεδίο χρησιμοποιείται για να καθορίσει<br>εάν το μήνυμα ενέργειας πρέπει να<br>αναπρογραμματίσει μια υπάρχουσα παραγγελία ή<br>να την ακυρώσει και να δημιουργήσει μια νέα<br>παραγγελία. Η υπάρχουσα εντολή θα<br>αναπρογραμματισθεί εντός μιας περιόδου<br>αναδιάταξης πριν από την τρέχουσα προσφορά και<br>μέχρι μία περίοδο αναδιάταξης μετά την τρέχουσα<br>προσφορά |
| Lot Accumulation Period | Με την πολιτική αναδιοργάνωσης Lot-for-Lot,<br>αυτό το πεδίο χρησιμοποιείται για τη συσσώρευση<br>πολλαπλών αναγκών σε μια παραγγελία. Από την<br>πρώτη προγραμματισμένη παροχή, το σύστημα<br>συγκεντρώνει όλες τις ανάγκες εφοδιασμού στην<br>επόμενη περίοδο συσσώρευσης παρτίδας σε μία                                                                                        |

|                 | τροφοδοσία, η οποία τοποθετείται κατά την<br>ημερομηνία της πρώτης τροφοδοσίας. Η ζήτηση<br>εκτός της περιόδου συσσώρευσης παρτίδας δεν<br>καλύπτεται από αυτή την προσφορά.                                                                                                    |
|-----------------|----------------------------------------------------------------------------------------------------|
| Dampener Period | Αυτό το πεδίο χρησιμοποιείται για να αποφευχθεί<br>ο μικρός αναπρογραμματισμός της υπάρχουσας<br>προσφοράς στο χρόνο. Οι αλλαγές από την<br>ημερομηνία παροχής μέχρι μία περίοδο απόσβεσης<br>από την ημερομηνία παροχής δεν θα<br>δημιουργήσουν προειδοποιητικά μηνύματα.<br>Αποτέλεσμα αυτού είναι ένα θετικό πρόσημο<br>μεταξύ της προτεινόμενης νέας ημερομηνίας<br>παροχής και της αρχικής ημερομηνίας παροχής το<br>οποίο θα είναι πάντοτε μεγαλύτερο από την<br>περίοδο απόσβεσης. |

Ο χρονοδιάγραμμα της περιόδου αναδιάταξης, της περιόδου απόσβεσης και της περιόδου συσσώρευσης παρτίδας βασίζεται σε ημερομηνία παράδοσης. Αντίθετα ο χρόνος ανατροφοδότησης της αποθήκης βασίζεται στην ημερομηνία έναρξης του προγραμματισμού.

### 5.4.4 Goods Handling Order by Order (Διαχείριση Αγαθών ανά Παραγγελία)

Στο συγκεκριμένο υπομενού συνοψίζονται οι επιλογές όπου ο χρήστης μπορεί να διαχειριστεί την αποθήκη της εταιρίας και τα αποθέματα της ενώ επεξεργάζεται μεμονωμένα κάθε παραγγελία.

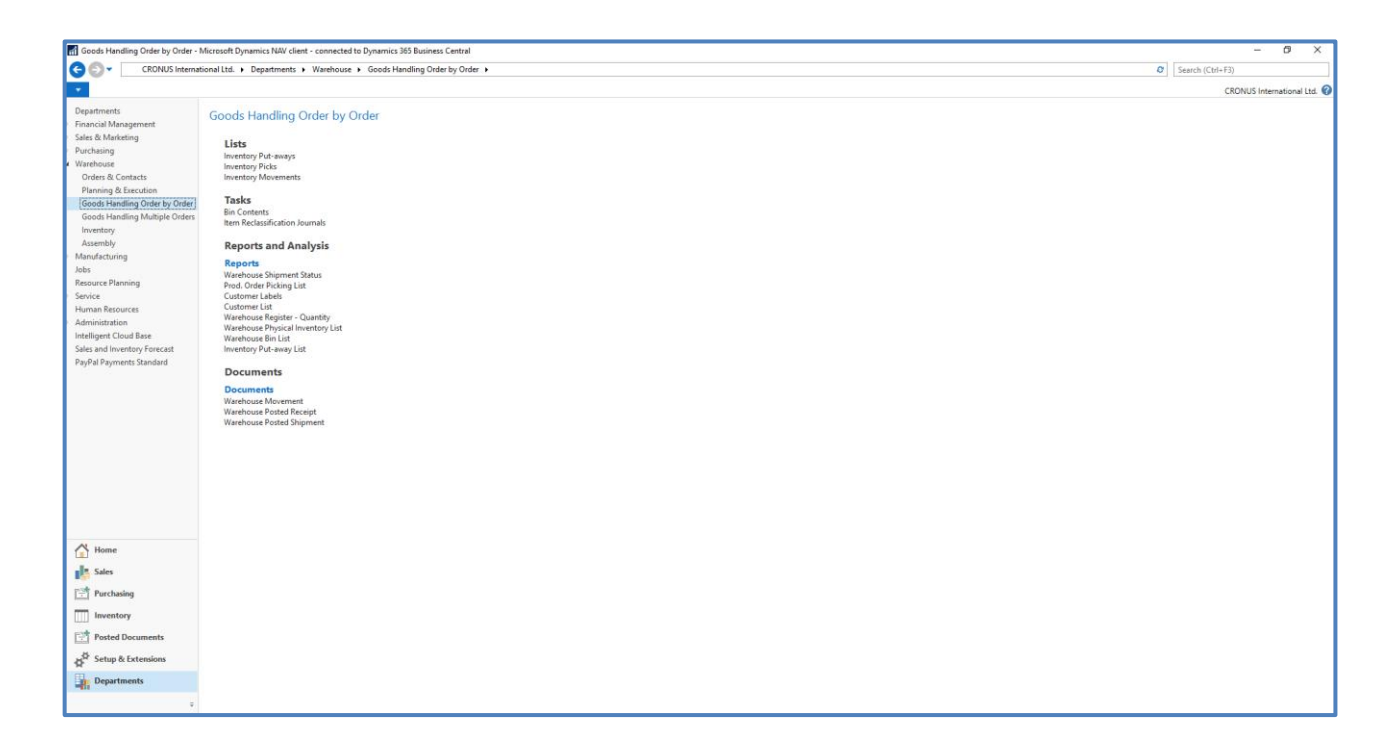

### 5.4.5 Goods Handling Multiple Orders (Διαχείριση Αγαθών ανά Πολλαπλές Παραγγελίες)

Στο συγκεκριμένο υπομενού συνοψίζονται οι επιλογές όπου ο χρήστης μπορεί να διαχειριστεί την αποθήκη της εταιρίας και τα αποθέματα της ενώ επεξεργάζεται πολλαπλές παραγγελίες .

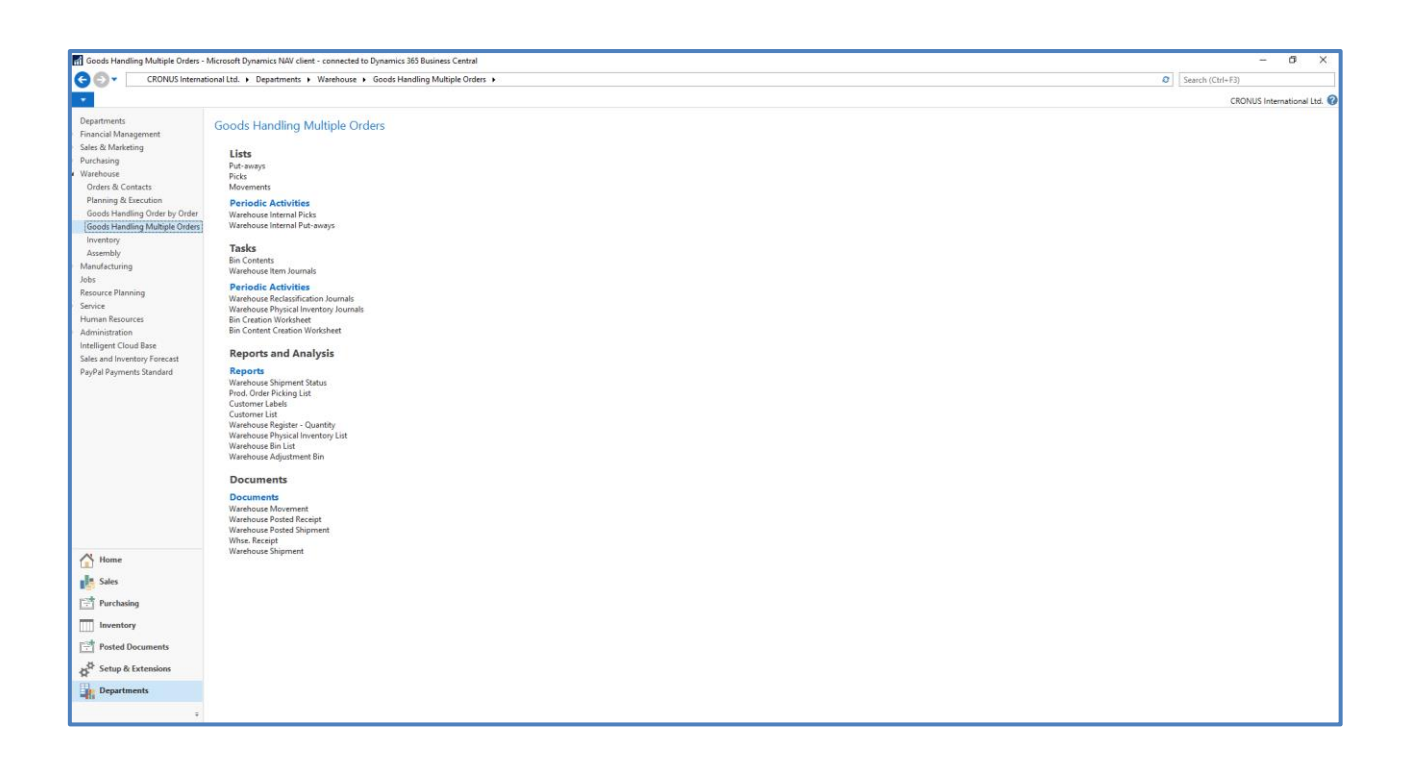

## **5.4.6** Inventory (Απόθεμα)

Στο υπομενού του αποθέματος παρουσιάζονται στον χρήστη οι απαραίτητες λίστες και ενέργειες για την πραγματοποίηση εργασιών που αφορούν το απόθεμα όπως η καταμέτρηση του, η απογραφή και η συμφωνία κ.α..

| Inventory - Microsoft Dynamics N    | W cleret - connected to Dynamics 365 Business Central    |                  | - 0               | × |
|-------------------------------------|----------------------------------------------------------|------------------|-------------------|---|
| CRONUS Internal                     | ional Ltd. > Departments > Warehouse > Inventory >       | Search (Ctrl+F3) |                   |   |
|                                     |                                                          | CP               | DAILIS Internatio |   |
| Developments                        |                                                          |                  |                   |   |
| Departments<br>Einancial Management | Inventory                                                |                  |                   |   |
| Sales & Marketing                   |                                                          |                  |                   |   |
| Purchasing                          | Lists Physical Inventory Counting Periods                |                  |                   |   |
| Warehouse                           | Types meaning summer                                     |                  |                   |   |
| Orders & Contacts                   | Tasks                                                    |                  |                   |   |
| Goods Handling Order by Order       | tem Journas<br>Item Reclassification Journals            |                  |                   |   |
| Goods Handling Multiple Orders      | Physical Inventory Journals Pagetoria Inventory Journals |                  |                   |   |
| Inventory                           | nevaluation journals                                     |                  |                   |   |
| Assembly                            | Documents                                                |                  |                   |   |
| Manufacturing<br>Jobs               | Physical Inventory Orders                                |                  |                   |   |
| Resource Planning                   |                                                          |                  |                   |   |
| Service                             |                                                          |                  |                   |   |
| Human Resources                     |                                                          |                  |                   |   |
| Administration                      |                                                          |                  |                   |   |
| Sales and Inventory Forecast        |                                                          |                  |                   |   |
| PayPal Payments Standard            |                                                          |                  |                   |   |
|                                     |                                                          |                  |                   |   |
| A Home                              |                                                          |                  |                   |   |
| Sales                               |                                                          |                  |                   |   |
| Purchasing                          |                                                          |                  |                   |   |
| Inventory                           |                                                          |                  |                   |   |
| Posted Documents                    |                                                          |                  |                   |   |
| Setup & Extensions                  |                                                          |                  |                   |   |
| Departments                         |                                                          |                  |                   |   |
| - fi                                |                                                          |                  |                   |   |
| ÷                                   |                                                          |                  |                   |   |

### 5.4.7 Assembly (Συναρμολόγηση)

Για την υποστήριξή χρηστών στις διαδικασίες που διαθέτουν εταιρείες / οργανισμοί που προμηθεύουν προϊόντα σε πελάτες το σύστημα παρέχει την δυνατότητα συναρμολόγησης εξαρτημάτων με απλές διαδικασίες χωρίς να χρειάζονται λειτουργίες κατασκευής. Το σύστημα παρέχει λειτουργίες κατά τη συναρμολόγηση αντικειμένων που έχουν δημιουργηθεί σε ήδη υπάρχοντα υπομενού, όπως πωλήσεις, σχεδιασμό, κρατήσεις και αποθήκευση.

| CRONUS International Life & Departments & Watchoure & Assembly & CRONUS International Life & Departments & Watchoure & Assembly & CRONUS International Life & Departments & CRONUS International Life & Assembly & CRONUS International Life & Assembly & CR | ONUS International Ltd. 🕢 |
|----------------------------------------------------------------------------------------------------|---------------------------|
| Departments         Assembly           Function Management         Lists           Sales & Marketing         Lists           Purchaining         Items           Varieboure         Resources           Order & Contexts         Anaembly Orders           Planning & Lists         Anaembly Orders           Prinning & Lists         Anaembly Orders           Order Marking Order by Order         Tasks                                                                                                    | ONUS International Ltd. 🕢 |
| Departments         Assembly           Financial Management         Lists           Sale & Muniteding         Imma           Purchanig         Remount           Varethouge         Remounts           Order & Contacts         Assembly Orders           Purchanig         Imma           Goods Hundling Order by Order         Tasks                                                                                                    |                           |
| Inventegy         Diskretability           Insembly:         Reports and Analysis           Advardscturing         Reports and Analysis           Advardscturing         Reports and Analysis           Beauxer Planning         Assemble to Golds- Sales           Services         Ibm - Able to Maker (Imdied)           Human Resource         Boot Cast Share Oblabution                                                                                                    |                           |
| Administration     Assembly 001       Intelliget Club Bare     New More Mark       Sales and Inversiony Forecatt     Assembly 000 - shoussenbling       PayPail Payments Standard     Assembly 000 - shoussenbling       Assembly 000 - shoussenbling     Assembly 000 - shoussenbling       Assembly 000 - shoussenbling     Assembly 000 - shoussenbling       Assem                                                                                                    |                           |
| Home                                                                                                    |                           |
| sites                                                                                                    |                           |
| Parchasing                                                                                                    |                           |
| Implementory                                                                                                    |                           |
| Posted Documents                                                                                                    |                           |
| S <sup>6</sup> Setup & Extensions                                                                                                    |                           |
| Departments                                                                                                    |                           |

Το στοιχείο συναρμολόγησης ορίζεται ως πωλούμενο είδος που περιέχει ένα BOM συναρμολόγησης. Οι εντολές συναρμολόγησης είναι εσωτερικές εντολές της εταιρίας, όπως και οι παραγγελίες παραγωγής, οι οποίες χρησιμοποιούνται για τη διαχείριση της διαδικασίας συναρμολόγησης και για τη σύνδεση των απαιτήσεων που καθορίζονται από την ζήτηση που αποτυπώνεται στο μενού της πώλησης με τις σχετικές δραστηριότητες αποθήκης. Οι εντολές συναρμολόγησης διαφέρουν από τους άλλους τύπους παραγγελιών, επειδή αφορούν τόσο την παραγωγή όσο και την κατανάλωση κατά την δημιουργία τους στο σύστημα. Η επικεφαλίδα της εντολής συναρμολόγησης είναι παρόμοια με τη γραμμή παραγγελίας πωλήσεων και οι γραμμές παραγγελίας συναρμολόγησης συμπεριφέρονται παρόμοια με τις γραμμές πώλησης. Για να υποστηριχτεί μια στρατηγική απογραφής just-in-time (είδη κατά παραγγελία πώλησης) από το σύστημα και τη δυνατότητα προσαρμογής προϊόντων / αγαθών σε απαιτήσεις πελατών, οι εντολές συναρμολόγησης μπορούν να δημιουργούνται και να συνδέονται αυτόματα μόλις δημιουργηθεί η γραμμή παραγγελίας πώλησης. Ο σύνδεσμος μεταξύ της ζήτησης πωλήσεων και της προσφοράς συναρμολόγησης επιτρέπει στους χρήστες να προσαρμόζουν το στοιχείο συναρμολόγησης σε κίνηση, να υπόσχονται ημερομηνίες παράδοσης σύμφωνα με τη διαθεσιμότητα των απαραίτητων εξαρτημάτων και να καταχωρούν την αποστολή του συναρμολογημένου αντικειμένου / είδους απευθείας από τις παραγγελίες πώλησης. Στις γραμμές παραγγελίας πώλησης, το σύστημα, παροτρύνει το χρήστη να καταχωρήσει αξίωση πώλησης ποσοτήτων που είναι είτε διαθέσιμη και πρέπει να συλλεχθεί από το απόθεμα είτε ποσότητες που πρέπει να συναρμολογηθούν κατά το στάδιο της παραγγελίας. Υπάρχουν ορισμένοι κανόνες που διέπουν τη διανομή αυτών των ποσοτήτων, ώστε να εξασφαλίζεται ότι οι ποσότητες συναρμολόγησης προς παραγγελία θα έχουν προτεραιότητα έναντι των ποσοτήτων αποθεμάτων στη μερική αποστολή. Υπάρχει ειδική λειτουργικότητα για τη ρύθμιση της αποστολής των ποσοτήτων συναρμολόγησης προς παραγγελία. Όταν μια ποσότητα συναρμολόγησης προς παραγγελία είναι έτοιμη για αποστολή, ο υπεύθυνος χρήστης καταχωρεί απαίτηση συλλογής αποθέματος για τις συγκεκριμένες γραμμές παραγγελίας πωλήσεων. Αυτό, με τη σειρά του, δημιουργεί μια κίνηση απογραφής για τα εξαρτήματα, καταχωρεί την έξοδο συναρμολόγησης και την αποστολή του αγαθού στην παραγγελίας πώλησης.

# 5.5 Manufacturing (Παραγωγή)

Το υπομενού παραγωγής χρησιμοποιείται για τη διαχείριση της παραγωγής σε μία εταιρεία. Ξεκινώντας από το σχεδιαστικό και μηχανικό έργο που θα καθορίζει τον τόπο και τον τρόπο χειρισμού των αντικειμένων, τα συστατικά μέρη και τους πόρους που πηγαίνουν στη δημιουργία ενός τελικού στοιχείου / είδους και τις διαδρομές που καθορίζουν τις απαραίτητες διεργασίες ενός συγκεκριμένου παραγόμενου στοιχείου.

| Manufacturing - Microsoft Dyna | mics NAV client - connected to Dynamics 365 Bu                                                                                                    | siness Central |  |  |          | - 0                    | ×      |
|--------------------------------|----------------------------------------------------------------------------------------------------|----------------|--|--|----------|------------------------|--------|
| CRONUS Intern                  | ational Ltd. E. Denartments. E. Manufacturing                                                                                                    | •              |  |  | C Search | (Ctrl+F3)              |        |
|                                |                                                                                                    |                |  |  | Junch    | jeannay                | _      |
| -                              |                                                                                                    |                |  |  |          | CRONUS International L | .td. 🕜 |
| Departments                    | Manufacturing                                                                                                    |                |  |  |          |                        |        |
| Financial Management           | Wanutacturing                                                                                                    |                |  |  |          |                        |        |
| Sales & Marketing              | Choose by department                                                                                                    |                |  |  |          |                        |        |
| Purchasing                     | Product Design                                                                                                    | Execution      |  |  |          |                        |        |
| Warehouse                      |                                                                                                    |                |  |  |          |                        |        |
| ✓ [Manufacturing]              | Capacities                                                                                                    | Costing        |  |  |          |                        |        |
| Capacities                     | Planning                                                                                                    |                |  |  |          |                        |        |
| Planning                       |                                                                                                    |                |  |  |          |                        |        |
| Execution                      | and the state of the state of t |                |  |  |          |                        |        |
| Costing                        | or choose by category                                                                                                    |                |  |  |          |                        |        |
| Jobs                           | Lists                                                                                                    |                |  |  |          |                        |        |
| Resource Planning              | Tasks                                                                                                    |                |  |  |          |                        |        |
| Service                        | Reports and Analysis                                                                                                    |                |  |  |          |                        |        |
| Human Resources                | ④ Archive                                                                                                    |                |  |  |          |                        |        |
| Administration                 | ∯ <sup>®</sup> Administration                                                                                                    |                |  |  |          |                        |        |
| Sales and Inventory Enrecast   |                                                                                                    |                |  |  |          |                        |        |
| PayPal Payments Standard       |                                                                                                    |                |  |  |          |                        |        |
|                                |                                                                                                    |                |  |  |          |                        |        |
|                                |                                                                                                    |                |  |  |          |                        |        |
|                                |                                                                                                    |                |  |  |          |                        |        |
|                                |                                                                                                    |                |  |  |          |                        |        |
|                                |                                                                                                    |                |  |  |          |                        |        |
|                                |                                                                                                    |                |  |  |          |                        |        |
|                                |                                                                                                    |                |  |  |          |                        |        |
|                                |                                                                                                    |                |  |  |          |                        |        |
|                                |                                                                                                    |                |  |  |          |                        |        |
|                                |                                                                                                    |                |  |  |          |                        |        |
|                                |                                                                                                    |                |  |  |          |                        |        |
|                                |                                                                                                    |                |  |  |          |                        |        |
| <b>A</b>                       |                                                                                                    |                |  |  |          |                        |        |
| Home                           |                                                                                                    |                |  |  |          |                        |        |
| Sales                          |                                                                                                    |                |  |  |          |                        |        |
| Eth Burtadas                   |                                                                                                    |                |  |  |          |                        |        |
| - Purchasing                   |                                                                                                    |                |  |  |          |                        |        |
| Inventory                      |                                                                                                    |                |  |  |          |                        |        |
| Posted Documents               |                                                                                                    |                |  |  |          |                        |        |
| Setup & Extensions             |                                                                                                    |                |  |  |          |                        |        |
| Departments                    |                                                                                                    |                |  |  |          |                        |        |
|                                |                                                                                                    |                |  |  |          |                        |        |

Το υπομενού της παραγωγής παρέχει επίσης εργαλεία για τον προγραμματισμό των δραστηριοτήτων παραγωγής, χειροκίνητα ή αυτόματα να αντλούν τα εξαρτήματα παραγωγής για κατανάλωση, την κατανάλωση χρόνου εγγραφής, τις εργασίες μετά την ολοκλήρωση, οι οποίες δεν χαρακτηρίζονται ως τελική παραγωγή αλλά ως διάλυση υλικού κ.ο.κ. Το υπομενού της παραγωγής αποτελείται είτε από αρχεία βασικών δεδομένων είτε από διαδικασίες.

## 5.5.1 Product Design (Σχεδιασμός Προϊόντος)

Στο υπομενού της παραγωγής, εντοπίζουμε τη σελίδα σχεδιασμού προϊόντος οι επιλογές της οποίας επεξηγούνται αναλυτικά.

| Rendert Davier - Misson & Davie                                                                                                    | nia NW direct recorded to Direction 368 Busicess Control             | - 6 X                       |
|----------------------------------------------------------------------------------------------------|----------------------------------------------------------------------|-----------------------------|
| Product Design - Microsoft Dyna                                                                                                    | mrcs NAV client - connected to Dynamics 305 Business Central         |                             |
| CRONUS Intern                                                                                                    | ational Ltd.      Departments      Manufacturing      Product Design | Ø     Search (Ctrl+F3)      |
| •                                                                                                    |                                                                      | CRONUS International Ltd. 😯 |
| Departments                                                                                                    | Product Design                                                       |                             |
| Financial Management                                                                                                    | Floduct Design                                                       |                             |
| Sales & Marketing                                                                                                    | Lists                                                                |                             |
| Purchasing                                                                                                    | Items                                                                |                             |
| Varehouse                                                                                                    | Production BOM                                                       |                             |
| A Manufacturing                                                                                                    | Families                                                             |                             |
| Capacities                                                                                                    |                                                                      |                             |
| Planning                                                                                                    | Tasks                                                                |                             |
| Execution                                                                                                    | Exchange Production BOM Item                                         |                             |
| Costing                                                                                                    | Carculate Low-Level Code                                             |                             |
| Jobs                                                                                                    | Reports and Analysis                                                 |                             |
| Resource Planning                                                                                                    | Reports                                                              |                             |
| Service                                                                                                    | Quantity Explosion of BOM                                            |                             |
| Human Resources                                                                                                    | Where-Used (Top Level)<br>Roution Sheet                              |                             |
| Administration<br>Intelligent Cloud Pare                                                                                                    | Item BOM Compare List                                                |                             |
| Sales and Inventory Forecast                                                                                                    |                                                                      |                             |
| PavPal Payments Standard                                                                                                    |                                                                      |                             |
| ,,                                                                                                    |                                                                      |                             |
|                                                                                                    |                                                                      |                             |
|                                                                                                    |                                                                      |                             |
|                                                                                                    |                                                                      |                             |
|                                                                                                    |                                                                      |                             |
|                                                                                                    |                                                                      |                             |
|                                                                                                    |                                                                      |                             |
|                                                                                                    |                                                                      |                             |
|                                                                                                    |                                                                      |                             |
|                                                                                                    |                                                                      |                             |
|                                                                                                    |                                                                      |                             |
|                                                                                                    |                                                                      |                             |
|                                                                                                    |                                                                      |                             |
| A Home                                                                                                    |                                                                      |                             |
| Salar                                                                                                    |                                                                      |                             |
| and and a state of the state of the state of |                                                                      |                             |
| Purchasing                                                                                                    |                                                                      |                             |
|                                                                                                    |                                                                      |                             |
|                                                                                                    |                                                                      |                             |
| Posted Documents                                                                                                    |                                                                      |                             |
| Setup & Extensions                                                                                                    |                                                                      |                             |
| Departments                                                                                                    |                                                                      |                             |
|                                                                                                    |                                                                      |                             |
|                                                                                                    |                                                                      |                             |

## 5.5.1.1 Production Orders(Παραγγελίες Παραγωγής)

Οι παραγγελίες παραγωγής αποτελούν το πυλώνα της παραγωγικής λειτουργίας του προγράμματος και χρησιμοποιούνται για τη διαχείριση της μετατροπής / μεταποίησης των αγορασθέντων υλικών (πρώτων υλών) σε κατασκευασμένα αντικείμενα / προϊόντα. Η κατάσταση της εντολής παραγωγής ενημερώνει τον χρήστη για το στάδιο στο οποίο βρίσκεται η παραγγελία παραγωγής σχετικά με το απόθεμα των προϊόντων / αγαθών, τη μορφή και το περιεχόμενο της παραγωγής. Η προγραμματισμένη εντολή παραγωγής καθίσταται μοναδική λόγω των ακόλουθων χαρακτηριστικών:

i. Η προγραμματισμένη παραγγελία παραγωγής μπορεί να δημιουργηθεί αυτόματα από μια εντολή πώλησης.
 Στην δημιουργημένη παραγγελία παραγωγής υπάρχει πεδίο που ενημερώνει τον χρήστη από ποια εντολή προήλθε η συγκεκριμένη παραγγελία παραγωγής.

ii. Οι προγραμματισμένες παραγγελίες παραγωγής είναι πανομοιότυπες με τις παραγγελίες παραγωγής που δεν έχουν προγραμματιστεί και παρέχουν πληροφορίες σχετικά με τον προγραμματισμό των απαιτήσεων χωρητικότητας στην αποθήκη, δείχνοντας τις συνολικές απαιτήσεις χωρητικότητας από το κέντρο εργασίας ή το κέντρο μηχανών.

iii. Μια προγραμματισμένη παραγγελία παραγωγής αντιπροσωπεύει την ιδανική εκτίμηση του μελλοντικού φορτίου για το κέντρο εργασίας ή το κεντρικό φορτίο του μηχανήματος βάσει των διαθέσιμων πληροφοριών που έχουν εισαχθεί στο σύστημα. Τυπικά, παράγονται από τον προγραμματισμό, αλλά μπορούν επίσης να δημιουργηθούν χειροκίνητα από τον χρήστη. Επειδή διαγράφονται και αρχειοθετούνται κατά τη διάρκεια των επόμενων στοχοθετήσεων προγραμματισμού, η χειροκίνητη δημιουργία δεν είναι πρακτική για την επίβλεψη της παραγωγής σε βάθος χρόνου. iv. Η παραγωγή έχει αντίκτυπο στον προγραμματισμό την δημιουργία μιας προτεινόμενης «προγραμματισμένης έκδοσης παραγγελιών» που περιλαμβάνει την ποσότητα, την ημερομηνία κυκλοφορίας και την ημερομηνία λήξης. Η λογική που διέπει το σύστημα σχεδιασμού βασίζεται στο σύστημα αναπλήρωσης, τις πολιτικές αναδιάταξης και τις αλλαγές / τροποποιήσεις που συμβαίνουν στις παραγγελίες κατά την διάρκεια της διαδικασίας σχεδιασμού των καθαρών απαιτήσεων.

ν. Παρέχεται ωστόσο και η δυνατότητα επισκόπησης των επιπτώσεων της παραγωγής με την επισκόπηση των φορτιών για κάθε κέντρο εργασίας ή κέντρο μηχανών κατά την διάρκεια εκτέλεσης μιας προγραμματισμένης παραγγελίας.

Η εντολή παραγωγής της εταιρίας που δεν έχει προκαθοριστεί σε σχέση με την προγραμματισμένη παραγγελία παραγωγής είναι μοναδική λόγω των ακόλουθων χαρακτηριστικών:

i. Μπορεί να δημιουργηθεί αυτόματα από μια παραγγελία πώλησης.

ii. Μια σταθερή προγραμματισμένη παραγγελία παραγωγής ενεργεί ως αντικαταστάτης στο χρονοδιάγραμμα προγραμματισμού για κάποια μελλοντική εργασία που πιθανόν μελλοντικά θα αυξηθεί.

iii. Μια σταθερή προγραμματισμένη παραγγελία παραγωγής μπορεί να δημιουργηθεί από το σχεδιασμό ή να δημιουργηθεί με το χέρι ή από τις παραγγελίες πώλησης. Δεν διαγράφονται κατά τη διάρκεια του επόμενου σχεδιασμού.

iv. Η παραγωγή τους στον προγραμματισμό έχει ως αποτέλεσμα μια προτεινόμενη "προγραμματισμένη έκδοση της παραγγελίας" που περιλαμβάνει: την ποσότητα, την ημερομηνία κυκλοφορίας και την ημερομηνία λήξης. Η λογική του συστήματος σχεδιασμού βασίζεται στο σύστημα αναπλήρωσης, τις πολιτικές αναδιάταξης και τις μεταβολές των παραγγελιών που τυχαίνουν στη διαδικασία σχεδιασμού των καθαρών απαιτήσεων.

Η τελική παραγγελία παραγωγής είναι μοναδική με βάση τα ακόλουθα χαρακτηριστικά και αποτελέσματα:

i. Μια τελική παραγγελία παραγωγής έχει συνήθως ένα κατασκευασμένο προϊόν ή αγαθό.

ii. Η ολοκλήρωση της παραγγελίας παραγωγής είναι ένα σημαντικό στάδιο για την ολοκλήρωση της διαδικασίας υπολογισμού του κόστους κύκλου ζωής του προϊόντος που παράγεται. Με την ολοκλήρωση μιας παραγγελίας παραγωγής, τα πεδία που συσχετίζονται με το κόστος ενημερώνονατι ως πληροφορία στην καρτέλα των ειδών που κατασκευαστήκαν και στις καρτέλες των αγαθών που συντέλεσαν στην παραγωγή του τελικού είδους.

iii. Οι τελικές παραγγελίες παραγωγής χρησιμοποιούνται για τη στατιστική αναφορά και για την υποστήριξη της δυνατότητας παρακολούθησης άλλων παραγγελιών που στελεχώνουν τα υπόλοιπα υποσυστήματα. Η δυνατότητα παρακολούθησης μιας τελικής παραγγελίας παραγωγής καταγράφεται και αποτυπώνεται ως ιστορικό στις καρτέλες των ειδών.

iv. Το σύστημα δεν επιτρέπει την μεταβολή των τελικών παραγγελιών παραγωγής.

### 5.5.1.2 Bill Of Materials (Σύνολο Ειδών Για Συναρμολόγηση)

Για τα προϊόντα / αγαθά που πρέπει να παραχθούν σε μια εταιρεία, είναι απαραίτητο να δημιουργηθεί ένα Bill of Material (BOM) στο σύστημα. Το BOM είναι ένας κατάλογος όλων των υποσυνόλων, ενδιάμεσων προϊόντων, εξαρτημάτων και πρώτων υλών που ομαδοποιούνται σε ένα κατάλογο και αποτελείται από τις απαιτούμενες ποσότητες για κάθε στοιχείο. Το τελικό αποτέλεσμα ενός BOM παραγωγής μπορεί να είναι ημιτελές ή τελικό προϊόν. Το BOM παραγωγής του συστήματος διαχειρίζεται αποκλειστικά τις ανάγκες παραγωγής υλικών και περιλαμβάνει όλες τις πληροφορίες των στοιχείων / ειδών που εσωκλείει. Το BOM παραγωγής χρησιμοποιείται όταν δημιουργούνται παραγγελίες παραγωγής και εξυπηρετεί το σύστημα κατά την διαχείριση του φύλλο προγραμματισμού για να αναδείξει τι πρέπει να γίνει ή να αγοραστεί ώστε να παραχθεί το τελικό είδος που θα χρησιμοποιηθεί στην παραγγελία πώλησης. Για την δημιουργία BOM αρχείου πρέπει να καταχωρηθούν από το χρήστη οι παρακάτω πληροφορίες.

| Πεδίο                 | Σχόλια                                                                                                    |  |  |  |  |
|-----------------------|----------------------------------------------------------------------------------------------------|--|--|--|--|
| No.                   | Αρίθμηση για να επιτευχθεί η μοναδικότητα κάθε εγγραφής.                                                                                                    |  |  |  |  |
| Description           | Περιλαμβάνει την περιγραφή κάθε BOM.                                                                                                    |  |  |  |  |
| Unit of<br>Measure    | Το πεδίο περιλαμβάνει την μονάδα μέτρησης του BOM<br>εφόσον είναι κοινή για όλες τις γραμμές που εμπεριέχει. Εάν<br>δεν είναι κοινή η μονάδα μέτρησης το πεδίο παραμένει κενό. |  |  |  |  |
| Status                | Περιλαμβάνει το στάδιο / κατάσταση του BOM και ενημερώνεται αυτόματα από το σύστημα.                                                                                           |  |  |  |  |
| Search<br>Description | Περιλαμβάνει τον κωδικό αναζήτησης του BOM, για ευκολότερη εύρεση ανάμεσα στον κατάλογο τους.                                                                                  |  |  |  |  |
| Version Nos           | Παρουσιάζει την σειρά που έχει χρησιμοποιηθεί για να δημιουργηθεί το BOM.                                                                                                    |  |  |  |  |
| Active<br>Version     | Αναδεικνύεται η τρέχουσα έκδοση του ΒΟΜ.                                                                                                    |  |  |  |  |
| Last Date<br>Modified | Το συγκεκριμένο πεδίο ενημερώνεται αυτόματα έπειτα από<br>κάθε φορά που χρησιμοποιείται το συγκεκριμένο BOM είτε<br>σε παραγγελία παραγωγής είτε σε παραγγελία πώλησης         |  |  |  |  |

Οι γραμμές του BOM εμφανίζουν τα στοιχεία, τα οποία μπορούν να είναι είτε είδη είτε άλλα BOM.Σε αυτές τις γραμμές υποχρεωτικά πεδία είναι τα παρακάτω.
| Πεδίο                      | Σχόλια                                                                                                    |
|----------------------------|----------------------------------------------------------------------------------------------------|
| Туре                       | Προσδιορίζει τον τύπο της γραμμής που εμπεριέχει το<br>BOM.Οι επιλογές μπορεί να είναι Είδος ή άλλο Σύνολο<br>ειδών συναρμολόγησης (BOM). |
| No.                        | Μοναδικός κωδικός είδους ή BOM .                                                                                                    |
| Quantity per               | Στο πεδίο καταχωρούνται οι ποσότητες που πρέπει να υπολογιστούν για την συναρμολόγησή του είδους.                                         |
| Calculation<br>Formula     | Το πεδίο χρησιμοποιείται για να προσδιοριστεί η φόρμουλα που θα υπολογίσει τις ποσότητες για κάθε φορά που χρησιμοποιείται το BOM.        |
| Unit of<br>Measure<br>Code | Συμπληρώνεται η μονάδα μέτρησης του κάθε είδους που θα<br>χρησιμοποιηθεί για την συναρμολόγηση του τελικού αγαθού.                        |
| Scrap %                    | Το ποσοστό του υλικού / αγαθού που θα απομείνει μετά την<br>συναρμολόγηση για καταστροφή.                                                 |

### 5.5.1.3 Routings (Δρομολογήσεις)

Μια δρομολόγηση καθορίζει την ακολουθία των λειτουργιών για την κατασκευή ενός προϊόντος. Οι εργασίες των δρομολογήσεων μπορούν να πραγματοποιηθούν σε κέντρο εργασίας ή σε κέντρο μηχανής. Οι δρομολογήσεις χρησιμοποιούνται από τον χρήστη για τη διαχείριση και τον καθορισμό της διαδικασίας παραγωγής. Οι δρομολογήσεις αποτελούν τη βάση για τον προγραμματισμό της διαδικασίας παραγωγής, τον προγραμματισμό της χωρητικότητας που περιλαμβάνει κάθε αποθήκη καθώς και τα παραστατικά παραγωγής τα οποία αντιστοιχίζονται στις καρτέλες των ειδών που χρησιμοποιούνται και δημιουργούνται στην παραγωγή. Στην παραμετροποίηση των δρομολογήσεων ο χρήστης μπορεί να καθορίσει τον τρόπο με τον οποίο θα πραγματοποιούνται. Οι δρομολογήσεις μπορούν να καθοριστούν την παραμετροποίηση τους να εκτελούνται είτε σειριακά είτε παράλληλα. Η σειριακή δρομολόγηση χρησιμοποιείται όταν όλες οι λειτουργίες εκτελούνται σε μια σειρά βημάτων ενώ η παράλληλη δρομολόγηση χρησιμοποιείται όταν δύο ή περισσότερες διεργασίες συμβαίνουν ταυτόχρονα.

### 5.5.2 Capacities (Διαθεσιμότητα)

Στο Dynamics 365 Business Central και στο υποσύστημα της παραγωγής εντοπίζεται η σελίδα της διαθεσιμότητας. Σε αυτή την σελίδα ο χρήστης μπορεί να ορίσει την διαθεσιμότητα σε ομάδες εργασιακών κέντρων, σε κέντρα εργασίας και κέντρα μηχανών.

| Departments + Manufacturing + Capacities +                                                                                                    | Ø Search (Ctri-F3)                                                                                                    |
|----------------------------------------------------------------------------------------------------|----------------------------------------------------------------------------------------------------|
|                                                                                                    | CONSTRUCTION OF CONSTRUCTION OF CONSTRUCTUON OF CONSTRUCTUON OF |
|                                                                                                    | CRUNUS International Etc.                                                                                                    |
| sti<br>state Carters<br>scance<br>gatered Abarrose<br>scance<br>scance |                                                                                                    |
|                                                                                                    |                                                                                                    |
|                                                                                                    |                                                                                                    |
|                                                                                                    |                                                                                                    |
|                                                                                                    |                                                                                                    |
|                                                                                                    |                                                                                                    |
|                                                                                                    |                                                                                                    |
|                                                                                                    | variant Contrast<br>sec Contrast<br>segurers Abusenses<br>sec Sec Sec Sec Sec Sec Sec Sec Sec Sec S                                                                                                    |

Τα στοιχεία που παρουσιάζονται στην σελίδα της διαθεσιμότητας είναι διατεταγμένα ιεραρχικά. Το ανώτατο επίπεδο είναι τα κέντρα εργασίας. Τα υπόλοιπα επίπεδα περιέχουν και δευτερεύοντα. Τα κέντρα εργασίας ανατίθενται στις ομάδες των κέντρων εργασίας, όπου κάθε κέντρο μπορεί να ανήκει σε μία μονάχα ομάδα εργασίας. Από την άλλη μεριά και κατεβαίνοντας στην ιεραρχία των στοιχείων που παρουσιάζονται στην σελίδα της διαθεσιμότητας, τα διάφορα κέντρα μηχανών μπορούν να ανατεθούν σε οποιοδήποτε κέντρο εργασίας αλλά η σχέση που τους διέπει είναι ένα προς ένα. Κατά τον προγραμματισμό της χωρητικότητας ενός κέντρου εργασίας επιτυγχάνεται ο καθορισμό της διαθεσιμότητας των αντίστοιχων κέντρων μηχανών και η μεταβολή της προγραμματισμένης διαθεσιμότητας του κέντρου εργασίας. Η προβλεπόμενη διαθεσιμότητα της ομάδας των κέντρων εργασίας είναι επομένως το άθροισμα όλων των αντίστοιχων διαθεσίμων κέντρων μηγανών και των κέντρων εργασίας. Οι ομάδες εργασιακών κέντρων είναι εργαλεία στην διαθεσιμότητα της εταιρίας. Μια ομάδα κέντρων εργασίας είναι μια μονάδα αναφοράς, όπως ένα τμήμα παραγωγής ή απογραφής, και όχι μια εγκατάσταση στην οποία μπορούν να προγραμματιστούν εργασίες. Το σύστημα επιτρέπει ωστόσο την δημιουργία μίας ομάδας κέντρων εργασίας η οποία έχει ανατεθειμένα πολλά κέντρα εργασίας. Κατά την ανάθεση των κέντρων εργασίας στην ομάδα κεντων εργασίας μπορεί να γίνει και η σύνδεση των κέντρων εργασίας με συγκεκριμένες θέσεις στις οποίες μπορούν να εκτελεστούν οι εργασίες μιας εταιρίας / οργανισμού. Το σύστημα επιτρέπει στον χρήστη να δημιουργήσει καρτέλες κέντρων εργασίας για μηχανές, ομάδες μηχανών ή ανθρώπους. Τα κέντρα εργασίας μπορούν επίσης να έχουν κέντρα μηχανών σε ξεχωριστή βάση. Τα κέντρα μηχανών είναι το χαμηλότερο επίπεδο μιας εγκατάστασης στην ιεραρχία. Αντιπροσωπεύουν μια μηχανή, μια ομάδα μηχανών με τα ίδια χαρακτηριστικά, ένα άτομο ή μια ομάδα ανθρώπων. Ο χρήστης μπορεί να καθορίσει την έκταση που θα έχει ένα κέντρο μηχανής. Συνήθως ως μηχανικά κέντρα στο σύστημα χαρακτηρίζονται μόνο εκείνοι οι πόροι που πρέπει να παρακολουθούνται ή τείνουν να είναι κομβικά σημεία παραγωγής. Κατά τον προγραμματισμό μιας παραγγελίας παραγωγής και

την ανάθεση της σε ένα κέντρο μηχανών, καταναλώνεται χωρητικότητα. Ένα κέντρο μηχανών έχει μόνο τη δική του εξειδίκευση, η οποία καθορίζεται στην καρτέλα του. Κάθε κέντρο μηχανής πρέπει να αντιστοιχιστεί σε ένα κέντρο εργασίας. Τα κέντρα μηχανών αποτελούν μια επιλογή και δεν αποτελεί η παραμετροποίηση τους υποχρεωτικό βήμα για την έναρξη της διαδικασίας παραγωγής.

### 5.5.2.1 Work Shifts – Shop Calendars ( Βάρδιες Εργασίας – Ημερολόγιο Λειτουργίας )

Οι βάρδιες εργασίας εντοπίζονται στην σελίδα της διαθεσιμότητας και χρησιμοποιούνται από τα ημερολόγια των εταιρειών, τα οποία εισάγουν τις πραγματικές ώρες εργασίας. Οι βάρδιες εργασίας πρέπει να δημιουργούνται ως κωδικός και περιγραφή και στη συνέχεια να εκχωρούνται σε ημερολόγια καταστημάτων για την παρακολούθηση της αποδοτικότητας – παραγωγικότητας σε μια εταιρία. Το σύστημα παρέχει την δυνατότητα συντήρησης στο ημερολόγιο εταιρίας τις ώρες εργασίας ανά ημέρα καθώς και το διάλλειμα. Κατά την δημιουργία του ημερολογίου εταιρίας παρέχετε η δυνατότητα καταχώρησης στο σύστημα των προκαθορισμένων αργιών κάθε έτους. Είναι αξιοσημείωτο πως κατά τον καθορισμό του ημερολογίου των πόρων κάθε εβδομάδα που δεν έχει οριστεί στο ημερολόγιο της εταιρίας, αντιμετωπίζεται από το σύστημα ως απλές εργάσιμες ημέρες και θα έχουν μηδενική διαθεσιμότητα σε ημερολόγιο του κέντρου εργασίας.

### 5.5.3 Planning (Προγραμματισμός)

Το υπομενού του προγραμματισμού περιλαμβάνει τις λίστες των ειδών και των ειδών καταλόγου καθώς και τις περισσότερες κινήσεις που μπορούν να πραγματοποιηθούν στην αποθήκη μιας εταιρίας.

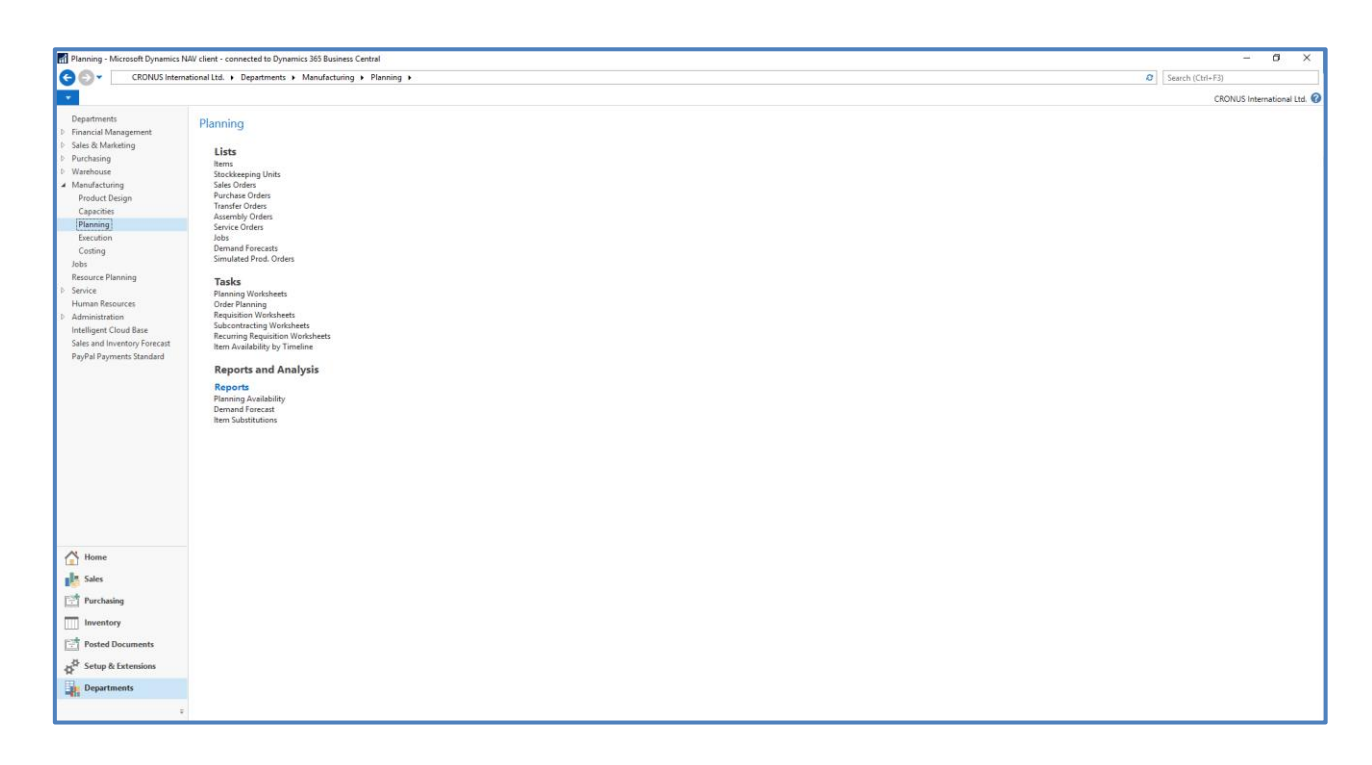

### 5.5.4 Execution (Εκτέλεση)

Στο υπομενού της εκτέλεσης το σύστημα δίνει την δυνατότητα στον χρήστη να επιλέξει ανάμεσα στις λίστες των προγραμματισμένων παραγγελιών παραγωγής, των παραγγελιών παραγωγής που βρίσκονται σε εξέλιξη και αυτών που έχουν ολοκληρωθεί. Οι λειτουργίες στις οποίες μπορεί να προβεί ο χρήστης σε αυτό το

υπομενού είναι η αλλαγή της κατάστασης της παραγγελίας παραγωγής, η επεξεργασία των εγγραφών κατανάλωσης, καθώς και ο καθορισμός των επαναλαμβανόμενων εγγραφών εξαγωγής και κατανάλωσης.

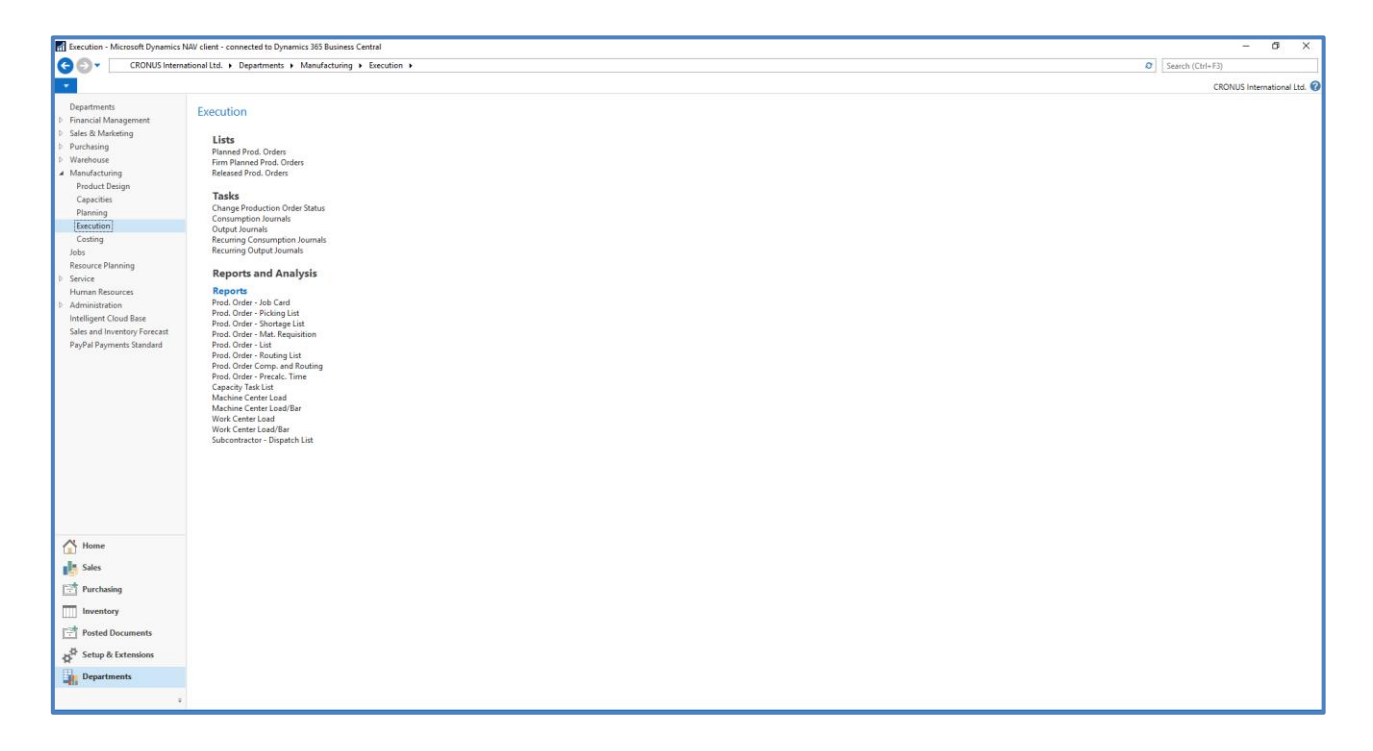

#### 5.5.5 Costing (Κοστολόγηση)

Η σελίδα της κοστολόγησης στο υπομενού της παραγωγής περιλαμβάνει τις ίδιες λίστες με τη σελίδα απόθεμα και κοστολόγηση στο υπομενού των αγορών.

| Costing - Microsoft Dynamics N                                                                                                    | AV client - connected to Dynamics 365 Business Central                                                                                                    | - 6 ×                       |
|----------------------------------------------------------------------------------------------------|----------------------------------------------------------------------------------------------------|-----------------------------|
| CRONUS Intern                                                                                                    | national Ltd. + Departments + Manufacturing + Costing +                                                                                                    | Ø Search (Ctrl+F3)          |
| •                                                                                                    |                                                                                                    | CRONUS International Ltd. 💡 |
| Department:<br>Prinaria Management:<br>Prinaria Management:<br>Product Basing<br>Watehoute:<br>Manafacturing<br>Product Basing<br>Capacities<br>Prinaria<br>Product Basing<br>Prinaria<br>Product Basing<br>Human Resources<br>Human Resources<br>Human Resources<br>Paning<br>Service<br>Human Resources<br>Paning<br>Service<br>Human Resources<br>Paning<br>Service<br>Human Resources<br>Paning<br>Service<br>Human Resources<br>Paning<br>Paning<br>Service<br>Human Resources<br>Paning<br>Paning<br>Pan | Costing<br>Lise<br>RmB<br>machinering<br>Mandad Ceal Worksheeds<br>Revaluation Journals<br>Reports and Analysis<br>Reports and Analysis<br>Reduction Order Statistics<br>Deadle Control Statistics<br>Deadle Control Statistics<br>Deadle Control Statistics<br>Deadle Control Statistics<br>Deadle Control Statistics<br>Deadle Control Statistics<br>Deadle Control Statistics<br>Statistics Control Statistics<br>Statistics Control Statistics<br>Statistics Control Statistics<br>Deadle Control Statistics<br>Deadle Control Statistics<br>Deadle Statistics<br>Deadle Control Statistics<br>Deadle Control Statistics<br>Deadle Statistics<br>Deadle Control Statistics<br>Deadle Control Statistics<br>Deadle Co |                             |
| 🚰 Home                                                                                                    |                                                                                                    |                             |
| Sales                                                                                                    |                                                                                                    |                             |
| Purchasing                                                                                                    |                                                                                                    |                             |
| Inventory                                                                                                    |                                                                                                    |                             |
| Posted Documents                                                                                                    |                                                                                                    |                             |
| Setup & Extensions                                                                                                    |                                                                                                    |                             |
| Departments                                                                                                    |                                                                                                    |                             |
| i i i i i i i i i i i i i i i i i i i                                                                                                    |                                                                                                    |                             |

# 5.6 Jobs (Έργα)

Στο Dynamics 365 Business Central και στο υπομενού των έργων επιτρέπεται η εκτέλεση εργασιών διαχείρισης έργου, η διαμόρφωση μιας εργασίας και ο προγραμματισμός ενός πόρου. Το συγκεκριμένο υπομενού παρέχει πληροφορίες που απαιτούνται για τη διαχείριση των προκαθορισμένων εργασιών που έχει θεσπίσει η εταιρία και βρίσκονται σε εξέλιξη. Το συγκεκριμένο υπομενού περιέχει και αναφορές που καθιστούν ευκολότερη την παρακολούθηση της προόδου των έργων που έχουν δημιουργηθεί. Επιτρέπεται ωστόσο στον αρμόδιο χρήστη να παρακολουθεί τις ώρες εργασίας των εργαζομένων που έχουν κατανεμηθεί σε κάθε έργο χρησιμοποιώντας φύλλα χρόνου.

| Jobs - Microsoft Dynamics NAV cl                                                                                                    | lient - connected to Dynamics 265 Business Central                                                                                                    |                  |           | X                                   |
|----------------------------------------------------------------------------------------------------|----------------------------------------------------------------------------------------------------|------------------|-----------|-------------------------------------|
| CRONUS Interna                                                                                                    | tional1td. P Departments > Jobs >                                                                                                    | Search (Ctrl+F3) |           |                                     |
| *                                                                                                    |                                                                                                    | CRONUS I         | nternatio | onal Ltd. 🔞                         |
| Departments     Departments     Since & Monketing     Subset & Monketing     Varchaving     Mondecturing     Mondecturing     Jobs     Resource Planning     Solice     Human Resources:     Administration     Intelligent Cloud Base     Sales and Inventory Forecast     PapPaP Payments Standard                               | Jobs         Liss<br>Bab         Taske         Ab Acti Brandia         Bob Kati Brandia         Bob Kati Brandia         Bob Cati Brandia         Bob Acti Brandia         Bob Acti Brandia         Bob Acti Brandia         Bob Acti Brandia         Bob Acti Brandia         Bob Acti Brandia         Bob Acti Brandia         Bob Acti Brandia         Bob Acti Brandia         Bob Acti Brandia         Bob Acti Brandia                                                                                                    | CRONUS           | vternati- | onal Ltd. <table-cell></table-cell> |
| Home     Home     Suis     Portaing     Inventory     Posted Documents     Posted Documents     Posted Documents     Posted Documents     Posted Documents     Posted Documents     Posted Documents     Posted Documents     Posted Documents     Posted Documents     Posted Documents     Posted Documents     Posted Documents | icite Activation<br>between To Support & Support & Support |                  |           |                                     |

Στην συγκεκριμένη σελίδα και ειδικότερα στην παραμετροποίησης της μπορεί να οριστεί διαχειριστής κάθε έργου, στον οποίο παρέχετε μια ολοκληρωμένη εικόνα όχι μόνο για μεμονωμένες εργασίες που λαμβάνουν μέρος στα έργα, αλλά και για την κατανομή των εργαζομένων, μηχανημάτων και άλλων πόρων που χρησιμοποιούνται σε αυτά. Απαραίτητη προϋπόθεση για την ενεργοποίηση των λειτουργιών που περιλαμβάνει η συγκεκριμένη σελίδα καθίσταται η δημιουργία πόρων, φύλλων εργασίας και ο προγραμματισμός των εργαζόμενων στην εταιρία.

# 5.7 Resource Planning (Προγραμματισμός Πόρων)

Πριν αξιοποιηθεί το σύστημα ως προς τη διαχείριση έργων, πρέπει να δημιουργηθούν σε αυτό, πόροι, φύλλα χρόνου και εργασίες. Αφού ολοκληρωθεί η δημιουργία τους, μπορεί ο χρήστης να δημιουργήσει θέσεις εργασίας και να προγραμματίσει πόρους για συγκεκριμένα έργα, καθώς και να διαχειριστεί τις προβλέψεις χρόνου που έχουν γίνει και να παρακολουθεί τις ώρες εργασίας των εργαζομένων με φύλλα χρόνου. Στο συγκεκριμένο υπομενού πραγματοποιείται η καταχώρηση των τιμών και των ενδεικτικών κοστών στους διαθέσιμους πόρους της εταιρίας.

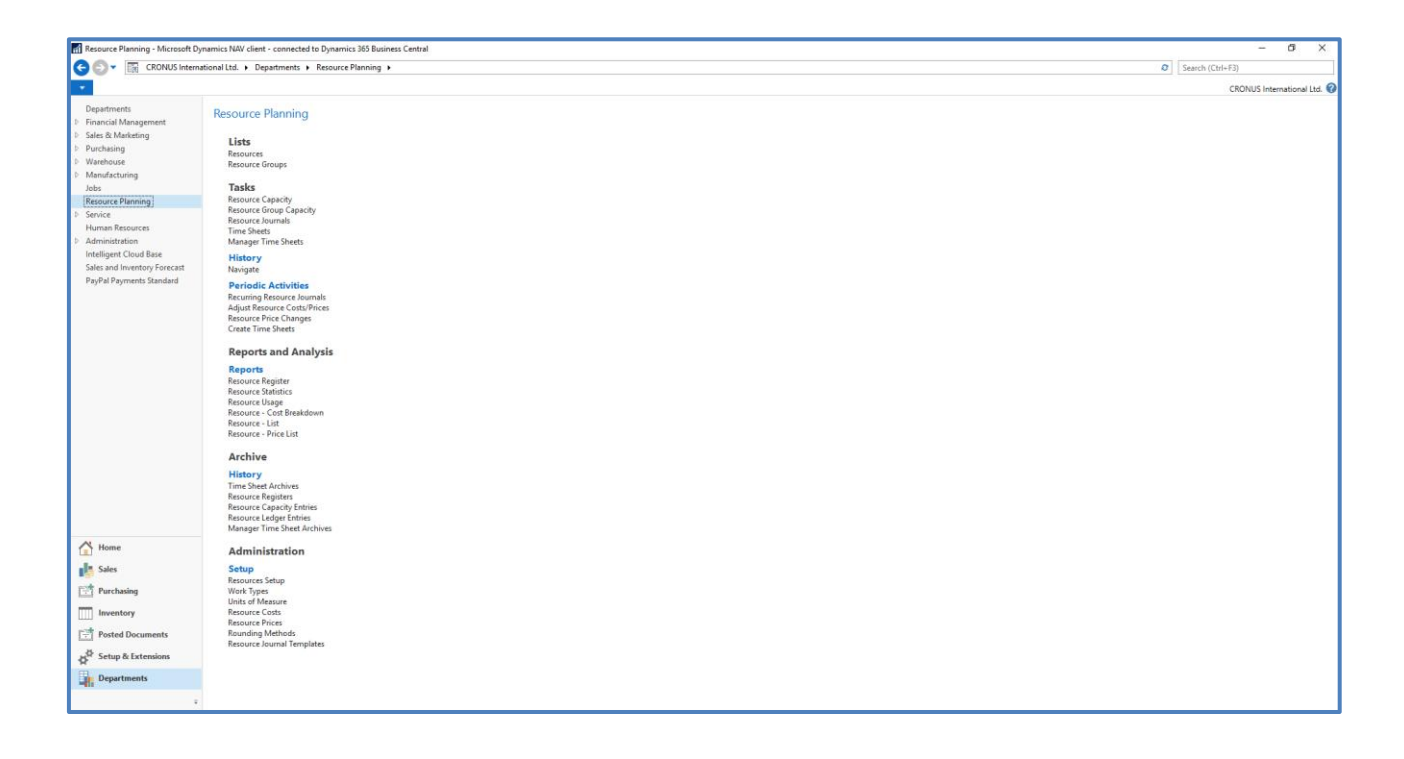

### 5.7.1.1 Resources (По́роі)

Στο υπομενού του προγραμματισμού πόρων μπορεί ο χρήστης να δημιουργήσει και να επεξεργαστεί τους πόρους που ανήκουν στην επιχείρηση. Για την ορθότερη διαχείριση μιας εταιρίας / οργανισμού ως προς τις δραστηριότητες που έχουν οι πόροι της, πρέπει να ρυθμιστούν στους πόρους τα σχετικά κόστη και τιμές. Οι τιμές που σχετίζονται με την εργασία τους, οι εκπτώσεις και οι συντελεστές κόστους δημιουργούνται και καταχωρούνται στην κάρτα εργασίας τους. Ο καθορισμός αυτών των τιμών πραγματοποιείται κατά την δημιουργία του πόρου και ο χρήστης καλείται να ορίσει υποχρεωτικά το ποσό ανά ώρα, πεδίο που ενημερώνεται αυτόματα στα παραστατικά πώλησης κατά την εμπλοκή του συγκεκριμένου πόρου σε αυτά.

### 5.7.1.2 Resource Groups (Ομάδες Πόρων)

Αποτελεί τη σελίδα στο σύστημα οπού ο χρήστης μπορεί να ομαδοποιήσει τους πόρους που έχει ήδη ανοίξει στη προηγούμενη σελίδα και να τους προσθέσει μια πλειάδα πληροφοριών, από δεξιότητες μέχρι και συνήθειες.

# 5.8 Service (Υπηρεσίες)

Το συγκεκριμένο υπομενού δίνει τη δυνατότητα στον χρήστη να καταχωρήσει είδη και εν δυνάμει πάγια της εταιρίας του, που χρειάζονται συντήρηση / επισκευή ή εάν η εταιρία προσφέρει υπηρεσίες συντήρησης να αποτυπώσει τις συγκεκριμένες ανάγκες για την καλύτερη παρακολούθηση τους. Επίσης παρέχεται η δυνατότητα διαμόρφωσης πολιτικής συντήρησης στο συγκεκριμένο υπομενού εφόσον η εταιρία προσφέρει υπηρεσίες συντήρησης τους πελάτες της.

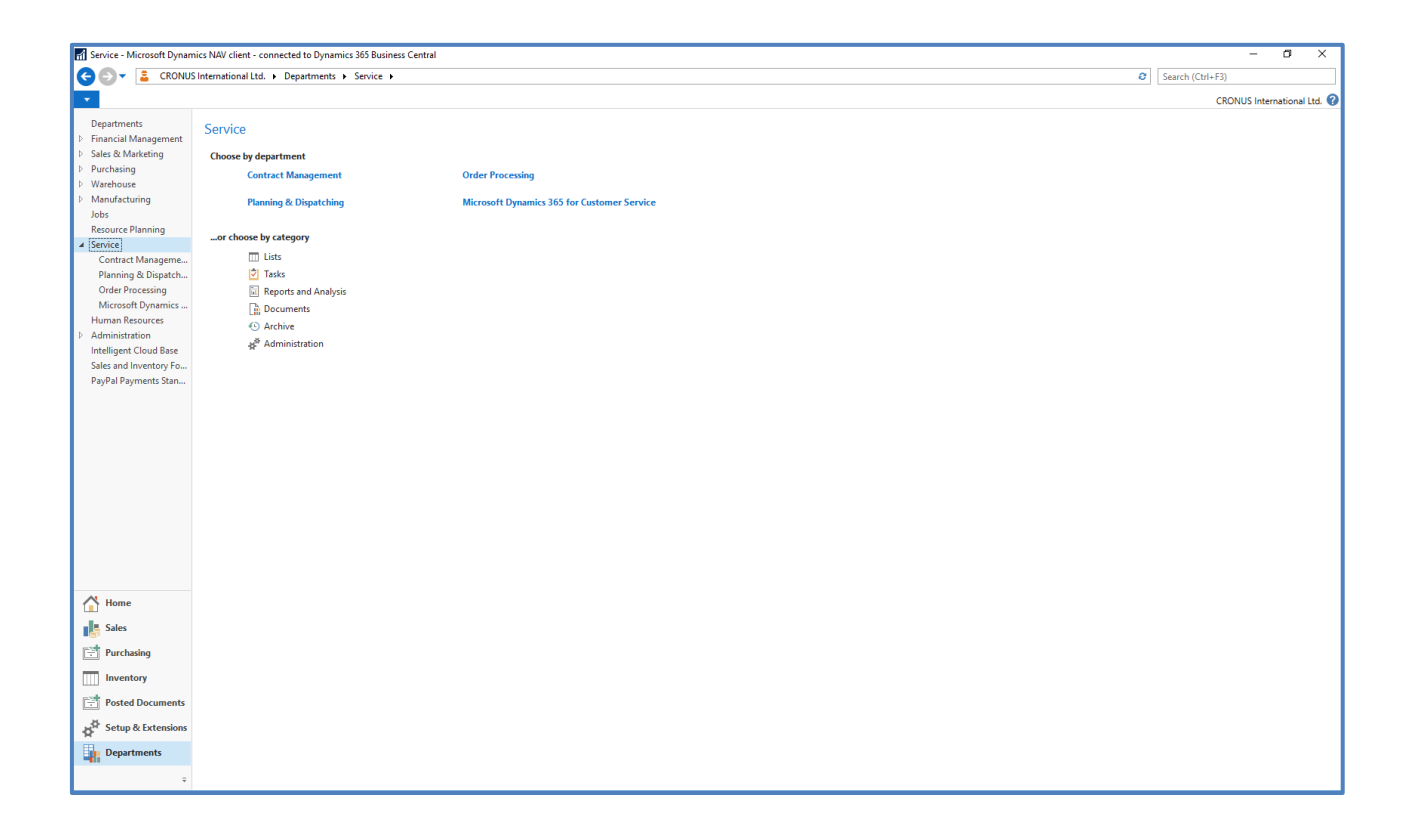

### 5.8.1 Contract Management (Διαχείριση Συμβολαίων)

Στην σελίδα αυτή επιτρέπει στον χρήστη να δημιουργήσει τους πελάτες που αφορούν διατηρούν συμβόλαιο, τα εμπορεύματα που συμμετέχουν σε κάποιο συμβόλαιο είτε είναι σε εγγύηση καθώς και να ορίσει τους διαφορετικούς τύπους συμβολαίων. Παρέχεται επίσης η δυνατότητα πλοήγησης στις δημιουργημένες επαφές του συστήματος και στους πελάτες που είναι δημιουργημένοι στο σύστημα. Επιπλέον στην σελίδα διαχείρισης συμβολαίων ο χρήστης μπορεί να έχει πρόσβαση στα έγγραφα παραγγελιών ώστε να διευκολύνεται η απευθείας τιμολόγηση παραγγελιών.

| Contract Management - M                                                                                         | crosoft Dynamics NAV client - connected to Dynamics 365 Business Central                                                                                                    | - 0 ×                       |
|----------------------------------------------------------------------------------------------------|----------------------------------------------------------------------------------------------------|-----------------------------|
| CRONUS                                                                                                    | nternational Ltd. > Departments > Service > Contract Management > 0                                                                                                    | Search (Ctrl+F3)            |
| •                                                                                                    |                                                                                                    | CRONUS International Ltd. 🕜 |
| Departments <ul> <li>Financial Management</li> <li>Sales &amp; Marketing</li> <li>Purchasing</li> </ul>         | Contract Management                                                                                                    |                             |
| <ul> <li>Warehouse</li> <li>Manufacturing</li> <li>Jobs</li> <li>Resource Planning</li> <li>Service</li> </ul>  | Service Contracts Service Contracts Service Contracts Service Contracts Service Contracts Service Contract Quotes Service Contract Quotes                                                                                                    |                             |
| Contract Management<br>Planning & Dispatching<br>Order Processing                                               | Service Credit Memos Tasks                                                                                                    |                             |
| Microsoft Dynamics 3<br>Human Resources<br>Administration<br>Intelligent Cloud Base<br>Sales and Inventory Fore | Periodic Activities Create Context Sovice Order Create Context Sovice Order Create Context Sovice Order Create Context Lines Post Pepald Sovice Context Lines Undert Sovice Context Lines                                                                                            |                             |
| PayPal Payments Standa                                                                                          | Contract Gain/Loss (by<br>Contract Gain/Loss (Contract))<br>Contract Gain/Loss (Contract)<br>Contract Gain/Loss (Respond)<br>Contract Gain/Loss (Resp.Ctr)<br>Personate Gain/Loss (Resp.Ctr)                                                                                         |                             |
|                                                                                                    | Reports Service Items Service Items Service Items Service Items Out of Warranty Service Item Unit Labels Contract-Quotest to Be Signed Service Profit (Contract-1) Service Contract - Cuutomer Service Contract - Cuutomer Service Contract - Salesperon Maintenance With - Planning |                             |
| Home                                                                                                    | Contr, Gain/Loss - Resp., Ctr.<br>Mainteance Pedromance<br>Contract Gain/Loss Entries                                                                                                    |                             |
| Purchasing                                                                                                    | Administration                                                                                                    |                             |
|                                                                                                    | Setup<br>Service Item Groups                                                                                                    |                             |
| Posted Documents                                                                                                | Serv. Contract Account Groups<br>Service Contract Emplotes<br>Service Contract Groups                                                                                                    |                             |
| Departments                                                                                                    |                                                                                                    |                             |

#### 5.8.2 Planning & Dispatching (Προγραμματισμός & Διανομή)

Στο υπομενού του προγραμματισμού παρέχεται η πρόσβαση σε εργασίες που στοχεύουν στην παρακολούθηση των υπηρεσιών που διαθέτει η εταιρία / οργανισμός. Πιο συγκεκριμένα ο χρήστης δύναται να επιλέξει το παρουσιολόγιο της ημέρας και τις εκκρεμείς υπηρεσίες συντήρησης σε αυτή την σελίδα.

| Fi Planning & Dispatching - Microso | tt Dynamics NAV client - connected to Dynamics 365 Business Central | - a ×                       |
|-------------------------------------|---------------------------------------------------------------------|-----------------------------|
| CRONUS Interna                      | ionalLtd. > Departments > Service > Planning & Dispatching >        | Search (Ctrl+F3)            |
| •                                   |                                                                     | CRONUS International Ltd. 🕢 |
| Departments                         |                                                                     |                             |
| Einancial Management                | Planning & Dispatching                                              |                             |
| Sales & Marketing                   |                                                                     |                             |
| Purchasing                          | Tasks                                                               |                             |
| b Warehouse                         | Service Tasks                                                       |                             |
| Manufacturing                       | Uspetch opera                                                       |                             |
| Jobs                                | Reports and Analysis                                                |                             |
| Resource Planning                   | Demand Overview                                                     |                             |
| ▲ Service                           | Reports                                                             |                             |
| Contract Management                 | Service Tasks                                                       |                             |
| Planning & Dispatching              | Dispatch Board                                                      |                             |
| Order Processing                    | Service Load Level                                                  |                             |
| Microsoft Dynamics 365 for          |                                                                     |                             |
| Human Resources                     |                                                                     |                             |
| Administration                      |                                                                     |                             |
| Intelligent Cloud Base              |                                                                     |                             |
| Sales and Inventory Forecast        |                                                                     |                             |
| PayPal Payments Standard            |                                                                     |                             |
|                                     |                                                                     |                             |
|                                     |                                                                     |                             |
|                                     |                                                                     |                             |
|                                     |                                                                     |                             |
|                                     |                                                                     |                             |
|                                     |                                                                     |                             |
|                                     |                                                                     |                             |
|                                     |                                                                     |                             |
|                                     |                                                                     |                             |
|                                     |                                                                     |                             |
|                                     |                                                                     |                             |
|                                     |                                                                     |                             |
|                                     |                                                                     |                             |
|                                     |                                                                     |                             |
| A Home                              |                                                                     |                             |
| -                                   |                                                                     |                             |
| Sales                               |                                                                     |                             |
| For Purchasing                      |                                                                     |                             |
|                                     |                                                                     |                             |
| Inventory                           |                                                                     |                             |
| Pasted Documents                    |                                                                     |                             |
|                                     |                                                                     |                             |
| Setup & Extensions                  |                                                                     |                             |
| Be Departments                      |                                                                     |                             |
| Departments                         |                                                                     |                             |
|                                     |                                                                     |                             |
|                                     |                                                                     |                             |

### 5.8.3 Order Processing (Διαχείριση Παραγγελιών)

Το υπομενού της διαχείρισης παραγγελιών επεξηγείται στο κεφάλαιο 4.2.2 .

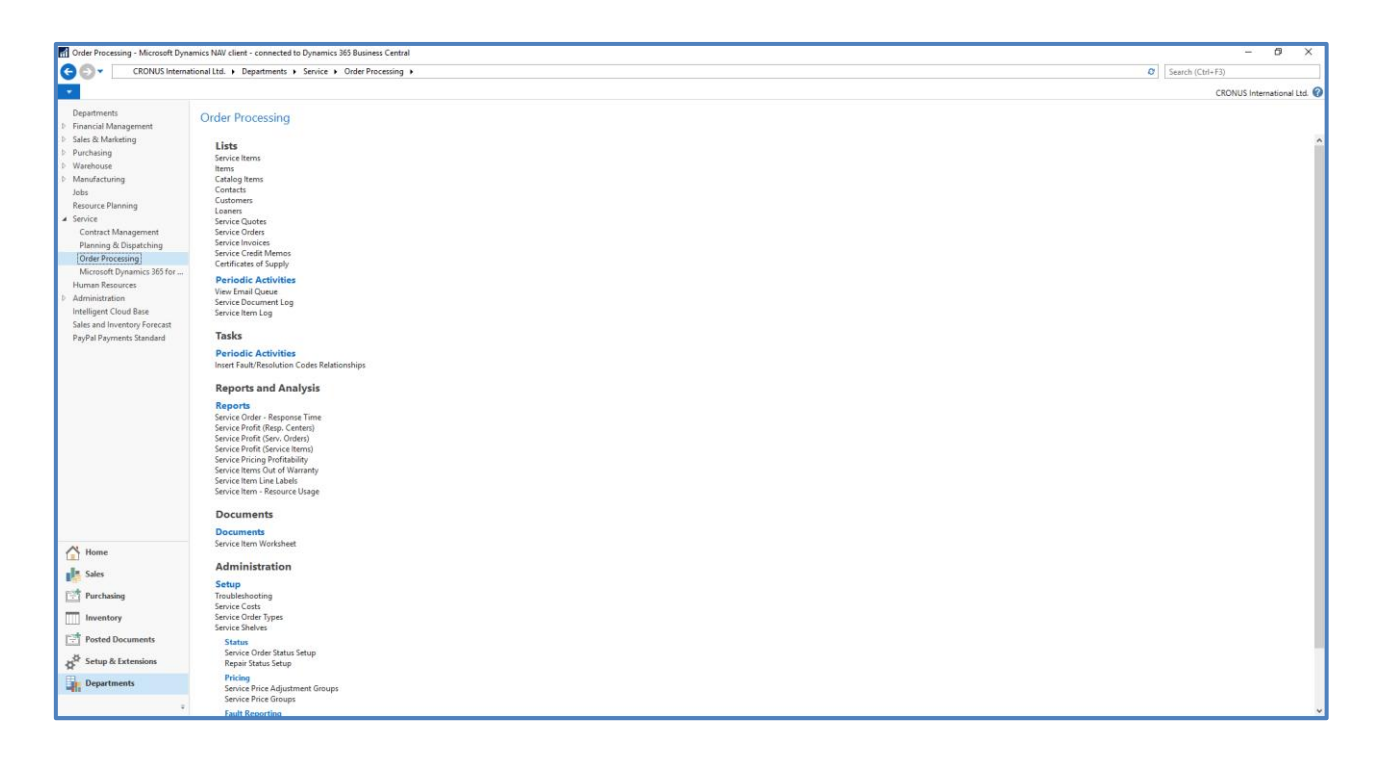

5.8.4 Microsoft Dynamics 365 for Customer Service (Εξυπηρέτηση Πελατών στο Microsoft Dynamics 365)

Η συγκεκριμένη λειτουργικότητα είναι επιπρόσθετη στο Dynamics 365 Business Central και είναι σε άμεση αλληλεπίδραση με το υπομενού των υπηρεσιών. Συγκεκριμένα αποτελεί μια λύση της Microsoft που αποσκοπεί στην εύκολη πρόσβαση των χρηστών που είναι εκτός των εγκαταστάσεων της εταιρίας σε σημαντικές πληροφορίες των πελατών και των πληροφοριών που έχουν καταχωρηθεί για αυτούς στο σύστημα.

| Microsoft Dynamics 365 for Custo                                                                                                    | ner Service - Microsoft Dynamics NAI/ client - connected to Dynamics 365 Business Central   | - 09 ×                      |
|----------------------------------------------------------------------------------------------------|---------------------------------------------------------------------------------------------|-----------------------------|
| CRONUS Interna                                                                                                    | ional Ltd. + Departments + Service + Microsoft Dynamics 365 for Customer Service +          | Ø Search (Ctrl+F3)          |
| *                                                                                                    |                                                                                             | CRONUS International Ltd. 🥝 |
| Properties Management<br>Sace, Management<br>Sace, Management<br>Parchaning<br>Workhouse<br>Manufacturing<br>Jobs<br>Besurger Parming<br>Contract Management<br>Parming & Dipatching<br>Order Processing<br>Management Systems (2015 for Cou-<br>Human Recourse<br>Administration)<br>Intelligient Could Bes<br>Sales and Investory Forecast<br>Pag-Pai Payments Standard | Microsoft Dynamics 365 for Customer Service Lists Caser - Dynamics 365 for Customer Service |                             |
| Home                                                                                                    |                                                                                             |                             |
| Sales                                                                                                    |                                                                                             |                             |
| Purchasing                                                                                                    |                                                                                             |                             |
| Inventory                                                                                                    |                                                                                             |                             |
| Posted Documents                                                                                                    |                                                                                             |                             |
| Setup & Extensions                                                                                                    |                                                                                             |                             |
| Departments                                                                                                    |                                                                                             |                             |
|                                                                                                    |                                                                                             |                             |

Η υπηρεσία εξυπηρέτησης πελατών Dynamics 365 είναι μια εφαρμογή που βασίζεται στην πλατφόρμα Common Data Service. Πλεονέκτημα αυτής της εφαρμογής αποτελεί η δυνατότητα εγκατάστασης της σε κινητές συσκευές.

## 5.9 Human Resource (Ανθρώπινο Δυναμικό)

Το υπομενού του ανθρώπινου δυναμικού επιτρέπει την λεπτομερή τήρηση αρχείων των υπαλλήλων μιας εταιρείας / οργανισμού. Επιτρέπει την καταχώρηση και την διατήρηση πληροφοριών για τους εργαζομένους, όπως συμβάσεις εργασίας, εμπιστευτικές πληροφορίες, προσόντα και επαφές με τους εργαζομένους. Στο υπομενού αυτό παρέχεται επίσης η δυνατότητα καταχώρησης στοιχείων όπως η πρόσληψη των εργαζομένων, οι παροχές που έχουν οι εργαζόμενοι καθώς και εξατομικευμένα στοιχεία όπως την κατάρτιση και τις αξιολογήσεις απόδοσης που έχουν αυτοί.

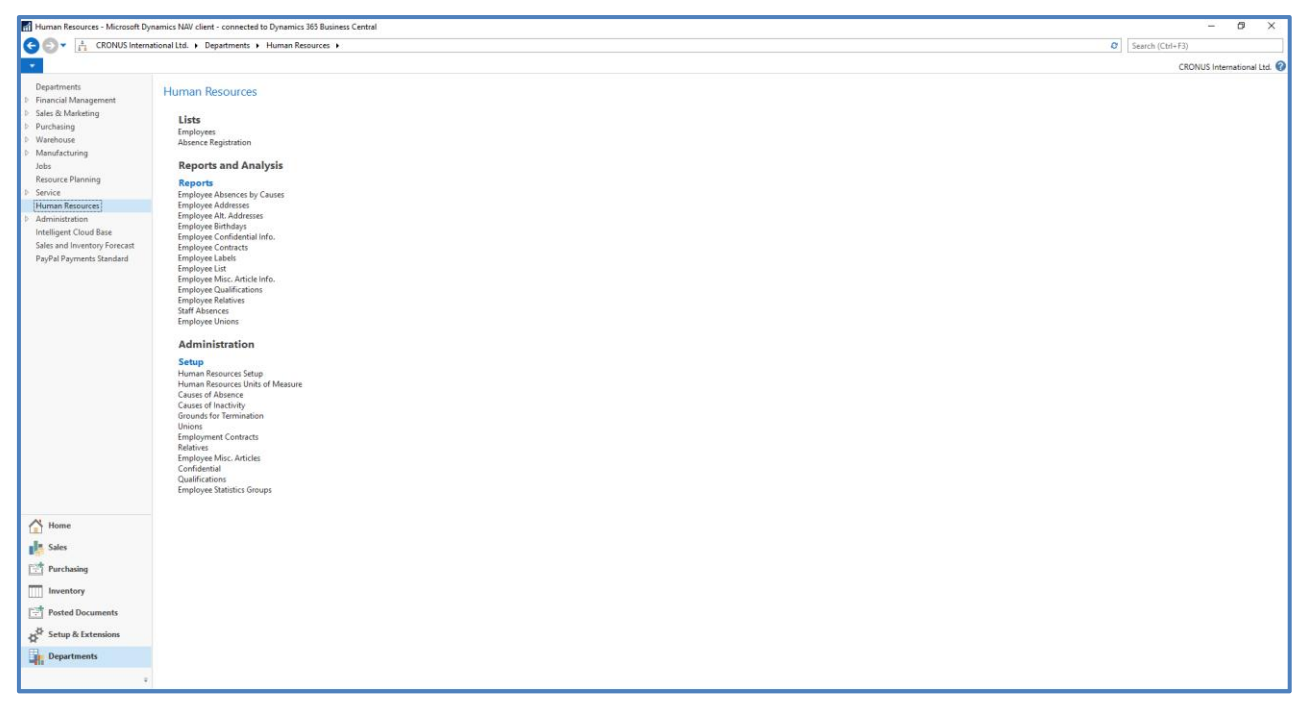

Επιπλεόν πεδία που μπορούν να συντηρηθούν σε αυτή την σελίδα για τους εργαζόμενους μιας εταιρείας είναι η ημερομηνία πρόσληψης, ημερομηνία συνταξιοδότησης καθώς και ενημερώτικά πεδία που αφορούν τις δεξιοτητες που εχουν.Τελος ο χρήστης σε αυτή την σελίδα μπορεί να διαχειριστεί και να δημιουργήσει οργανωτικές δομές για τους εργαζομένους της εταιρείας.

### 5.9.1.1 Employees (Εργαζόμενοι)

Για την χρήση του υπομενού ανθρώπινου δυναμικού θα πρέπει αν έχουν υποχρεωτικά δημιουργηθεί οι καρτέλες των υπάλληλων καθώς και να έχουν προστεθεί βασικές πληροφορίες σε αυτές όπως διεύθυνση, φύλο, όνομα πατρός κ.α.. Το σύστημα σε αυτό το σημείο δίνει την δυνατότητα στο χρήστη να αντλήσει τα στοιχεία για τους εργαζόμενους της εταιρείας από αλλά υποσυστήματα (πωλήσεων, διαχείριση επαφώνκ.α.) που μπορεί αν έχουν ήδη καταχωρηθεί πληροφορίες για αυτούς.

| Employees - Microsoft Dynamics N                                                            | IAV client - con        | nected to Dynamics             | 365 Business Central            |                  |                      |                         |    |                     |     | - Ø ×                                                                                     |
|---------------------------------------------------------------------------------------------|-------------------------|--------------------------------|---------------------------------|------------------|----------------------|-------------------------|----|---------------------|-----|-------------------------------------------------------------------------------------------|
| CRONUS Internati                                                                            | ional Ltd. 🕨 🛙          | Departments + Hun              | nan Resources 🕨 Er              | nployees         |                      |                         |    |                     | 0   | Search (Ctrl+F3)                                                                          |
| HOME ACTIONS NAV                                                                            | IGATE                   |                                |                                 |                  |                      |                         |    |                     |     | CRONUS International Ltd.                                                                 |
| New Edit View Delete                                                                        | Absence<br>Registration | Pay Ledger<br>Employee Entries | Show Show as as List Chart View | OneNote Notes    | Links Refresh        | Clear<br>Filter<br>Page |    |                     |     |                                                                                           |
| Departments<br>> Financial Management<br>> Sales & Marketing<br>> Purchasing<br>> Warehouse | Employe                 | First Name                     | Last Name                       | Job Title        | Company Phone<br>No. | Search<br>Name          | Co | Type to filter (F3) | No. | <ul> <li>Notes g<sup>6</sup> *</li> <li>There is nothing to show in this view.</li> </ul> |
| Manufacturing                                                                               | AH                      | Annette                        | Hill                            | Secretary        | 4465-4899-4643       | AHILI                   | No |                     |     |                                                                                           |
| Jobs<br>Recourse Disening                                                                   | IR.                     | John                           | Roberts                         | Managing Direct  | 6549-3216-7415       | IROBERTS                | No |                     |     |                                                                                           |
| <ul> <li>Service</li> </ul>                                                                 | LM                      | Linda                          | Martin                          | Service Manager  | 020-2584-1095        | LMARTIN                 | No |                     |     |                                                                                           |
| Human Resources                                                                             | MD                      | Mary                           | Demosey                         | Designer         | 0678-1234-5466       | MDEMPSEY                | No |                     |     |                                                                                           |
| Administration                                                                              | MH                      | Mark                           | Hanson                          | Production Assis | 0678-2135-4649       | MHANSON                 | No |                     |     |                                                                                           |
| Intelligent Cloud Base                                                                      | PS                      | Peter                          | Saddow                          | Sales Manager    | 0678-9012-3456       | PSADDOW                 | No |                     |     |                                                                                           |
| Sales and Inventory Forecast                                                                | RL                      | Richard                        | Lum                             | Production Man   | 0678-2534-2013       | RLUM                    | No |                     |     |                                                                                           |
| PayPai Payments Standard                                                                    | TS                      | Timothy                        | Sneath                          | Production Assis | 0678-8712-5466       | TSNEATH                 | No |                     |     |                                                                                           |
|                                                                                             |                         |                                |                                 |                  |                      |                         |    |                     |     |                                                                                           |
| Al                                                                                          |                         |                                |                                 |                  |                      |                         |    |                     |     |                                                                                           |
| filme nome                                                                                  |                         |                                |                                 |                  |                      |                         |    |                     |     |                                                                                           |
| Sales                                                                                       |                         |                                |                                 |                  |                      |                         |    |                     |     |                                                                                           |
| Purchasing                                                                                  |                         |                                |                                 |                  |                      |                         |    |                     |     |                                                                                           |
| In Investory                                                                                |                         |                                |                                 |                  |                      |                         |    |                     |     |                                                                                           |
| anventory                                                                                   |                         |                                |                                 |                  |                      |                         |    |                     |     |                                                                                           |
| Posted Documents                                                                            |                         |                                |                                 |                  |                      |                         |    |                     |     |                                                                                           |
| Setup & Extensions                                                                          |                         |                                |                                 |                  |                      |                         |    |                     |     |                                                                                           |
| Departments                                                                                 |                         |                                |                                 |                  |                      |                         |    |                     |     |                                                                                           |
| Ŧ                                                                                           |                         |                                |                                 |                  |                      |                         |    | <br>                |     |                                                                                           |

### 5.9.1.2 Absence Registration (Καταγραφή Απουσιών)

Το υποσύστημα του ανθρώπινου δυναμικού εμπεριέχει και την σελίδα καταγραφής απουσιών η οποία χρησιμοποιείται για την καταχώρηση των απουσιών των υπαλλήλων. Το σύστημα σε αυτό το υπομενού

| Absence Registration - Microsof                   | t Dynamics NAV clie | nt - connected to Dynami | cs 365 Business         | Central          |                             |    |                     |                    |     | - 6 ×                                  |
|---------------------------------------------------|---------------------|--------------------------|-------------------------|------------------|-----------------------------|----|---------------------|--------------------|-----|----------------------------------------|
| CRONUS Inter                                      | national Ltd. + Dep | artments + Human Res     | ources + Abse           | nce Registration |                             |    |                     |                    | 0   | Search (Ctrl+F3)                       |
| HOME NAVIGATE                                     |                     |                          |                         |                  |                             |    |                     |                    |     | CRONUS International Ltd               |
|                                                   | -                   | Na 📰 🕞 I                 |                         |                  |                             |    |                     |                    |     | citorios international etc.            |
|                                                   |                     |                          | No 1×                   | n                |                             |    |                     |                    |     |                                        |
| New Edit Delete Sho<br>List as L                  | ist Chart On        | eNote Notes Links        | Refresh Clear<br>Filter | Find             |                             |    |                     |                    |     |                                        |
| New Manage                                        | View                | Show Attached            | Page                    |                  |                             |    |                     |                    |     |                                        |
| Departments                                       | Abronco P           | agistration *            |                         |                  |                             |    | Type to filter (F3) | Employee No. 👻 🚽   | ~   | Notes                                  |
| Financial Management                              | Absence in          | egistration              |                         |                  |                             |    |                     | No filters applies |     |                                        |
| Sales & Marketing                                 |                     |                          |                         |                  |                             |    |                     | the titles applied |     | There is nothing to show in this view. |
| <ul> <li>Purchasing</li> <li>Watebourg</li> </ul> | Employee<br>No.     | From Date To Date        | Cause of<br>Absence     | Description      | Quantity Unit of<br>Measure | Co |                     |                    | î   |                                        |
| Manufacturing                                     |                     |                          | Code                    |                  | Code                        |    |                     |                    |     |                                        |
| Jobs                                              | TS                  | 06-01-17                 | SICK                    | Sick             | 8 HOUR                      | No |                     |                    |     |                                        |
| Resource Planning                                 | AH                  | 10-01-17                 | SICK                    | Sick             | 8 HOUR                      | No |                     |                    | -1  |                                        |
| D Service                                         | MD                  | 12-01-17                 | SICK                    | Sick             | 8 HOUR                      | No |                     |                    | - 1 |                                        |
| Human Resources                                   | AH                  | 13-01-17                 | DAYOFF                  | Day Off          | 8 HOUR                      | No |                     |                    |     |                                        |
| Intelligent Cloud Rase                            | PS                  | 13-01-17                 | SICK                    | Sick             | 8 HOUR                      | No |                     |                    |     |                                        |
| Sales and Inventory Forecast                      | TS                  | 24-01-17                 | SICK                    | Sick             | 8 HOUR                      | No |                     |                    |     |                                        |
| PayPal Payments Standard                          | MH                  | 30-01-17                 | SICK                    | Sick             | 8 HOUR                      | No |                     |                    |     |                                        |
|                                                   | AH                  | 02-02-17                 | DAYOFF                  | Day Off          | 8 HOUR                      | No |                     |                    |     |                                        |
|                                                   | 15                  | 06-02-17                 | DAYOFF                  | Day Off          | 8 HOUR                      | No |                     |                    |     |                                        |
|                                                   | MH                  | 07-02-17                 | SICK                    | Sick             | 8 HOUR                      | No |                     |                    |     |                                        |
|                                                   | TC                  | 10.02.17                 | DAVOE                   | SICK             | 8 HOUR                      | No |                     |                    |     |                                        |
|                                                   | 13                  | 17-02-17                 | SICK                    | Cirk             | e HOR                       | No |                     |                    |     |                                        |
|                                                   | TS                  | 17-02-17                 | SICK                    | Sick             | 8 HOUR                      | No |                     |                    |     |                                        |
|                                                   | MH                  | 77,02,17                 | SICK                    | Sick             | 8 HOUR                      | No |                     |                    |     |                                        |
|                                                   | IR                  | 23-02-17                 | SICK                    | Sick             | 8 HOUR                      | No |                     |                    |     |                                        |
|                                                   | TS                  | 24-02-17                 | SICK                    | Sick             | 8 HOUR                      | No |                     |                    |     |                                        |
|                                                   | RL                  | 28-02+17                 | SICK                    | Sick             | 8 HOUR                      | Ne |                     |                    |     |                                        |
|                                                   | MD                  | 01-03-17                 | SICK                    | Sick             | 8 HOUR                      | No |                     |                    |     |                                        |
|                                                   | TS                  | 03-03-17                 | SICK                    | Sick             | 8 HOUR                      | No |                     |                    |     |                                        |
| A Home                                            | AH                  | 06-03-17                 | SICK                    | Sick             | 8 HOUR                      | No |                     |                    |     |                                        |
| In case                                           | RL                  | 06-03-17                 | SICK                    | Sick             | 8 HOUR                      | No |                     |                    |     |                                        |
| Sales                                             | AH                  | 07-03-17                 | DAYOFF                  | Day Off          | 8 HOUR                      | No |                     |                    |     |                                        |
| Purchasing                                        | PS                  | 07-03-17                 | DAYOFF                  | Day Off          | 8 HOUR                      | No |                     |                    |     |                                        |
| Inventory                                         | RL                  | 07-03-17                 | SICK                    | Sick             | 8 HOUR                      | No |                     |                    |     |                                        |
|                                                   | TS                  | 14-03-17                 | SICK                    | Sick             | 8 HOUR                      | No |                     |                    |     |                                        |
| Posted Documents                                  | MD                  | 20-03-17                 | DAYOFF                  | Day Off          | 8 HOUR                      | No |                     |                    |     |                                        |
| Setup & Extensions                                | PS                  | 20-03-17                 | SICK                    | Sick             | 8 HOUR                      | No |                     |                    |     |                                        |
| R. December 1                                     | RL                  | 20-03-17                 | DAYOFF                  | Day Off          | 8 HOUR                      | No |                     |                    |     |                                        |
| - Separtments                                     | MH                  | 23-03-17                 | SICK                    | Sick             | 8 HOUR                      | No |                     |                    |     |                                        |
|                                                   | MD                  | 24-03-17                 | SICK                    | Sick             | 8 HOUR                      | No |                     |                    | ~   |                                        |

προσφέρει ανάλυση των αποτελεσμάτων που έχουν καταχωρηθεί στην σελίδα καταγραφής απουσιών, μέσω μιας πλειάδας εκτυπωτικών, αφορούν την αποδοτικότητα και την παραγωγικότητα των εργαζομένων.

### 5.10 Administration (Διαχείριση)

Αποτελεί το μοναδικό μενού στο οποίο δεν θα πρέπει να παρέχεται η πρόσβαση σε όλους τους χρήστες. Ωστόσο είναι αρκετά χρήσιμο για χρήστες μηχανογράφησης καθώς περιλαμβάνει όλα τα υπομενού της παραμετροποίησης.

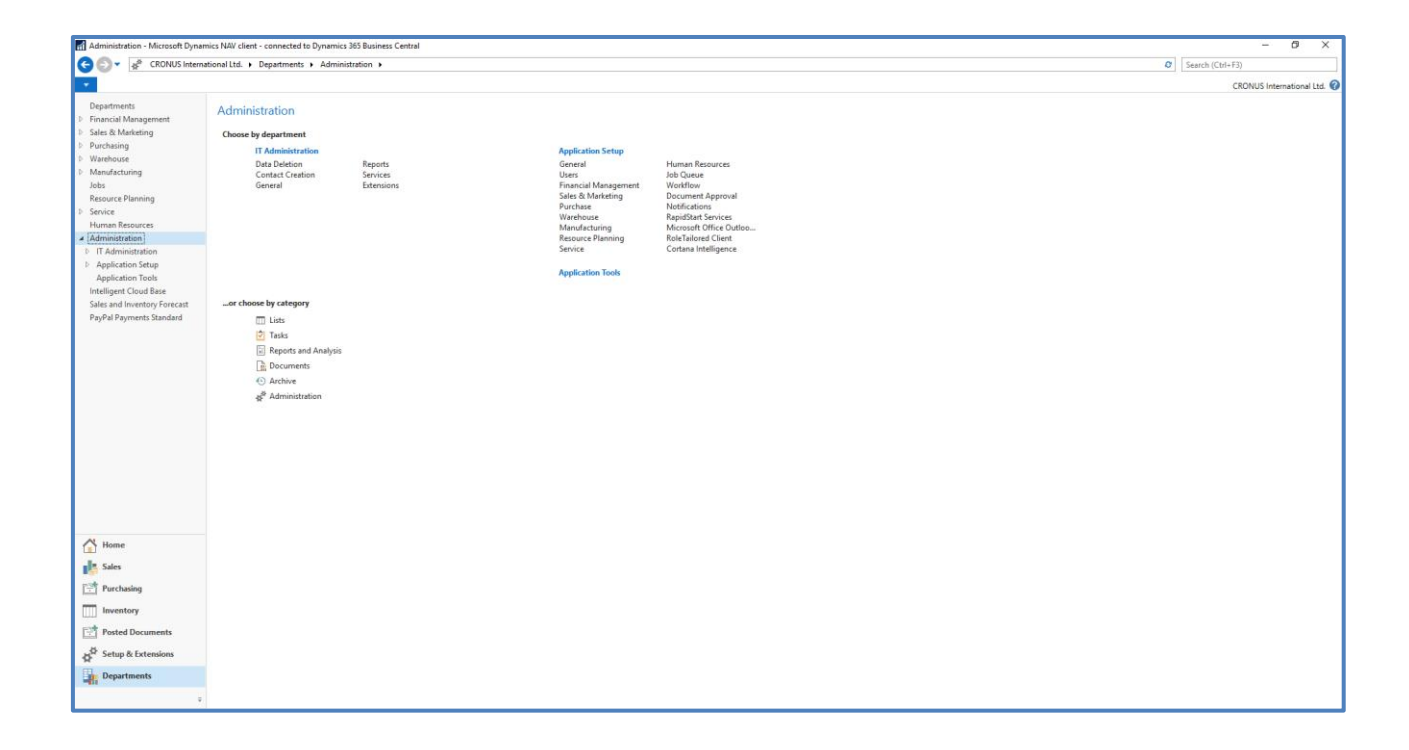

### 5.10.1 IT Administration (Διαχείριση T/Y)

Το υπομενού της διαχείρισης αποτελεί εργαλείο για χρήστες «κλειδιά» καθώς περιλαμβάνει πρόσβαση σε εργασίες συγχώνευσης και διαγραφής δεδομένων.

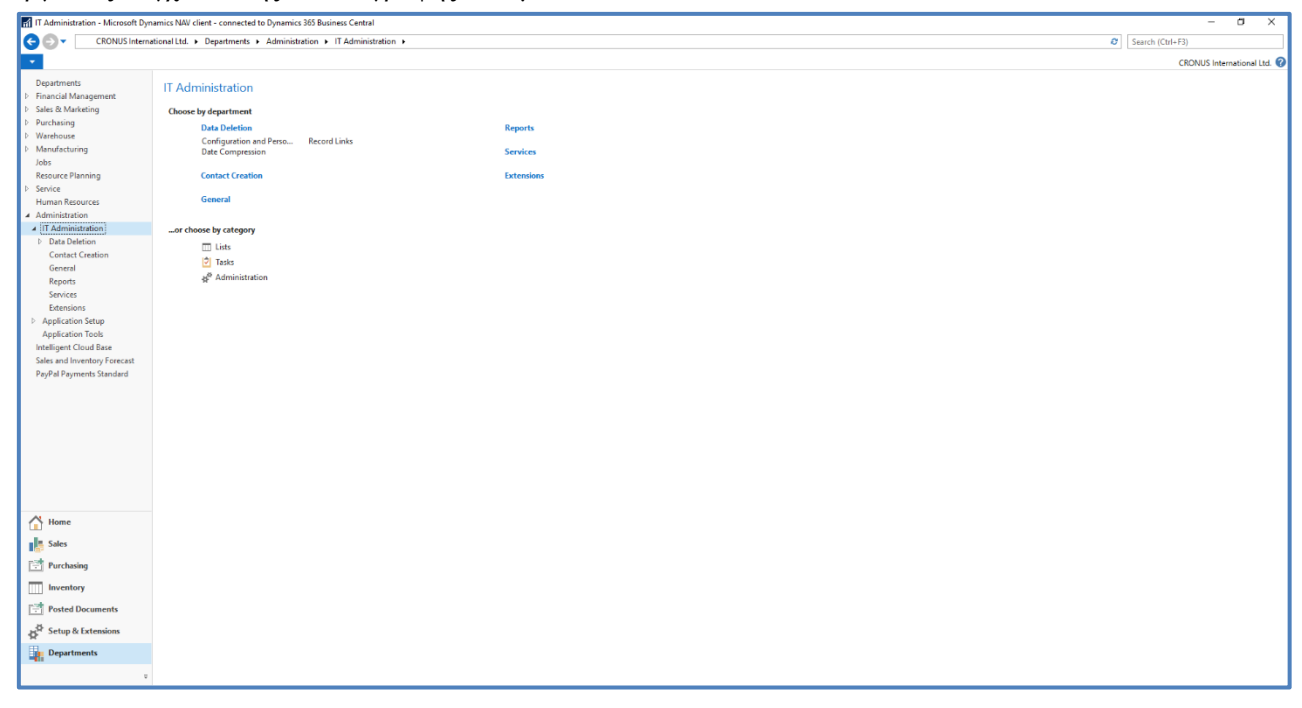

### 5.10.2 Application Setup (Παραμετροποίηση Εφαρμογής)

Στην παραμετροποίηση της εφαρμογής εμφανίζονται οι σελίδες στις οποίες ο υπεύθυνος χρήστης καλείται να διαμορφώσει σχολαστικά για την ορθή λειτουργία του συστήματος.

| CRONUS International II  Control CRONUS International II  Control CRONUS International II  Control Crossing  Control Crossing  Control Cro | Ltd. » Departments » Administr<br>popilication Setup<br>Moose by department<br>General<br>Users<br>Finance<br>Pesting Groups<br>WI Parc Change | atten » Application Setup »         | Service<br>Service Operations<br>General<br>Status<br>Human Resources | Pricing<br>Fault Reporting<br>Context  | CRONUS International Ltd.   |
|----------------------------------------------------------------------------------------------------|----------------------------------------------------------------------------------------------------|-------------------------------------|-----------------------------------------------------------------------|----------------------------------------|-----------------------------|
| Departments     Prancial Management     Part Maining     Varehouse     Management     Management     Part Maining     Warehouse     Menufacturing     Jobs     Resource Planning     Service                                                                                                    | Deplication Setup<br>hoose by department<br>General<br>Users<br>Finance<br>Posting Groups<br>Vat Text Change                                   | Intercompany Postings<br>Interast   | Service<br>Service Operations<br>General<br>Status<br>Human Resources | Pricing<br>Fault Reporting<br>Contract | CRONUS International Ltd. 🕢 |
| Departments App<br>P Financial Management App<br>P Sales & Manketing Ca<br>P Purchasing<br>Wanufacturing<br>Jobs<br>Resource Planning<br>S Service                                                                                                    | boplication Setup<br>hoose by department<br>General<br>Users<br>Finance<br>Posting Groups<br>Vat Text Change                                   | Intercompany Postings<br>Intrastat  | Service<br>Service Operations<br>General<br>Status<br>Human Resources | Pricing<br>Fault Reporting<br>Context  |                             |
| Sales & Marketing Ch     Purchasing     Warehouse     Manufacturing     Jobs     Resource Planning     Service                                                                                                    | hoose by department<br>General<br>Users<br>Financial Management<br>Finance<br>Posting Groups<br>WAT Posting Groups<br>WAT Rete Change          | Intercompany Postings<br>Interactat | Service<br>Service Operations<br>General<br>Status<br>Human Resources | Priving<br>Fixed Reporting<br>Contract |                             |
| Purchasing     Warehouse     Manufacturing     Jobs     Resource Planning     Service                                                                                                    | General<br>Users<br>Financial Management<br>Finance<br>Posting Groups<br>VAT Pate Change                                                       | Intercompany Postings<br>Interact   | Service<br>Service Operations<br>General<br>Status<br>Human Resources | Pricing<br>Fault Reporting<br>Contract |                             |
| Warehouse     Manufacturing     Jobs     Resource Planning     Service                                                                                                    | Users<br>Financial Management<br>Finance<br>Posting Groups<br>VAT Posting Groups<br>VAT Pate Change                                            | Intercompany Postings<br>Intrastat  | Service Operations<br>General<br>Status<br>Human Resources            | Pricing<br>Fault Reporting<br>Contract |                             |
| <ul> <li>Manufacturing<br/>Jobs</li> <li>Resource Planning</li> <li>Service</li> </ul>                                                                                                    | Users<br>Financial Management<br>Finance<br>Posting Groups<br>VAT Posting Group<br>VAT Rate Change                                             | Intercompany Postings<br>Intrastat  | General<br>Status                                                     | Foult Reporting<br>Contract            |                             |
| Jobs<br>Resource Planning<br>I <sup>D</sup> Service                                                                                                    | Financial Management<br>Finance<br>Posting Groups<br>WAT Posting Group<br>WAT Rate Change                                                      | Intercompany Postings<br>Intrastat  | Status<br>Human Resources                                             | Contract                               |                             |
| Resource Planning<br>P Service                                                                                                    | Financial Management<br>Finance<br>Posting Groups<br>VAT Posting Group<br>VAT Rate Change                                                      | Intercompany Postings<br>Intrastat  | Human Resources                                                       |                                        |                             |
| D Service                                                                                                    | Finance<br>Posting Groups<br>VAT Posting Group<br>VAT Rate Change                                                                              | Intercompany Postings<br>Intrastat  | Human Resources                                                       |                                        |                             |
|                                                                                                    | Posting Groups<br>VAT Posting Group<br>VAT Rate Change                                                                                         | Intrastat<br>Eined Accests          |                                                                       |                                        |                             |
| Human Resources                                                                                                    | VAT Posting Group<br>VAT Rate Change                                                                                                    | Ewed Arretr                         |                                                                       |                                        |                             |
| <ul> <li>Administration</li> </ul>                                                                                                    | VAT Kate Change                                                                                                    | Files Pasters                       | Job Queue                                                             |                                        |                             |
| IT Administration                                                                                                    | ITAIL LODIES                                                                                                    | General                             | West-Base                                                             |                                        |                             |
| Application Setup                                                                                                    | Dimensions                                                                                                    | 10221-02212                         | Flow                                                                  |                                        |                             |
| General                                                                                                    |                                                                                                    |                                     | FIOW                                                                  |                                        |                             |
| Users                                                                                                    | Sales & Marketing                                                                                                    |                                     | Document Approval                                                     |                                        |                             |
| Financial Management                                                                                                    | Sales                                                                                                    | Marketing                           |                                                                       |                                        |                             |
| D Sales & Marketing                                                                                                    |                                                                                                    |                                     | Notifications                                                         |                                        |                             |
| Purchase                                                                                                    | Purchase                                                                                                    |                                     |                                                                       |                                        |                             |
| > Warehouse                                                                                                    | Washington                                                                                                    |                                     | RapidStart Services                                                   |                                        |                             |
| Manufacturing                                                                                                    | wateriouse                                                                                                    | 4005                                |                                                                       |                                        |                             |
| Resource Planning                                                                                                    | Warehouse                                                                                                    | ADCS                                | Microsoft Office Outlook                                              | integration                            |                             |
| D Service                                                                                                    |                                                                                                    |                                     | RoleTailored (Sept                                                    |                                        |                             |
| Human Resources                                                                                                    | Manufacturing                                                                                                    |                                     | Note failed the Cherry                                                |                                        |                             |
| Job Queue                                                                                                    |                                                                                                    |                                     | Cortana Intelligence                                                  |                                        |                             |
| V Workflow                                                                                                    | Resource Planning                                                                                                    |                                     |                                                                       |                                        |                             |
| Document Approval                                                                                                    |                                                                                                    |                                     |                                                                       |                                        |                             |
| Notifications                                                                                                    | or choose by category                                                                                                    |                                     |                                                                       |                                        |                             |
| RapidStart Services                                                                                                    | III Lists                                                                                                    |                                     |                                                                       |                                        |                             |
| Microsoft Office Outlook I                                                                                                    | 2 Tarke                                                                                                    |                                     |                                                                       |                                        |                             |
| RoleTailored Client                                                                                                    | Tasks                                                                                                    |                                     |                                                                       |                                        |                             |
| Cortana Intelligence                                                                                                    | Reports and Analysis                                                                                                    |                                     |                                                                       |                                        |                             |
| Application Tools                                                                                                    | Documents                                                                                                    |                                     |                                                                       |                                        |                             |
| Intelligent Cloud Base                                                                                                    | <li>Archive</li>                                                                                                    |                                     |                                                                       |                                        |                             |
| Home                                                                                                    | - Administration                                                                                                    |                                     |                                                                       |                                        |                             |
| Sales                                                                                                    |                                                                                                    |                                     |                                                                       |                                        |                             |
| Purchasing                                                                                                    |                                                                                                    |                                     |                                                                       |                                        |                             |
| Inventory                                                                                                    |                                                                                                    |                                     |                                                                       |                                        |                             |
| Posted Documents                                                                                                    |                                                                                                    |                                     |                                                                       |                                        |                             |
| Setup & Extensions                                                                                                    |                                                                                                    |                                     |                                                                       |                                        |                             |
| Departments                                                                                                    |                                                                                                    |                                     |                                                                       |                                        |                             |
| u.                                                                                                    |                                                                                                    |                                     |                                                                       |                                        |                             |

### 5.10.3 Application Tools (Εργαλεία Εφαρμογής)

Στα εργαλεία της εφαρμογής ο χρήστης μπορεί να εντοπίσει την επιλογή Code Coverage, η οποία του δίνει την δυνατότητα να συνοψίσει τα μέρη του κώδικα που έχουν εκτελεστεί. Στην λειτουργία αυτή του συστήματος παρέχεται και η δυνατότητα εξαγωγής των αποτελεσμάτων σε XML ή TXT αρχεία.

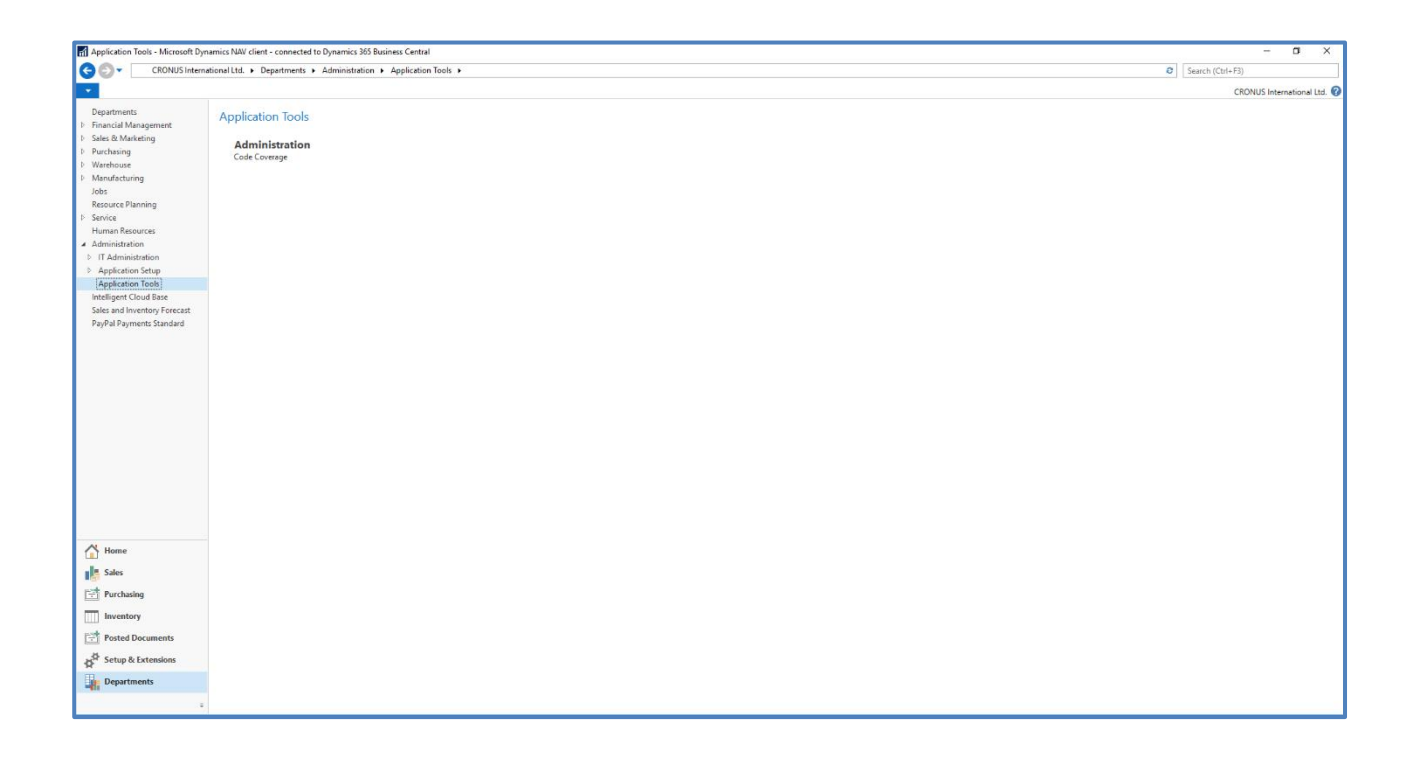

### 5.11 Intelligent Cloud Base

Σε αυτό το υπομενού παρέχεται πρόσβαση σε μια επέκταση του συστήματος η οποία είναι αποκλειστικά για αντιγραφή δεδομένων σε Cloud. Αποτελεί το υπομενού ρύθμισης και διαχείρισης του περιβάλλοντος Intelligent Cloud. Μόλις ρυθμιστεί και παραμετροποιηθεί το περιβάλλον του Intelligent Cloud, οι χρήστες μπορούν να διαχειριστούν τις αντιγραφές των δεδομένων από τη λύση που παρέχει η Microsoft στο Cloud.

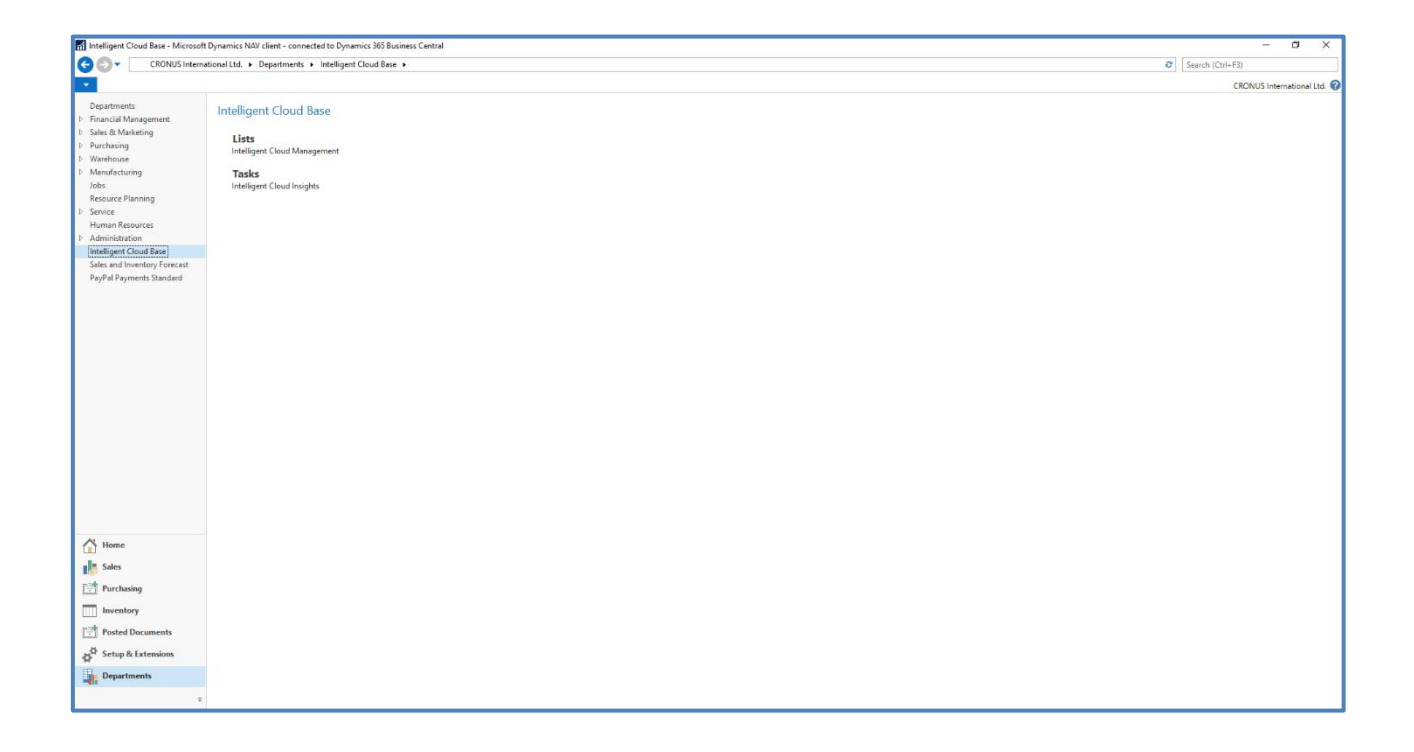

### 5.12 Sales and Inventory Forecast

Σε αυτό το υπομενού παρέχεται η δυνατότητα σύνδεσης και παραμετροποίησης της υπάρχουσας εφαρμογής με το Azure AI. Σκοπός της λειτουργικότητας αυτής είναι η ευκολότερη διαχείριση των αποθεμάτων της εταιρίας. Αφού επιτευχθεί η παραμετροποίηση και η διεπαφή των δυο συστημάτων ο χρήστης θα είναι ικανός να προβλέπει πιθανές πωλήσεις που θα του προτείνει το σύστημα αφού έχουν χρησιμοποιηθεί από αυτό ιστορικά δεδομένα. Η πρόβλεψη που θα πραγματοποιήσει το σύστημα θα παρουσιάζει και μια αναλυτικότερη εικόνα των αναμενόμενων αποθεμάτων. Αποτελεί ένα εργαλείο που συνδυάζει την μηχανογράφηση και την τεχνητή νοημοσύνη.

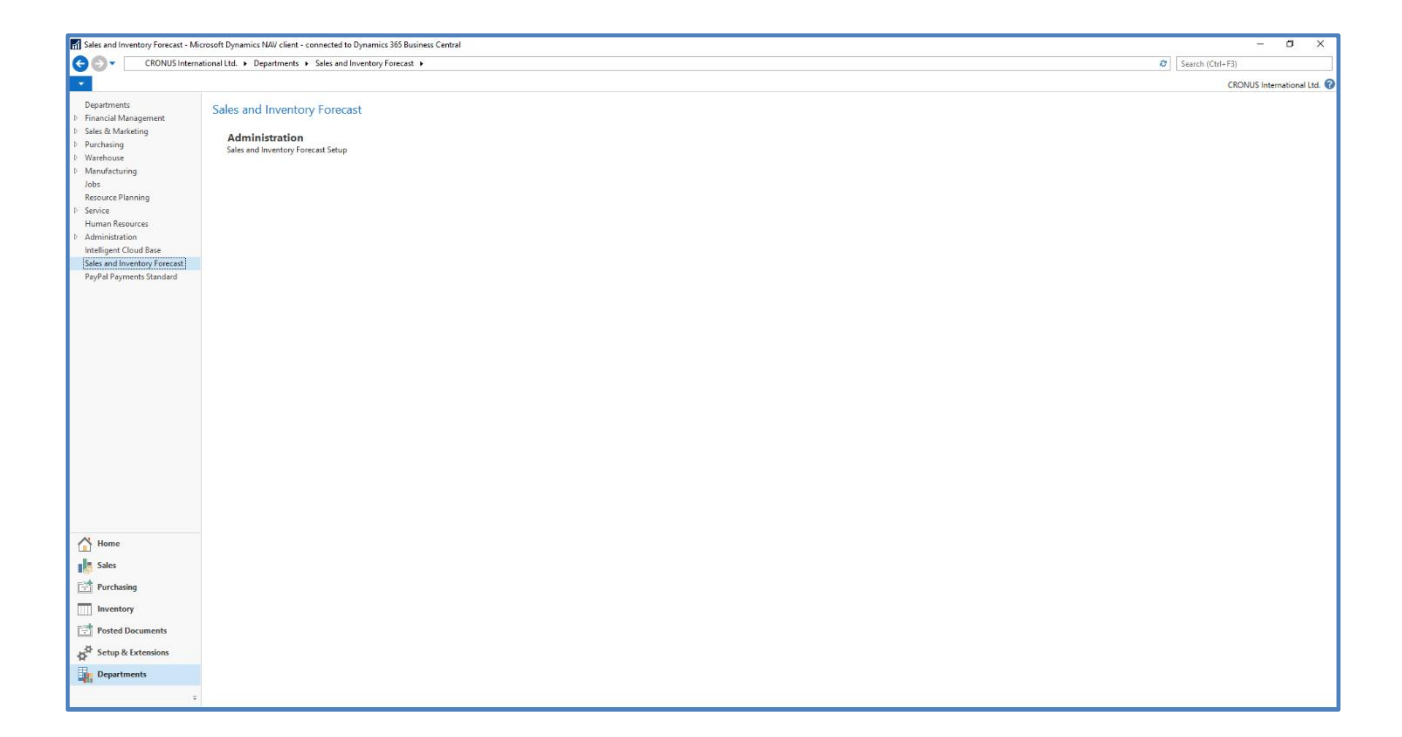

### 5.13 PayPal Payments Standard

Η συγκεκριμένη λειτουργικότητα αποτελεί μια καινούργια δυνατότητα που προστέθηκε στο Dynamics 365 Business Central και μέσω αυτής επιτυγχάνεται η διασύνδεση της εφαρμογής με την υπηρεσία PayPal. Η υπηρεσία αυτή παρέχει στους πελάτες μιας εταιρίας ταχύτερες πληρωμές. Η υπηρεσία PayPal χρησιμοποιείται κατά την αποστολή τιμολόγιου πώλησής μέσω ηλεκτρονικού ταχυδρομείου. Στο τιμολόγιο πώλησης προστίθεται ένας σύνδεσμος PayPal από όπου ο πελάτης μπορεί επιλέγοντας το να δρομολογηθεί στην σελίδα που διαθέτει ο ίδιος του λογαριασμού του PayPal και να προχωρήσει στην εξόφληση της οφειλής άμεσα.

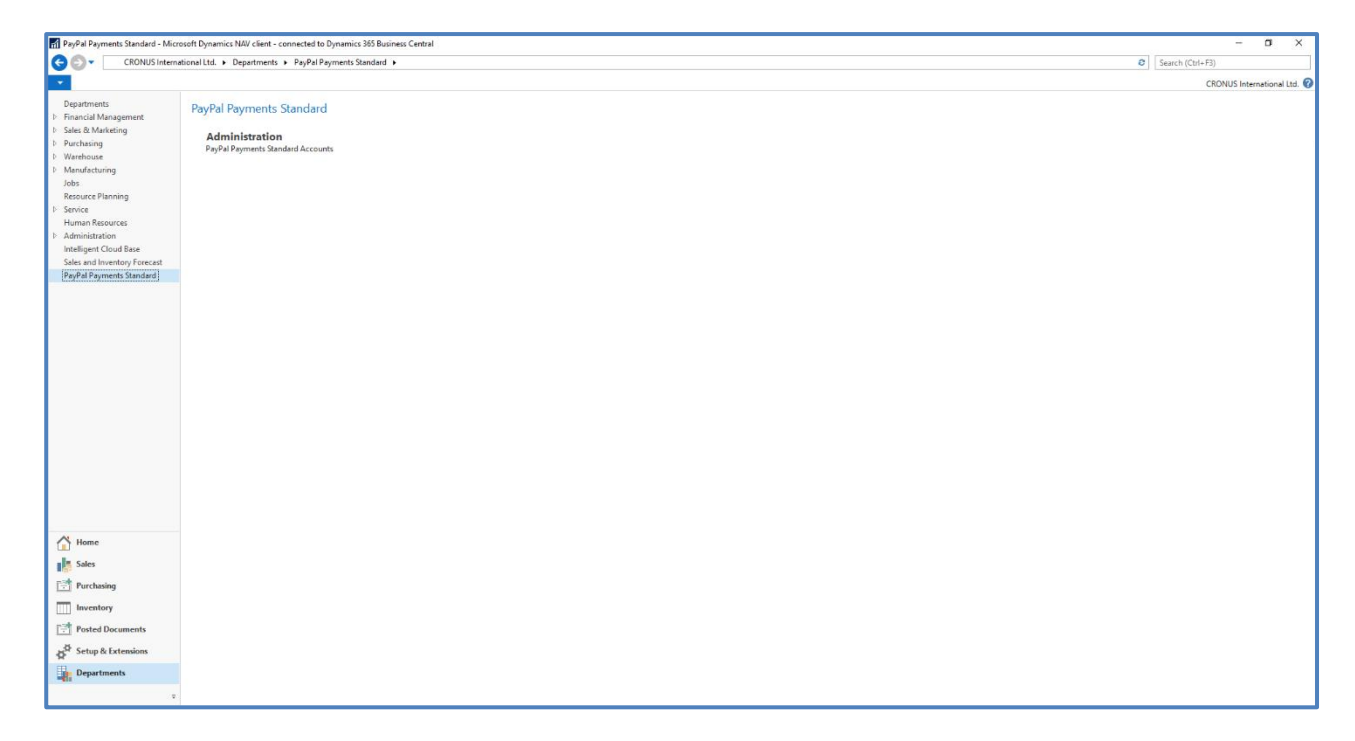

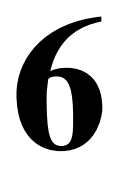

# Παρουσίαση Σεναρίων

### 6.1 Σενάριο Τριγωνικής Πώλησης

Η επιχείρηση Επιπλοποιία ΑΕ εμπορεύεται έπιπλα σε πελάτες λιανικής. Η συγκεκριμένη εταιρία δεν διαθέτει αποθήκη, καθώς οι πωλήσεις και οι παραδόσεις των προϊόντων στο τελικό πελάτη γίνεται απευθείας από τον κατασκευαστή.

Επίλυση του σεναρίου

Για να πραγματοποιηθεί η πώληση θα πρέπει να δημιουργηθεί πρώτα η καρτέλα του είδους

#### Διαδρομή : CRONUS International Ltd./Departments/Purchasing/Planning/Items

| 📶 Items -            | Microsoft Dyr           | namics NA\       | / client - connected              | to Dynamics 365 Business Central                           |                             |          |                          |                |                         |                               |               |                | _                    | ٥           | ×         |
|----------------------|-------------------------|------------------|-----------------------------------|------------------------------------------------------------|-----------------------------|----------|--------------------------|----------------|-------------------------|-------------------------------|---------------|----------------|----------------------|-------------|-----------|
| GÐ                   | <ul> <li>CR0</li> </ul> | ONUS Interr      | national Ltd. 🕨 Dep               | partments + Purchasing + Planning                          | Items                       |          |                          |                |                         |                               |               | Ø              | Search (Ctrl+F3)     |             |           |
| - H                  | OME ACTI                | IONS N           | AVIGATE REPOI                     | RT                                                         |                             |          |                          |                |                         |                               |               |                | CRONUS I             | nternationa | sl Ltd. 🕜 |
| New New              | Edit Uiew Oelete Mapage | ltem J<br>Item F | lournal<br>Reclassification Journ | al Inventory - Reorders<br>딟 Inventory - Sales Back Orders | ₽ Cross Reference Approvals | es<br>S  | Gales Price<br>Norksheet | Discounts      | Send Appro              | ival Request<br>roval Request | Price<br>List | Filter by Attr | ibutes<br>tes Filter | w Attached  | Rage      |
| Depart               | mentr                   | 1                | • • • •                           | . Report                                                   |                             |          |                          | T              |                         | l                             | - Intentory   |                |                      |             | A loge    |
| Depart               | ial Manageme            | ent              | Items *                           |                                                            |                             |          |                          | 1              | ype to filter (F5)      | NO.                           |               | • <b>→</b> •   | Power BI Reports     |             | <b>^</b>  |
| ▷ Sales 8            | & Marketing             |                  |                                   |                                                            |                             |          |                          |                |                         |                               | No filt       | ters applied   | Select Report        |             | »         |
| ✓ Purcha<br>Plann    | asing<br>ning           |                  | No.                               | Description                                                | Inventory Su<br>Exist       | As<br>BO | Production<br>BOM No.    | Routing<br>No. | Base Unit<br>of Measure | Cost<br>is                    | Unit Cost     | Unit Pric ^    | Get started          | with Power  | r Bl      |
| Orde                 | er Processing           |                  | 10                                | Test Item                                                  | 0 No                        | No       |                          |                | PCS                     |                               | 0.00          | 0.1            | Item Details - Invo  | Dici        | ^         |
| Inver                | ntory & Costin          | g                | 1000                              | Bicycle                                                    | 32 No                       | No       | 1000                     | 1000           | PCS                     |                               | 350.594       | 4,000.0        | Item No.:            |             | 10        |
| Vareh                | ouse                    |                  | 1001                              | Touring Bicycle                                            | 0 No                        | No       | 1000                     | 1000           | PCS                     |                               | 350.594       | 4,000.0        | Costing Method:      | Standa      | ard       |
| Manuf                | acturing                |                  | 1100                              | Front Wheel                                                | 152 No                      | No       | 1100                     | 1100           | PCS                     |                               | 129.671       | 1,000.0        | Cost is Adjusted:    |             | NO NO     |
| Jobs                 | rce Planning            |                  | 1110                              | Rim                                                        | 400 No                      | No       |                          |                | PCS                     |                               | 1.05          | 0.0            | Standard Cost:       | 0.          | .00       |
| > Service            | e e rianning            |                  | 1120                              | Spokes                                                     | 10,000 No                   | No       |                          |                | PCS                     |                               | 2.00          | 0.0            | Unit Cost:           | 0.          | .00       |
| Huma                 | Recourses               |                  | 1150                              | Front Hub                                                  | 200 No                      | No       | 1150                     | 1150           | PCS                     | $\checkmark$                  | 12.441        | 500.0          | Overhead Rate:       | 0.          | .00       |
| 🕂 Но                 | me                      |                  | 1151                              | Axle Front Wheel                                           | 200 No                      | No       |                          |                | PCS                     | $\checkmark$                  | 0.45          | 0.0            | Indirect Cost %:     | 2           | 0         |
|                      |                         |                  | 1155                              | Socket Front                                               | 200 No                      | No       |                          |                | PCS                     | $\checkmark$                  | 0.77          | 0.0            | Profit %:            | 5.          | 00        |
| Sal                  | es                      |                  | 1160                              | Tire                                                       | 200 No                      | No       |                          |                | PCS                     |                               | 1.23          | 0.0            | Unit Price:          | 0.          | .00       |
| 📑 Pur                | rchasing                |                  | 1170                              | Tube                                                       | 200 No                      | No       |                          |                | PCS                     | $\checkmark$                  | 1.75          | 0.0            |                      |             |           |
|                      | renton                  |                  | 1200                              | Back Wheel                                                 | 152 No                      | No       | 1200                     | 1200           | PCS                     |                               | 129.6815      | 1,200.0        | Item Details - Plar  | nni         | ^         |
| ш                    | , cintory               |                  | 1250                              | Back Hub                                                   | 200 No                      | No       | 1250                     | 1150           | PCS                     |                               | 12.4515       | 1,100.0        | Item No.:            |             | 10        |
| Pos                  | sted Docume             | nts              | 1251                              | Axle Back Wheel                                            | 10,000 No                   | No       |                          |                | PCS                     |                               | 0.33          | 0.1            | Reordering Policy:   | Maxim       | u         |
| , d <sup>‡</sup> Set | tup & Extensi           | ons              | 1255                              | Socket Back                                                | 200 No                      | No       |                          |                | PCS                     |                               | 0.90          | 0.1            | Reorder Point:       |             | 5         |
| ¥                    |                         |                  | 1300                              | Chain Assy                                                 | 152 No                      | No       | 1300                     |                | PCS                     |                               | 13.1565       | 800.0          | Maximum Invent       |             | 0         |
| De De                | partments               |                  | 1310                              | Chain                                                      | 100 No                      | No       |                          |                | PCS                     |                               | 1.99          | 0.1            | Overflow Level:      |             | 0         |
|                      |                         | -                | 1320                              | Chain Wheel Front                                          | 100 No                      | No       |                          |                | PCS                     |                               | 4.66          | 0.1 ~          | Time Bucket:         |             |           |
|                      |                         |                  | <                                 |                                                            |                             |          |                          |                |                         |                               |               | >              | Lot Accumulatio      | _           | ~         |

Για την δημιουργία του είδους επιλέγουμε από την επικεφαλίδα την επιλογή NEW. Η παρακάτω οθόνη εμφανίζεται και συμπληρώνουμε τα υποχρεωτικά πεδία για την δημιουργία της καρτέλας του είδους. Στην καρτέλα General τα υποχρεωτικά πεδία

- No : 70061
- Description : Furniture
- Στην καρτέλα Costs & Posting τα υποχρεωτικά πεδία
  - Gen. Prod. Posting Group : RETAIL

- VAT Prod. Posting Group : VAT24
- Inventory Posting Group : RESALE

| 🚮 New - Item Card - 70061 · Furniture                             |                                              |                                       |                                       |              | -              | o ×            |
|-------------------------------------------------------------------|----------------------------------------------|---------------------------------------|---------------------------------------|--------------|----------------|----------------|
| <ul> <li>HOME ACTIONS NAVIGATE</li> </ul>                         |                                              |                                       |                                       |              | CRONUS Intern  | ational Ltd. 🕜 |
|                                                                   |                                              | Set Special Prices                    | Send Approval Request Mapprovals      | SI: OneNote  | C Refresh      | Previous       |
|                                                                   |                                              | Set Special Discounts                 | 🔀 Cancel Approval Request             | Notes        | 🕵 Clear Filter | Next           |
| View Telete Journal Reclassification Journal Comments Attachments | Attributes Phys. Inventory<br>Ledger Entries | B Special Prices & Discounts Overview | v J <sup>a</sup> See my Flows         | 🗋 Links      | → Go to        |                |
| Manage Process Item                                               | History                                      | Special Sales Prices & Discounts      | Request Approval                      | Show Attache | d Pag          | ge             |
| 70061 · Furniture                                                 |                                              |                                       |                                       |              |                |                |
| Item                                                              |                                              |                                       | ** ^                                  | ^ Picture    | e              | ^ ^            |
| No.: 70061                                                        |                                              | Type:                                 | entory ~                              | 🕞 Imj        | oort 🗋 Export  | »              |
| Description: Euroiture                                            |                                              | Base Unit of Measure: PCS             |                                       |              |                |                |
| Blocked:                                                          |                                              | Item Category Code:                   | 2NITURE                               |              |                |                |
|                                                                   |                                              | Tem category code.                    | unione *                              |              |                |                |
|                                                                   |                                              |                                       | <ul> <li>Show more fields</li> </ul>  |              |                |                |
| Inventory                                                         |                                              |                                       | ** ^                                  |              | ХШ             |                |
| Shelf No :                                                        |                                              | Oty, on Job Order:                    | 0                                     |              | $\square$      | - 12           |
| Greated From Catalog Item:                                        |                                              | Oty. on Assembly Order:               | 0                                     |              |                |                |
| Sparch Description                                                |                                              | Qty. on Asm. Component:               | 0                                     |              |                |                |
| i ordinone                                                        | 0                                            | Stockout Warning: Defi                | ault (Yes) 🗸                          |              |                |                |
| Oty on Purch Orden                                                | 0                                            | Prevent Negative Inventory: Defi      | ault (No)                             |              |                |                |
| Oty, on Prod. Order:                                              | 0                                            | Net Weight:                           | 0                                     | A + + - +    |                |                |
| Qty. on Component Lines:                                          | 0                                            | Grans Wajaht                          | 0                                     | Attacr       | iments         | ^              |
| Qty. on Sales Order:                                              | 0                                            | Gloss Weight.                         | •                                     | Docun        | nents:         | 0              |
| Qty. on Service Order:                                            | 0                                            | Unit volume:                          | 0                                     | Item /       | Attributes     | ^              |
|                                                                   |                                              |                                       |                                       | 🖉 Edi        | •              |                |
|                                                                   |                                              |                                       | <ul> <li>Show fewer fields</li> </ul> | A++          | ribute Value   |                |
| Costs & Posting                                                   |                                              |                                       | ** ^                                  | All          | noute value    |                |
| Cost Details                                                      |                                              | Posting Details                       |                                       | ✓ Col        | or             |                |
|                                                                   |                                              |                                       |                                       | Der          | 46             | ¥              |
|                                                                   |                                              |                                       |                                       |              |                | OK -           |

Στην συνέχεια δημιουργούμε τις καρτέλες του πελάτη και του προμηθευτή .Για την δημιουργία του προμηθευτή περιηγούμαστε από την αρχική οθόνη.

| Vendors - Microsoft Dynamics N                                                                                                    | VAV client - connect                      | ed to Dynamics 365 Busi                                    | ness Central                          |                       |                                        |                    |          |                                                    |                                    |                 |     | -                                         | - 0                        | ×       |
|----------------------------------------------------------------------------------------------------|-------------------------------------------|------------------------------------------------------------|---------------------------------------|-----------------------|----------------------------------------|--------------------|----------|----------------------------------------------------|------------------------------------|-----------------|-----|-------------------------------------------|----------------------------|---------|
| 🗲 🕞 🔻 🔳 CRONUS Inter                                                                                                    | national Ltd. 🕨 De                        | partments 🕨 Purchasir                                      | ng 🕨 Order Proce                      | ssing 🕨               | Vendors                                |                    |          |                                                    |                                    | 0               | Se  | arch (Ctrl+F3)                            |                            |         |
| - HOME ACTIONS N                                                                                                    | NAVIGATE REPO                             | RT                                                         |                                       |                       |                                        |                    |          |                                                    |                                    |                 |     | CRONUS                                    | Internation                | al Ltd. |
| ✓ Edit         C Apply           Image: Constraint of the second second seco | / Template   満 F<br>'endor   🛅 F<br>[]] F | Purchase Invoice<br>Purchase Order<br>Purchase Credit Memo | Ledger Entrie Statistics Dimensions-3 | es Å<br>Ģ<br>Single ⋛ | Dimensions<br>Comments<br>Cross Refere | -Multiple 👬 Approv | vals     | Payment Journal 👔<br>Purchase Journal 🖺<br>Contact | JQuotes<br>Orders<br>Return Orders | Show as List    | t 🗐 | ConeNote CI<br>Notes CI<br>Links Area Fin | efresh<br>ear Filter<br>nd |         |
| New Manage Pr                                                                                                    | ocess                                     | New Document                                               |                                       |                       | Vendor                                 |                    |          | Navigate                                           |                                    | View            | Sho | ow Attached                               | Page                       |         |
| Departments                                                                                                    | Vendors                                   |                                                            |                                       |                       |                                        |                    |          | Type to filter (F3)                                | No.                                | • 🗦             | ~   | Power BI Reports                          |                            | ^       |
| Sales & Marketing                                                                                                    |                                           |                                                            |                                       |                       |                                        |                    |          |                                                    | Limit                              | totals:28-01-21 |     | Select Report                             |                            | »       |
| Purchasing     Planning                                                                                                    | No.                                       | Name                                                       | Re<br>Ce                              | sponsi<br>nter        | Location<br>Code                       | Phone No.          | Contac   | t                                                  | Search<br>Name                     | Balance (LCY)   | ^   | Get started                               | with Powe                  | er Bl   |
| Order Processing                                                                                                    | 01254796                                  | Progressive Home Fu                                        | rnishings                             |                       |                                        |                    | Mr. Mid  | :hael Sean Ray                                     | PROGRESS.                          | 106,130.69      | •   | Vendor Statistics                         |                            | ^       |
| Inventory & Costing                                                                                                    | 01587796                                  | Custom Metals Incor                                        | oorated                               |                       |                                        |                    | Mr. Pet  | er Houston                                         | CUSTOM                             | 0.00            | )   | Balance (LCY):                            | 106,13                     | 0.69    |
| Warehouse                                                                                                    | 01863656                                  | American Wood Expo                                         | rts                                   |                       |                                        |                    | Mr. Jeff | D. Henshaw                                         | AMERICA                            | 77,793.33       | 3   | Outstanding Ord                           |                            | 0.00    |
| Manufacturing                                                                                                    | 01905283                                  | Mundersand Corpora                                         | tion                                  |                       |                                        |                    | Mr. Mil  | ce Hines                                           | MUNDERS.                           | 0.00            | )   | Amt. Kcd. Not Inv                         |                            | 0.00    |
| Jobs<br>Resource Planning                                                                                                    | 01905382                                  | NewCaSup                                                   |                                       |                       |                                        |                    | Mr. Tob  | y Nixon                                            | NEWCASU                            | 0.00            | )   | Total (LCY):                              | 106,13                     | 0.69    |
| Service                                                                                                    | 01905777                                  | OakvilleWorld                                              |                                       |                       |                                        |                    | Mr. Sea  | n P. Alexander                                     | OAKVILLE                           | . 0.00          | )   | Overdue Amount                            |                            | 0.00    |
| Human Recourses                                                                                                    | ✓ 10000                                   | London Postmaster                                          | LO                                    | NDON                  |                                        |                    | Mrs. Ca  | rol Philips                                        | LONDON                             | . 114,096.40    | )   | Invoiced Prepay                           |                            | 0.00    |
| 🐴 Home                                                                                                    | 20000                                     | AR Day Property Man                                        | agement LO                            | NDON                  | YELLOW                                 |                    | Mr. Fra  | nk Lee                                             | AR DAY PR                          | 2,904.53        | 3   | Payments (LCY):                           |                            | 0.00    |
| -la cau                                                                                                    | 20300190                                  | Malay-Dan Export Un                                        | it Sdn Bhd                            |                       | YELLOW                                 |                    | Mr. Fab  | rice Perez                                         | MALAY-D                            | . 0.00          | )   | Last Payment Date:                        |                            | 5.00    |
| Sales                                                                                                    | 20319939                                  | KDHSL99 Sdn Bhd                                            |                                       |                       |                                        |                    | Mr. Toł  | Chin Theng                                         | KDHSL99 S                          | 0.00            | )   |                                           |                            |         |
| Purchasing                                                                                                    | 20323323                                  | Tengah Butong Sdn B                                        | hd                                    |                       |                                        |                    | Mrs. Ar  | nisah Yoosoof                                      | TENGAH B                           | 0.00            | )   | Buy-from Vendor                           | His                        | ^       |
| Inventory                                                                                                    | 21201992                                  | Texpro Maroc                                               |                                       |                       |                                        |                    | M. Cha   | raf HAMZAOUI                                       | TEXPRO M                           | 0.00            | )   | Quotes:                                   |                            | 0       |
|                                                                                                    | 21218838                                  | Top Bureau                                                 |                                       |                       | BLUE                                   |                    | M. Fadi  | FAKHOURI                                           | TOP BURE.                          | . 0.00          | )   | Blanket Orders:                           |                            | 0       |
| Posted Documents                                                                                                    | 21248839                                  | Comacycle                                                  |                                       |                       |                                        |                    |          |                                                    | COMACY                             | 0.00            | )   | Orders:                                   |                            | 0       |
| Setup & Extensions                                                                                                    | 27299299                                  | Big 5 Video                                                |                                       |                       |                                        |                    | Mr. Kev  | vin Kennedy                                        | BIG 5 VIDEO                        | 0.00            | )   | Invoices:                                 |                            | 0       |
| ×                                                                                                    | 27833998                                  | Jewel Gold Mine                                            |                                       |                       |                                        |                    | Mr. Cra  | ig Dewer                                           | JEWEL GO.                          | . 0.00          | )   | Return Orders:                            |                            | 0       |
| Departments                                                                                                    | 27889998                                  | Mountain Fisheries                                         |                                       |                       |                                        |                    | Mrs. Co  | orinna Bolender                                    | MOUNTAI.                           | . 0.00          | )   | Credit Memos:                             |                            | 0       |
|                                                                                                    | 30000                                     | CoolWood Technolog                                         | nies                                  |                       |                                        |                    | Mr. Ric  | hard Bready                                        | COOLMO                             | 93 660.82       | × • | Pstd. Return Ship                         |                            | 0       |
|                                                                                                    | <                                         |                                                            |                                       |                       |                                        |                    |          |                                                    |                                    | ,               |     | Detel Receipter                           |                            | 0       |

#### Διαδρομή : CRONUS International Ltd./Departments/Purchasing/Order Processing/Vendors

Αφού επιλέξουμε από την επικεφαλίδα την επιλογή NEW, η καρτέλα του προμηθευτή ανοίγει και συμπληρώνουμε τα υποχρεωτικά πεδία.

| New - Vendor Card - V00030 - Eupriture Vendor                                  |                                                                                                    |                                            | - 0 ×                                                                                             |
|--------------------------------------------------------------------------------|----------------------------------------------------------------------------------------------------|--------------------------------------------|---------------------------------------------------------------------------------------------------|
| HOME ACTIONS NAVIGATE REPORT                                                   |                                                                                                    |                                            | CRONUS International Ltd 2                                                                        |
| View X<br>Manage Process Request Approval Request Approval New Docu            | oice Contact Couctes der Contact Couctes der Couctes Couctes Couctes did Memo Couctes Couctes Navigate | Purchases                                  | Refresh                                                                                           |
| V00030 · Funriture Vendor                                                      |                                                                                                    |                                            |                                                                                                   |
| General No:: V00030 Name: Funriture Vendor                                     | Blocked:<br>Balance (LCY):<br>Balance Due (LCY):                                                       | 0.00<br>0.00<br>0.00<br>• Show more fields | Vendor Picture     A                                                                              |
| Address & Contact                                                              |                                                                                                    | ,                                          | . 9 ml                                                                                            |
| Address<br>Address: Kifisias Avenue 1<br>Address 2:<br>Country/Region Code: EL | Contact Primary Contact Code: Contact: Phone No.: Email:                                               | <br><br>@                                  |                                                                                                   |
| Post Code: EL-106 82                                                           | Home Page:                                                                                             | •                                          | Attachments                                                                                       |
| Show on Map                                                                    | Our Account No.:                                                                                       |                                            | Documents: 0                                                                                      |
| Invoicing                                                                      |                                                                                                    | <ul> <li>Show more fields</li> </ul>       | Vendor Statistics                                                                                 |
| VAT Registration No.                                                           | Prices Including VAT:                                                                                  | Shaw more fields                           | Outstanding Ord 0.00     Amt. Rcd. Not Inv 0.00     Outstanding Invo 0.00     Total (LCY): 0.00 ✓ |

Στην καρτέλα General το υποχρεωτικό πεδίο

• Name : Furniture Vendor

Στην καρτέλα Address & Contact τα υποχρεωτικά πεδία

- Address : Kifisias Avenue 1
- County/Region Code : EL
- City : Athens
- Post Code : EL-106 82

Στην καρτέλα Invoicing το υποχρεωτικό πεδίο

• VAT Registration No : 111111111

(Η τιμή είναι ενδεικτική και εξυπηρετεί στην παράκαμψη του ελέγχου που διαθέτει στο σύστημα ως προς την εγκυρότητα των ΑΦΜ που καταχωρούνται σε αυτό)

Μετα την δημιουργία του προμηθευτή, επόμενο βήμα είναι η δημιουργία του πελάτη λιανικής. Διαδρομή : CRONUS International Ltd./Departments/Sales & Marketing/Sales/Customers Στην λίστα των πελατών επιλέγουμε από την επικεφαλίδα NEW.

| CRONUS Intern                                                | ational Ltd. 🕨  | Departments > Sales & Mar                                   | keting ► S | ales ► Cust                                | omers                             |         |                        |                  |                                   |             |                         | 8             | Search (Ctrl+F3) | )              |             |
|--------------------------------------------------------------|-----------------|-------------------------------------------------------------|------------|--------------------------------------------|-----------------------------------|---------|------------------------|------------------|-----------------------------------|-------------|-------------------------|---------------|------------------|----------------|-------------|
| HOME ACTIONS N                                               | AVIGATE RE      | PORT                                                        |            |                                            |                                   |         |                        |                  |                                   |             |                         |               | CF               | RONUS Interna  | tional Ltd. |
| New Manage Proc                                              | ustomer<br>ents | Customer - Order Summary<br>Customer - Sales List<br>Report | Sales (    | Quote PS<br>Invoice R<br>Order<br>New Docu | ales Credit Me<br>eminder<br>ment | emo   🖷 | Statistics<br>Comments | ⊉ 30<br>42<br>ਵੇ | Cash Receipt Jou<br>Sales Journal | irnal 📑     | Show as Lis             | t<br>art      | Show Attached    | Refresh        | er          |
| Departments<br>> Financial Management<br>4 Sales & Marketing | Custom          | ers *                                                       |            |                                            |                                   |         |                        | Ту               | rpe to filter (F3)                | o.<br>Limit | ▼   →<br>totals:28-01-2 | ~             | Power BI R       | eports         | *<br>*      |
| Sales<br>Order Processing                                    | No.             | Name                                                        |            | Responsi<br>Center                         | Location<br>Code                  | Phone N | No. Cont               | act              |                                   | Balance (   | LCY) Balanc             | e Di ^<br>(LC | Get              | started with P | ower BI     |
| Marketing                                                    | 0112121         | 2 Spotsmeyer's Furnishing                                   | IS         |                                            | YELLOW                            |         | Mr. N                  | like Nasł        | h                                 |             | 0.00                    | 0             | Sell-to Cus      | tomer Sal      | ^           |
| Inventory & Pricing                                          | 0144554         | 4 Progressive Home Furni:                                   | shings     |                                            | YELLOW                            |         | Mr. S                  | cott Mito        | thell                             | 1,4         | 99.03                   | 0             | Ongoing Sa       | les Q          | 0           |
| Microsoft Dynamics 365 for                                   | 0145454         | 5 New Concepts Furniture                                    |            |                                            | YELLOW                            |         | Ms. T                  | ammy L.          | . McDonald                        | 222,2       | 41.32                   | 0             | Ongoing Sa       | les Bl         | 0           |
| Purchasing                                                   | 0190589         | 3 Candoxy Canada Inc.                                       |            |                                            | YELLOW                            |         | Mr. R                  | ob Youn          | 9                                 |             | 0.00                    | 0             | Ongoing Sa       | les Or         | 0           |
| Warehouse                                                    | 0190589         | 9 Elkhorn Airport                                           |            |                                            | YELLOW                            |         | Mr. R                  | yan Danı         | ner                               |             | 0.00                    | 0             | Ongoing Sa       | les In         | 0           |
| lobs                                                         | 0190590         | 2 London Candoxy Storag                                     | e Campus   |                                            | YELLOW                            |         | Mr. J                  | hn Kane          | 2                                 |             | 0.00                    | 0             | Ongoing Sa       | les Re         | 0           |
| Recource Dianning                                            | 10000           | The Cannon Group PLC                                        |            | BIRMINGH                                   | BLUE                              |         | Mr. A                  | ndy Teal         |                                   | 168,3       | 64.41 -                 | 292           | Ongoing Sa       | les Cr         | 0           |
| 🐴 Home                                                       | 20000           | Selangorian Ltd.                                            |            |                                            |                                   |         | Mr. N                  | lark McA         | Arthur                            | 96,0        | 49.99 49,               | 633           | Posted Sales     | Ship           | 0           |
|                                                              | 2030992         | 0 Metatorad Malaysia Sdn                                    | Bhd        |                                            | YELLOW                            |         | Mrs.                   | Azleen Sa        | amat                              |             | 0.00                    | 0             | Posted Sales     | Invoi          | 0           |
| Sales                                                        | 2031291         | 2 Highlights Electronics So                                 | dn Bhd     |                                            | GREEN                             |         | Mr. N                  | lark Darr        | ell Boland                        |             | 0.00                    | 0             | Posted Sales     | Retu           | 0           |
| Purchasing                                                   | 2033992         | 1 TraxTonic Sdn Bhd                                         |            |                                            | YELLOW                            |         | Mrs.                   | Rubina U         | Isman                             |             | 0.00                    | 0             | Posted Sales     | Cred           | 0           |
| III Investory                                                | 2123357         | 2 Somadis                                                   |            |                                            | YELLOW                            |         | M. Sy                  | ed ABBA          | lS                                |             | 0.00                    | 0             | Customer         | Statistics     | ~           |
| inventory                                                    | 2124527         | 8 Maronegoce                                                |            |                                            | BLUE                              |         | Mme                    | Fadoua           | AIT MOUSSA                        |             | 0.00                    | 0             | Balance (LC      | v.             | 0.00        |
| Posted Documents                                             | 2125294         | 7 ElectroMAROC                                              |            |                                            | YELLOW                            |         |                        |                  |                                   |             | 0.00                    | 0             | Sales            | ·/·            | 0.00        |
| Setup & Extensions                                           | 2709091         | 7 Zanlan Corp.                                              |            |                                            | YELLOW                            |         | Mr. D                  | erik Sten        | ierson                            |             | 0.00                    | 0             | Outstandin       | g Ord          | 0.00        |
| 8                                                            | 2732178         | 2 Karoo Supermarkets                                        |            |                                            | YELLOW                            |         | Mr. P                  | ieter Wyo        | coff                              |             | 0.00                    | 0             | Shipped No       | ot Inv         | 0.00        |
| Departments                                                  | 2748999         | 1 Durbandit Fruit Exporter                                  | s          |                                            | YELLOW                            |         | Mr. E                  | ric Lang         |                                   |             | 0.00                    | 0             | Outstandin       | g Inv          | 0.00        |
| -                                                            | 30000           | John Haddock Insurance                                      | Co.        |                                            |                                   |         | Miss                   | Patricia F       | Dovle                             | 349.6       | 15.40 110               | 020 ¥         | Service          |                |             |
|                                                              | <               |                                                             |            |                                            |                                   |         |                        |                  |                                   |             |                         | >             | Outstandin       | a Ser          | 0.00        |

Συμπληρώνουμε τα απαραίτητα πεδία στην καρτέλα του νέου πελάτη.

| New - Customer Card - C00030 | • Retail Customer  |                                              |                                   |                                                          |                           |         |                                                                                              |              |              | - 1                  | ×             |
|------------------------------|--------------------|----------------------------------------------|-----------------------------------|----------------------------------------------------------|---------------------------|---------|----------------------------------------------------------------------------------------------|--------------|--------------|----------------------|---------------|
|                              | NAVIGATE REPORT    |                                              |                                   |                                                          |                           |         |                                                                                              |              |              | CRONUS Internat      | ional I tri 🖉 |
| View X<br>Manage             | Reminder           | Send Approval<br>Request<br>Request Approval | Statement<br>Scheduled Statements | Direct Debit Mandates Ship-to Addresses Contact Navigate | Document Layouts<br>Sales |         | <ul> <li>Dimensions</li> <li>Ledger Entries</li> <li>Statistics</li> <li>Customer</li> </ul> | ≠0.<br>      | Notes Cinks  | e Refresh            | ious          |
| C00030 · Retail Custo        | mer                |                                              |                                   |                                                          |                           |         |                                                                                              |              |              |                      |               |
| General                      |                    |                                              |                                   |                                                          |                           |         |                                                                                              | *            | ₽ <b>^</b> ^ | Customer Picture     | ~ ^           |
| No.:                         | C00030             |                                              |                                   | Credit Limit (LCY):                                      |                           |         | 0.0                                                                                          | 00           |              | 🕞 Import 🛛 🗋 Export  | **            |
| Name:                        | Retail Customer    |                                              |                                   | Blocked:                                                 |                           |         | · · · · · · · · · · · · · · · · · · ·                                                        | ~            |              |                      |               |
| Balance (LCY):               |                    | 0.0                                          | 00                                | Total Sales:                                             |                           |         | 0.0                                                                                          | 10           |              |                      |               |
| Balance Due (LCY):           |                    | 0.0                                          | 00                                | Costs (LCY):                                             |                           |         | 0.0                                                                                          | 00           |              |                      |               |
|                              |                    |                                              |                                   |                                                          |                           |         |                                                                                              |              | alde         | May Q                | - 11          |
|                              |                    |                                              |                                   |                                                          |                           |         | + JI                                                                                         | now more ne  |              |                      |               |
| Address & Contact            |                    |                                              |                                   |                                                          |                           |         |                                                                                              | ¥            | P •          |                      |               |
| Address                      |                    |                                              |                                   | Contact                                                  |                           |         |                                                                                              |              | _            |                      |               |
| Address:                     | Mesogeion Avenue 1 |                                              |                                   | Contact Name:                                            |                           |         |                                                                                              |              | ~            |                      |               |
| Address 2:                   |                    |                                              |                                   | Phone No.:                                               |                           |         | 3                                                                                            | 8            |              |                      |               |
| Country/Region Code:         | EL                 | ~                                            |                                   | Email:                                                   |                           |         |                                                                                              |              |              | Au. 1                |               |
| City:                        | Athens             |                                              | ~                                 | Home Page:                                               |                           |         |                                                                                              |              | •            | Attachments          | î             |
| Post Code:                   | EL-106 /5          |                                              | ~                                 |                                                          |                           |         |                                                                                              |              |              | Documents:           | 0             |
| Show on Map                  |                    |                                              |                                   |                                                          |                           |         |                                                                                              |              |              | Sell-to Customer Sal | ^             |
|                              |                    |                                              |                                   |                                                          |                           |         | ✓ SH                                                                                         | how more fie | elds         | Ongoing Sales Q      | 0             |
| Invoicing                    |                    |                                              |                                   |                                                          |                           | DOMESTI | C DOMESTIC                                                                                   |              | ~            | Ongoing Sales Bl     | 0             |
| Payments                     |                    |                                              |                                   |                                                          |                           |         |                                                                                              | 1M(8D)       | ~            | Ongoing Sales Or     | 0             |
|                              |                    |                                              |                                   |                                                          |                           |         |                                                                                              |              | *            | Ongoing Sales In     | 0、            |
|                              |                    |                                              |                                   |                                                          |                           |         |                                                                                              |              |              |                      | ℃K ·          |

Στην καρτέλα General το υποχρεωτικό πεδίο

- Name : Retail Customer
- Στην καρτέλα Address & Contact το υποχρεωτικό πεδίο
  - Address : Mesogeion Avenue 1
  - County/Region Code : EL
  - City : Athens
  - Post Code : EL-106 75

Αφού δημιουργηθούν οι καρτέλες πελάτη, προμηθευτή και είδους προχωράμε στη δημιουργία της προσφοράς πώλησης .Στον κατάλογο των ανοιχτών προσφορών πωλήσεων δημιουργούμε από την επικεφαλίδα μια νέα προσφορά πώλησης ειδών επιλέγοντάς την επιλογή NEW.

|                               |                               |                                       |                         |                      |                  |                 |                |                                | _            |     |
|-------------------------------|-------------------------------|---------------------------------------|-------------------------|----------------------|------------------|-----------------|----------------|--------------------------------|--------------|-----|
| 🚮 Sales Quotes - Microsoft Dy | ynamics NAV client - connecte | ed to Dynamics 365 Business Central   |                         |                      |                  |                 |                | -                              |              | <   |
| G 🕞 🗸 🔟 CRONUS                | International Ltd. 🕨 Departn  | nents 🕨 Sales & Marketing 🕨 Order Pro | cessing 🕨 Sales Quotes  |                      |                  |                 | 8              | Search (Ctrl+F3)               |              |     |
| - HOME ACTIONS                | NAVIGATE                      |                                       |                         |                      |                  |                 |                | CRONUS Interna                 | ational Ltd. | 0   |
| *                             | 🗙 🔉 🔊 🏌                       | 🔁 🛛 🕞 🔿 Commer                        | nts 🔲 🗔                 |                      |                  |                 |                |                                |              |     |
| New Edit View D               | elete Make Make Cre           | Approva                               | ls Print Send by (      |                      | Show Show as     |                 | inks Refresh ( | lear Find                      |              |     |
| New - Sales Quote - 1001 ·    | Retail Customer               |                                       |                         |                      |                  |                 |                | -                              |              | ×   |
| HOME ACTIONS                  | NAVIGATE                      |                                       |                         |                      |                  |                 |                | CRONUS Intern                  | national Ltd | . 🕜 |
| Edit 💦                        | A A 1                         | Comments                              |                         |                      |                  |                 | NB:            |                                | <b>_</b>     |     |
| View New Make                 | Make Statistics Dimer         | Attachments     Send Approval         |                         | Sand by Print        | Release Reopen   |                 |                | Los Pafrash Claar              | 60           |     |
| X Delete Order                | r Invoice                     | Approvals Request                     | Request Flows           | Email                | nelease neopen   |                 |                | Filter                         | to           |     |
| Manage Pr                     | rocess                        | Quote Re                              | quest Approval          | Print, Send          | Release          | Navigate        | Show Attac     | hed Page                       |              |     |
| 1001 · Retail Custo           | mer                           |                                       |                         |                      |                  |                 |                |                                |              |     |
| General                       |                               |                                       |                         |                      |                  |                 |                | Documents Attached             | ^            | ^   |
| Customer Name:                | Retail Customer               |                                       | ✓ Due Date:             | 28-02-21             | ~                |                 |                | Documentra                     | 0            |     |
| External Document No.:        |                               |                                       | Requested Delivery      | / Date:              | ~                |                 |                | Documents.                     | v            |     |
| Contact:                      |                               |                                       | ~                       |                      |                  |                 |                | Sell-to Customer Sal           | ^            |     |
|                               |                               |                                       |                         |                      |                  |                 |                | Ongoing Sales Q                | 1            |     |
|                               |                               |                                       |                         |                      |                  | ✓ Sho           | ow more fields | Ongoing Sales Bl               | 0            |     |
| Lines                         |                               |                                       |                         |                      |                  |                 | ** <b>^</b>    | Ongoing Sales Or               | 1            |     |
| 🗿 Select items 💷 Inse         | ert Ext. Texts 🛛 🔑 Dimensions | s 🔠 Line 🝷 🗲 Functions 👻 🏙 Find       | Filter 🛛 🛼 Clear Filter |                      |                  |                 |                | Ongoing Sales In               | 0            |     |
| Type No.                      | Description                   | Location                              | Quantity Qty. to Asser  | nble Unit of         | Unit Price Excl. | Line Discount % | Line Amou ^    | Ongoing Sales Ke               | 0            |     |
|                               |                               | Code                                  | to O                    | rder Measure<br>Code | VAI              |                 | Excl. V        | Posted Sales Ship              | 0            |     |
| ltem 70061                    | Furniture                     | BLUE                                  | 1                       | PCS                  | 100.00           |                 | 100            | Posted Sales Invoi             | 0            |     |
|                               |                               |                                       |                         |                      |                  |                 | ~              | Posted Sales Retu              | 0            |     |
| <                             |                               |                                       |                         |                      |                  |                 | >              | Posted Sales Cred              | 0            |     |
| Subtotal Excl. VAT (GBP):     |                               | 100.00                                | Total Excl. VAT (GBP):  |                      |                  | 100.00          |                | Sales Line Details             |              |     |
| Inv. Discount Amount Exc      | I. VAT (GBP):                 | 0.00                                  | Total VAT (GBP):        |                      |                  | 24.00           |                | Sales EnterDetails             |              |     |
| Invoice Discount %:           |                               | 0                                     | Total Incl. VAT (GBP):  |                      |                  | 124.00          |                | Required Quantity:             | 70001        |     |
|                               |                               |                                       | L                       |                      |                  |                 |                | Attachments                    |              |     |
| Invoice Details               |                               |                                       |                         |                      |                  | 28-01-21        | 1M(8D) ¥       | Documents:                     | 0            |     |
| Shipping and Billing          |                               |                                       |                         |                      |                  | Retail Cu       | istomer 👻      | Availability<br>Shinment Date: | 28-01-21     |     |
| Foreign Trade                 |                               |                                       |                         |                      |                  |                 | ¥ V            | Item Availability:             | 0            |     |
|                               |                               |                                       |                         |                      |                  |                 |                |                                | -            |     |
|                               |                               |                                       |                         |                      |                  |                 |                |                                | OK           | •   |

#### Διαδρομή : Departments/Sales & Marketing/Order Processing/Sales Quotes

Στην δημιουργημένη προσφορά ειδών επιλέγουμε τον πελάτη για τον οποίο επιθυμούμε να πραγματοποιήσουμε την προσφορά. Αφού επιλεχθεί ο πελάτης στην προσφορά πωλήσεων προσθέτουμε το είδος και επιλέγουμε από την επικεφαλίδα την επιλογή Print.

Αφού η προσφορά εγκριθεί από το πελάτη επιλέγουμε από την επικεφαλίδα την επιλογή Make Order για να μετατραπεί η προσφορά σε παραγγελία πώλησης.

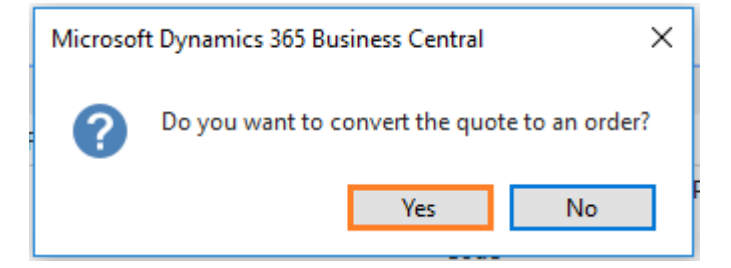

Στην αναδυόμενη οθόνη ο χρήστης επιλέγει Yes.

Έπειτα, στη νέα δημιουργημένη παραγγελία και αφού ο τελικός πελάτης και το προϊόν έχει ήδη συμπληρωθεί στο στάδιο της προσφοράς ο χρήστης επιλέγει το πεδίο Drop Shipment στις γραμμές τις παραγγελίας (ορίζει την τιμή του πεδίου ως αληθής), όπως φαίνεται παρακάτω.

| 🚮 Edit - Sales Order - 1004 - Retail C                                               | lustomer             |          |                                                           |                         |                                                                        |                                              |                           |                                                                    |                          | -                                   | ٥                                      | ×                |
|--------------------------------------------------------------------------------------|----------------------|----------|-----------------------------------------------------------|-------------------------|------------------------------------------------------------------------|----------------------------------------------|---------------------------|--------------------------------------------------------------------|--------------------------|-------------------------------------|----------------------------------------|------------------|
| - HOME ACTIONS N                                                                     | AVIGATE              |          |                                                           |                         |                                                                        |                                              |                           |                                                                    |                          | CRONUS Inte                         | ernationa                              | al Ltd. 🕜        |
| View X<br>Manage Process                                                             | t-<br>Release        | Post     | E Copy Document<br>E Get Recurring Sales Line:<br>Prepare | [♪ D<br>                | tatistics 🖓 Comments<br>imensions 🖉 Attachments<br>pprovals<br>Order   | Send Approval<br>Request<br>Request Approval | Email Confirmation        | n Customer<br>h Display Shipments<br>Display Shipments<br>Navigate | Show Attacher            | Clear<br>→ Go to<br>Pa              | h <b>4</b><br>Filter <b>&gt;</b><br>ge |                  |
| 1004 · Retail Customer                                                               |                      |          |                                                           |                         |                                                                        |                                              |                           |                                                                    |                          |                                     |                                        |                  |
| General                                                                              |                      |          |                                                           |                         |                                                                        |                                              |                           | ^                                                                  | ^ Attachm                | ients                               |                                        | <u>^</u> ^       |
| Customer Name:                                                                       | Retail Customer      |          |                                                           | ~ D                     | ue Date:                                                               | 28-02-21                                     | ~                         |                                                                    | Documer                  | nts:                                |                                        | 0                |
| Contact:<br>Posting Date:<br>Order Date:                                             | 28-01-21<br>28-01-21 | ~        |                                                           | V Ri<br>Ei              | equested Delivery Date:<br>ternal Document No.:<br>osting Description: | Order 1004                                   | ~                         |                                                                    | Sell-to C<br>Ongoing     | Customer Sa<br>Sales Q<br>Sales Bl  | l                                      | •<br>0           |
|                                                                                      |                      |          |                                                           |                         |                                                                        |                                              | ,                         | <ul> <li>Show more fields</li> </ul>                               | Ongoing<br>Ongoing       | Sales Or<br>Sales In                |                                        | 1                |
| Lines                                                                                |                      |          |                                                           |                         |                                                                        |                                              |                           | ** ^                                                               | Ongoing                  | Sales Re                            |                                        | 0                |
| 🗿 Select items 🛄 Line 🝷 🗄                                                            | 🖞 Order 🝷 🎢 Fin      | d Filter | 🔆 Clear Filter                                            |                         |                                                                        |                                              |                           |                                                                    | Ongoing                  | Sales Cr                            |                                        | 0                |
| Type No.                                                                             | Description          |          | Quantity                                                  | Drop<br>Shipment        | Qty. to Assemble<br>to Order                                           | Reserved Unit of<br>Quantity Measur          | Unit Price Excl.<br>VAT   | Line Amount ^<br>Excl. VAT                                         | Posted Sa<br>Posted Sa   | ales Ship<br>ales Invoi             |                                        | 0                |
| ltem 70061                                                                           | Furniture            |          | 1                                                         |                         |                                                                        | PCS                                          | 100.00                    | 100.00                                                             | Posted Sa                | ales Retu                           |                                        | 0                |
|                                                                                      |                      |          |                                                           |                         |                                                                        |                                              |                           | ~                                                                  | Posted Sa                | ales Cred                           |                                        | 0                |
| Subtotal Excl. VAT (GBP):<br>Inv. Discount Amount Excl. VAT (<br>Invoice Discount %: | (GBP):               |          | 100.00<br>0.00                                            | Total<br>Total<br>Total | Excl. VAT (GBP):                                                       |                                              | 100.00<br>25.00<br>125.00 | >                                                                  | Custome                  | er Details<br>ns *<br>r No.:<br>p.: | C001<br>Retail Cus                     | <b>030</b><br>st |
| Invoice Details                                                                      |                      |          |                                                           |                         |                                                                        |                                              |                           | 1M(8D) 🗸                                                           | Email:                   |                                     |                                        |                  |
| Shipping and Billing                                                                 |                      |          |                                                           |                         |                                                                        |                                              |                           | ^                                                                  | ✓ Fax No.:<br>Credit Lir | nit (LCY):                          | 0                                      | 0.00 🗸           |
| <u> </u>                                                                             |                      |          |                                                           |                         |                                                                        |                                              |                           |                                                                    |                          |                                     | (                                      | ок               |

Η δημιουργημένη παραγγελία στο σύστημα ισοδυναμεί με μια απαίτηση του πελάτη λιανικής. Η συγκεκριμένη απαίτηση για να εκπληρωθεί θα πρέπει να δημιουργήσουμε την παραγγελία αγοράς για το είδος Furniture. Κατά την δημιουργία της παραγγελίας του προμηθευτή θα πρέπει να επιλέξουμε ως διεύθυνση αποστολής του είδους την διεύθυνση του πελάτη.

| 📶 Edit - Pur    | rchase Or             | der - 106027    | · Furniture Vendor                            |                               |                     |                                 |                           |                        |                                      |                                              |                        |                |                                                                                                    |                                      | —                                           | 0 )                                       | ×   |
|-----------------|-----------------------|-----------------|-----------------------------------------------|-------------------------------|---------------------|---------------------------------|---------------------------|------------------------|--------------------------------------|----------------------------------------------|------------------------|----------------|----------------------------------------------------------------------------------------------------|--------------------------------------|---------------------------------------------|-------------------------------------------|-----|
| - ном           | ME A                  | CTIONS          | NAVIGATE                                      |                               |                     |                                 |                           |                        |                                      |                                              |                        |                |                                                                                                    |                                      | CRONUS Interr                               | national Ltd                              | . 0 |
| View X<br>Manag | Edit<br>New<br>Delete | Copy<br>Documen | Create Inventory Put-<br>away/Pick<br>Process | Release Reopen                | Post Pos<br>Pr      | t and<br>int Preview<br>Posting | 2<br>Dimension            | ns Statistics<br>Order | Approvals<br>Comments<br>Attachments | Send Approval<br>Request<br>Request Approval | Print/Send             | Levendor       | ¢¢ د<br>ا<br>ا<br>ا<br>ا<br>ا<br>ا<br>ا<br>ا<br>ا<br>ا<br>ا<br>ا<br>ا<br>ا<br>ا<br>ا<br>ا<br>ا<br>ا | IneNote<br>Iotes<br>inks<br>Attached | € Refresh<br>Clear Filter<br>→ Go to<br>Pag | <ul> <li>Previou</li> <li>Next</li> </ul> | us  |
| 106027          | 7 · Furi              | niture Ve       | ndor                                          |                               |                     |                                 |                           |                        |                                      |                                              |                        |                |                                                                                                    |                                      |                                             |                                           |     |
| General         |                       |                 |                                               |                               |                     |                                 |                           |                        |                                      |                                              |                        | *              | ^ ^                                                                                                 | Attachm                              | ents                                        | ^                                         | ^   |
| Vendor N        | lame:                 |                 | Furniture Vendor                              |                               |                     |                                 | Ve Ve                     | ndor Invoice           | No.:                                 | *                                            |                        |                |                                                                                                    | Documen                              | ts:                                         | 0                                         |     |
| Docume          | nt Date:              |                 | 28-01-21                                      | ~                             |                     |                                 | ·                         | nuor smprne            |                                      |                                              |                        |                |                                                                                                    | Vendor S                             | tatistics                                   | ^<br>V00030                               |     |
|                 |                       |                 |                                               |                               |                     |                                 |                           |                        |                                      |                                              | <b>√</b> S             | how more field | 5                                                                                                   | Balance (l<br>Outstandi              | .CY):<br>ng Ord                             | 0.00<br>124.00                            |     |
| Lines           |                       | III tinn a      | Constitute of B Ood                           | A First                       | Eller 🔻 de          | 516                             |                           |                        |                                      |                                              |                        |                | ^                                                                                                   | Amt. Rcd.<br>Outstandi               | Not Inv<br>na Invo                          | 0.00                                      |     |
| Туре            | items                 | No.             | Description Loca                              | er∙anna ⊦inda<br>ation Q<br>e | uantity Unit<br>Mea | of Dire                         | ct Unit Cost<br>Excl. VAT | Line Ar<br>Exc         | mount Qty. :<br>cl. VAT              | to Receive Q                                 | uantity Qty<br>eceived | to Invoice     | ^                                                                                                   | Total (LC)<br>Overdue                | ):<br>Amount                                | 124.00<br>0.00                            |     |
| ltem            |                       | 70061           | Furniture                                     |                               | 1 PCS               |                                 | 100.00                    |                        | 100.00                               | 1                                            |                        | 1              | ~                                                                                                   | Payments<br>Refunds (                | (LCV):                                      | 0.00                                      |     |
| <               |                       |                 |                                               |                               |                     |                                 |                           |                        |                                      |                                              |                        | >              |                                                                                                    | Last Paym                            | ient Date:                                  |                                           |     |
| Subtotal        | Excl. VAT             | (GBP):          |                                               |                               | 100.00              | Total Excl. VAT                 | (GBP):                    |                        |                                      | 100.00                                       |                        |                | ł                                                                                                   | Buy-fron                             | n Vendor His.                               |                                           |     |
| Invoice D       | Discount '            | %:              |                                               |                               | 0.00                | Total Incl. VAT                 | ,.<br>(GBP):              |                        |                                      | 124.00                                       |                        |                | ł                                                                                                   | Vendor No<br>Quotes:                 | o.:                                         | V00030<br>0                               |     |
| Shipping        | and Pa                | yment           |                                               |                               |                     |                                 |                           |                        |                                      |                                              |                        |                | ^                                                                                                   | Blanket O<br>Orders:                 | rders:                                      | 0<br>1                                    |     |
| Ship-to:        |                       |                 | Customer Address                              |                               | $\sim$              |                                 | Pa                        | y-to:                  |                                      | Default (Vendor)                             |                        | ~              | -                                                                                                   | Invoices:                            |                                             | 0                                         |     |
| Custome         | 217                   |                 | C00030                                        |                               | ~                   |                                 |                           |                        |                                      |                                              |                        |                | ~                                                                                                   | Return Or<br>Credit Me               | ders:<br>mos:                               | 0                                         | ~   |
|                 |                       |                 |                                               |                               |                     |                                 |                           |                        |                                      |                                              |                        |                |                                                                                                    |                                      |                                             | OK                                        |     |

Με την καταχώρηση του δελτίου, θα καταχωρηθεί στο σύστημα αυτόματα το δελτίο αποστολής προς τον πελάτη και πλέον η Κατάσταση της παραγγελία πώλησης θα αλλάξει από Open σε Released.

| 🚮 Edit - Sales Order                |                                  |                                                            |                                                |                                                            |                                                        |                                               |                                                                                                    | - 6                           |            | ×    |
|-------------------------------------|----------------------------------|------------------------------------------------------------|------------------------------------------------|------------------------------------------------------------|--------------------------------------------------------|-----------------------------------------------|----------------------------------------------------------------------------------------------------|-------------------------------|------------|------|
| HOME ACTIONS NAVIG                  | GATE                             |                                                            |                                                |                                                            |                                                        |                                               | CR                                                                                                    | ONUS Internat                 | tional Ltd | J. 🕜 |
| View X<br>Manage Process            | Release<br>S Reopen Release Post | En Copy Document<br>E Get Recurring Sales Lines<br>Prepare | Statistics  Commen  Dimensions Approvals Order | ts<br>ents<br>Send Approval<br>Request<br>Request Approval | Email Confirmation<br>Print Confirmation<br>Print/Send | Lustomer<br>Shipments<br>Invoices<br>Navigate | Interview Concernation Concernation Concerna | Clear Filter<br>Go to<br>Page |            |      |
| 1005 · Retail Customer              |                                  |                                                            |                                                |                                                            |                                                        |                                               |                                                                                                    |                               |            |      |
| General                             |                                  |                                                            |                                                |                                                            |                                                        | ** ^                                          | ^ Attachment                                                                                                    | ts                            | ^          | ^    |
| Customer Name: Ret                  | tail Customer                    | ~                                                          | Due Date:                                      | 28-02-21                                                   | ~                                                      |                                               | Documents:                                                                                                    |                               | 0          |      |
| Quote No.: 100                      | 01                               |                                                            | Requested Delivery Date:                       |                                                            | ~                                                      |                                               | Sell-to Cust                                                                                                    | omer Sal                      | ^          |      |
| Contact:                            | 01.21                            | ~                                                          | External Document No.:                         | Deleased                                                   |                                                        |                                               | Ongoing Sale                                                                                                    | es Q                          | 0          |      |
| Order Date: 28-<br>28-              | -01-21                           |                                                            | Posting Description:                           | Order 1005                                                 |                                                        |                                               | Ongoing Sale                                                                                                    | es Bl<br>es Or                | 0          |      |
|                                     |                                  |                                                            |                                                |                                                            |                                                        |                                               | Ongoing Sale                                                                                                    | es In                         | 0          |      |
|                                     |                                  |                                                            |                                                |                                                            | ♥ 5                                                    | how more fields                               | Ongoing Sale                                                                                                    | es Re                         | 0          |      |
| Lines                               |                                  |                                                            |                                                |                                                            |                                                        | ^                                             | Ongoing Sale                                                                                                    | es Cr                         | 0          |      |
| 🗿 Select items 🛄 Line 👻 🛅 Or        | order 🛪 🎢 Find Filter 🐩          | 🔍 Clear Filter                                             |                                                |                                                            |                                                        |                                               | Posted Sales                                                                                                    | snip<br>Invoi                 | 0          |      |
| Type No. De                         | escription                       | Quantity Dr<br>Sh                                          | op Qty. to Assemble<br>ipment to Order         | Reserved Unit of<br>Quantity Measure<br>Code               | Unit Price Excl.<br>VAT                                | Line Amount A<br>Excl. VAT                    | Posted Sales                                                                                                    | Retu                          | 0          |      |
| ltem 70061 Fur                      | irniture                         | 1                                                          |                                                | PCS                                                        | 100.00                                                 | 100.00                                        | Posteu Jaies                                                                                                    | crea                          | v          |      |
|                                     |                                  |                                                            |                                                |                                                            |                                                        | ~                                             | Customer E                                                                                                    | Details                       | ^          |      |
| <                                   |                                  |                                                            |                                                |                                                            |                                                        | >                                             | # Actions                                                                                                    | -                             |            |      |
| Subtotal Excl. VAT (GBP):           |                                  | 100.00                                                     | Total Excl. VAT (GBP):                         |                                                            | 100.00                                                 |                                               | Customer No                                                                                                    |                               | C00030     |      |
| Inv. Discount Amount Excl. VAT (GBP | P):                              | 0.00                                                       | Total VAT (GBP):                               |                                                            | 24.00                                                  |                                               | Name:<br>Phone No.:                                                                                                    | Retail                        | Cust       |      |
| Invoice Discount %:                 |                                  | 0                                                          | Total Incl. VAT (GBP):                         |                                                            | 124.00                                                 |                                               | Email:                                                                                                    |                               |            |      |
| 1.1.5.1.1                           |                                  |                                                            |                                                |                                                            |                                                        | 114/00)                                       | <ul> <li>Fax No.:</li> <li>Credit Limit (</li> </ul>                                                                                                    | (LCY):                        | 0.00       |      |
|                                     |                                  |                                                            |                                                |                                                            |                                                        |                                               |                                                                                                    |                               | ОК         |      |

Οι κινήσεις που αφορούν σε αγορά είδους κοστολογούνται και το κόστος που διαμορφώνεται επί την ποσότητα πωλήσεων περιόδου, αφορούν στο κόστος πωληθέντων, πληροφορία που μαζί με τις πωλήσεις περιόδου, λαμβάνουν μέρος στις περισσότερες αναφορές του συστήματος, όπως Ισοζύγιο αποθήκης, καθώς και στις αναφορές της διοίκησης.

## 6.2 Σενάριο Διοικητικής Λογιστικής

Η επιχείρηση Επιπλοποιία Α.Ε., που εμπορεύεται έπιπλα επιθυμεί να αναλύσει τα λειτουργικά έξοδα των καταστημάτων τα οποία επιθυμεί να μερισθούν στα καταστήματα με βάση συγκεκριμένα κριτήρια (Allocation keys), όπως το ηλεκτρικό ρεύμα με βάση τα τετραγωνικά ανά κατάστημα ενώ άλλα έξοδα με βάση πχ τις πραγματικές πωλήσεις των ειδών της περιόδου. Αυτά είναι πχ η μισθοδοσία και λοιποί λογαριασμοί όπως ηλεκτρικό ρεύμα, τηλέφωνο, ενοίκια κ.α. έκτακτα έξοδα. Αυτές οι πληροφορίες θα βοηθήσουν στη λήψη αποφάσεων που αφορούν στη τιμοδότηση των ειδών ή σε μελλοντικές επενδύσεις και διοικητικές αποφάσεις, εφόσον μέσα από το υποσύστημα, οι αναφορές αφορούν στην κερδοφορία της επιχείρησης. Η ανάλυση αυτών των κοστολογικών δεδομένων δεν εμφανίζεται στο ισοζύγιο γενικής (General ledger) αλλά μπορούν να εμφανιστούν στο σχέδιο του υποσυστήματος διοικητικής λογιστικής (Chart of Cost Types) που θα παραμετροποιηθεί στην εφαρμογή σύμφωνα με τις ανάγκες πληροφόρησης της εταιρίας.

Επίλυση Σεναρίου

#### Διαδρομή :CRONUS International Ltd./Departments/Financial Management/Cost Accounting

| Cost Accounting - Microso                                                          | ft Dynamics NAV clert - connected to Dynamics 365 Business Central                               | - 0 ×                       |
|------------------------------------------------------------------------------------|--------------------------------------------------------------------------------------------------|-----------------------------|
| CRONUS                                                                             | International Ltd. > Departments > Financial Management > Cost Accounting >                      | Search (Ctrl+F3)            |
| •                                                                                  |                                                                                                  | CRONUS International Ltd. 🕜 |
| Departments<br>Financial Management<br>General Lerber                              | Cost Accounting                                                                                  |                             |
| Cash Management<br>Cost Accounting                                                 | Lists Chart of Cost Types Chart of Cost Centers                                                  |                             |
| Cash Flow<br>Receivables<br>Payables                                               | Charl of Cost Objects<br>Cost Allocations<br>Cost Bloadgets                                      |                             |
| Fixed Assets<br>Inventory<br>Periodic Activities                                   | Tasks<br>Cotiourals                                                                              |                             |
| <ul> <li>▷ Setup</li> <li>▷ Sales &amp; Marketing</li> <li>▷ Purchasing</li> </ul> | Navigate Reports and Analysis                                                                    |                             |
| <ul> <li>Warehouse</li> <li>Manufacturing</li> </ul>                               | Account Schedules Reports                                                                        |                             |
| Resource Planning                                                                  | Setup Information<br>Cost Allocations                                                            |                             |
| Human Resources                                                                    | Entries<br>Cost Acto, Journal<br>Cost Types Details                                              |                             |
| Intelligent Cloud Base<br>Sales and Inventory Fo<br>PayPal Payments Stan           | Cost & Revenue Cost Actg. Statement Cost Actg. Statement Cost Actg. Analysis Cost Actg. Analysis |                             |
|                                                                                    | Account Schedule Account Schedule                                                                |                             |
|                                                                                    | Cost Acctg. Slatement/Budget<br>Cost Acctg. Balance/Budget                                       |                             |
|                                                                                    | Archive                                                                                          |                             |
| Home                                                                               | History<br>Cost Registers<br>Cost Budger Registers                                               |                             |
| Purchasing                                                                         | Administration                                                                                   |                             |
|                                                                                    | Setup<br>Cost Accounting Setup                                                                   |                             |
| Posted Documents                                                                   |                                                                                                  |                             |
| Departments                                                                        |                                                                                                  |                             |
| -                                                                                  |                                                                                                  |                             |

Για να παραμετροποιηθεί το υπομενού της λογιστικής κόστους (Cost Accounting) θα πρέπει να δημιουργηθεί το λογιστικό σχέδιο των τύπων κόστους (Chart Of Cost Types).

| Chart of Cost Types - Microsoft                          | t Dynamics NAV            | client - connected to Dynamics 365                  | Business Central                  | ting + Chart of                | Cost Types                                             |                                           |                                                                      | 0                                  | earch (Ctrl+E3)        | - 0             | ×           |
|----------------------------------------------------------|---------------------------|-----------------------------------------------------|-----------------------------------|--------------------------------|--------------------------------------------------------|-------------------------------------------|----------------------------------------------------------------------|------------------------------------|------------------------|-----------------|-------------|
|                                                          |                           | eponence in an equine                               |                                   | ang charter                    | cost ()per                                             |                                           |                                                                      |                                    | CRON                   | IIIC Internatio | anal I tal  |
| New Manage                                               | →<br>Indent Cost<br>Types | Get Cost Types from<br>Chart of Accounts<br>Process | pes from Registe<br>ccounts Charl | r Cost Types in<br>of Accounts | Cost Cost Balance<br>Registers Entries<br>Cost Entries | G/L Corresponding<br>Account G/L Accounts | Cost Acctg. P/L<br>Statement Previou<br>Generation Statement Previou | Cost Acctg.<br>Analysis<br>Send To | Inks     Show Attached | Refres          | sh          |
| Departments                                              | Chart of                  | f Cost Tunos                                        |                                   |                                |                                                        |                                           |                                                                      | 1                                  | No.                    |                 | >           |
| Financial Management                                     | Chart O                   | r cost types                                        |                                   |                                |                                                        |                                           |                                                                      |                                    |                        | No filters (    | applied     |
| General Ledger<br>Cash Management                        | No.                       | Name                                                | Туре                              | Totaling                       | Cost<br>Classi                                         | G/L Account Range<br>ficati               | Net Change Cost Center<br>Code                                       | Cost Object Combin<br>Code Entries | ne Budget Am           | iount Bloc      | New<br>Page |
| Cost Accounting                                          | 8110                      | Cleaning                                            | Cost Type                         |                                |                                                        | 8110                                      | 26.498,96 BUILDING                                                   | None                               |                        |                 |             |
| Receivables                                              | 8120                      | Electricity and Heating                             | Cost Type                         |                                |                                                        | 8120                                      | 35.404,97 BUILDING                                                   | None                               |                        |                 |             |
| Payables                                                 | 8130                      | Repairs and Maintenance                             | Cost Type                         |                                |                                                        | 8130                                      | 233.841,96 WORKSHOP                                                  | None                               |                        |                 |             |
| Fixed Assets                                             | 8190                      | Total Bldg. Maint. Expenses                         | End-Total                         | 81008190                       |                                                        |                                           | 295.745,89                                                           | None                               |                        | $\checkmark$    |             |
| Inventory                                                | 8200                      | Administrative Expenses                             | Begin-Total                       |                                |                                                        |                                           |                                                                      | None                               |                        | $\checkmark$    |             |
| Periodic Activities                                      | 8210                      | Office Supplies                                     | Cost Type                         |                                |                                                        | 8210                                      | 65.080,60 ADM                                                        | None                               |                        |                 |             |
| <ul> <li>Setup</li> <li>Sales &amp; Marketing</li> </ul> | 8230                      | Phone and Fax                                       | Cost Type                         |                                |                                                        | 8230                                      | 7.599,35 ADM                                                         | None                               |                        |                 |             |
| Purchasing                                               | 8240                      | Postage                                             | Cost Type                         |                                |                                                        | 8240                                      | 4.023,37 ADM                                                         | None                               |                        |                 |             |
| Warehouse                                                | 8290                      | Total Administrative Expen                          | ses End-Total                     | 82008290                       |                                                        |                                           | 76.703,32                                                            | None                               |                        | $\checkmark$    |             |
| Manufacturing                                            | 8300                      | Computer Expenses                                   | Begin-Total                       |                                |                                                        |                                           |                                                                      | None                               |                        | $\checkmark$    |             |
| Jobs                                                     | 8310                      | Software                                            | Cost Type                         |                                |                                                        | 8310                                      | 44.175,11                                                            | None                               |                        |                 |             |
| Resource Planning                                        | 8320                      | Consultant Services                                 | Cost Type                         |                                |                                                        | 8320                                      | 20.285,12                                                            | None                               |                        |                 |             |
| 🚰 Home                                                   | 8330                      | Other Computer Expenses                             | Cost Type                         |                                |                                                        | 8330                                      | 4.374,45                                                             | None                               |                        |                 |             |
| Sales                                                    | 8390                      | Total Computer Expenses                             | End-Total                         | 83008390                       |                                                        |                                           | 68.834,68                                                            | None                               |                        | $\checkmark$    |             |
| Purchasing                                               | 8400                      | Selling Expenses                                    | Begin-Total                       |                                |                                                        |                                           |                                                                      | None                               |                        | $\checkmark$    |             |
|                                                          | 8410                      | Advertising                                         | Cost Type                         |                                |                                                        | 8410                                      | 114.990,59 ADVERT                                                    | None                               |                        |                 |             |
| Inventory                                                | 8420                      | Entertainment and PR                                | Cost Type                         |                                |                                                        | 8420                                      | 3.926,08 ADVERT                                                      | None                               |                        |                 |             |
| Posted Documents                                         | 8430                      | Travel                                              | Cost Type                         |                                |                                                        | 8430                                      | 31.904,30 ADVERT                                                     | None                               |                        |                 |             |
| Self-Service                                             | 8450                      | Delivery Expenses                                   | Cost Type                         |                                |                                                        | 8450                                      | 2.749,15 ADVERT                                                      | None                               |                        |                 |             |
|                                                          | 8490                      | Total Selling Expenses                              | End-Total                         | 84008490                       |                                                        |                                           | 153.570,12                                                           | None                               |                        | $\checkmark$    |             |
| Departments                                              | 8500                      | Vehicle Expenses                                    | Begin-Total                       |                                |                                                        |                                           |                                                                      | None                               |                        | $\checkmark$    |             |
|                                                          |                           |                                                     |                                   |                                |                                                        |                                           |                                                                      |                                    |                        | -               | _           |

Σε αυτό το σημείο από την επικεφαλίδα επιλέγουμε **NEW** για την δημιουργία των λογαριασμών κόστους. Ενδεικτικά συμπληρώνουμε τα παρακάτω υποχρεωτικά πεδία:

| 🚮 Edit - Cost Type Card                                                                                                 | d - 9998                                |                                                                                                   |                                                                                                    |                     | - 0                              | ×         |
|----------------------------------------------------------------------------------------------------|-----------------------------------------|---------------------------------------------------------------------------------------------------|----------------------------------------------------------------------------------------------------|---------------------|----------------------------------|-----------|
| HOME ACTI                                                                                                    | ONS NAVIGATE REPORT                     |                                                                                                   |                                                                                                    |                     | CRONUS Internation               | al Ltd. 🕜 |
| View Celete R<br>Manage                                                                                                 | Cost G/L<br>egisters Account<br>Process | Cost Acctg. P/L Co<br>Statement per Period A<br>Report                                            | st Acctg.<br>Inalysis                                                                                                    | Notes Links Refresh | Go to<br>Clear<br>Filter<br>Page |           |
| 9998                                                                                                    |                                         |                                                                                                   |                                                                                                    |                     |                                  |           |
| General                                                                                                    |                                         |                                                                                                   |                                                                                                    |                     |                                  | ^         |
| No.:<br>Name:<br>Type:<br>Totaling:<br>Combine Entries:<br>G/L Account Range:<br>Cost Center Code:<br>Cost Object Code: | 9998                                    | v       v       v       v       v       v       v       v       v       v       v       v       v | Search Name:<br>Balance:<br>Balance to Allocate:<br>Cost Classification:<br>Fixed Share:<br>Blank Line:<br>New Page:<br>Blocked: |                     |                                  | ~         |
| Statistics                                                                                                    |                                         |                                                                                                   |                                                                                                    |                     |                                  | ^         |
| Modified Date:<br>Modified By:                                                                                          | 03-05-20                                |                                                                                                   | Comment:                                                                                                    |                     |                                  |           |
|                                                                                                    |                                         |                                                                                                   |                                                                                                    |                     |                                  | ОК        |

Νο. (Αρ.) Ορίζεται αυτόματα ο κωδικός της καρτέλας τύπου κόστους.

*Name (Ονομασία)* Εδώ καθορίζεται η περιγραφή που θέλει να δώσει ο χρήστης στην καρτέλα τύπου κόστους.

**Type (Τύπος)** Ορίζεται ο τύπος του λογαριασμού κόστους. Πιο συγκεκριμένα οι επιλογές είναι Cost Type, Heading, Total, Begin-Total, End-Total .Οι διαφορετικές τιμές του πεδίου εξαρτώνται από την ομαδοποίηση που θέλουμε να έχουμε στο σχέδιο των λογαριασμών κόστους.

**Totaling** (Σύνολο) Συμπληρώνεται εφόσον το προηγούμενο πεδίο έχει την τιμή Total ή End-Total και συμπληρώνονται οι λογαριασμοί κόστους τους οποίους συνοψίζει.

*Combine Entries (Συνδυαζόμενες Εγγραφές)* Ορίζεται η συχνότητα με την οποία θα γίνεται η ενημέρωση των εγγραφών γενικής λογιστικής στους τύπους κόστους. Οι τιμές του πεδίου είναι Day, Month, None.

*G/L Account Range (Εύρος Λογαριασμού Γενικής Λογιστικής*) Καθορίζονται οι λογαριασμοί γενικής λογιστικής από όπου θα αντλεί εγγραφές ο τύπος κόστους.

Cost Center Code (Κωδικός Κέντρου Κόστους) Ορίζεται ο κωδικός του κέντρου κόστους.

Cost Object Code (Κωδικός Αντικειμένου Κόστους) Ορίζεται ο κωδικός του αντικειμένου κόστους.

*Search Name (Ονομασία Αναζήτησης*) Ορίζεται επιπρόσθετη ονομασία αναζήτησης του τύπου κόστους.

**Balance** (Υπόλοιπο) Σε αυτό το πεδίο δεν μπορεί να επέμβει ο χρήστης, η τιμή του ενημερώνεται σύμφωνα με τις κινήσεις του λογαριασμού.

**Balance to Allocate (Υπόλοιπο σε Κατανομή)** Σε αυτό το πεδίο δεν μπορεί να επέμβει ο χρήστης, το πεδίο ενημερώνεται σύμφωνα με τις κατανεμημένες κινήσεις του τύπου κόστους.

Cost Classification (Ταξινόμηση Κόστους) Καθορίζει τον τύπο κόστους ανά μεταβλητότητα.

*Fixed Share* Ορίζεται η επεξήγηση της μεταβλητότητας του τύπου κόστους.

**Blank Line (Κενή Γραμμή)** Συμπληρώνεται εάν επιθυμούμε ο Τύπος κατά την προεπισκόπηση του στις αναφορές του συστήματος να έχει μια κενή γραμμή μετά την εμφάνιση του.

*New Page (Νέα Σελίδα)* Συμπληρώνεται εάν επιθυμούμε ο τύπος κατά την προεπισκόπηση του στις αναφορές του συστήματος να εμφανίζεται σε νέα σελίδα .

Blocked (Μπλοκαρισμένος) Συμπληρώνεται όταν ο τύπος δεν θέλουμε να χρησιμοποιείται.

Το λογιστικό Σχέδιο του Υποσυστήματος Cost Accounting (Chart of Cost Types), δημιουργήθηκε με τη χρήση της σχετικής επιλογής, Get Cost Types from Chart of accounts, όπου με τη χρήση αυτής της επιλογής, μεταφέρονται από το Λογιστικό Σχέδιο του υποσυστήματος Γενικής Λογιστικής, μόνο οι αποτελεσματικοί λογαριασμοί (Ελληνικό Σχέδιο Γ/Λ, Ομάδες 2,6,7 και 8). Στο σενάριο, το Σχέδιο Τύπων Κόστους, έχει σχέση 1:1 με τους λογαριασμούς Γενικής λογιστικής.

Για την ολοκλήρωση της παραμετροποίησης, πρέπει να ορισθεί η σχέση μεταξύ των 2 λογιστικών σχεδίων και των λογαριασμών τους, δηλαδή των λογαριασμών τύπων κόστους και των λογαριασμών γενικής λογιστικής. Για το σκοπό αυτό, χρησιμοποιήθηκε η ενέργεια Register Cost Types in Chart of accounts.

| Control Cost Laborational List - Departments + Francial Management + Cost Accounting + Chart of Cost Types     Cost Cost Balance Cost Types     Cost Cost Statemational List - Departments + Francial Management + Cost Accounting + Chart of Cost Types     Cost Cost Balance Cost Types     Cost Cost Balance Cost Types     Cost Cost Balance Cost Types     Cost Cost Balance Cost Types     Cost Cost Balance Cost Type     Cost Cost Balance Cost Type     Cost Cost Type     Cost Cost Type     Cost Type     Cost Cost Type     Cost Type     Cost Cost Type     C | Chart o | f Cost T   | ypes - Microsoft Dynamics NAV               | / client - connected to I                           | Dynamics 365 Busin                     | ess Central                                                    |                               |                                        |                              |                                     |                                                   |                       |             |                                  |                        | - 0            | ×             |
|----------------------------------------------------------------------------------------------------|---------|------------|---------------------------------------------|-----------------------------------------------------|----------------------------------------|----------------------------------------------------------------|-------------------------------|----------------------------------------|------------------------------|-------------------------------------|---------------------------------------------------|-----------------------|-------------|----------------------------------|------------------------|----------------|---------------|
| HOME       REPORT       COLONAL STREAM COLUMN COLUMN COLUM                                             | 60-     | <b>D O</b> | RONUS International Ltd. > D                | epartments • Financia                               | al Management 🕨                        | Cost Accounting     Chart of                                   | Cost Types                    |                                        |                              |                                     |                                                   |                       |             | © Sea                            | rch (Ctrl+F3)          |                |               |
| Norm         Other         Other <tho< td=""><td></td><td>OME</td><td>PEDOPT</td><td></td><td></td><td></td><td></td><td></td><td></td><td></td><td></td><td></td><td></td><td></td><td>CRONI</td><td>IS Internation</td><td>al Itd.</td></tho<>                                                                                                    |         | OME        | PEDOPT                                      |                                                     |                                        |                                                                |                               |                                        |                              |                                     |                                                   |                       |             |                                  | CRONI                  | IS Internation | al Itd.       |
| Chart of Cost Type -         Totaling         Cat         Gr Account Range         Not Cost Cost Cost Cost Cost Cost Cost Co                                                                                                    | New New | Edit       | C View<br>☐ Edit List<br>X Delete<br>Manage | Get Cost Types from<br>Chart of Accounts<br>Process | Get Cost Types fro<br>Chart of Account | om Register Cost Types in<br>ts Chart of Accounts<br>Functions | Cost Cost<br>Registers Entrie | Balance<br>s G/L<br>Account<br>ries Ch | Correspond<br>t G/L Accounts | ding<br>this<br>Statement           | Cost Acctg. P/L<br>Statement per Period<br>Report | Cost Acct<br>Analysis | ig. Mi      | x<br>icrosoft<br>Excel<br>end To | Notes                  | Refresh        |               |
| No.       Name       Type       Totaling       Cost       Of Account Range       Net Change       Cost Center       Cost Object       Contine       Budget Amount       Block       Blank       Blanke to         9135       PmtDisc. Received - Decreases       Cost Type       9135       None                                                                                                    | Char    | t of C     | Cost Types •                                |                                                     |                                        | 7                                                              |                               |                                        |                              |                                     |                                                   |                       | Type to     | o filter (F                      | i) No.                 | No filters ap  | · →<br>pplied |
| 9135         PredDic. Received - Decreases         Cost Type         9135         None                                                                                                    | No.     | ]*         | Name                                        | Туре                                                | Totaling                               | Cost G/L Accou<br>Classificati                                 | int Range                     | Net Change                             | Cost Center<br>Code          | Cost Object Combine<br>Code Entries | Budget Amount                                     | Bloc                  | New<br>Page | Blank<br>Line                    | Balance to<br>Allocate |                |               |
| 9140         Invoice Rounding         Cost Type         9140         None                                                                                                    | 9135    |            | PmtDisc. Received - Decrea                  | ases Cost Type                                      |                                        | 9135                                                           |                               |                                        |                              | None                                |                                                   |                       |             |                                  |                        |                |               |
| 9150         Application Rounding         Cost Type         9150         None                                                                                                    | 9140    | 1          | Invoice Rounding                            | Cost Type                                           |                                        | 9140                                                           |                               |                                        |                              | None                                |                                                   |                       |             |                                  |                        |                |               |
| 9160         Psymet Tolerance Received         Cost Type         9160         None                                                                                                    | 9150    |            | Application Rounding                        | Cost Type                                           |                                        | 9150                                                           |                               |                                        |                              | None                                |                                                   |                       |             |                                  |                        |                |               |
| 9170         Pmt. Tol. Received Decreases         Cost Type         9170         None                                                                                                    | 9160    | )          | Payment Tolerance Receive                   | ed Cost Type                                        |                                        | 9160                                                           |                               |                                        |                              | None                                |                                                   |                       |             |                                  |                        |                |               |
| P190         Total Interest Income         End-Total         9100.9190         -1.897,65         None                                                                                                    | 9170    | )          | Pmt. Tol. Received Decreas                  | es Cost Type                                        |                                        | 9170                                                           |                               |                                        |                              | None                                |                                                   |                       |             |                                  |                        |                |               |
| 9200         Interest Expenses         Begin-Total         None         Image: Control of the state of the state of                                                       | 919     | 0          | Total Interest Income                       | End-Total                                           | 91009190                               |                                                                |                               | -1.897,65                              |                              | None                                |                                                   | $\checkmark$          |             |                                  |                        |                |               |
| 9210         Interest on Revolving Credit         Cost Type         9210         47.149.27 ADM         None                                                                                                    | 920     | 0          | Interest Expenses                           | Begin-Total                                         |                                        |                                                                |                               |                                        |                              | None                                |                                                   | $\checkmark$          |             |                                  |                        |                |               |
| 9220         Interest on Bank Loans         Cost Type         9220         3.022,47 ADM         None                                                                                                    | 9210    |            | Interest on Revolving Credi                 | t Cost Type                                         |                                        | 9210                                                           |                               | 47.149,27                              | ADM                          | None                                |                                                   |                       |             |                                  |                        |                |               |
| 9225       Calc. Interest: on Assets       Cost Type       31.000,00 ADM       None                                                                                                    | 9220    | 1          | Interest on Bank Loans                      | Cost Type                                           |                                        | 9220                                                           |                               | 3.022,47                               | ADM                          | None                                |                                                   |                       |             |                                  |                        |                |               |
| 9230       Mortage Interest       Cost Type       9230       75317,56 ADM       None                                                                                                    | 9223    |            | Calc. Interest on Assets                    | Cost Type                                           |                                        |                                                                |                               | 31.000,00                              | ADM                          | None                                | 73.300,00                                         |                       |             |                                  |                        |                |               |
| 9240       Finance Changes to Vendors       Cost Type       9240       86.022.82 ADM       None                                                                                                    | 9230    | )          | Mortgage Interest                           | Cost Type                                           |                                        | 9230                                                           |                               | 75.917,56                              | ADM                          | None                                |                                                   |                       |             |                                  |                        |                |               |
| 9250         Payment Discounts Granted         Cost Type         9250         2.734,58 ADM         None                                                                                                    | 9240    |            | Finance Charges to Vendor                   | s Cost Type                                         |                                        | 9240                                                           |                               | 86.022,82                              | ADM                          | None                                |                                                   |                       |             |                                  |                        |                |               |
| 9255       PmtDilsc. Granted - Decreases       Cost Type       9255       ADM       None                                                                                                    | 9250    |            | Payment Discounts Granted                   | i Cost Type                                         |                                        | 9250                                                           |                               | 2.734,58                               | ADM                          | None                                |                                                   |                       |             |                                  |                        |                |               |
| 9260         Payment Tolerance Granted         Cost Type         9260         ADM         None                                                                                                    | 9255    |            | PmtDisc. Granted - Decreas                  | ses Cost Type                                       |                                        | 9255                                                           |                               |                                        | ADM                          | None                                |                                                   |                       |             |                                  |                        |                |               |
| 9270         Pmt. Tol. Granted Decreases         Cost Type         9270         ADM         None                                                                                                    | 9260    | )          | Payment Tolerance Granted                   | i Cost Type                                         |                                        | 9260                                                           |                               |                                        | ADM                          | None                                |                                                   |                       |             |                                  |                        |                |               |
| 9290         Total Interest Expenses         End-Total         9200         245.846,70         None         73.300,00         C         C           9310         Unrealized FX Gains         Cost Type         9310         0.04         None         C         C           9310         Unrealized FX Gains         Cost Type         9320         0.044         None         C         C           9320         Unrealized FX Losses         Cost Type         9320         1.503,84         None         C         C           9330         Realized FX Gains         Cost Type         9330         None         C         C           9340         Realized FX Losses         Cost Type         9340         None         C         C           9340         Realized FX Losses         Cost Type         9340         None         C         C           9340         ALLOCATIONS         Begin-Total         None         C         C         C                                                                                                    | 9270    | )          | Pmt. Tol. Granted Decrease                  | s Cost Type                                         |                                        | 9270                                                           |                               |                                        | ADM                          | None                                |                                                   |                       |             |                                  |                        |                |               |
| 9310         Unrealized FX Gains         Cost Type         9310         0,04         None            9320         Unrealized FX Losses         Cost Type         9320         1.503,84         None            9330         Realized FX Gains         Cost Type         9330         None                                                                                                    | 929     | 0          | Total Interest Expenses                     | End-Total                                           | 92009290                               |                                                                |                               | 245.846,70                             |                              | None                                | 73.300,00                                         |                       |             |                                  |                        |                |               |
| 9320         Unnealized FX Losses         Cost Type         9320         1.503,84         None                                                                                                    | 9310    | 1          | Unrealized FX Gains                         | Cost Type                                           |                                        | 9310                                                           |                               | 0,04                                   |                              | None                                |                                                   |                       |             | $\checkmark$                     |                        |                |               |
| 9330         Realized FX Gains         Cost Type         9330         None                                                                                                    | 9320    | 1          | Unrealized FX Losses                        | Cost Type                                           |                                        | 9320                                                           |                               | 1.503,84                               |                              | None                                |                                                   |                       |             |                                  |                        |                |               |
| 9340         Realized FX Losses         Cost Type         9340         None            9900         ALLOCATIONS         Begin-Total         None                                                                                                    | 9330    | )          | Realized FX Gains                           | Cost Type                                           |                                        | 9330                                                           |                               |                                        |                              | None                                |                                                   |                       |             |                                  |                        |                |               |
| 9900 ALLOCATIONS Begin-Total None                                                                                                    | 9340    |            | Realized FX Losses                          | Cost Type                                           |                                        | 9340                                                           |                               |                                        |                              | None                                |                                                   |                       |             |                                  |                        |                |               |
|                                                                                                    | 990     | 0          | ALLOCATIONS                                 | Begin-Total                                         |                                        |                                                                |                               |                                        |                              | None                                |                                                   |                       |             |                                  |                        |                |               |

Οι πληροφορίες που καταχωρούνται πρωτογενώς στο σύστημα και στην γενική λογιστική θα μεταφέρονται στο Cost accounting ledger και τα ποσά θα εμφανίζονται στο λογιστικό σχέδιο των τύπων κόστους (Chart of Cost Types). Αυτές οι εγγραφές κόστους που θα καταχωρηθούν στο Λογιστικό Σχέδιο των Τύπων Κόστους, θα είναι εγγραφές γενικής λογιστικής αποτελεσματικών λογαριασμών (εσόδων/εξόδων) που πληρούν τα κριτήρια παραμετροποίησης (setup).

Τα κριτήρια της παραμετροποίησης που πρέπει να πληρούν οι εγγραφές στο παράδειγμά μας είναι πρώτα το Κέντρο Κόστους (Cost Center) οι τιμές του οποίου θα φέρουν την πληροφορία της τοποθεσίας / καταστήματος, και το Τύπο Κόστους (Cost Type) ο οποίος θα έχει την πληροφορία σχετικά με το είδος του επίπλου.

Για την δημιουργία των κέντρων κόστους χρησιμοποιήθηκε το αντίστοιχο action Get Cost Centers from Dimension, ώστε τα κέντρα κόστους να είναι ίδια με τα κέντρα κόστους που έχουν αναπτυχθεί και συντηρούνται ως διάσταση. Ομοίως και για την δημιουργία των Cost Objects, χρησιμοποιήθηκε το action Get Cost Objects from Dimension.

| Cost Accounting     Cash Rowsee     Fixed Assets     Invertory     Payables     Pervoid Catvities     Pervoid Catvities     Pervoid Catvities     Setup     Setup      | Set Cost Centers<br>From Dimension<br>occess<br>FCost Center<br>Name<br>HR General An<br>Administra<br>S Buildings a<br>Buildings a | Ancial Management                                                                                                    | Cost Account     Cost Account     Dimension     Values     Cost     Line Type     Begin-Total     Cost Center     Cost Center | ting • Chart of C                   | Cost Centers                         | Microsoft<br>Excel<br>Send To<br>Order<br>A<br>B            | Show Show as as List Chart View | OneNote Notes Link<br>Show Attached                                | Refresh Find<br>Page | Search     Search     Search | h (Ctrl+F3)<br>CRONU: | S International Ltd.<br>v →<br>No filters applied   |
|----------------------------------------------------------------------------------------------------|----------------------------------------------------------------------------------------------------|----------------------------------------------------------------------------------------------------|----------------------------------------------------------------------------------------------------|-------------------------------------|--------------------------------------|-------------------------------------------------------------|---------------------------------|--------------------------------------------------------------------|----------------------|----------------------------------------------------------------------------------------------------|-----------------------|-----------------------------------------------------|
| HOME       New     Edit       Search     Cherte       New     Search       Departments     Chart of<br>Cont Accounting       Cash Management     Code       General Ledger     Code       Cost Accounting     ADMIN       Payables     Fixed Assets       Inventory     PERS       Sales & Marketing     LABOR       Purchasing     VEHICLE       Warehouse     Wentory       Resource Planning     Wentory                                                                                                    | Get Cost Centers<br>From Dimension<br>occess<br>Cost Center<br>Name<br>HR General An<br>Administra<br>Buildings z<br>Buildings z    | Get Cost Centers<br>From Dimension<br>Functions<br>sunctions<br>clillary Cost Centers<br>tion<br>and Property<br>pagement | Line Type<br>Begin-Total<br>Cost Center                                                                                       | Cost Balance<br>Entries<br>t Center | Cost Center<br>with Budget<br>Report | Microsoft<br>Excel<br>Send To<br>Sorting<br>Order<br>A<br>B | Show Show as as List Chart View | ConeNote Notes Link<br>Show Attached                               | Refresh Find<br>Page | Responsible Bloc<br>Person                                                                                                    | CRONU:                | S International Ltd.                                |
| New         Image         View           New         Edit List         Image           Departments         Financial Management         Code           Grank Carbington         Code         ADMIN           Receivables         Payables         Code           Prendici Admagement         Code         ADMIN           Cash Flow         BUILDIN         BUILDIN           Periodic Activities         TOT AD         OP AC           Selies & Mantering         LABOR         ADMIN           Narchouse         Vencicul         WORKSI           Jobs         Resource Planning         Vencicul         Vencicul                                                                                                    | Get Cost Centers<br>From Dimension<br>ocess<br>Cost Center<br>Name<br>HR General An<br>Administra<br>5 Buildings a<br>Business M    | Cet Cost Centers<br>From Dimension<br>Functions  S  Cost Centers  tion  nd Property  pagagement                           | Line Type<br>Begin-Total<br>Cost Center                                                                                       | Cost Balance<br>Entries<br>t Center | Cost Center<br>with Budget<br>Report | Microsoft<br>Excel<br>Send To<br>Sorting<br>Order<br>A<br>B | Show Show as as List View       | ConeNote Notes Link<br>Show Attached<br>Balance to Cos<br>Allocate | Refresh Find<br>Page | Responsible Bloc<br>Person                                                                                                    | Code                  | v →                                                 |
| Departments Chart o<br>Financial Management<br>General Ledger<br>Cash Akanagement<br>Cost Accounting<br>Dayables<br>Payables<br>Payables<br>Periodic Activities<br>Periodic Activities<br>Periodic Activities<br>Periodic Activities<br>Periodic Activities<br>Sales & Marketing<br>Parchasing<br>Warehouse<br>Manufacturing<br>Jobs<br>Resource Panning                                                                                                    | Administra<br>Buildings a<br>Business M                                                                                             | cillary Cost Centers<br>tion<br>ind Property<br>assemble                                                                  | Line Type<br>Begin-Total<br>Cost Center<br>Cost Center                                                                        | Totaling                            |                                      | Sorting<br>Order<br>A<br>B                                  | Net Change                      | e Balance to Cos<br>Allocate                                       | t Subtype            | Responsible Bloc<br>Person                                                                                                    | Code                  | <ul> <li>▼ →</li> <li>No filters applied</li> </ul> |
| Cash Management Code<br>Cost Accounting ADMIN<br>Receivables ADM<br>Receivables BUILDIN<br>Fixed Assets GL<br>Inventory PEIS<br>Periodic Activities TOTA<br>Setto Periodic Activities COR<br>Periodic Activities COR<br>Setto Periodic Activities COR<br>Setto Periodic Activities COR<br>Parchasing CAR<br>Warehouse VEHICLES<br>Jobs Manufacturing WORKSI<br>Jobs TOTAL (<br>Resource Planning V                                                                                                    | HR General An-<br>Administra<br>5 Buildings a<br>Business M                                                                         | tion<br>nd Property                                                                                                    | Line Type<br>Begin-Total<br>Cost Center<br>Cost Center                                                                        | Totaling                            |                                      | Sorting<br>Order<br>A<br>B                                  | Net Change<br>6.000.00          | Balance to Cos<br>Allocate                                         | t Subtype            | Responsible Bloc<br>Person                                                                                                    |                       |                                                     |
| Cost Accounting ADMIN<br>Cash Flow ADM<br>Receivables BUILDIN<br>Fixed Assets GL<br>Inventory PERS<br>Periodic Activities TOT AD<br>Setup OP. AC<br>Sates & Marketing OP. AC<br>Sates & Marketing VEHICLE<br>Warehouse VEHICLE<br>Manufacturing WORKSI<br>Jobs TOTAL                                                                                                    | HR General An<br>Administra<br>5 Buildings a<br>Business M                                                                          | tion<br>nd Property                                                                                                    | Begin-Total<br>Cost Center<br>Cost Center                                                                                     |                                     |                                      | A<br>B                                                      | 6.000.00                        |                                                                    |                      | V                                                                                                    |                       |                                                     |
| Casi rivov ADM<br>Receivables ADM<br>Payables BULIDIN<br>Fixed Assets GL<br>Inventory PERS<br>Periodic Activities TOT AD<br>Sales & Manteting OP, AC<br>Sales & Manteting ULABOR<br>Manufacturing WORKSI<br>Jobs TOTALL<br>Resource Planning V                                                                                                    | Administra<br>G Buildings a<br>Business M                                                                                           | tion<br>nd Property                                                                                                    | Cost Center                                                                                                    |                                     |                                      | В                                                           | 6.000.00                        |                                                                    |                      |                                                                                                    |                       |                                                     |
| Payables         BUILDIN           Fixed Assets         GL           Inventory         PERS           Periodic Activities         TOT AD           Sales & Maneting         OP. Ac           Narchouse         VEHICLE           Manufacturing         WORKSI           Jobs         TOTAL           Resource Planning         V                                                                                                    | 5 Buildings a<br>Business M                                                                                                    | and Property                                                                                                    | Cost Center                                                                                                    |                                     |                                      |                                                             |                                 | 0 6.000,00 Aux                                                     | Cost Center          |                                                                                                    |                       |                                                     |
| Fixed Assets GL<br>Inventory PERS<br>Periodic Activities TOTA<br>S Setup OR AC<br>Sules & Marketing UABOR<br>Warehouse VEHICLES<br>Manufacturing WORKSI<br>Jobs TOTAL (<br>Resource Planning V                                                                                                    | Business M                                                                                                    | anagement                                                                                                    |                                                                                                    |                                     |                                      | В                                                           | -46.000,00                      | 0 75.000,00 Aux                                                    | Cost Center          |                                                                                                    |                       |                                                     |
| Inventory PERS<br>Periodic Activities TOT AD<br>Setup OP AC<br>Sales & Marteting LABOR<br>Purchasing WORKS<br>Manufacturing WORKS<br>Jobs TOTAL<br>Resource Planning Y MALING                                                                                                    |                                                                                                    | unagement                                                                                                    | Cost Center                                                                                                    |                                     |                                      | В                                                           |                                 | Aux                                                                | Cost Center          |                                                                                                    |                       |                                                     |
| Periodic Activities     TOT AD       Sales & Marketing     OP, AC       Purchasing     LABOR       Warehouse     VEHICLE       Manufacturing     WORKSI       Jobs     TOTALD       Resource Planning     Y                                                                                                    | Business M                                                                                                    | anagement                                                                                                    | Cost Center                                                                                                    |                                     |                                      | В                                                           |                                 | Aux                                                                | Cost Center          |                                                                                                    |                       |                                                     |
| Setup OP, AC<br>Sales & Marketing LABOR<br>Warehouse VEHICLE<br>Manufacturing WORKSI<br>Jobs TOTAL C<br>Resource Planning VAINCE                                                                                                    | MIN Total Gen.                                                                                                    | Anc. CS                                                                                                    | End-Total                                                                                                    | ADMIN HRJADN                        | M BUILDING GL PER                    | s c                                                         | -40.000,00                      | 0 81.000,00                                                        |                      | $\checkmark$                                                                                                    |                       |                                                     |
| Verification Verification Verif | Op. Ancillar                                                                                                    | y Cost Centers                                                                                                    | Begin-Total                                                                                                    |                                     |                                      | D                                                           |                                 |                                                                    |                      | 1                                                                                                    |                       |                                                     |
| Warehouse VEHICLE<br>Manufacturing WORKSI<br>Jobs TOTAL C<br>Resource Planning MAINC                                                                                                    | Lab and Re                                                                                                    | search                                                                                                    | Cost Center                                                                                                    |                                     |                                      | E                                                           |                                 | Aux                                                                | Cost Center          |                                                                                                    |                       |                                                     |
| Manufacturing WORKS<br>Jobs TOTAL C<br>Resource Planning MAINCO                                                                                                    | Vehicle Op                                                                                                    | eration                                                                                                    | Cost Center                                                                                                    |                                     |                                      | E                                                           | -117.891,55                     | 5 Aux                                                              | Cost Center          |                                                                                                    |                       |                                                     |
| Jobs TOTAL C<br>Resource Planning MAINCO                                                                                                    | OP Workshop                                                                                                    | and Repairs                                                                                                    | Cost Center                                                                                                    |                                     |                                      | E                                                           | -130.857,21                     | 1 Aux                                                              | Cost Center          |                                                                                                    |                       |                                                     |
| Resource Planning V MAINC                                                                                                    | P. Total Op. A                                                                                                    | nc. CC                                                                                                    | End-Total                                                                                                    | OP. AC LABOR                        | VEHICLE/WORKSHO                      | P F                                                         | -248.748,76                     | 6                                                                  |                      | 1                                                                                                    |                       |                                                     |
| in a little in a little in a l | Main Cost C                                                                                                    | enters                                                                                                    | Begin-Total                                                                                                    |                                     |                                      | G                                                           |                                 |                                                                    |                      | $\checkmark$                                                                                                    |                       |                                                     |
| Home ADVERT                                                                                                    | Advertising                                                                                                    | Department                                                                                                    | Cost Center                                                                                                    |                                     |                                      | н                                                           |                                 | Mai                                                                | n Cost Center        |                                                                                                    |                       |                                                     |
| Sales INVENT                                                                                                    | RY inventory                                                                                                    |                                                                                                    | Cost Center                                                                                                    |                                     |                                      | н                                                           | 27.300,00                       | 0 27.300,00 Mai                                                    | n Cost Center        |                                                                                                    |                       |                                                     |
| MATERL                                                                                                    | d. Material Pr                                                                                                    | urchasing                                                                                                    | Cost Center                                                                                                    |                                     |                                      | н                                                           |                                 | Mai                                                                | n Cost Center        |                                                                                                    |                       |                                                     |
| PROD                                                                                                    | Production                                                                                                    |                                                                                                    | Cost Center                                                                                                    |                                     |                                      | н                                                           | 3.000,00                        | 0 3.000,00 Mai                                                     | n Cost Center        |                                                                                                    |                       |                                                     |
| Inventory SALES                                                                                                    | sales                                                                                                    |                                                                                                    | Cost Center                                                                                                    |                                     |                                      | н                                                           | -1.995.200,63                   | 3 3.288,54 Mai                                                     | n Cost Center        |                                                                                                    |                       |                                                     |
| Posted Documents TOT MA                                                                                                    | IN Total Main                                                                                                    | c                                                                                                    | End-Total                                                                                                    | MAINCCIADVER                        | RTIINVENTORYIMAT                     | E., I                                                       | -1.964.900,63                   | 3 33.588,54                                                        |                      | $\checkmark$                                                                                                    |                       |                                                     |
| Self-Service ACTACC                                                                                                    | R Actual Accru                                                                                                    | als                                                                                                    | Cost Center                                                                                                    |                                     |                                      | x                                                           | -252.800,00                     | 0 -252.800,00 Serv                                                 | ice Cost Center      |                                                                                                    |                       |                                                     |
| ANCILL                                                                                                    | C Ancillary Co                                                                                                    | st Centers                                                                                                    | Heading                                                                                                    |                                     |                                      | х                                                           |                                 |                                                                    |                      | $\checkmark$                                                                                                    |                       |                                                     |

Αποτύπωση των κριτηρίων του σεναρίου γίνεται και στο Σχέδιο των Αντικειμένων Κόστους.

| Chart of Cost Objects - Microso                                 | ft Dynamics NAV client - conne     | cted to Dynamics 365 I                          | Business Centra     | ting b Chart of Cort Objects                 |                               |                    |              |         |              | 0    | Saarah (C | -         | o ×             |
|-----------------------------------------------------------------|------------------------------------|-------------------------------------------------|---------------------|----------------------------------------------|-------------------------------|--------------------|--------------|---------|--------------|------|-----------|-----------|-----------------|
|                                                                 | onaritu. • Departments • T         | mancial management                              | COSTACCOUR          | ting - chart of cost objects                 |                               |                    |              |         |              |      | Search (C | (000)     |                 |
| New New Manage                                                  | Dindent Cost<br>Objects<br>Process | Get Cost Objects<br>From Dimension<br>Functions | Dimension<br>Values | Cost Balance<br>Entries<br>at Object Balance | Microsoft<br>Excel<br>Send To | OneNote Notes Link | Refresh Fi   | nd      |              |      |           | CRONUS IN | ernational Ltd. |
| Departments Financial Management General Ledger Cath Management | Chart of Cost Obje                 | cts *                                           | Line Type           | Totaling                                     | Sorting                       | Balance at Date    | Net Change   | Comment | Bloc         | New  | Blank     | Code      | ▼ →             |
| Cost Accounting                                                 |                                    |                                                 |                     |                                              | Order                         |                    |              |         |              | Page | Line      |           |                 |
| Cash Flow                                                       | ACCESS Accessorie                  | es                                              | Begin-Total         |                                              | 10                            | 251 012 22         | 251.012.22   |         |              |      |           |           |                 |
| Receivables                                                     | EITTINGS Trade Wi                  | th Accessories                                  | Cost Object         |                                              | 20                            | -471.02            | -471.02      |         |              |      |           |           |                 |
| Fixed Assets                                                    | PAINT Trade Wi                     | th Paint                                        | Cost Object         |                                              | 20                            | -471,52            | -471,92      |         |              |      |           |           |                 |
| Inventory                                                       | TOTACCES Total Acce                | ssories                                         | End-Total           | ACCESSIACCESSOIFITTINGSIPAINT                | 30                            | 250,968,38         | 250,968,38   |         |              | -    |           |           |                 |
| Periodic Activities                                             | FURN Furniture                     |                                                 | Begin-Total         |                                              | 40                            |                    |              |         |              |      |           |           |                 |
| Setup                                                           | CHAIRS Sales of                    | Chairs                                          | Cost Object         |                                              | 50                            | 585.132.44         | 585,132,44   |         |              |      |           |           |                 |
| <ul> <li>Sales &amp; Marketing</li> <li>Burcharing</li> </ul>   | FURNITURE Sales of                 | Furniture                                       | Cost Object         |                                              | 50                            | 1.462.233,06       | 1.462.233,06 |         |              |      |           |           |                 |
| <ul> <li>Warehouse</li> </ul>                                   | TOTALFURN Total Furn               | iture                                           | End-Total           | FURN CHAIRS FURNITURE                        | 60                            | 2.047.365,50       | 2.047.365,50 |         | 2            |      |           |           |                 |
| Manufacturing                                                   | CONSULTING Consulting              | and Work Income                                 | Cost Object         |                                              | 80                            | -471,92            | -471,92      |         |              |      |           |           |                 |
| Jobs                                                            | TOTAL Total Cost                   | Object                                          | Total               | AAZZ                                         | 99                            | 2.297.861,96       | 2.297.861,96 |         | $\checkmark$ |      |           |           |                 |
| Resource Planning                                               |                                    |                                                 |                     |                                              |                               |                    |              |         |              |      |           |           |                 |
| 삼 Home                                                          |                                    |                                                 |                     |                                              |                               |                    |              |         |              |      |           |           |                 |
| Sales                                                           |                                    |                                                 |                     |                                              |                               |                    |              |         |              |      |           |           |                 |
| 📑 Purchasing                                                    |                                    |                                                 |                     |                                              |                               |                    |              |         |              |      |           |           |                 |
| Inventory                                                       |                                    |                                                 |                     |                                              |                               |                    |              |         |              |      |           |           |                 |
| ET Desta d Deservation                                          |                                    |                                                 |                     |                                              |                               |                    |              |         |              |      |           |           |                 |
| Posted Documents                                                |                                    |                                                 |                     |                                              |                               |                    |              |         |              |      |           |           |                 |
| Self-Service                                                    |                                    |                                                 |                     |                                              |                               |                    |              |         |              |      |           |           |                 |
| Departments                                                     |                                    |                                                 |                     |                                              |                               |                    |              |         |              |      |           |           |                 |
|                                                                 |                                    |                                                 |                     |                                              |                               |                    |              |         |              |      |           |           |                 |

Επόμενο βήμα του σεναρίου είναι να ορισθούν τα κλειδιά των κατανομών (Allocation Keys) τα οποία αφορούν τον προκαθορισμό του μερισμού των εξόδων. Στο Τύπο Κόστους (Cost Type) = Sales οποιαδήποτε είδος πωληθεί χαρακτηρισμένο με διάσταση (Dimension) = Furniture θα πραγματοποιηθεί εκ νέου μερισμός με βάση των αποθηκών της εταιρίας από όπου παραδόθηκε.

Το ποσό έπειτα από τον τελευταίο μερισμό θα κατανεμηθεί στο σχέδιο της Λογιστικής Κόστους (Chart of Cost Accounting) στον λογαριασμό 9903.

Διπλωματική εργασία: Dynamics 365 Business Central – Υλοποίηση Προηγμένων Επιχειρησιακών Σεναρίων Στο Οικονομικό Υποσύστημα

| Edit - Cost Al       | location - SALES                           |                       |                           |                   |                         |     |       |                          |                   |                     | -                  | o ×             |
|----------------------|--------------------------------------------|-----------------------|---------------------------|-------------------|-------------------------|-----|-------|--------------------------|-------------------|---------------------|--------------------|-----------------|
| HOME                 | ACTIONS                                    | NAVIGATE              | REPORT                    |                   |                         |     |       |                          |                   |                     | CRONUS Inter       | national Ltd. 🄇 |
| View Z Del<br>Manage | t.<br>w Calculate<br>Allocation<br>Process | Allocat<br>Key        | ions OneNote N            | otes Links R      | Clear<br>Filter<br>Page | bus |       |                          |                   |                     |                    |                 |
| SALES                |                                            |                       |                           |                   |                         |     |       |                          |                   |                     |                    |                 |
| General              |                                            |                       |                           |                   |                         |     |       |                          |                   |                     |                    | ^               |
| ID:                  | SALES                                      |                       | Cost Type Range:          |                   |                         | Ý   |       |                          |                   |                     |                    |                 |
| Level:               |                                            | 10                    | Cost Center Code:         | SALES             |                         | ×   |       |                          |                   |                     |                    |                 |
| Valid From:          |                                            | ~                     | Cost Object Code:         |                   |                         | ~   |       |                          |                   |                     |                    |                 |
| Valid To:            |                                            | ~                     | Credit to Cost Type       | 9903              |                         | ~   |       |                          |                   |                     |                    |                 |
| Variant:             |                                            |                       | Blocked:                  |                   |                         |     |       |                          |                   |                     |                    |                 |
| Lines                |                                            |                       |                           |                   |                         |     |       |                          |                   |                     |                    | *° ^            |
| Allocation           | - Mi Find Filte                            | er 🚿 Clear Fil        | ter                       |                   |                         |     |       |                          |                   |                     |                    |                 |
| Target Cost<br>Type  | Target Cost<br>Center                      | Target Cost<br>Object | Allocation<br>Target Type | Percent per Share | Amount per Share        |     | Share | Percent Base             | No. Filter        | Date Filter<br>Code | Cost Center Filter |                 |
| 9903                 |                                            | FITTINGS              | All Costs                 |                   |                         |     |       | 0,00 Items Sold (Amount) | 70060 70200 70201 | Last Year           |                    |                 |
| 9903                 |                                            | PAINT                 | All Costs                 |                   |                         |     |       | 0,00 Items Sold (Amount) | 7010070104        | Last Year           |                    |                 |
| 9903                 |                                            | FURNITURE             | All Costs                 |                   |                         |     |       | 0,00 Items Sold (Amount) | 18965             | $\sim$ Last Year    |                    |                 |
| 9903                 |                                            | ACCESSO               | All Costs                 |                   |                         |     |       | 0,00 Items Sold (Amount) | 7000070041        | Last Year           |                    |                 |

Ε νώ άλλα έξοδα που μεταφέρονται από τις εγγραφές Γενικής Λογιστικής στον λογαριασμό Κόστους 9901 πρόκειται να μεριστούν εκ νέου σύμφωνα με την Κλειδί Κατανομή (Allocation Key) με βάση τα Τετραγωνικά Μέτρα των καταστημάτων είτε και των αποθηκών της εταιρίας, στους αντίστοιχους ορισμένους λογαριασμούς Λογιστικής Κόστους (Chart of Cost Accounting).

| 🚮 Edit - Cost A     | llocation - SALES               |                       |                           |                 |                                 |                           |       |                          |                   |                               | -                  | σ×              |
|---------------------|---------------------------------|-----------------------|---------------------------|-----------------|---------------------------------|---------------------------|-------|--------------------------|-------------------|-------------------------------|--------------------|-----------------|
| HOME                | ACTIONS                         | NAVIGATE F            | EPORT                     |                 |                                 |                           |       |                          |                   |                               | CRONUS Interr      | national Ltd. 😭 |
| View X De<br>Manage | it Calculate Allocation Process | Allocatio<br>Repor    | ns OneNote N<br>Show A    | otes Links      | Refresh Clear<br>Filter<br>Page | So to<br>Previous<br>Vext |       |                          |                   |                               |                    |                 |
| SALES               |                                 |                       |                           |                 |                                 |                           |       |                          |                   |                               |                    |                 |
| General             |                                 |                       |                           |                 |                                 |                           |       |                          |                   |                               |                    | ^               |
| ID:                 | SALES                           |                       | Cost Type Range:          |                 |                                 |                           | ~     |                          |                   |                               |                    |                 |
| Level:              |                                 | 10                    | Cost Center Code:         | SALES           |                                 |                           | ~     |                          |                   |                               |                    |                 |
| Valid From:         |                                 | v                     | Cost Object Code:         |                 |                                 |                           | ~     |                          |                   |                               |                    |                 |
| Valid To:           |                                 | ×                     | Credit to Cost Type       | 9903            |                                 |                           | ~     |                          |                   |                               |                    |                 |
| Variant:            |                                 |                       | Blocked:                  |                 |                                 |                           |       |                          |                   |                               |                    |                 |
| Lines               |                                 |                       |                           |                 |                                 |                           |       |                          |                   |                               |                    | *° ^            |
| Allocation          | - M Find Filte                  | r 🗏 Clear Filt        | BL.                       |                 |                                 |                           |       |                          |                   |                               |                    |                 |
| Target Cos<br>Type  | t Target Cost<br>Center         | Target Cost<br>Object | Allocation<br>Target Type | Percent per Sha | re Amount per Sh                | are                       | Share | Percent Base             | No. Filter        | Date Filter<br>Code           | Cost Center Filter |                 |
| 9903                |                                 | FITTINGS              | All Costs                 |                 |                                 |                           |       | 0,00 Items Sold (Amount) | 70060 70200 70201 | Last Year                     |                    |                 |
| 9903                |                                 | PAINT                 | All Costs                 |                 |                                 |                           |       | 0,00 Items Sold (Amount) | 70100.70104       | Last Year                     |                    |                 |
| 9903                |                                 | FURNITURE             | All Costs                 |                 |                                 |                           |       | 0,00 Items Sold (Amount) | 18965.            | <ul> <li>Last Year</li> </ul> |                    |                 |
| 9903                |                                 | ACCESSO               | All Costs                 |                 |                                 |                           |       | 0,00 Items Sold (Amount) | 7000070041        | Last Year                     |                    |                 |

Στην συνέχεια έπειτα από την καταχώρηση των εγγραφών μπορούμε να προβούμε στην λήψη των σχετικών αναφορών.

Διαδρομή : CRONUS International Ltd./Departments/Financial Management/Cost Accounting Επιλέγουμε το Εκτυπωτικό Cost Acctg. Statement και εφαρμόζουμε τα απαραίτητα φίλτρα ημερομηνίας

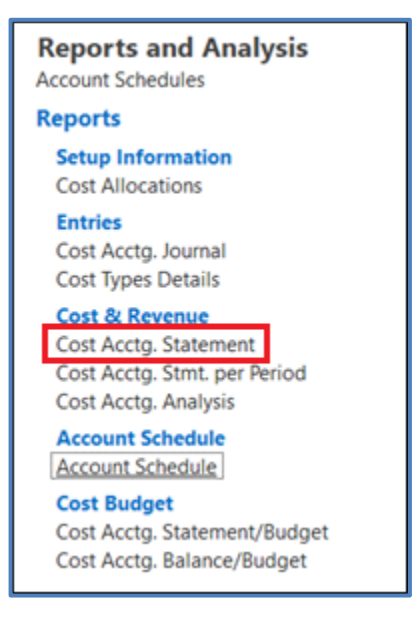

Φίλτρα:

| Edit - Cost Acctg. Statement                  |      |         |          | ×    |
|-----------------------------------------------|------|---------|----------|------|
| ✓ ACTIONS                                     | CRO  | NUS Int | ernation | al 🕜 |
| Clear<br>Filter<br>Page                       |      |         |          |      |
|                                               |      |         |          | ~    |
| Show Amounts in Additional Currency:          |      |         |          |      |
| Cast Time                                     |      |         |          | •    |
| Cost type                                     |      |         |          | ^    |
| Show results:                                 |      |         |          |      |
| X Where No. ▼ is Enter a value.               |      |         |          |      |
| X And Type ▼ is Select a value                |      |         |          |      |
| X And Cost Classification ▼ is Select a value | e    |         |          |      |
| + Add Filter                                  |      |         |          |      |
| Limit totals to:                              |      |         |          |      |
| X Where Date Filter ▼ ist                     |      |         |          |      |
| 🗙 And Cost Center Filter 🔻 is Enter a value.  |      |         |          |      |
| 🗙 And Cost Object Filter 🔻 is Enter a value.  |      |         |          |      |
| + Add Filter                                  |      |         |          |      |
|                                               |      |         |          |      |
|                                               |      |         |          |      |
| Print                                         | Prev | iew     | Cano     | el : |

Αποτελέσματα Αναφοράς ανά Κέντρο Κόστους:

| Cos                                        | t Acctg. Analysis               |               |         |          |          |            |            |               |  |
|--------------------------------------------|---------------------------------|---------------|---------|----------|----------|------------|------------|---------------|--|
| <b>I</b> 4 •                               | 2 of 2 🕨 🕅 🎯 🦨 🗐 🖡              | اً 🔍 - الم    | Fin     | d Next   |          |            |            |               |  |
| Cost Accta, Analysis Σάββατο, 2 Μαΐου 2020 |                                 |               |         |          |          |            |            |               |  |
| CRON                                       | US International Ltd.           |               |         |          |          |            |            | Page 2        |  |
|                                            |                                 |               |         |          |          |            |            |               |  |
|                                            |                                 |               |         |          |          |            |            |               |  |
| No.                                        | Cost Type                       | SALES         | ACTACCR | ANCILLCC | ADMIN HR | ADM        | BUILDING   | PERS          |  |
| 8400                                       | Selling Expenses                |               |         |          |          |            |            |               |  |
| 8410                                       | Advertising                     | 57.495,31     |         |          |          | 22.998,12  |            |               |  |
| 8420                                       | Entertainment and PR            | 2.046,47      |         |          |          | 751,85     |            |               |  |
| 8430                                       | Travel                          | 15.952,16     |         |          |          | 6.380,85   |            |               |  |
| 8450                                       | Delivery Expenses               | 2.749,15      |         |          |          |            |            |               |  |
| 8490                                       | Total Selling Expenses          | 78.243,09     |         |          |          | 30.130,82  |            |               |  |
| 8500                                       | Vehicle Expenses                |               |         |          |          |            |            |               |  |
| 8510                                       | Gasoline and Motor Oil          | 2.372,05      |         |          |          | 928,86     |            |               |  |
| 8520                                       | Registration Fees               | 751,85        |         |          |          | 300,74     |            |               |  |
| 8530                                       | Repairs and Maintenance         | 1.888,66      |         |          |          | 20.501,25  |            |               |  |
| 8590                                       | I otal Vehicle Expenses         | 5.012,56      |         |          |          | 21.730,85  |            |               |  |
| 8600                                       | Other Operating Expenses        | 06.00         |         |          |          | 24.52      |            |               |  |
| 8610                                       | Cash Discrepancies              | 86,32         |         |          |          | 34,53      |            |               |  |
| 8620                                       | Bad Debt Expenses               | 7.325,13      |         |          |          | 2,930,04   |            |               |  |
| 0050                                       | Legal and Accounting Services   | 7.505,05      |         |          |          | 3.001,20   |            |               |  |
| 8640                                       | Other Operating Even Total      | 2.757,05      |         |          |          | 0.000.00   |            |               |  |
| 8605                                       | Total Operating Expenses        | 322 506 57    |         |          |          | 147 764 59 |            |               |  |
| 8700                                       | Personnel Expenses              | 522.500,57    |         |          |          | 141.104,55 |            |               |  |
| 8710                                       | Warres                          | 669 281 87    |         |          |          | 267 404 95 |            | -2 228 000 00 |  |
| 8720                                       | Salaries                        | 191,795.68    |         |          |          | 82.318.24  |            | 2.220.000,00  |  |
| 8725                                       | Employer's salary               |               |         |          |          |            |            |               |  |
| 8730                                       | Retirement Plan Contributions   | 3,819,38      |         |          |          | 1.527.77   |            |               |  |
| 8740                                       | Vacation Compensation           | 93.847,70     |         |          |          | 37.539,07  |            |               |  |
| 8750                                       | Payroll Taxes                   | 17.398,30     |         |          |          | 6.959,32   |            |               |  |
| 8790                                       | Total Personnel Expenses        | 976.142,93    |         |          |          | 395.749,35 |            | -2.228.000,00 |  |
| 8800                                       | Depreciation of Fixed Assets    |               |         |          |          |            |            |               |  |
| 8810                                       | Depreciation, Buildings         | 61.569,61     |         |          |          | 24.627,84  | 31.400,00  |               |  |
| 8820                                       | Depreciation, Equipment         | 71.867,45     |         |          |          | 28.848,18  | 174.400,00 |               |  |
| 8830                                       | Depreciation, Vehicles          | 16.825,01     |         |          |          | 10.490,00  | 16.000,00  |               |  |
| 8840                                       | Gains and Losses                |               |         |          |          |            |            |               |  |
| 8890                                       | I otal Fixed Asset Depreciation | 150.262,07    |         |          |          | 63.966,02  | 221.800,00 |               |  |
| 0910                                       | Net Operating Income            | 909,52        |         |          |          | 494,14     | 221 900 00 | 2 228 000 00  |  |
| 0332                                       | Net Operating income            | -1.920.010,23 |         |          |          | 000.959,40 | 221.000,00 | -2.220.000,00 |  |
| 9100                                       | Interest Income                 |               |         |          |          |            |            |               |  |
| 9110                                       | Interest on Bank Balances       | -948,83       |         |          |          | -379,53    |            |               |  |

# 6.3 Σενάριο Ταμειακά Διαθέσιμα

Η επιχείρηση Επιπλοποιία ΑΕ εμπορεύεται έπιπλα σε πελάτες λιανικής .Η συγκεκριμένη εταιρία επιθυμεί να πραγματοποιήσει πρόβλεψη ταμειακών διαθέσιμων για το έτος 2021. Στην αναφορά που θα εξαχθεί πρέπει να συμπεριληφθούν και να υπολογιστούν όλα τα πραγματικά δεδομένα που βρίσκονται στο εμπορικό υποσύστημα (Υπόλοιπο τραπεζικών λογαριασμών, Συμφωνημένες Εισπράξεις από πελάτες, Πληρωμές σε προμηθευτές ) καθώς και κάποιες επαναλαμβανόμενες πάγιες εντολές πληρωμής ενοικίων και μισθοδοσίας και δανειακών υποχρεώσεων. Οι επαναλαμβανόμενες πάγιες εντολές ανέρχονται στα 5.000 ευρώ μηνιαία.

Επίλυση Σεναρίου

Πρόσβαση από το μενού: CRONUS International Ltd./Departments/Financial Management/Cash Flow

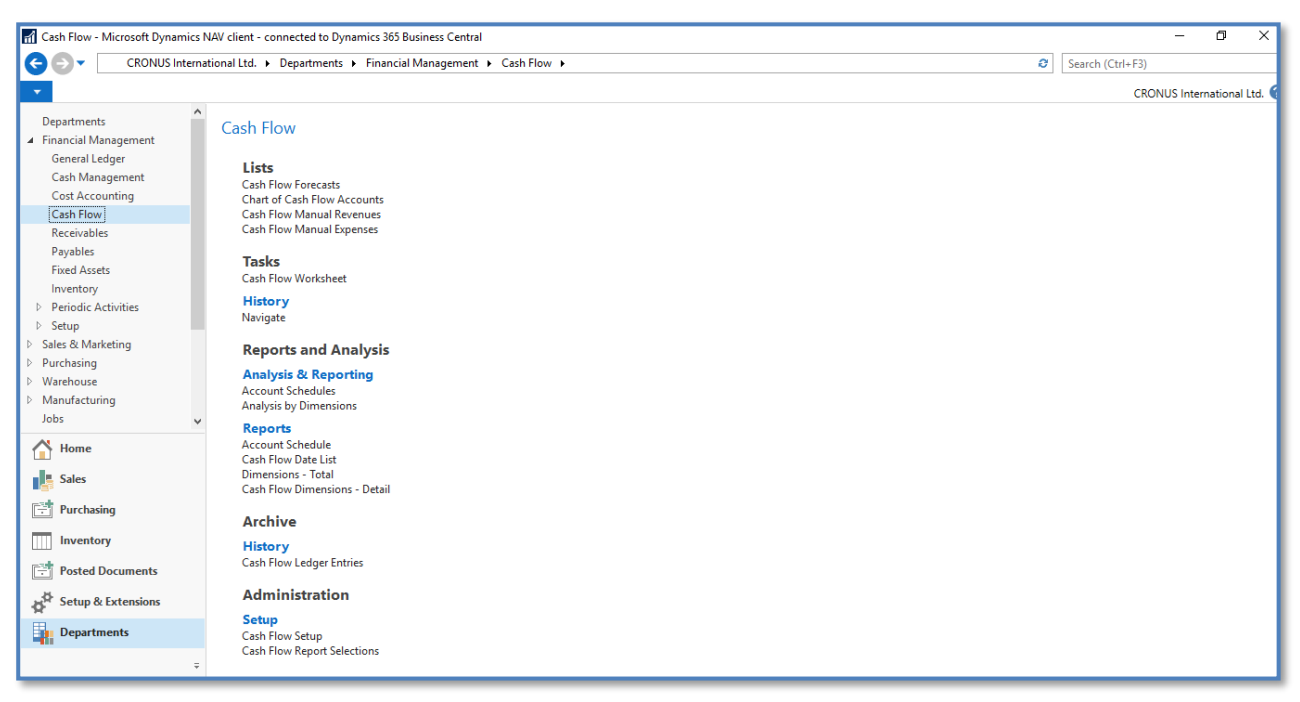

Για να πραγματοποιηθεί η πρόβλεψη ταμειακής-ροής, θα πρέπει να πρώτα να δημιουργηθούν στο σύστημα:

α) η καρτέλα της πρόβλεψης καθώς και

β) το Σχέδιο Ταμειακής Ροής.

Για την δημιουργία καρτέλας πρόβλεψης ταμειακής ροής θα πρέπει να ακολουθηθεί το παρακάτω μονοπάτι: CRONUS International Ltd./Departments/Financial Management/Cash Flow/Cash Flow Forecasts
#### Διπλωματική εργασία: Dynamics 365 Business Central – Υλοποίηση Προηγμένων Επιχειρησιακών Σεναρίων Στο Οικονομικό Υποσύστημα

| Cash Flow Forecasts - Microsoft D                                                              | namics NAV client - connected to Dynamics 365 Business Central                                                                                                    | - 0 ×                                            |
|------------------------------------------------------------------------------------------------|----------------------------------------------------------------------------------------------------|--------------------------------------------------|
| CRONUS Interna                                                                                 | ional Ltd.      Departments     Financial Management     Cash Flow     Cash Flow Forecasts                                                                                                    | Search (Ctrl+F3)                                 |
| HOME ACTIONS NA                                                                                | /IGATE                                                                                                    | CRONUS International Ltd. 😮                      |
| New Edit View Delete                                                                           | Cash Flow         Statistics         Cash Flow         Show Show as List         Chart         Chart         < |                                                  |
| Departments  Financial Management General Ledger                                               | Cash Flow Forecasts *                                                                                                    | Type to filter (F3) No. ▼   → Vo filters applied |
| Cash Management<br>Cost Accounting                                                             | No Description Description 2 Show Con Creation Created By<br>In C Disc Date                                                                                                    |                                                  |
| Cash Flow                                                                                      | CF100001 CashFlow January 2008 🛛 🗌 01-01-21                                                                                                    |                                                  |
| Receivables                                                                                    | CF100002 Cash Flow January 2021                                                                                                    |                                                  |
| Payables<br>Fixed Assets<br>Inventory<br>P Periodic Activities<br>P Seley<br>Seley & Marketing |                                                                                                    |                                                  |
| Home                                                                                           |                                                                                                    |                                                  |
| Sales                                                                                          |                                                                                                    |                                                  |
| Purchasing                                                                                     |                                                                                                    |                                                  |
|                                                                                                |                                                                                                    |                                                  |
| Posted Documents                                                                               |                                                                                                    |                                                  |
| Setup & Extensions                                                                             |                                                                                                    |                                                  |
| Departments                                                                                    |                                                                                                    |                                                  |
| ÷                                                                                              |                                                                                                    |                                                  |

Σε αυτό το σημείο από την επικεφαλίδα επιλέγουμε δημιουργία και συμπληρώνουμε τα παρακάτω πεδία .

| 🚮 New - Cash Flow Forecast Card                                                                                                    | _                                                                                                    | o x                                                         |
|----------------------------------------------------------------------------------------------------|----------------------------------------------------------------------------------------------------|-------------------------------------------------------------|
| HOME ACTIONS NAVIGATE                                                                                                    | CRONUS Internat                                                                                                    | ional Ltd. 🕜                                                |
| View       Cash Flow         View       Cash Flow         Manage       Process             Process       Cash Flow         Cash Flow       Cash Flow         Date List       Report         Cash Flow       Cash Flow         Date List       Cash Flow         Process       Show Attached                                                                                                    |                                                                                                    |                                                             |
| Cash Flow Forecast Card<br>General                                                                                                    | Cash Flow Forecast S                                                                                                    | ^                                                           |
| No.:       Image: Creation Date:       Image: Created By:         Description:       Created By:       Image: Created By:         Description 2:       G/L Budget From:       Image: Created By:         Consider Discount:       G/L Budget To:       Image: Created By:         Consider Pmt. Disc. Tol. Date:       G/L Budget To:       Image: Created By:         Consider Pmt. Disc. Tol. Date:       Manual Payments From:       Image: Created By:         Consider Pmt. Tol. Amount:       Manual Payments To:       Image: Created By:         Show in Chart on Role Center:       Move Overdue Cash Flow Dates to Work Date:       Image: Created By:         Search Name:       Default G/L Budget Name:       Image: Created By: | Liquid Funds:<br>Receivables:<br>Sales Orders:<br>Service Orders:<br>Fixed Assets Disp<br>Cash Flow Manua<br>Payables:<br>Purchase Orders:<br>Fixed Assets Budg<br>Cash Flow Manua<br>G/L Budgets: | 0.00<br>0.00<br>0.00<br>0.00<br>0.00<br>0.00<br>0.00<br>0.0 |
|                                                                                                    | JUDS:<br>Tav                                                                                                    | 0.00<br>ОК -                                                |

No. (Ap.) = CF100003 Ορίζεται αυτόματα ο κωδικός της Καρτέλας Πρόβλεψης Ταμειακής Ροής.

**Description** (Περιγραφή) = CashFlow Forecast 2021 Εδώ καθορίζεται η περιγραφή που θέλει να δώσει ο χρήστης στην πρόβλεψη.

**Consider Discount (Εζετάστε Έκπτωση)** = No Επιλέγεται το πεδίο ώστε να συμπεριλαμβάνονται οι εκπτώσεις που καταχωρούνται σε εγγραφές και παραστατικά, στον υπολογισμό της πρόβλεψης.

Consider Pmt. Disc. Tol. Date (Συμπεριλαμβάνονται Ανοχή Εκπτ. Πληρ. Ημέρα) =No Επιτρέπεται να επιλεχθεί το πεδίο αυτό εφόσον έχει επιλεχθεί το παραπάνω. Επιλέγεται το πεδίο για να υπολογισθεί ο παράγοντας του συστήματος στην έκπτωση πληρωμής κατά την ημερομηνία ανοχής όταν θα πραγματοποιηθεί η πρόβλεψη .

Consider Pmt. Disc. Tol. Amount (Συμπεριλαμβάνονται Ανοχή Εκπτ. Πληρ. Ποσό) =No Επιλέγεται το πεδίο ώστε να χρησιμοποιηθεί το πεδίο Ποσό Αν. Πληρωμής από τις εγγραφές πελατών και προμηθευτών

Consider CF Payment Terms (Συμπεριλαμβάνονται Όρους Πληρωμής Τ.Ρ. (Ταμειακής Poής))=No Εναλλακτικά με τους όρους πληρωμής πελατών και προμηθευτών ο χρήστης μπορεί να καθορίσει τους δικούς του όρους πληρωμής για να υπολογιστούν στην πρόβλεψη Ταμειακής-Ροής . Επιλέγεται το πεδίο για να υπολογιστούν οι Όροι Πληρωμής Τ.Ρ. στην πρόβλεψη.

*Show In Chart on Role Center (Εμφάνιση στο Κέντρο Εργασιών Χρήστη)=No* Επιλέγεται το πεδίο εάν επιθυμείτε να εμφανίζεται στο κέντρο εργασιών χρήστη το γράφημα της Ταμειακής Ροής

*G/L Budget From (Από Προϋπολογισμό Γ/Λ)=No* Ορίζεται η έναρξή της ημερομηνίας που το σύστημα θα λαμβάνει υπόψιν του τον Προϋπολογισμό Γ/Λ για την πρόβλεψη της Τ.Ρ.

*G/L Budget To* (Σε Προϋπολογισμό Γ/Λ)=No Ορίζεται η λήψη της ημερομηνίας που το σύστημα θα λαμβάνει υπόψιν του τον Προϋπολογισμό Γ/Λ για την πρόβλεψη της T.P.

*Manual Payment From (Από Χειρόγραφες Πληρωμές)=28/01/2020* Ορίζεται η ημερομηνία έναρξής υπολογισμού των χειρόγραφων πληρωμών στην πρόβλεψη Τ.Ρ.

*Manual Payment To (Σε Χειρόγραφες Πληρωμές)=31/12/2021* Ορίζεται η ημερομηνία λήξης υπολογισμού των χειρόγραφων πληρωμών στην πρόβλεψη Τ.Ρ.

Μετά την δημιουργία της καρτέλας της πρόβλεψης, απαραίτητη καθίσταται η δημιουργία του λογιστικού σχεδίου Ταμειακής ροής για να δημιουργηθεί η πρόβλεψη. Το βασικό χαρακτηριστικό της Ταμειακής Ροής είναι το σχέδιο λογαριασμών ταμειακών ροών στους οποίους καταχωρούνται όλες οι εγγραφές της πρόβλεψης. Στην πρόβλεψη της ταμειακής ροής, το πρόγραμμα οργανώνει τις μεμονωμένες τιμές που επηρεάζουν την ταμειακή ροή της εταιρίας χρησιμοποιώντας τους λογαριασμούς της. Οι λογαριασμοί δημιουργούνται με το ίδιο τρόπο που δημιουργούνται και οι λογαριασμοί γενικής λογιστικής.

Παρακάτω παρουσιάζεται ένα πρότυπο σχέδιο λογαριασμών Ταμειακής Ροής που υλοποιήθηκε για το συγκεκριμένο σενάριο.

 $\Delta$ ιαδρομή : CRONUS International Ltd./Departments/Financial Management/Cash Flow/Chart of Cash Flow Accounts

| -                                 |                    |                                           |                          |               |                     |                                         |  |  |
|-----------------------------------|--------------------|-------------------------------------------|--------------------------|---------------|---------------------|-----------------------------------------|--|--|
| Chart of Cash Flow Accounts - Mie | crosoft Dynamics   | NAV client - connected to Dynamics 365 Bu | isiness Central          |               |                     | – a ×                                   |  |  |
| CRONUS Internat                   | Search (Ctrl+F3)   |                                           |                          |               |                     |                                         |  |  |
| T HOME ACTIONS NAVIGATE           |                    |                                           |                          |               |                     |                                         |  |  |
|                                   |                    |                                           |                          |               |                     |                                         |  |  |
| Edit List                         | ->                 |                                           | 🔜 🟹 📉 📶                  |               |                     |                                         |  |  |
| New Edit Delete In                | Ident Chart of Cas | h Show Show as OneNote Notes              | Links Refresh Clear Find |               |                     |                                         |  |  |
| New Manage                        | Process            | View Show Attac                           | hed Page                 |               |                     |                                         |  |  |
| Departments                       |                    |                                           |                          |               | Turnets (Ites (ITE) |                                         |  |  |
| Financial Management              | Chart of C         | ash Flow Accounts *                       |                          |               |                     | Notes                                   |  |  |
| General Ledger                    |                    |                                           |                          |               | No filters applied  |                                         |  |  |
| Cash Management                   | No.                | Name                                      | Account Totaling         | Amount G/L    |                     | I nere is notning to show in this view. |  |  |
| Cost Accounting                   | 0004               | T                                         | Type                     | Accou         |                     | -                                       |  |  |
| Cash Flow<br>Receivables          | 0001               | Ιαμειακη Ροη                              | Begin-Total              | 0.00          |                     |                                         |  |  |
| Pavables                          | 0002               | Εισροες/ Εκροες                           | Begin-Total              | 0.00          |                     |                                         |  |  |
| Fixed Assets                      | 0009               | Εισροες                                   | Begin- Iotal             | 0.00          |                     |                                         |  |  |
| Inventory                         | 0010               | Εισπρακτεα                                | Entry                    | 0.00          |                     |                                         |  |  |
| Periodic Activities               | 0020               | Easter Trius an Br Easter Science an      | Entry                    | 0.00          |                     | -                                       |  |  |
| ▷ Setup                           | 0030               | Εσοσα Τοκών οι Επενούσεων                 | Entry                    | 0.00          |                     |                                         |  |  |
| Sales & Marketing                 | 0040               |                                           | Entry                    | 0.00          |                     | -                                       |  |  |
| V Warehouse                       | 0050               | Λοιπίς Εισποάξεις                         | Entry                    | 0.00          |                     |                                         |  |  |
| Manufacturing                     | 0000               |                                           | Endy Total 0000 0000     | 0.00          |                     | -                                       |  |  |
| Jobs                              | 1000               | Εκροές                                    | Begin-Total              | 0.00          |                     |                                         |  |  |
| Resource Planning                 | 1010               | Πληρωτέα                                  | Entry                    | 0.00          |                     | -                                       |  |  |
| P Service<br>Human Persourcer     | 1020               | Προμήθειες                                | Entry                    | 0.00          |                     | -                                       |  |  |
| Administration                    | 1030               | Μισθοδοσία & Αμοιβές                      | Entry                    | 0.00          |                     | -                                       |  |  |
| Intelligent Cloud Base            | 1040               | Έξοδα Λειτουργίας                         | Entry                    | 0.00          |                     |                                         |  |  |
| Sales and Inventory Forecast      | 1050               | Χρηματοοικονομικά Έξοδα                   | Entry                    | 0.00          |                     |                                         |  |  |
| PayPal Payments Standard          | 1060               | Διάφορα Έξοδα                             | Entry                    | 0.00 81108130 |                     |                                         |  |  |
|                                   | 1070               | Αγορές Παγίων                             | Entry                    | 0.00          |                     | -                                       |  |  |
|                                   | 1110               | Λοιπά Έξοδα                               | Entry                    | 0.00 84108430 |                     |                                         |  |  |
| A Home                            | 1999               | Σύνολο Εκροών                             | End-Total 10001999       | 0.00          |                     |                                         |  |  |
|                                   | 2000               | Σύνολο Εισροών / Εκροών                   | End-Total 00022000       | 0.00          |                     |                                         |  |  |
| Sales                             | 2100               | Ταμείο                                    | Entry                    | 0.00 29102940 |                     |                                         |  |  |
| Purchasing                        | 9999               | Total Cash Flow                           | End-Total 00019999       | 0.00          |                     | _                                       |  |  |
| Inventory                         |                    |                                           |                          |               |                     | -                                       |  |  |
| Posted Documents                  |                    |                                           |                          |               |                     |                                         |  |  |
| → <sup>©</sup> Setup & Extensions |                    |                                           |                          |               |                     |                                         |  |  |
| H A A                             |                    |                                           |                          |               |                     |                                         |  |  |
| Departments                       |                    |                                           |                          |               |                     | -                                       |  |  |
| ÷                                 |                    |                                           |                          |               |                     | -                                       |  |  |
|                                   |                    |                                           |                          |               |                     |                                         |  |  |

Εν συνεχεία παρουσιάζεται ένας από τους λογαριασμούς της πρόβλεψης που δημιουργήθηκαν καθώς και η επεξήγηση των πεδίων του.

| Edit - Cash Flow Ac                                   | count Card - 0010 · Εισπρακτέα        |                           |                     |             | _             |            | ×      |
|-------------------------------------------------------|---------------------------------------|---------------------------|---------------------|-------------|---------------|------------|--------|
| - HOME NAV                                            | IGATE                                 |                           |                     |             | CRONUS Interr | national l | .td. 🕜 |
| View<br>View<br>Manage<br>✓ Edit<br>New<br>New<br>New | DineNote Notes Links<br>Show Attached | Go to<br>Previous<br>Next |                     |             |               |            |        |
| 0010 · Εισπραι                                        | πέα                                   |                           |                     |             |               |            |        |
| General                                               |                                       |                           |                     |             |               |            | ^      |
| No.:                                                  | 0010                                  |                           | New Page:           |             |               |            |        |
| Name:                                                 | Εισπρακτέα                            |                           | Search Name:        | ΕΙΣΠΡΑΚΤΈΑ  |               |            |        |
| Account Type:                                         | Entry                                 | ~                         | Blocked:            |             |               |            | _      |
| Totaling:                                             |                                       | ~                         | Source Type:        | Receivables |               | ~          | ·      |
| No. of Blank Lines:                                   | 0                                     |                           | G/L Integration:    |             |               | ~          | ,      |
|                                                       |                                       |                           | G/L Account Filter: |             |               |            | ~      |
|                                                       |                                       |                           |                     |             |               |            |        |
|                                                       |                                       |                           |                     |             |               | OK         |        |

Στην καρτέλα λογαριασμού Ταμειακής Ροής απαραίτητα πεδία είναι τα παρακάτω:

*No. (Ap.)* Στο πεδίο αυτό καθορίστηκε ο αριθμός του λογαριασμού όπου συνηθίζεται να ονομάζεται στα πρότυπα αρίθμησης των λογαριασμών της γενικής λογιστικής

Name (Ονομασία) Σε αυτό το πεδίο καθορίζεται η ονομασία του λογαριασμού Ταμειακής Ροής

**Account Type** (Τύπος λογαριασμού) Οι επιλογές είναι ίδιες με αυτές στους λογαριασμούς γενικής λογιστικής.

- Heading (Επικεφαλίδα)
- Entry (Εγγραφή)
- Total (Σύνολο)
- Begin -Total (Εναρξη Συνόλου)
- End -Total (Τέλος Συνόλου)

*Source Type (Τύπος Προέλευσης)* Με τη τιμή αυτού του πεδίου ελέγχεται ο τύπος προέλευσης που χρησιμοποιείται ως προεπιλεγμένη τιμή όταν εισάγονται γραμμές στο φύλλο εργασίας ταμειακών ροών. Οι τιμές που μπορεί να πάρει το πεδίο αυτό είναι οι ακόλουθες :

- Receivables (Εισπράξεις)
- Payables (Πληρωμές)
- Liquid Funds (Διαθέσιμα)
- Cash Flow Manual Expense (Χειρόγραφα Έξοδα Ταμειακής Ροής)
- Cash Flow Manual Revenue (Χειρόγραφα Έσοδα Ταμειακής Ροής)
- Sales Orders (Παραγγελίες Πωλήσεων)
- Purchase Orders (Παραγγελίες Αγορών)
- Fixed Assets Budget (Προϋπολογισμός Παγίων)
- Fixed Assets Disposal (Πάγια σε Απόσυρση)

- Service Orders (Παραγγελίες Υπηρεσιών)
- G/L Budget (Προϋπολογισμός Γ/Λ)

*G/L Integration (Σύνδεση με Γ/Λ)* Το πεδίο Σύνδεση με Γ/Λ συμπληρώνεται μόνο όταν ο λογαριασμός Τ.Ρ. συνδέεται με την γενική λογιστική. Το πεδίο έχει τις ακόλουθες επιλογές :

**Balance** (Υπόλοιπο) Χρησιμοποιείται το τρέχον υπόλοιπο των λογαριασμών γενικής λογιστικής στον υπολογισμό της πρόβλεψης ταμειακών ροών .Χρησιμοποιείται συνήθως για τον τύπο προέλευσης Διαθέσιμα.

**Budget** (Προϋπολογισμός) Χρησιμοποιούνται οι εγγεγραμμένες εγγραφές του προϋπολογισμού στον υπολογισμό πρόβλεψης ταμειακών ροών. Συνήθως επιλέγεται ώστε να συμπεριληφθούν οι σχετικές τιμές προϋπολογισμού για κέρδη και ζημιές.

Both (Υπόλοιπο – Προϋπολογισμός) Και τα παραπάνω δύο.

Λογ. Λογιστικής (Φίλτρο) Το πεδίο χρησιμοποιείται εφόσον έχει καθοριστεί το πεδίο Σύνδεση με Γ/Λ .Συμπληρώνεται είτε με λογαριασμούς Γ/Λ είτε με λογαριασμούς Προϋπολογισμού .

Αφού ολοκληρωθεί η δημιουργία των λογαριασμών Ταμειακής Ροής συνεχίζουμε στην καταχώρηση των πάγιων επαναλαμβανόμενων εντολών.

Πρόσβαση από το Μενού: CRONUS International Ltd./Departments/Financial Management/Cash Flow/Cash Flow Manual Expenses

Στην σελίδα αυτή δημιουργούμε ένα επαναλαμβανόμενο έξοδο με σκοπό να προσμετράτε στον υπολογισμό της πρόβλεψης Ταμειακής Ροής.

| Cash Flow Manual Expens                                                                                                    | ies - Microsoft Dynamics NAV client - connected to Dynamics 365 Business Central                  | - 8 ×                                                             |
|----------------------------------------------------------------------------------------------------|---------------------------------------------------------------------------------------------------|-------------------------------------------------------------------|
| CRONU                                                                                                    | S International Ltd. 🕨 Departments 🕨 Financial Management 🕨 Cash Flow 🕨 Cash Flow Manual Expenses | Search (Ctrl+F3)                                                  |
| HOME NAVIGAT                                                                                                    | ε                                                                                                 | CRONUS International Ltd. 🕜                                       |
| New Manage                                                                                                    | Show Show as<br>as List. Chart<br>View Show Attached Page                                         |                                                                   |
| Departments<br>Financial Management<br>General Ledger<br>Cash Management<br>Cost Accounting                                                                    | Cash Flow Manual Expenses * Description Date Amount Recurrence End By                             | Type to filter (F3) │ Description ▼ │ → ↓ ▼<br>No filters applied |
| Cash Flow<br>Receivables<br>Payables<br>Fixed Assets<br>Inventory<br>▷ Periodic Activities<br>▷ Setup<br>▷ Sales & Marketing<br>▷ Purchasing<br>▷ Mandratruinn | There is nothing to show in this view.                                                            |                                                                   |
| Jobs<br>Resource Planning<br>Dervice<br>Human Resources<br>Administration<br>Intelligent Cloud Base<br>Sales and Inventory Fo<br>PayPal Payments Stan          |                                                                                                   |                                                                   |
| Home                                                                                                    |                                                                                                   |                                                                   |
| Purchasing                                                                                                    |                                                                                                   |                                                                   |
| Inventory                                                                                                    |                                                                                                   |                                                                   |
| Posted Documents                                                                                                    |                                                                                                   |                                                                   |
| Setup & Extensions                                                                                                    |                                                                                                   |                                                                   |
| Departments                                                                                                    |                                                                                                   |                                                                   |
| ÷                                                                                                    |                                                                                                   |                                                                   |

Η δημιουργία χειρόγραφου εξόδου απαιτεί την συμπλήρωση των παρακάτω πεδίων .

*Description (Περιγραφή) = Πάγιες Επαναλαμβανόμενες Εντολές* Σε αυτό το πεδίο καθορίζεται η ονομασία του επαναλαμβανόμενου εξόδου.

*Date (Ημερομηνία) = 01/01/2021* Καταχωρείται η ημερομηνία έναρξης υπολογισμού του επαναλαμβανόμενου εξόδου.

Amount (Ποσό) = 5000 Συμπληρώνεται το σύνολο του εξόδου που θέλουμε να υπολογίσουμε

*Recurrence (Επανάληψη) = Monthly* Συμπληρώνεται η συχνότητα με την οποία θέλουμε να υπολογίζεται το έξοδο που προσθέσαμε.

End By  $(\Lambda \dot{\eta} \xi \eta) = 31/12/2021$  Συμπληρώνεται η ημερομηνία λήξης υπολογισμού του συγκεκριμένου εξόδου.

| Cash Flow Manual Expens                               | es - Microsoft Dynamics NAV client - connected to | Dynamics 365 Business Central       |               | - 0 ×                                                           |
|-------------------------------------------------------|---------------------------------------------------|-------------------------------------|---------------|-----------------------------------------------------------------|
| CRONU                                                 | International Ltd. + Departments + Financial I    | Management  Cash Flow  Cash Flow Ma | nual Expenses | C Search (Ctrl+F3)                                              |
| HOME NAVIGAT                                          |                                                   |                                     |               | CRONUS International Ltd. 🕜                                     |
| New Edit Delete<br>List Manage                        | Show Show as List Chart View Show Attached        | Refresh Clear<br>Page               |               |                                                                 |
| Departments<br>Financial Management<br>General Ledger | Cash Flow Manual Expenses 🔹                       |                                     |               | Type to filter (F3)   Description ▼   → ▼<br>No filters applied |
| Cash Management<br>Cost Accounting                    | Description                                       | Date Amount Recurrence              | End By        |                                                                 |
| Cash Flow<br>Receivables                              | Πάγιες Επαναλαμβανόμενες Εντολές                  | 01-01-21 5,000.00 Monthly           | 31-12-21      |                                                                 |
| Payables                                              |                                                   |                                     |               |                                                                 |
| Inventory                                             |                                                   |                                     |               |                                                                 |
| Periodic Activities                                   |                                                   |                                     |               |                                                                 |
| <ul> <li>Sales &amp; Marketing</li> </ul>             |                                                   |                                     |               |                                                                 |
| Purchasing                                            |                                                   |                                     |               |                                                                 |
| <ul> <li>Manufacturing</li> </ul>                     |                                                   |                                     |               |                                                                 |
| Jobs<br>Recourse Planning                             |                                                   |                                     |               |                                                                 |
| <ul> <li>Service</li> </ul>                           |                                                   |                                     |               |                                                                 |
| Human Resources                                       |                                                   |                                     |               |                                                                 |
| Intelligent Cloud Base                                |                                                   |                                     |               |                                                                 |
| Sales and Inventory Fo                                |                                                   |                                     |               |                                                                 |
| PayPal Payments Stan                                  |                                                   |                                     |               |                                                                 |
|                                                       |                                                   |                                     |               |                                                                 |
| A Home                                                |                                                   |                                     |               |                                                                 |
| - Color                                               |                                                   |                                     |               |                                                                 |
| Sales                                                 |                                                   |                                     |               |                                                                 |
| Purchasing                                            |                                                   |                                     |               |                                                                 |
| Inventory                                             |                                                   |                                     |               |                                                                 |
| Posted Documents                                      |                                                   |                                     |               |                                                                 |
| Setup & Extensions                                    |                                                   |                                     |               |                                                                 |
| Departments                                           |                                                   |                                     |               |                                                                 |
| ÷                                                     |                                                   |                                     |               |                                                                 |

Αφού δημιουργήσουμε τις συνθήκες κάτω από τις οποίες μπορεί να υπολογιστεί η πρόβλεψη, ανατρέχουμε στην καρτέλα της Ταμειακής πρόβλεψης για να θέσουμε τις παραμέτρους στην διαδικασία.

Πρόσβαση στο Μενού : CRONUS International Ltd./Departments/Financial Management/Cash Flow/Cash Flow Forecasts

| Cash Flow Forecasts - Mic                        | osoft Dynamics NAV client - connected to Dynamics                   | 365 Business Central                |                              | – 0 ×                         |
|--------------------------------------------------|---------------------------------------------------------------------|-------------------------------------|------------------------------|-------------------------------|
| CRONUS                                           | International Ltd. + Departments + Financial Ma                     | nagement 🔸 Cash Flow 🕨 Cash Flow Fo | ecasts                       | Search (Ctrl+F3)              |
| HOME ACTIONS                                     | NAVIGATE                                                            |                                     |                              | CRONUS International Ltd.     |
| *3                                               |                                                                     |                                     |                              |                               |
|                                                  |                                                                     | a 📖 🔊 💶 🕞                           |                              |                               |
| New Edit View                                    | Velete Cash How Statistics Cash How Sho<br>Worksheet Date List as I | ist Chart OneNote Notes Links       | Refresh Clear Find<br>Filter |                               |
| New Manage                                       | Process Report                                                      | View Show Attached                  | Page                         |                               |
| Departments                                      | Cash Flow Forecasts *                                               |                                     |                              | Type to filter (F3) No. 👻 🄿 🗸 |
| <ul> <li>Financial Management</li> </ul>         |                                                                     |                                     |                              | No filters applied            |
| General Ledger                                   | No. Description                                                     | Description 3 Show                  | Con Continu                  |                               |
| Cost Accounting                                  | No. Description                                                     | In                                  | Disc Date                    |                               |
| Cash Flow                                        | CT400004 C 171 1 0000                                               | Cha                                 |                              |                               |
| Receivables                                      | CE100001 Cash Flow January 2008                                     |                                     | 28.01.21                     |                               |
| Payables<br>Fixed Assets                         | CE100002 CashFlow Forecast 2021                                     |                                     | 28-01-20                     |                               |
| Inventory                                        |                                                                     |                                     |                              |                               |
| Periodic Activities                              |                                                                     |                                     |                              |                               |
| Setup                                            |                                                                     |                                     |                              |                               |
| <ul> <li>Purchasing</li> </ul>                   |                                                                     |                                     |                              |                               |
| Varehouse                                        |                                                                     |                                     |                              |                               |
| Manufacturing                                    |                                                                     |                                     |                              |                               |
| Jobs<br>Recourse Planning                        |                                                                     |                                     |                              |                               |
| Service                                          |                                                                     |                                     |                              |                               |
| Human Resources                                  |                                                                     |                                     |                              |                               |
| Administration                                   |                                                                     |                                     |                              |                               |
| Intelligent Cloud Base<br>Saler and Inventory Fo |                                                                     |                                     |                              |                               |
| PayPal Payments Stan                             |                                                                     |                                     |                              |                               |
|                                                  |                                                                     |                                     |                              |                               |
|                                                  |                                                                     |                                     |                              |                               |
| A                                                |                                                                     |                                     |                              |                               |
| Home                                             |                                                                     |                                     |                              |                               |
| Sales                                            |                                                                     |                                     |                              |                               |
| Purchasing                                       |                                                                     |                                     |                              |                               |
|                                                  |                                                                     |                                     |                              |                               |
| inventory                                        |                                                                     |                                     |                              |                               |
| Posted Documents                                 |                                                                     |                                     |                              |                               |
| Setup & Extensions                               |                                                                     |                                     |                              |                               |
| Departments                                      |                                                                     |                                     |                              |                               |
| -fi o oper tinents                               |                                                                     |                                     |                              |                               |
| ÷                                                |                                                                     |                                     |                              |                               |

Αφού επιλέξουμε την πρόβλεψη που δημιουργήσαμε παραπάνω, επιλέγουμε από την επικεφαλίδα Cash Flow Worksheet

| Edit - Cash Flow Worksheet                                                                                                    |                                     |            |                          |              | - 0 ×                       |
|----------------------------------------------------------------------------------------------------|-------------------------------------|------------|--------------------------|--------------|-----------------------------|
| HOME ACTIONS NAVIGATE                                                                                                    |                                     |            |                          |              | CRONUS International Ltd. 🕜 |
| Detete<br>Marage         Suggest<br>Worksheet line<br>Process         Page         Page         Carl<br>Line         Carl<br>Carl |                                     |            |                          |              |                             |
| Cash Flow Ove Document No. Cash Flow Description<br>Date Forecast No.                                                             | Source Type                         | Source No. | Cash Flow<br>Account No. | Amount (LCY) |                             |
| × 🗆                                                                                                    |                                     |            |                          | 0.00         |                             |
|                                                                                                    |                                     |            |                          |              |                             |
|                                                                                                    |                                     |            |                          |              |                             |
|                                                                                                    |                                     |            |                          |              |                             |
|                                                                                                    |                                     |            |                          |              |                             |
|                                                                                                    |                                     |            |                          |              |                             |
|                                                                                                    |                                     |            |                          |              |                             |
|                                                                                                    |                                     |            |                          |              |                             |
|                                                                                                    |                                     |            |                          |              |                             |
|                                                                                                    |                                     |            |                          |              |                             |
|                                                                                                    |                                     |            |                          |              |                             |
|                                                                                                    |                                     |            |                          |              |                             |
|                                                                                                    |                                     |            |                          |              |                             |
|                                                                                                    |                                     |            |                          |              |                             |
| Errors and Warnings                                                                                                    |                                     |            |                          |              | ^                           |
| 🗟 Open Related Record 🗟 View Details 🏄 Find 🛛 Filter 茨 Clear Filter                                                               |                                     |            |                          |              |                             |
| Message Field Name Description<br>Type A                                                                                          |                                     |            |                          |              |                             |
|                                                                                                    | There is nothing to show in this vi | ew.        |                          |              |                             |
|                                                                                                    | ,                                   |            |                          |              |                             |
|                                                                                                    |                                     |            |                          |              |                             |
|                                                                                                    |                                     |            |                          |              |                             |
|                                                                                                    |                                     |            |                          |              |                             |
| Cash Flow Forecast Description                                                                                                    | Cash Flow Acc                       | ount Name  |                          |              |                             |
|                                                                                                    |                                     |            |                          |              |                             |
|                                                                                                    |                                     |            |                          |              | ок                          |

| Edit - Suggest Worksheet Lines |          | - 0                  | ×      |
|--------------------------------|----------|----------------------|--------|
| ▼ ACTIONS                      |          | CRONUS International | Ltd. 🕜 |
| Clear<br>Filter<br>Page        |          |                      |        |
| Options                        |          |                      | ^      |
| Cash Flow Forecast:            | CF100003 | ~                    |        |
| Source Types to Include:       |          |                      |        |
| Liquid Funds:                  |          |                      |        |
| Receivables:                   |          |                      |        |
| Sales Orders:                  |          |                      |        |
| Service Orders:                |          |                      |        |
| Fixed Assets Disposal:         |          |                      |        |
| Cash Flow Manual Revenues:     |          |                      |        |
| Payables:                      |          |                      |        |
| Purchase Orders:               |          |                      |        |
| Fixed Assets Budget:           |          |                      |        |
| Cash Flow Manual Expenses:     |          |                      |        |
| G/L Budget:                    |          |                      |        |
| G/L Budget Name:               | ~        |                      |        |
| Jobs:                          |          |                      |        |
| Taxes:                         |          |                      |        |
| Cortana Intelligence Forecast: |          |                      |        |
| Group by Document Type:        |          |                      |        |
| VAT Entry                      |          |                      | *      |
| Cortana Intelligence           |          |                      | *      |
|                                |          |                      |        |
|                                |          |                      |        |
|                                |          | OK Can               | cel    |

Στην αναδυόμενη οθόνη επιλέγουμε Suggest Worksheet Lines

Σε αυτό το σημείο θέτουμε τα υποσύνολα τα οποία θέλουμε να συμπεριλάβει η Ταμειακή πρόβλεψή μας, στο συγκεκριμένο σενάριο θα πρέπει να υπολογιστούν:

Liquid funds = Ρευστά Κεφάλαια της επιχείρησης Receivables = Εισπρακτέα Sales Orders = Παραγγελίες Πώλησης Payables = Πληρωτέα Purchase Orders = Παραγγελίες Αγοράς

Cash flow Manual Expenses =  $E\pi a \vee a \wedge a \mu \beta a \vee \delta \mu \in V$ 

#### Διπλωματική εργασία: Dynamics 365 Business Central – Υλοποίηση Προηγμένων Επιχειρησιακών Σεναρίων Στο Οικονομικό Υποσύστημα

| Edit - Suggest Worksheet Lines                                                                                                    |          | _             |                |
|----------------------------------------------------------------------------------------------------|----------|---------------|----------------|
| <ul> <li>ACTIONS</li> </ul>                                                                                                    |          | CRONUS Intern | ational Ltd. 🕜 |
| Clear<br>Filter<br>Page                                                                                                    |          |               |                |
| Saved Settings                                                                                                    |          |               | ~              |
| Options                                                                                                    |          |               | ^              |
| Cash Flow Forecast:                                                                                                    | CF100003 |               | $\sim$         |
| Source Types to Include:<br>Liquid Funds:<br>Receivables:<br>Sales Orders:<br>Service Orders:<br>Fixed Assets Disposal:<br>Cash Flow Manual Revenues:<br>Payables:<br>Purchase Orders:<br>Fixed Assets Budget:<br>Cash Flow Manual Expenses:<br>G/L Budget:<br>G/L Budget:<br>Jobs:<br>Taxes:<br>Cortana Intelligence Forecast:<br>Group by Document Type: |          |               |                |
| VAT Entry                                                                                                    |          |               | *              |
| Cortana Intelligence                                                                                                    |          |               | *              |
|                                                                                                    |          |               | ~              |
|                                                                                                    |          | ОК            | Cancel         |

Επιλέγοντας ΟΚ, η διαδικασία υπολογισμού των εγγραφών της Ταμειακής πρόβλεψης ξεκινάει .

Το αποτέλεσμα είναι το κάτωθι .

| 🚮 Edit - Cash Flo                 | w Workshee                   | t             |                           |                                                            |                          |                              |                          |              | – ø ×                       |
|-----------------------------------|------------------------------|---------------|---------------------------|------------------------------------------------------------|--------------------------|------------------------------|--------------------------|--------------|-----------------------------|
| HOME                              | ACTIONS                      | NAVIGATE      |                           |                                                            |                          |                              |                          |              | CRONUS International Ltd. 🕜 |
| Delete S<br>Works                 | uggest<br>sheet Lines<br>Pro | Register Show | Refresh Find              | Dimensions<br>Line Cash Flow                               |                          |                              |                          |              |                             |
| Cash Flow<br>Date                 | Ove                          | Document No.  | Cash Flow<br>Forecast No. | Description                                                | Source Type              | Source No.                   | Cash Flow<br>Account No. | Amount (LCY) | î                           |
| 29,10,21                          |                              | 109005        | CE100003                  | Sales Order - 29-09-21 MEMA Liubliana d o o                | Sales Orders             | 109005                       | 0020                     | 6.000.00     |                             |
| 14-11-21                          |                              | 6001          | CF100003                  | Sales Order - 14-10-21 Beef House                          | Sales Orders             | 6001                         | 0020                     | 1.479.60     |                             |
| 14-11-21                          |                              | 6001          | CF100003                  | Sales Order - 14-10-21 Beef House                          | Sales Orders             | 6001                         | 0020                     | 6,190.81     |                             |
| 14-11-21                          |                              | 6001          | CF100003                  | Sales Order - 14-10-21 Beef House                          | Sales Orders             | 6001                         | 0020                     | 22.80        |                             |
| 18-11-21                          |                              | 6002          | CF100003                  | Sales Order - 18-10-21 Beef House                          | Sales Orders             | 6002                         | 0020                     | 4,253.39     |                             |
| 18-11-21                          | П                            | 6002          | CF100003                  | Sales Order - 18-10-21 Beef House                          | Sales Orders             | 6002                         | 0020                     | 9,973.70     |                             |
| 18-11-21                          |                              | 6002          | CF100003                  | Sales Order - 18-10-21 Beef House                          | Sales Orders             | 6002                         | 0020                     | 15.96        |                             |
| 07-11-21                          |                              | 6003          | CF100003                  | Sales Order - 24-10-21 Autohaus Mielberg KG                | Sales Orders             | 6003                         | 0020                     | 1,376.10     |                             |
| 07-11-21                          |                              | 6003          | CF100003                  | Sales Order - 24-10-21 Autohaus Mielberg KG                | Sales Orders             | 6003                         | 0020                     | 1,356.30     |                             |
| 07-11-21                          |                              | 6003          | CF100003                  | Sales Order - 24-10-21 Autohaus Mielberg KG                | Sales Orders             | 6003                         | 0020                     | 34.20        |                             |
| 07-11-21                          |                              | 6003          | CF100003                  | Sales Order - 24-10-21 Autohaus Mielberg KG                | Sales Orders             | 6003                         | 0020                     | 6.84         |                             |
| 12-02-21                          |                              | 6004          | CF100003                  | Sales Order - 29-01-21 Autohaus Mielberg KG                | Sales Orders             | 6004                         | 0020                     | 1,407.00     |                             |
| 12-02-21                          |                              | 6004          | CF100003                  | Sales Order - 29-01-21 Autohaus Mielberg KG                | Sales Orders             | 6004                         | 0020                     | 616.50       |                             |
| 12-02-21                          |                              | 6004          | CF100003                  | Sales Order - 29-01-21 Autohaus Mielberg KG                | Sales Orders             | 6004                         | 0020                     | 22.80        |                             |
| 12-02-21                          |                              | 6004          | CF100003                  | Sales Order - 29-01-21 Autohaus Mielberg KG                | Sales Orders             | 6004                         | 0020                     | 375.30       |                             |
| 12-02-21                          |                              | 6004          | CF100003                  | Sales Order - 29-01-21 Autohaus Mielberg KG                | Sales Orders             | 6004                         | 0020                     | 616.50       |                             |
| 12-02-21                          |                              | 6004          | CF100003                  | Sales Order - 29-01-21 Autohaus Mielberg KG                | Sales Orders             | 6004                         | 0020                     | 4,533.50     |                             |
| 01-01-21                          |                              | EXP0000001    | CF100003                  | Cash Flow Manual Expenses Πάγιες Επαναλαμβανόμενες Εντολές | Cash Flow Manual Expense | EXP0000001                   | 1030                     | -5,000.00    |                             |
| 01-02-21                          |                              | EXP0000001    | CF100003                  | Cash Flow Manual Expenses Πάγιες Επαναλαμβανόμενες Εντολές | Cash Flow Manual Expense | EXP0000001                   | 1030                     | -5,000.00    |                             |
| 01-03-21                          |                              | EXP0000001    | CF100003                  | Cash Flow Manual Expenses Πάγιες Επαναλαμβανόμενες Εντολές | Cash Flow Manual Expense | EXP0000001                   | 1030                     | -5,000.00    |                             |
| 01-04-21                          | $\square$                    | EXP0000001    | CF100003                  | Cash Flow Manual Expenses Πάγιες Επαναλαμβανόμενες Εντολές | Cash Flow Manual Expense | EXP0000001                   | 1030                     | -5,000.00    |                             |
| 01-05-21                          |                              | EXP0000001    | CF100003                  | Cash Flow Manual Expenses Πάγιες Επαναλαμβανόμενες Εντολές | Cash Flow Manual Expense | EXP0000001                   | 1030                     | -5,000.00    |                             |
| 01-06-21                          |                              | EXP0000001    | CF100003                  | Cash Flow Manual Expenses Πάγιες Επαναλαμβανόμενες Εντολές | Cash Flow Manual Expense | EXP0000001                   | 1030                     | -5,000.00    |                             |
| 01-07-21                          |                              | EXP0000001    | CF100003                  | Cash Flow Manual Expenses Πάγιες Επαναλαμβανόμενες Εντολές | Cash Flow Manual Expense | EXP0000001                   | 1030                     | -5,000.00    |                             |
| 01-08-21                          |                              | EXP0000001    | CF100003                  | Cash Flow Manual Expenses Πάγιες Επαναλαμβανόμενες Εντολές | Cash Flow Manual Expense | EXP0000001                   | 1030                     | -5,000.00    |                             |
| 01-09-21                          |                              | EXP0000001    | CF100003                  | Cash Flow Manual Expenses Πάγιες Επαναλαμβανόμενες Εντολές | Cash Flow Manual Expense | EXP0000001                   | 1030                     | -5,000.00    |                             |
| 01-10-21                          | $\bowtie$                    | EXP0000001    | CF100003                  | Cash Flow Manual Expenses Πάγιες Επαναλαμβανόμενες Εντολές | Cash Flow Manual Expense | EXP0000001                   | 1030                     | -5,000.00    |                             |
| 01-11-21                          |                              | EXP0000001    | CF100003                  | Cash Flow Manual Expenses Πάγιες Επαναλαμβανόμενες Εντολές | Cash Flow Manual Expense | EXP0000001                   | 1030                     | -5,000.00    |                             |
| 01-12-21                          |                              | EXP0000001    | CF100003                  | Cash Flow Manual Expenses Πάγιες Επαναλαμβανόμενες Εντολές | Cash Flow Manual Expense | EXP0000001                   | 1030                     | -5,000.00    |                             |
| Errors and Wa                     | arnings                      |               |                           |                                                            |                          |                              |                          |              | *<br>*                      |
| Cash Flow Forec<br>CashFlow Forec | ast Descript<br>ast 2021     | ion           |                           |                                                            | Cash Flow<br>Μισθοδος    | Account Name<br>ία & Αμοιβές |                          |              | ок                          |

Σε αυτή την οθόνη ο χρήστης μπορεί να επέμβει στις εγγραφές που του προτείνει το σύστημα για καταχώρηση και να προσθέσει / αφαιρέσει είτε και να μεταβάλλει εγγραφές. Στην συνέχεια από την επικεφαλίδα επιλέγουμε **Register** για να καταχωρηθούν εγγραφές που εμφανίζονται στην οθόνη.

Αφού καταχωρηθούν οι εγγραφές, η λίστα οπού διατίθεται προς επεξεργασία είναι άδεια.

| Edit - Cash Flow Worksheet                                                                                                    |                   |                 |            |                          |              | - 8 ×                       |
|----------------------------------------------------------------------------------------------------|-------------------|-----------------|------------|--------------------------|--------------|-----------------------------|
| HOME ACTIONS NAVIGATE                                                                                                    |                   |                 |            |                          |              | CRONUS International Ltd. 🕜 |
| Suggest<br>Suggest<br>Worksheet Lines         Register         Show         Ref         #           Manage         Process         Page         Page | d Dimensions Card |                 |            |                          |              |                             |
| Cash Flow Ove Document No. Cash Flow<br>Date Forecast No.                                                                                                    | Description       | Source Type     | Source No. | Cash Flow<br>Account No. | Amount (LCY) |                             |
|                                                                                                    |                   |                 |            |                          | 0.00         |                             |
|                                                                                                    |                   |                 |            |                          |              |                             |
|                                                                                                    |                   |                 |            |                          |              |                             |
|                                                                                                    |                   |                 |            |                          |              |                             |
|                                                                                                    |                   |                 |            |                          |              |                             |
|                                                                                                    |                   |                 |            |                          |              |                             |
|                                                                                                    |                   |                 |            |                          |              |                             |
|                                                                                                    |                   |                 |            |                          |              |                             |
|                                                                                                    |                   |                 |            |                          |              |                             |
|                                                                                                    |                   |                 |            |                          |              |                             |
|                                                                                                    |                   |                 |            |                          |              |                             |
|                                                                                                    |                   |                 |            |                          |              |                             |
|                                                                                                    |                   |                 |            |                          |              |                             |
|                                                                                                    |                   |                 |            |                          |              |                             |
|                                                                                                    |                   |                 |            |                          |              |                             |
|                                                                                                    |                   |                 |            |                          |              |                             |
|                                                                                                    |                   |                 |            |                          |              |                             |
|                                                                                                    |                   |                 |            |                          |              |                             |
|                                                                                                    |                   |                 |            |                          |              |                             |
| Errors and Warnings                                                                                                    |                   |                 |            |                          |              | ~                           |
| Cash Flow Forecast Description                                                                                                    |                   | Cash Flow Accou | nt Name    |                          |              |                             |
|                                                                                                    |                   |                 |            |                          |              |                             |
|                                                                                                    |                   |                 |            |                          |              | <br>ОК                      |

Οι εγγραφές έχουν μεταφερθεί στον πίνακα Cash Flow Forecast Entries και ο χρήστης μπορεί να τις δει από την σχετική σελίδα. Ένα από τα features της έκδοσης, είναι ότι οι εγγραφές μπορούν να επεξεργαστούν από τον χρήστη στη σελίδα, να ορισθούν οι παράμετροι και να δημιουργηθεί ένα γράφημα. Ο χρήστης μπορεί να αποθηκεύσει την προβολή και να παρουσιάσει τα σχετικά αποτελέσματα και σε αυτήν την μορφή, δηλαδή με ένα γράφημα.

| <b>M</b>                |                         |                               |             |                                 | View - Cash      | Flow Forecast E | Intries   |                     |         |              | x          |
|-------------------------|-------------------------|-------------------------------|-------------|---------------------------------|------------------|-----------------|-----------|---------------------|---------|--------------|------------|
| • HO<br>Show<br>Process | Show<br>as List<br>View | GATE<br>Cas<br>oneNote<br>Sho | Notes Links | Refresh Clear<br>Filter<br>Page | Find             |                 |           |                     |         |              | 0          |
| Cash F                  | low Forec               | ast Entries                   |             |                                 |                  |                 |           | Type to filter (F3) | Overdue | * →          | \ <u>~</u> |
|                         |                         |                               |             |                                 |                  |                 |           |                     |         | Filter: 1010 | ).         |
| Ove                     | Cash<br>Flow            | Cash Flow<br>Account          | Description | Source<br>Type                  | Payment Discount | Amount (LCY)    | Entry No. |                     |         |              | ^          |
|                         | CASHFLO                 | 1010                          | Posted Sal  | Receivables                     | 0,00             | -1.000,00       | 1         |                     |         |              |            |
|                         | CASHFLO                 | 1010                          | Posted Sal  | Receivables                     | 0,00             | 3.108,00        | 2         |                     |         |              | =          |
|                         | CASHFLO                 | 1010                          | Posted Sal  | Receivables                     | 0,00             | 3.662,26        | 3         |                     |         |              |            |
|                         | CASHFLO                 | 1010                          | Posted Sal  | Receivables                     | 0,00             | 46.370,00       | 4         |                     |         |              |            |
|                         | CASHFLO                 | 1010                          | Posted Sal  | Receivables                     | 0,00             | 0,60            | 5         |                     |         |              |            |
|                         | CASHFLO                 | 1010                          | Posted Sal  | Receivables                     | 0,00             | 29.219,42       | 6         |                     |         |              |            |
|                         | CASHFLO                 | 1010                          | Posted Sal  | Receivables                     | 0,00             | 3.578,79        | 7         |                     |         |              |            |
| ~                       | CASHFLO                 | 1010                          | Posted Sal  | Receivables                     | 0,00             | -0,09           | 8         |                     |         |              |            |
| ✓                       | CASHFLO                 | 1010                          | Posted Sal  | Receivables                     | 0,00             | -7.514,40       | 9         |                     |         |              |            |
|                         | CASHFLO                 | 1010                          | Posted Sal  | Receivables                     | 0,00             | 1.400,00        | 10        |                     |         |              |            |
|                         | CASHFLO                 | 1010                          | Posted Sal  | Receivables                     | 0,00             | 1.046,68        | 11        |                     |         |              |            |
| ~                       | CASHFLO                 | 1010                          | Posted Sal  | Receivables                     | 0,00             | 3.157,72        | 12        |                     |         |              |            |
|                         | CASHFLO                 | 1010                          | Posted Sal  | Receivables                     | 0,00             | 24,85           | 13        |                     |         |              |            |
|                         | CASHFLO                 | 1010                          | Posted Sal  | Receivables                     | 0,00             | -1.062,55       | 14        |                     |         |              |            |
| ~                       | CASHFLO                 | 1010                          | Posted Sal  | Receivables                     | 0,00             | 450.000,00      | 15        |                     |         |              |            |
| •                       | CASHFLO                 | 1010                          | Posted Sal  | Receivables                     | 0,00             | 105,40          | 16        |                     |         |              |            |
|                         | CASHFLO                 | 1010                          | Posted Sal  | Receivables                     | 0,00             | 1.093,36        | 17        |                     |         |              |            |
|                         | CASHFLO                 | 1010                          | Posted Sal  | Receivables                     | 0,00             | 480,77          | 18        |                     |         |              | Y          |
|                         |                         |                               |             |                                 |                  |                 |           |                     |         | Close        |            |

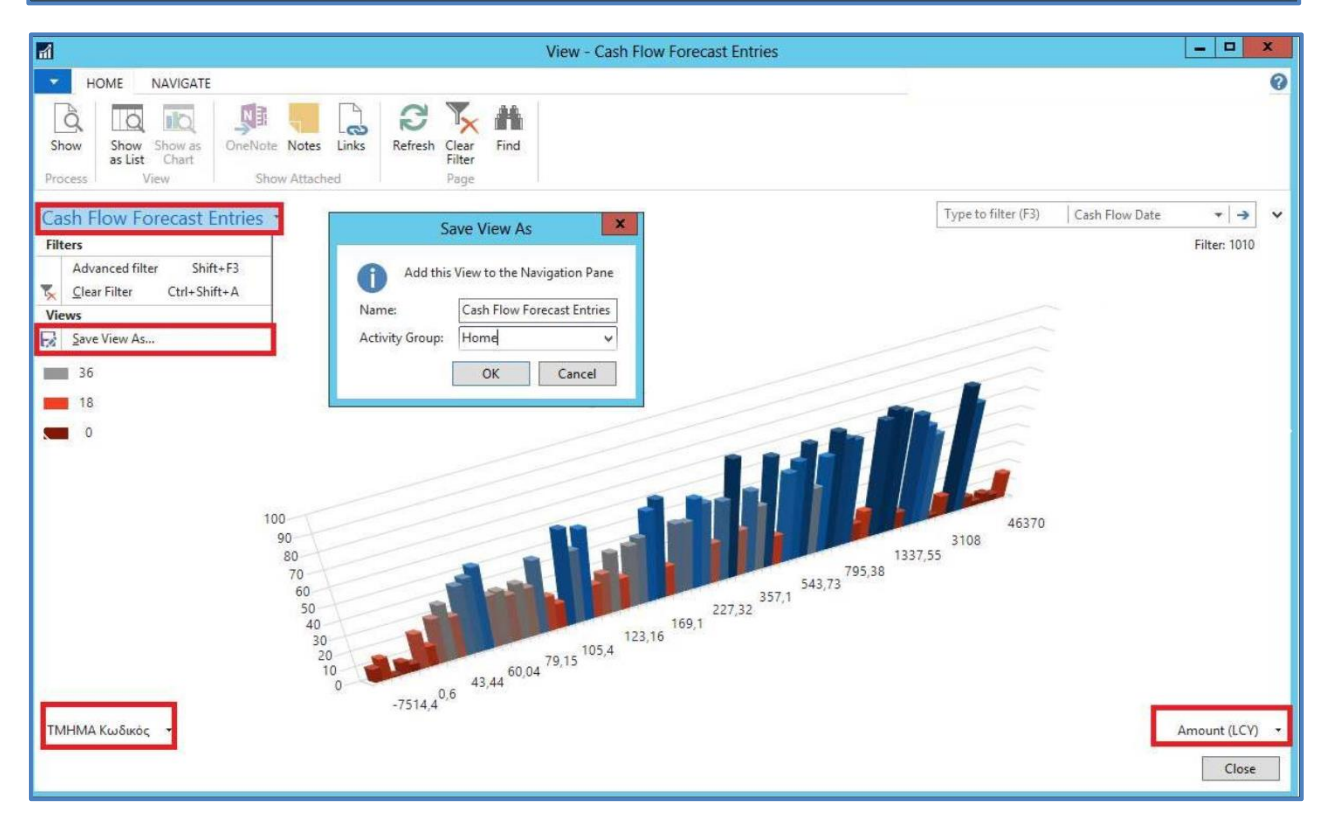

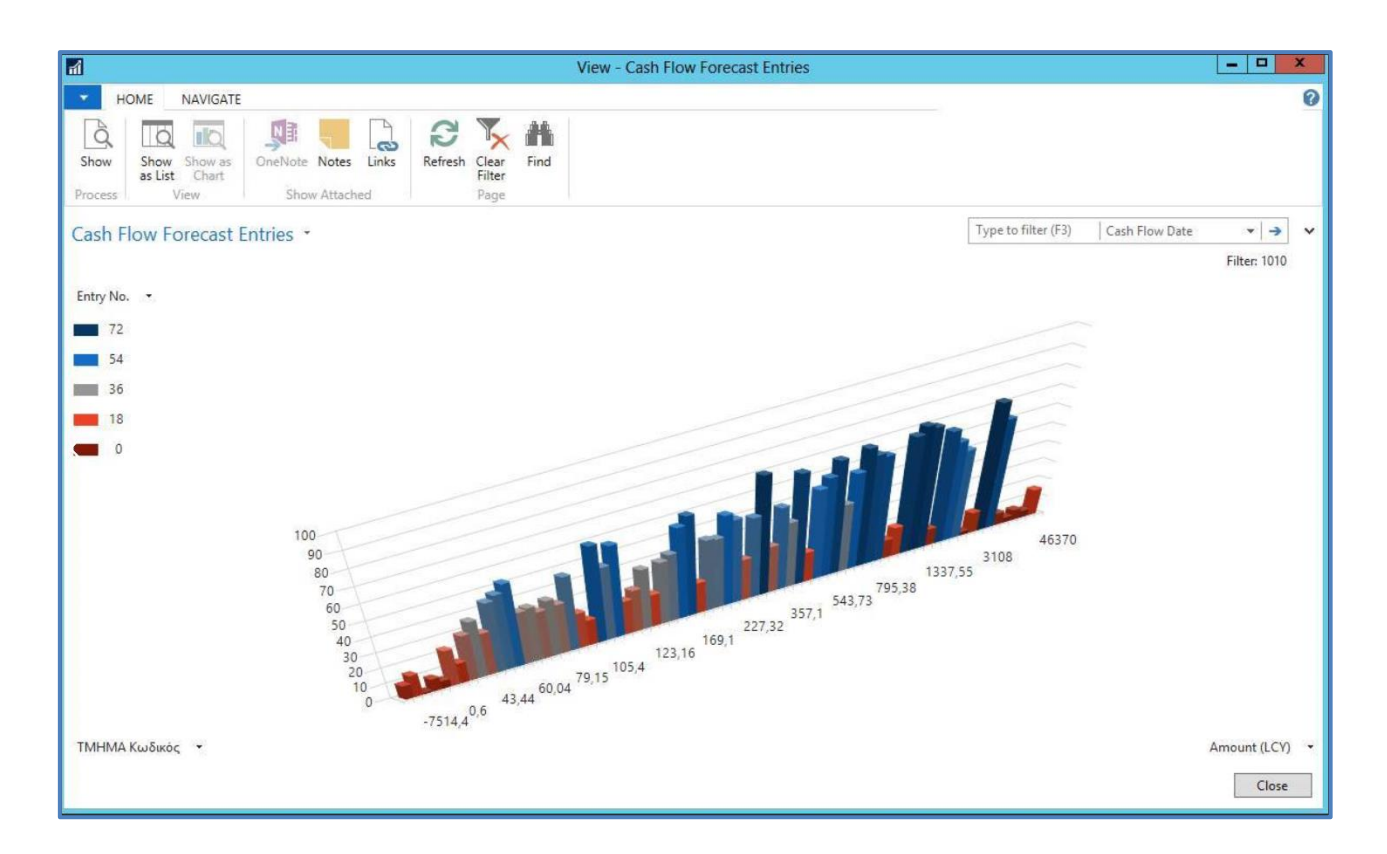

Τέλος, στην λίστα των Προβλέψεων Ταμειακής Ρευστότητας από την επικεφαλίδα επιλέγουμε το εκτυπωτικό *Cash Flow Date List* και εφαρμόζοντας τα απαραίτητα φίλτρα ημερομηνιών μπορούμε να πάρουμε μια λεπτομερής ανάλυση με τα σύνολα των εγγραφών που καταχωρήσαμε την ημερομηνία που επιλέξαμε.

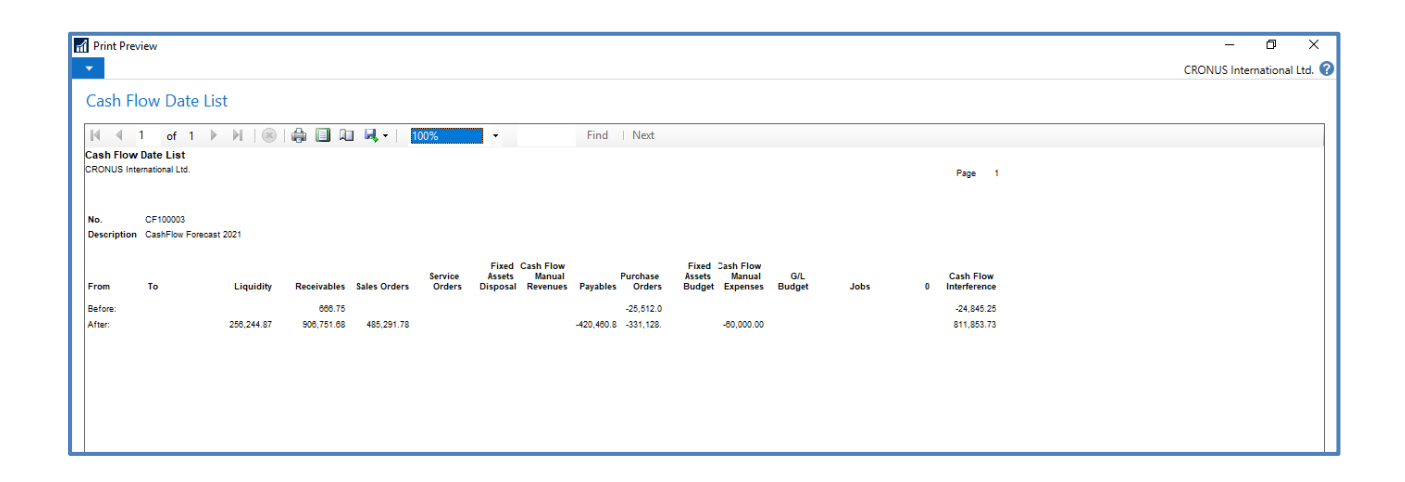

## 6.4 Σενάριο Ανάλυσης Προϋπολογισμού

Η επιχείρηση Επιπλοποιία ΑΕ εμπορεύεται έπιπλα σε πελάτες λιανικής. Η συγκεκριμένη εταιρία επιθυμεί να δημιουργήσει προϋπολογισμό για το έτος 2021.Στην ανάλυση του προϋπολογισμού που επιθυμεί θα πρέπει να συμπεριληφθούν τα πραγματικά ποσά του έτους 2019 καθώς το έτος είναι ενδεικτικό για την πορεία της. Η ανάλυση πρέπει να γίνει σε επίπεδο μήνα ώστε να μπορούν να καταχωρηθούν και οι προγραμματισμένες κινήσεις της εταιρίας.

Επίλυση Σεναρίου

Για την δημιουργία του Προϋπολογισμού θα πρέπει από το μενού: CRONUS International Ltd./Departments/Financial Management/General Ledger/G/L Budgets να δημιουργήσουμε τον Νέο Προϋπολογισμό.

Στην οθόνη αυτή επιλέγουμε από την επικεφαλίδα New

| GA Budgets - Microsoft C                                                                                                    | ynamics NAM c   | ient - connected to Dynamics (43 | Business Central                                                              |                                                   |                                           | - 0 X                             |
|----------------------------------------------------------------------------------------------------|-----------------|----------------------------------|-------------------------------------------------------------------------------|---------------------------------------------------|-------------------------------------------|-----------------------------------|
| 00. COM/                                                                                                    | International L | tol. + Departments + Financial   | Managament + GeneralLedger + G/LBut                                           | igets.                                            |                                           | C Salach (Chil+Fij)               |
| - HONE                                                                                                    |                 |                                  |                                                                               |                                                   |                                           | CRONUS International USE          |
|                                                                                                    | Lat holge       | in toport                        | Condition Name Links                                                          | A los                                             |                                           |                                   |
| Cepatinenis                                                                                                    | G/L Bude        | pets *                           |                                                                               |                                                   |                                           | Type to filter (Filt   Name +   + |
| <ul> <li>Financial Management<br/>General Ladorer</li> </ul>                                                                                                    |                 |                                  |                                                                               |                                                   |                                           | No Steel applied                  |
| Cash Management<br>Cost Accounting                                                                                                    | Name            | . Description                    | Distal Global Budget<br>Dimension Demonsion Demonsion<br>1 Code 2 Code 1 Cude | Budget Budget<br>Dimension Dimen<br>2 Code 1 Code | t Budget Binc<br>uren Dimension<br>4 Code |                                   |
| Cash Fase<br>Receivables                                                                                                    | 2020            | 2020 Budget                      | DRAMME, MORCE                                                                 |                                                   |                                           |                                   |
| Instant Activities     Instant Activities     Solids IN Modeling     Annohemis     Numbers     Numbers     Numbers     Numbers     Numbers     Numbers     Numbers     Instant Resource     Adversessation     Instant Resource     Adversessation     Instant Resource     Numbers     Numbers |                 |                                  |                                                                               |                                                   |                                           |                                   |
| <u>a</u>                                                                                                    |                 |                                  |                                                                               |                                                   |                                           |                                   |
| B. Sales                                                                                                    |                 |                                  |                                                                               |                                                   |                                           |                                   |
| Patheleg                                                                                                    |                 |                                  |                                                                               |                                                   |                                           |                                   |
| . Investory                                                                                                    |                 |                                  |                                                                               |                                                   |                                           |                                   |
| Posted Documents                                                                                                    |                 |                                  |                                                                               |                                                   |                                           |                                   |
| Q <sup>O</sup> Setup & Extensions                                                                                                    |                 |                                  |                                                                               |                                                   |                                           |                                   |
| Departments                                                                                                    |                 |                                  |                                                                               |                                                   |                                           |                                   |
|                                                                                                    |                 |                                  |                                                                               |                                                   |                                           |                                   |

| 📊 Edit - | G/L Budg     | gets                          |                           |                                 |                               |                            |      |                            |       |                        |              |                            |      | - 1                           |              | ×        |
|----------|--------------|-------------------------------|---------------------------|---------------------------------|-------------------------------|----------------------------|------|----------------------------|-------|------------------------|--------------|----------------------------|------|-------------------------------|--------------|----------|
| - н      | OME          |                               |                           |                                 |                               |                            |      |                            |       |                        |              |                            | CRC  | NUS Internat                  | ional L      | id. 🕜    |
| New New  | View<br>List | Edit<br>List Delete<br>Manage | Edit<br>Budget<br>Process | Trial Balan<br>Budget<br>Report | ce/ Show<br>as List<br>Vi     | Show as<br>Chart<br>ew     | One  | Note Not                   | tes L | Links                  | Refres       | h Clear<br>Filter<br>Page  | Find |                               |              |          |
| G/L Bu   | idaets       | -                             |                           |                                 |                               |                            |      |                            | Туре  | to filte               | r (F3)       | Name                       |      |                               | •   <b>→</b> | <b>~</b> |
| -,       |              |                               |                           |                                 |                               |                            |      |                            |       |                        |              |                            |      | No filters                    | applied      | i i      |
| Name     | •            | Description                   |                           |                                 | Global<br>Dimension 1<br>Code | Global<br>Dimensic<br>Code | on 2 | Budget<br>Dimensio<br>Code | on 1  | Budge<br>Dimen<br>Code | t<br>ision 2 | Budget<br>Dimensio<br>Code | on 3 | Budget<br>Dimension 4<br>Code | Blo          |          |
| 2020     |              | 2020 budget                   |                           |                                 | DEPARTMENT                    | PROJECT                    |      |                            |       |                        |              |                            |      |                               |              | ]        |
| 2021     |              | 2021 budget                   |                           |                                 | DEPARTMENT                    | PROJECT                    |      | AREA                       |       | SALESC                 | CAMP         |                            |      |                               |              | ]        |
|          |              |                               |                           |                                 |                               |                            |      |                            |       |                        |              |                            |      |                               |              |          |
|          |              |                               |                           |                                 |                               |                            |      |                            |       |                        |              |                            |      |                               | ОК           |          |

Στην αναδυόμενη οθόνη προσθέτουμε τα παρακάτω πεδία

*Name* = (*Oνομασία*) Δόθηκε η τιμή 2021

**Description** = (Περιγραφή) Δόθηκε η περιγραφή 2021 budget

Global Dimension 1 Code = (Κωδικός Κύριας Διάστασης 1) Προεπιλεγμένες τιμές Συστήματος

Global Dimension 2 Code = (Κωδικός Κύριας Διάστασης 2) Προεπιλεγμένες τιμές Συστήματος

Budget Dimension 3 Code = (Κωδικός Διάστασης Προϋπολογισμού 1) Προεπιλεγμένες τιμές συστήματος

Budget Dimension 4 Code = (Κωδικός Διάστασης Προϋπολογισμού 2) Προεπιλεγμένες τιμές συστήματος

Αφού ολοκληρωθεί η συμπλήρωση των πεδίων επιλέγουμε *Edit Budget* για να προσθέσουμε εγγραφές στον ήδη δημιουργημένο προϋπολογισμό.

Κατά την επιλογή *Edit Budget* εμφανίζεται η οθόνη επεξεργασίας του προϋπολογισμού. Ο οποίος σε αυτή την κατάσταση δεν περιλαμβάνει εγγραφές.

| (                                                  |                                                                           |                                |                        |                                          |                |               |           |                  |           |             |          |
|----------------------------------------------------|---------------------------------------------------------------------------|--------------------------------|------------------------|------------------------------------------|----------------|---------------|-----------|------------------|-----------|-------------|----------|
| Edit - Budget - 2021                               |                                                                           |                                |                        |                                          |                |               |           |                  | -         |             | $\times$ |
| HOME ACTIONS                                       | NAVIGATE                                                                  |                                |                        |                                          |                |               |           |                  | CRONUS In | ternational | Ltd. 🕜   |
| View Severse Lines<br>and Columns                  | Trial Balance/<br>Budget / Budget G/L Account Balance<br>Budget by period | Previous Next<br>Period Period | Previous<br>Set Column | Next Column                              | Copy<br>Budget | Delete Budget | Refresh   | Clear Go to Page |           |             |          |
| 2021                                               |                                                                           |                                |                        |                                          |                |               |           | 2                |           |             |          |
| General                                            |                                                                           |                                |                        |                                          |                |               |           |                  |           |             | ^        |
| Budget Name:<br>Show as Lines:<br>Show as Columns: | G/L Account<br>Period                                                     | ~                              |                        | View by:<br>Rounding Fact<br>Show Column | or:<br>Name:   | Month<br>None |           |                  | ~         |             |          |
| Budget Matrix                                      | _                                                                         |                                |                        |                                          |                |               |           |                  |           |             | ^        |
| Salance ▼ M Find<br>Code                           | Filter 🏹 Clear Filter<br>Name                                             |                                | Budgeted<br>Amount     | Jan 2020                                 | )              | Feb 2020 N    | /lar 2020 | Apr 2020         | Ma        | y 2020      | ^        |
| 6000                                               | INCOME STATEMENT                                                          |                                |                        |                                          |                |               |           |                  |           |             |          |
| 6100                                               | Revenue                                                                   |                                |                        |                                          |                |               |           |                  |           |             |          |
| 6105                                               | Sales of Retail                                                           |                                |                        |                                          |                |               |           |                  |           |             |          |
| 6110                                               | Sales, Retail - Dom.                                                      |                                |                        |                                          |                |               |           |                  |           |             |          |
| 6120                                               | Sales, Retail - EU                                                        |                                |                        |                                          |                |               |           |                  |           |             |          |
| 6130                                               | Sales, Retail - Export                                                    |                                |                        |                                          | _              |               |           |                  |           |             | ~        |
| <                                                  |                                                                           |                                |                        |                                          |                |               |           |                  |           |             | >        |
| Filters                                            |                                                                           |                                |                        |                                          |                |               |           |                  |           |             | *        |
|                                                    |                                                                           |                                |                        |                                          |                |               |           |                  |           | 0           | ιK       |

Για την εκχώρηση εγγραφών, από την επικεφαλίδα επιλέγουμε την επιλογή Copy Budget

| Edit - Copy G/L Budget      |             |            |           | ×         |
|-----------------------------|-------------|------------|-----------|-----------|
| <ul> <li>ACTIONS</li> </ul> |             | CRONUS Int | ernationa | il Ltd. 🕜 |
| Clear<br>Filter<br>Page     |             |            |           |           |
| Options                     |             |            |           | ^         |
| Copy from                   |             |            |           |           |
| Source:                     | G/L Entry ~ |            |           |           |
| Budget Name:                | ~           |            |           |           |
| G/L Account No.:            |             | ~          |           |           |
| Date:                       |             |            |           |           |
| Closing Entries:            | Include v   |            |           |           |
| Dimensions:                 |             |            |           |           |
| Copy to                     |             |            |           |           |
| Budget Name:                | ~           |            |           |           |
| G/L Account No.:            | ~           |            |           |           |
| Apply                       |             |            |           |           |
| Adjustment Factor:          | 1           |            |           |           |
| Rounding Method:            | ~           |            |           |           |
| Date Change Formula:        |             |            |           |           |
| Date Compression:           | Day 🗸       |            |           |           |
|                             |             |            |           |           |
|                             |             |            |           |           |
|                             |             |            |           |           |
|                             |             | OK         | Ca        | ncel      |

Στην αναδυόμενη οθόνη επιλέγουμε από πού προέρχονται οι εγγραφές που θα εκχωρηθούν στον δημιουργημένο προϋπολογισμό.

Source (Πηγή) = G/L Entry Οι επιλογές σε αυτό το πεδίο είναι δύο (G/L Entry, G/L Budget Entry) καθώς καθορίζεται εάν θα αντληθούν εγγραφές από ήδη υπάρχον προϋπολογισμό ή από τις εγγραφές Γενικής Λογιστικής.

**Budget Name (Ονομασία Προϋπολογισμού ) = Κενό** Το πεδίο συμπληρώνεται εάν στο προηγούμενο πεδίο συμπληρωθεί η επιλογή *G/L Budget Entry* 

*G/l Account No. (Λογαριασμός Γενικής Λογιστικής) = Κενό* Το πεδίο συμπληρώνεται εάν ο χρήστης επιθυμεί να αντιγράψει κάποιους λογαριασμούς. Εάν επιθυμεί να τους αντιγράψει στο σύνολο τους δεν συμπληρώνεται

Date (Ημερομηνία) = 01-01-19..31-12-19 Συμπληρώνεται το εύρος ημερομηνιών από όπου επιθυμούμε να αντλήσουμε εγγραφές

*Closing Entries (Εγγραφές Κλεισίματος) = Include* Εδώ συμπληρώνουμε εάν επιθυμούμε να συμπεριλάβουμε στον προϋπολογισμό τις εγγραφές Κλεισίματος Έτους

**Budget Name (Ονομασία Προϋπολογισμού) = 2021** Σε αυτό το σημείο συμπληρώνουμε την ονομασία του Προϋπολογισμού που έχουμε δημιουργήσει

*G/l Account No. (Λογαριασμός Γενικής Λογιστικής) = Κενό* Το πεδίο συμπληρώνεται εάν ο χρήστης επιθυμεί να αντιγράψει κάποιους λογαριασμούς. Εάν επιθυμεί να τους αντιγράψει στο σύνολο τους δεν συμπληρώνεται

*Rounding Method (Μέθοδός Στρογγυλοποίησης ) = WHOLE* Αυτό το πεδίο συμπληρώνεται εάν ο χρήστης επιθυμεί κατά την αντιγραφή των εγγραφών να στρογγυλοποιήσει τα ποσά.

**Date Change Formula (Φόρμουλα Αλλαγής Ημερομηνίας) = 2***Y* Ορίζεται η αλλαγή της ημερομηνίας που θα υποστούν οι εγγραφές για να εισαχθούν στον Προϋπολογισμό

*Date Compression (Σύμπτυξη Ημερομηνιών) = Year* Ορίζεται το μήκος της περιόδου οπού οι εγγραφές θα συμπτυχθούν

Αφού ολοκληρωθεί η συμπλήρωση των απαραίτητων στοιχείων επιλέγουμε **ΟΚ**, και ξεκινά η αντιγραφή των Εγγραφών από την Λογιστική .

Έπειτα από την ολοκλήρωση της αντιγραφής η οθόνη επεξεργασίας του Προϋπολογισμού είναι η κάτωθι .

|                | Judget 2021                           |                                                                                                    |               |          |          |            |               |               |           |          |          |          |          |                   |             |
|----------------|---------------------------------------|----------------------------------------------------------------------------------------------------|---------------|----------|----------|------------|---------------|---------------|-----------|----------|----------|----------|----------|-------------------|-------------|
| m cait - c     | sudget - 2021                         |                                                                                                    |               |          |          |            |               |               |           |          |          |          |          |                   |             |
| но             | ACTIONS NAVIGATE                      |                                                                                                    |               | 1 44     |          |            |               |               |           |          |          |          | CI       | CONUS Internation | onal Ltd. 😗 |
| <u>à</u>       | 5 🖬 🖬                                 | 重                                                                                                    |               |          |          | ext Column |               | elete Budget  | <b>B</b>  | √ →      |          |          |          |                   |             |
| View           | Reverse Lines Trial Balance/ Budget ( | G/L Account Balance                                                                                                    | Previous Next | Previous | Previous | ext Set    | Copy          | port to excel | Refresh C | lear Go  |          |          |          |                   |             |
| Manage         | Process Repo                          | ort                                                                                                    | Period        | 361      | Column   |            | Budget IL.9.  | dget          | P         | age      |          |          |          |                   |             |
| 2024           |                                       |                                                                                                    |               |          |          |            |               |               |           |          |          |          |          |                   |             |
| 2021           |                                       |                                                                                                    |               |          |          |            |               |               |           |          |          |          |          |                   |             |
| General        |                                       |                                                                                                    |               |          |          |            |               |               |           |          |          |          |          |                   | ^           |
| Budget         | Name: 2021                            | ~                                                                                                    |               |          |          | View by:   |               | Month         |           |          | ×        |          |          |                   |             |
| Show as        | Liper: G/L Accou                      | nt                                                                                                    |               |          |          | Rounding   | Factor        | None          |           |          |          |          |          |                   |             |
| Charles of the | Columna Davied                        | in the second second se |               |          |          | Show Col   | Manage Manage |               |           |          | *        |          |          |                   |             |
| 511077 83      | Penda                                 |                                                                                                    | · · ·         |          |          | 511047 601 | unin runne.   |               |           |          |          |          |          |                   |             |
| Budget         | Matrix                                |                                                                                                    |               |          |          |            |               |               |           |          |          |          |          |                   | ** ^        |
| 😴 Balar        | nce 👻 🎢 Find 🛛 Filter 🏹 Clear Filter  | r                                                                                                    |               |          |          |            |               |               |           |          |          |          |          |                   |             |
| Code           | Name                                  | Budgeted                                                                                                    | Jan 2021      | Feb 2021 | Mar 2021 | Apr 2021   | May 2021      | Jun 2021      | Jul 2021  | Aug 2021 | Sep 2021 | Oct 2021 | Nov 2021 | Dec 2021          | ^           |
|                |                                       | Amount                                                                                                    |               |          |          |            |               |               |           |          |          |          |          |                   |             |
| 6000           | INCOME STATEMENT                      |                                                                                                    |               |          |          |            |               |               |           |          |          |          |          |                   |             |
| 6100           | Revenue                               |                                                                                                    |               |          |          |            |               |               |           |          |          |          |          |                   |             |
| 6105           | Sales of Retail                       |                                                                                                    |               |          |          |            |               |               |           |          |          |          |          |                   |             |
| 6110           | Sales, Retail - Dom.                  | -20,014.00                                                                                                    | -9,410.00     |          |          |            |               |               |           |          |          |          |          |                   |             |
| 6120           | Sales, Retail - EU                    | -85,130.00                                                                                                    | -41,920.00    |          |          |            |               |               |           |          |          |          |          |                   |             |
| 6130           | Sales, Retail - Export                | -32,750.00                                                                                                    | -16,040.00    |          |          |            |               |               |           |          |          |          |          |                   |             |
| 6190           | Job Sales Applied, Retail             |                                                                                                    |               |          |          |            |               |               |           |          |          |          |          |                   |             |
| 6191           | Job Sales Adjmt., Retail              |                                                                                                    |               |          |          |            |               |               |           |          |          |          |          |                   |             |
| 6195           | Total Sales of Retail                 | -137,894.00                                                                                                    | -67,370.00    |          |          |            |               |               |           |          |          |          |          |                   |             |
| 6205           | Sales of Raw Materials                | 740.00                                                                                                    |               |          |          |            |               |               |           |          |          |          |          |                   |             |
| 6210           | Sales, Raw Materials - Dom.           | -712.00                                                                                                    | -350.00       |          |          |            |               |               |           |          |          |          |          |                   |             |
| 6220           | Sales, Kaw Materials - EU             | -23,723.00                                                                                                    | -11,620.00    |          |          |            |               |               |           |          |          |          |          |                   |             |
| 6200           | Job Sales, Naw Waterials - Export     |                                                                                                    |               |          |          |            |               |               |           |          |          |          |          |                   |             |
| 6291           | Job Sales Appricu, Naw MidL           |                                                                                                    |               |          |          |            |               |               |           |          |          |          |          |                   |             |
| 6295           | Total Sales of Raw Materials          | -24,435,00                                                                                                    | -11.970.00    |          |          |            |               |               |           |          |          |          |          |                   | ~           |
| Filtore        |                                       |                                                                                                    |               |          |          |            |               |               |           |          |          |          |          |                   | ~           |
| Filters        |                                       |                                                                                                    |               |          |          |            |               |               |           |          |          |          |          |                   | •           |
|                |                                       |                                                                                                    |               |          |          |            |               |               |           |          |          |          |          |                   | OK          |
|                |                                       |                                                                                                    |               |          |          |            |               |               |           |          |          |          |          |                   | U.K.        |

Για την αναλυτική επισκόπηση των εγγραφών που έχουν δημιουργηθεί, επιλέγουμε από την επικεφαλίδα την επιλογή **G/L Account Balance Budget by Period** και η πληροφορία που εμφανίζεται μπορεί να εξαχθεί σε excel, PDF, αφορά στην σύγκριση των προϋπολογιστικών ποσών σε σχέση με τα απολογιστικά (πραγματικά) στοιχεία.

Υπάρχει δυνατότητα ορισμού πολλαπλών αναφορών και δημιουργία σχετικών δεικτών (απόκλιση-ποσοστό – ποσό).

### Διπλωματική εργασία: Dynamics 365 Business Central – Υλοποίηση Προηγμένων Επιχειρησιακών Σεναρίων Στο Οικονομικό Υποσύστημα

| Edit - G/L Balance/               | Budget                        |              |                    |                        |                              |                       | - 0             | ×  |
|-----------------------------------|-------------------------------|--------------|--------------------|------------------------|------------------------------|-----------------------|-----------------|----|
| HOME ACT                          |                               |              |                    |                        |                              | CRON                  | US Internationa |    |
| Delete Previous<br>Manage Process | Next Refresh Find Page        |              |                    |                        |                              | Chow                  |                 |    |
| Ontions                           |                               |              |                    |                        |                              |                       |                 |    |
| Closing Entries:                  | Include ~                     |              | G/L Account        | Category Filter:       |                              | ~                     |                 |    |
| View by:                          | Month                         |              | Income/Balar       | ce G/L Account Filter: | Income Statement             | ~                     | ]               |    |
| View or                           | Net Change                    |              | Department F       | ilton                  |                              |                       |                 |    |
| View as.                          |                               |              | Department Filter: |                        |                              |                       |                 |    |
| Date Filter:                      | 1-01-21C31-01-21              |              | Project Filter:    |                        |                              |                       |                 |    |
| G/L Account Filter:               |                               | ~            |                    |                        |                              |                       |                 |    |
| No. N                             | lame                          | Debit Amount | Credit Amount      | Budgeted Debit Amou    | nt Budgeted Credit<br>Amount | Balance/Budget<br>(%) |                 | ^  |
| 6000 I                            | NCOME STATEMENT               |              |                    |                        |                              |                       |                 |    |
| 6100 F                            | Revenue                       |              |                    |                        |                              |                       |                 |    |
| 6105                              | Sales of Retail               |              |                    |                        |                              |                       |                 |    |
| 6110                              | Sales, Retail - Dom.          |              | 10,603.70          |                        | 9,410.00                     | 112.7                 |                 |    |
| 6120                              | Sales, Retail - EU            |              | 43,209.73          |                        | 41,920.00                    | 103.1                 |                 |    |
| 6130                              | Sales, Retail - Export        |              | 16,710.22          |                        | 16,040.00                    | 104.2                 |                 |    |
| 6190                              | Job Sales Applied, Retail     |              |                    |                        |                              |                       |                 |    |
| 6191                              | Job Sales Adjmt., Retail      |              |                    |                        |                              |                       |                 |    |
| 6195                              | Total Sales of Retail         |              | 70,523.65          |                        | 67,370.00                    | 104.7                 |                 |    |
| 6205                              | Sales of Raw Materials        |              |                    |                        |                              |                       |                 |    |
| 6210                              | Sales, Raw Materials - Dom.   |              | 361.50             |                        | 350.00                       | 103.3                 |                 |    |
| 6220                              | Sales, Raw Materials - EU     |              | 12,102.57          |                        | 11,620.00                    | 104.2                 |                 |    |
| 6230                              | Sales, Raw Materials - Export |              |                    |                        |                              |                       |                 |    |
| 6290                              | Job Sales Applied, Raw Mat.   |              |                    |                        |                              |                       |                 |    |
| 6291                              | Job Sales Adjmt., Raw Mat.    |              |                    |                        |                              |                       |                 |    |
| 6295                              | Total Sales of Raw Materials  |              | 12,464.07          |                        | 11,970.00                    | 104.1                 |                 |    |
| 6405                              | Sales of Resources            |              |                    |                        |                              |                       |                 |    |
| 6410                              | Sales, Resources - Dom.       |              | 19,818.00          |                        |                              |                       |                 |    |
| 6420                              | Sales Resources - FU          |              |                    |                        |                              |                       |                 | *  |
|                                   |                               |              |                    |                        |                              |                       | (               | ок |

## 6.5 Σενάριο Ροής εγκρίσεων Παραγγελιών αγοράς

Ζητήθηκε από την εταιρία επίπλων, κάθε παραγγελία αγοράς πάνω από 2000 ευρώ, να εγκρίνεται από τον διευθυντή τμήματος και από τον Οικονομικό διευθυντή.

Για την κάλυψη των ανωτέρω, θα πρέπει:

- 1. να δημιουργηθεί η εγκριτική Ροή Α
- A Approval workflow for Purchase Order under 2000E
  - 2. να δημιουργηθεί ένα approval user Group με sequence,
  - 1-Διευθυντής τμήματος προμηθειών
  - 2-Οικονομικός διευθυντής

Επίλυση Σεναρίου

Για την επίλυση του σεναρίου πρέπει να προηγηθεί η παραμετροποίηση του συστήματος. Κατά την παραμετροποίηση δημιουργούμε μια νέα εγκριτική ροή στις παραγγελίες αγορών (Purchase Order approval workflow) από το μενού των εγκριτικών ροών.

Σε αυτή την σελίδα ο χρήστης πρέπει να συμπληρώσει στο πεδίο περιγραφή, με περιγραφή Approval workflow for Purchase Order under 2000E .

| НОМ                                                                                                   | E ACTIONS NAVIGATE                                                                                                    |                                                                                                    |                                                                                                    |
|----------------------------------------------------------------------------------------------------|----------------------------------------------------------------------------------------------------|----------------------------------------------------------------------------------------------------|----------------------------------------------------------------------------------------------------|
| View X I                                                                                              | edit<br>New<br>Delete<br>e                                                                                                    | Archived Workflow<br>Step Instances Show Attached                                                                                                    | Go to<br>Previous<br>Filter<br>Page                                                                                                    |
| MS-POA                                                                                                | PW-01 · A.Approval workflow for                                                                                                    | or Purchase Order under 2000E                                                                                                    |                                                                                                    |
| Code:                                                                                                 | MS-POAPW-01                                                                                                    |                                                                                                    |                                                                                                    |
| Description:                                                                                          | A.Approval workflow for Purchase Order une                                                                                                    | der 2000E                                                                                                    |                                                                                                    |
|                                                                                                    |                                                                                                    |                                                                                                    |                                                                                                    |
| Category:                                                                                             | PURCHDOC                                                                                                    | $\sim$                                                                                                    |                                                                                                    |
| Category:<br>Enabled:                                                                                 |                                                                                                    | ~                                                                                                    |                                                                                                    |
| Category:<br>Enabled:<br>Workflow S                                                                   |                                                                                                    | ~                                                                                                    |                                                                                                    |
| Category:<br>Enabled:<br>Workflow S                                                                   | PURCHDOC Steps Increase Indent × Delete Event                                                                                                    | : Conditions ใ New 🍂 Find                                                                                                    |                                                                                                    |
| Category:<br>Enabled:<br>Workflow S<br>Decrease<br>When Eve                                           | PURCHDOC Steps Indent Increase Indent X Delete Event ent                                                                                                    | Conditions 🗋 New 🏦 Find                                                                                                    | Then Response                                                                                                    |
| Category:<br>Enabled:<br>Workflow S<br>Decrease<br>When Eve<br>Approval                               | PURCHDOC Steps Indent Increase Indent X Delete Event ent I of a purchase document is requested.                                                                                                    | Conditions C New M Find<br>On Condition                                                                                                    | Then Response                                                                                                    |
| Category:<br>Enabled:<br>Workflow S<br>Decrease<br>When Eve<br>Approval<br>An app                     | PURCHDOC Steps Indent Increase Indent Collecte Event ent I of a purchase document is requested. roval request is approved.                                                                                                    | Conditions C New A Find<br>On Condition<br>Document Type: Order, Status: Open, Amount: >2,000<br>Pending Approvals: 0                                                                                                    | Then Response (+) Add record restriction. (+) Remove record restriction.                                                                                                    |
| Category:<br>Enabled:<br>Workflow S<br>Decrease<br>When Eve<br>Approval<br>An app<br>An app           | PURCHDOC Steps Increase Indent × Delete Event ent I of a purchase document is requested. roval request is approved. roval request is approved.                                                                                                    | <ul> <li>✓</li> <li>Conditions <sup>™</sup> New <sup>™</sup> Find</li> <li>On Condition</li> <li>Document Type: Order, Status: Open, Amount: &gt;2,000</li> <li>Pending Approvals: 0</li> <li>Pending Approvals: &gt;0</li> </ul>                                                                         | Then Response<br>(+) Add record restriction.<br>(+) Remove record restriction.<br>Send approval request for the record and create a notification.                                                                                                    |
| Category:<br>Enabled:<br>Workflow S<br>Decrease<br>When Ev<br>Approval<br>An app<br>An app<br>An app  | PURCHDOC  Steps Increase Indent > Delete Event ent I of a purchase document is requested. roval request is approved. roval request is approved. roval request is rejected.                                                                                                    | <ul> <li>✓</li> <li>Conditions <sup>™</sup> New <sup>™</sup> Find</li> <li>On Condition</li> <li>Document Type: Order, Status: Open, Amount: &gt;2,000</li> <li>Pending Approvals: 0</li> <li>Pending Approvals: &gt;0</li> <li><always></always></li> </ul>                                              | Then Response  (+) Add record restriction. (+) Remove record restriction. Send approval request for the record and create a notification. (+) Reject the approval request for the record and create a notificati                                                                          |
| Category:<br>Enabled:<br>Workflow S<br>Decrease<br>When Eve<br>Approval<br>An app<br>An app<br>An app | PURCHDOC         □         Steps         e Indent ▶ Increase Indent ➤ Delete Event<br>ent         I of a purchase document is requested.         roval request is approved.         roval request is approved.         roval request is rejected.         roval request for a purchase document is ca | <ul> <li>✓</li> <li>Conditions <sup>∩</sup> New ♣ Find</li> <li>On Condition</li> <li>Document Type: Order, Status: Open, Amount: &gt;2,000</li> <li>Pending Approvals: 0</li> <li>Pending Approvals: &gt;0</li> <li><always></always></li> <li>Document Type: Order, Status: Pending Approval</li> </ul> | Then Response  (+) Add record restriction.  (+) Remove record restriction. Send approval request for the record and create a notification.  (+) Reject the approval request for the record and create a notificati (+) Cancel the approval request for the record and create a notificati |

Στην συνέχεια και ενώ η επικεφαλίδα της εγκριτικής ροής έχει δημιουργηθεί, στις γραμμές της ροής και στο πεδίο When event, επιλέγουμε την τιμή approval of a purchase document is required.

Στο πεδίο On Condition ορίζεται το ποσοτικό κριτήριο 2000 καθώς και ο τύπος του παραστατικού στην οποία θα είναι ενεργοποιημένη η ροή.

Έπειτα και ο χρήστης καθορίζει το Approval use group Directors, με την συχνότητα 1 και 2 για να θέσει την προτεραιότητα τους διευθυντές τμήματος, πρώτα θα εγκρίνει ο διευθυντής αγορών και στη συνέχεια, ο οικονομικός διευθυντής. Στην οθόνη response και στη γραμμή Add record restriction, ορίζεται το user Group.

| Response                                                                                                    |                                       |                                                                                                    |                     |
|----------------------------------------------------------------------------------------------------|---------------------------------------|----------------------------------------------------------------------------------------------------|---------------------|
| Add record restriction.                                                                                                    |                                       |                                                                                                    |                     |
| Set document status to Pen                                                                                                    | ding Approval.                        |                                                                                                    |                     |
| Create an approval request                                                                                                    | for the record using approver type Wo | rkflow User Group and workflow user group code DIRECT                                                            | ORS.                |
| Send approval request for t                                                                                                    | the record and create a notification. |                                                                                                    |                     |
|                                                                                                    |                                       |                                                                                                    |                     |
|                                                                                                    |                                       |                                                                                                    |                     |
|                                                                                                    |                                       |                                                                                                    |                     |
|                                                                                                    |                                       |                                                                                                    |                     |
|                                                                                                    |                                       |                                                                                                    |                     |
|                                                                                                    |                                       |                                                                                                    |                     |
|                                                                                                    |                                       |                                                                                                    |                     |
|                                                                                                    |                                       |                                                                                                    |                     |
|                                                                                                    |                                       |                                                                                                    |                     |
|                                                                                                    |                                       |                                                                                                    |                     |
|                                                                                                    |                                       | Select Workflow User Groups                                                                                      | ] >                 |
| ptions for the Selected R                                                                                                    | Response                              | Select Workflow User Groups                                                                                      | 1 >                 |
| ptions for the Selected R                                                                                                    | Response                              | Select Workflow User Groups HOME                                                                                 |                     |
| ptions for the Selected R<br>how Confirmation Message:<br>ue Date Formula:                                                                                              | Response                              | Select Workflow User Groups<br>HOME                                                                              | 0<br>K              |
| ptions for the Selected R<br>how Confirmation Message:<br>ue Date Formula:<br>relegate After:                                                                           | Response                              | Select Workflow User Groups - C<br>HOME<br>New 2 K R R                                                           |                     |
| ptions for the Selected R<br>how Confirmation Message:<br>ue Date Formula:<br>relegate After:<br>pprover Type:                                                          | Response                              | Select Workflow User Groups<br>HOME<br>New Ranage View Show Attached                                             | 2 ><br>T<br>Page    |
| ptions for the Selected R<br>how Confirmation Message:<br>ue Date Formula:<br>lelegate After:<br>pprover Type:<br><i>lork</i> flow User Group Code;                     | Response                              | Select Workflow User Groups<br>HOME<br>HOME<br>New<br>New<br>Manage View Show Attached<br>Workflow User Groups - | )<br>S<br>M<br>Page |
| ptions for the Selected R<br>how Confirmation Message:<br>ue Date Formula:<br>lelegate After:<br>pprover Type:<br>/orkflow User Group Code;<br>/pen Approvar Oser Setup | Response                              | Select Workflow User Groups<br>HOME<br>HOME<br>New<br>New<br>Manage View Show Attached<br>Workflow User Groups • | 2<br>2<br>N<br>Page |

Στη συνέχεια γίνεται ενεργοποίηση του workflow.

| Code:                        | MS-POAPW-01                                 |                                                    |                                                                           |
|------------------------------|---------------------------------------------|----------------------------------------------------|---------------------------------------------------------------------------|
| Description:                 | A.Approval workflow for Purchase Order un   | der 2000E                                          |                                                                           |
| Category:                    | PURCHDOC                                    | ~                                                  |                                                                           |
| Enabled:                     |                                             | ,                                                  |                                                                           |
| Workflow S                   | teps                                        |                                                    |                                                                           |
| <ul> <li>Decrease</li> </ul> | Indent 🕨 Increase Indent 🔀 Delete Event     | Conditions 📋 New 🏙 Find                            |                                                                           |
| When Eve                     | ent                                         | On Condition                                       | Then Response                                                             |
| Approval                     | of a purchase document is requested.        | Document Type: Order, Status: Open, Amount: >2,000 | (+) Add record restriction.                                               |
| An app                       | roval request is approved.                  | Pending Approvals: 0                               | (+) Remove record restriction.                                            |
| An ann                       | roval request is approved.                  | Pending Approvals: >0                              | Send approval request for the record and create a notification.           |
| Anapp                        | roval request is rejected.                  | <always></always>                                  | (+) Reject the approval request for the record and create a notification. |
| An app                       |                                             |                                                    |                                                                           |
| An app<br>An app             | roval request for a purchase document is ca | Document Type: Order, Status: Pending Approval     | (+) Cancel the approval request for the record and create a notification. |

Από την στιγμή που ενεργοποιήθηκε το workflow, όλες οι παραγγελίες αγορών άνω των 2000 ευρώ χωρίς ΦΠΑ (καθαρό ποσό), θα πρέπει να εγκριθούν ώστε να μπορεί να προχωρήσει η καταχώρηση των σχετικών παραστατικών (δελτίο και τιμολόγιο).

## Ροή εργασίας

Ο χρήστης που δημιουργεί την παραγγελία αγοράς θα πρέπει με την ολοκλήρωση της καταχώρησης των πληροφοριών στο παραστατικό πώλησης, όπως για παράδειγμα στην επικεφαλίδα του παραστατικού συμπληρώνεται ο προμηθευτής, όροι πληρωμής και στις γραμμές του παραστατικού τα είδη, το πάγιο ή και την υπηρεσία (λογαριασμός γενικής λογιστικής εξόδου) που μπορεί να αφορά η παραγγελία, να ορίσει την ποσότητα και ποσό, τότε επιλέγει από το επικεφαλίδα της σελίδας, τη σχετική ενέργεια – Send approval request.

| 🚮 Edit - Purchase O                  | rder - 106029 - F | Furniture Vendor                              |                           |                                   |                                    |                                |                                          |                                              |                             |                                   |        | -                                                                                                    |                                                                       | ×    |
|--------------------------------------|-------------------|-----------------------------------------------|---------------------------|-----------------------------------|------------------------------------|--------------------------------|------------------------------------------|----------------------------------------------|-----------------------------|-----------------------------------|--------|----------------------------------------------------------------------------------------------------|-----------------------------------------------------------------------|------|
| HOME A                               | ACTIONS N         | IAVIGATE                                      |                           |                                   |                                    |                                |                                          |                                              |                             |                                   |        | CRONUS Int                                                                                                    | ernational Ltd                                                        | i. 🕜 |
| View Celete<br>Manage                | Copy<br>Document  | Create Inventory Put-<br>away/Pick<br>Process | Release Reopen<br>Release | Post Post and<br>Print<br>Posting | Preview D<br>Posting               | Dimensions Statistics<br>Order | Approvals<br>© Comments<br>① Attachments | Send Approval<br>Request<br>Request Approval | Send<br>Print<br>Print/Send | Vendor Receipts Invoices Navigate | Show A | eNote ØRefresh<br>tes ♥Clear Filt<br>ks → Go to                                                                                                    | ✓ Previou<br>er ► Next                                                | us   |
| 106029 · Fur                         | niture Ven        | dor                                           |                           |                                   |                                    |                                |                                          |                                              |                             |                                   |        |                                                                                                    |                                                                       |      |
| General                              |                   |                                               |                           |                                   |                                    |                                |                                          | 106029                                       | Furniture Vendo             | or Open                           | ~      | Attachments                                                                                                    | ^                                                                     | ^    |
| Lines                                |                   |                                               |                           |                                   |                                    |                                |                                          |                                              |                             | *                                 | •      | Documents:                                                                                                    | 0                                                                     |      |
| Select items                         | 🛄 Line 👻          | 🗲 Functions 👻 🛅 Ord                           | er 🕶 🏙 Find 🛛 F           | ilter 🛛 🛼 Clear Filt              | er                                 |                                |                                          |                                              |                             |                                   |        |                                                                                                    |                                                                       |      |
| Туре                                 | No.               | Description                                   | Location<br>Code          | Quantity                          | Unit of<br>Measure<br>Code         | Direct Unit Cost<br>Excl. VAT  | Line Amount<br>Excl. VAT                 | Qty. to Receive                              | Quantit<br>Receive          | y Qty.to<br>d                     | In ^   | Vendor Statistics<br>Vendor No.:<br>Balance (LCV):                                                                                                    | × V00030                                                              |      |
| VL Account ~                         | 1220              | Increases during the Ye                       | ar BLUE                   | 1                                 |                                    | 3,000.00                       | 3,000.00                                 | 1                                            |                             |                                   | >      | Outstanding Ord<br>Amt. Rcd. Not Inv<br>Outstanding Invo<br>Total (LCY):<br>Overdue Amount<br>Invoiced Prepay<br>Payments (LCY):<br>Refunds (LCY):<br>Last Payment Date: | 3,844.00<br>99.20<br>0.00<br>3,943.20<br>0.00<br>0.00<br>0.00<br>0.00 |      |
| Subtotal Excl. VAT                   | T (GBP):          |                                               |                           | 3,000.00 Tota                     | al Excl. VAT (GB                   | P):                            |                                          | 3,000.00                                     |                             |                                   |        | Buy-from Vendor H                                                                                                    | lis 🔺                                                                 |      |
| Inv. Discount Am<br>Invoice Discount | nount (GBP):      |                                               |                           | 0.00 Tota<br>0 Tota               | al VAT (GBP):<br>al Incl. VAT (GBI | P):                            |                                          | 720.00<br>3,720.00                           |                             |                                   |        | Vendor No.:<br>Quotes:<br>Blanket Orders:                                                                                                    | V00030<br>0<br>0                                                      |      |
| Shipping and Pa                      | ayment            |                                               |                           |                                   |                                    |                                |                                          |                                              | BLUE Furnite                | ure Vendor                        | ~      | Orders:                                                                                                    | 3                                                                     |      |
| Foreign Trade                        |                   |                                               |                           |                                   |                                    |                                |                                          |                                              |                             |                                   | ~      | Invoices:                                                                                                    | 0                                                                     |      |
| Prepayment                           |                   |                                               |                           |                                   |                                    |                                |                                          |                                              | 0                           | 31-01-21                          | ٠      | Return Orders:<br>Credit Memos:                                                                                                    | 0                                                                     | Ŷ    |
|                                      |                   |                                               |                           |                                   |                                    |                                |                                          |                                              |                             |                                   |        |                                                                                                    | ОК                                                                    |      |

Κατά την επιλογή αυτή ο χρήστης, θα λάβει στην οθόνη του ένα μήνυμα ότι το αίτημα έχει αποσταλεί.

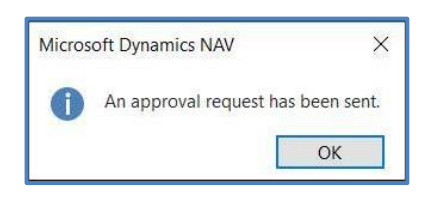

Αυτόματα το πεδίο status της παραγγελίας αγοράς, αλλάζει από Open σε pending Approval.

| 📶 Edit - Purchase C | order - 106029 - | Furniture Vendor                              |                  |               |                                   |         |                             |                                      |                                              |                 |                                              |                    |                                           | -                               | ٥                                                       | ×    |
|---------------------|------------------|-----------------------------------------------|------------------|---------------|-----------------------------------|---------|-----------------------------|--------------------------------------|----------------------------------------------|-----------------|----------------------------------------------|--------------------|-------------------------------------------|---------------------------------|---------------------------------------------------------|------|
| - HOME              | ACTIONS N        | IAVIGATE                                      |                  |               |                                   |         |                             |                                      |                                              |                 |                                              |                    | с                                         | RONUS Inte                      | mational Lto                                            | d. 🕜 |
| View View Delete    | Copy<br>Document | Create Inventory Put-<br>away/Pick<br>Process | Release Reopen   | Post Pa<br>F  | st and<br>rint Preview<br>Posting | Dimensi | ons Statistics<br>Orde      | Approvals<br>Comments<br>Attachments | Send Approval<br>Request<br>Request Approval | Print/Send      | Levendor<br>Receipts<br>Invoices<br>Navigate | پا⊈<br>∎ ۲<br>ای ا | OneNote<br>Notes<br>Links<br>v Attached   | Refresh<br>Clear Filte<br>Go to | <ul> <li>Previo</li> <li>r Next</li> <li>age</li> </ul> | us   |
| 106029 · Fur        | niture Ven       | dor                                           |                  |               |                                   |         |                             |                                      |                                              |                 |                                              |                    |                                           |                                 |                                                         |      |
| General             |                  |                                               |                  |               |                                   |         |                             |                                      | 106029 F                                     | urniture Vendor | Pending App                                  | proval             | Attachmer                                 | nts                             | ^                                                       | 1    |
| Lines               |                  |                                               |                  |               |                                   |         |                             |                                      |                                              |                 |                                              | ^                  | Documents                                 |                                 | 0                                                       |      |
| Select items        | Line 🔹           | 🗲 Functions 👻 🛅 Ord                           | er 🕶 🎢 Find I    | Filter 🛛 🛼 Cl | ear Filter                        |         |                             |                                      |                                              |                 |                                              |                    | Man day Ch                                |                                 |                                                         |      |
| Туре                | No.              | Description                                   | Location<br>Code | Qu            | antity Unit of<br>Measure<br>Code | Di      | rect Unit Cost<br>Excl. VAT | Line Amour<br>Excl. VA               | t Qty. to Receive<br>T                       | Quant<br>Receiv | ty Qty.to<br>ed                              | o Inv 🏠            | Vendor Sta<br>Vendor No.<br>Balance (LC   | VI-                             | V00030                                                  |      |
| G/L Account         | 1220             | Increases during the Ye                       | ar BLUE          |               | 1                                 |         | 3,000.0                     | 0 3,000.0                            | 10 1                                         |                 |                                              | 1                  | Outstandin<br>Amt. Rcd. N<br>Outstandin   | g Ord<br>lot Inv<br>g Invo      | 3,844.00<br>99.20<br>0.00                               |      |
|                     |                  |                                               |                  |               |                                   |         |                             |                                      |                                              |                 |                                              |                    | Total (LCY):<br>Overdue Ar<br>Invoiced Pr | nount<br>epay                   | 3,943.20<br>0.00<br>0.00                                |      |
| ¢                   |                  |                                               |                  |               |                                   |         |                             |                                      |                                              |                 |                                              | , v                | Payments (<br>Refunds (LC<br>Last Payme   | LCY):<br>(Y):<br>nt Date:       | 0.00<br>0.00                                            |      |
| Subtotal Evol. VA   | T (GBP):         |                                               |                  | 3 000 00      | Total Evol. VAT                   | GRD).   |                             |                                      | 3 000 00                                     |                 |                                              | -                  | Buildfrom                                 | Vandor Hi                       |                                                         |      |
| Inv. Discount Am    | nount (GBP):     |                                               |                  | 0.00          | Total VAT (GBP                    |         |                             |                                      | 720.00                                       |                 |                                              |                    | Vender Ne                                 | vendor m                        | V00020                                                  |      |
| Invoice Discount    | %                |                                               |                  | 0             | Total Incl. VAT (                 | GBP):   |                             |                                      | 3.720.00                                     |                 |                                              |                    | Quotes:                                   |                                 | 000030                                                  |      |
|                     |                  |                                               |                  | -             |                                   | /- L    |                             |                                      | -,                                           |                 |                                              |                    | Blanket Ord                               | ers:                            | 0                                                       |      |
| Shipping and Pa     | ayment           |                                               |                  |               |                                   |         |                             |                                      |                                              | BLUE Furnit     | ture Vendor                                  | ٣                  | Orders:                                   |                                 | 3                                                       |      |
| Foreign Trade       |                  |                                               |                  |               |                                   |         |                             |                                      |                                              |                 |                                              | *                  | Invoices:<br>Return Ord                   |                                 | 0                                                       |      |
| Prepayment          |                  |                                               |                  |               |                                   |         |                             |                                      |                                              | 0               | 31-01-21                                     | *                  | Credit Men                                | 105:                            | 0                                                       |      |
|                     |                  |                                               |                  |               |                                   |         |                             |                                      |                                              |                 |                                              |                    |                                           |                                 | OK                                                      |      |

Την ίδια στιγμή ο διευθυντής τμήματος αγορών θα πρέπει να προχωρήσει στην έγκριση ή την απόρριψη του παραστατικού. Στο παράδειγμά μας, αρχικά ο 1° approver, θα ανοίξει την εφαρμογή από τον web client και θα προχωρήσει στον έλεγχο και την έγκριση του παραστατικού.

Το πεδίο status της παραγγελίας αγοράς, παραμένει Pending Approval, Μέχρι να εγκριθεί και από τον 2° approver, που έχει ορισθεί ο οικονομικός διευθυντής. Ο 2°ς approver, ακολουθώντας την ίδια διαδικασία, θα εγκρίνει την παραγγελία αγοράς.

Την ίδια στιγμή το πεδίο status της παραγγελίας αγοράς αλλάζει τιμή, σε released. Ο χρήστης μπορεί να προχωρήσει στην «εκτέλεση» της παραγγελίας (καταχώρηση τιμολογίου εξόδου για το παράδειγμά μας).

| Ide Produces Order - 100020 Furniture Vender       CORNUS INAVIGATE       CORNUS INAVIGATE       COR                                                                                                    |                     | •                | •                       |                |            |            | -               |              |               |             |                   | -                |              | _       |            |            |            |          | _ |
|----------------------------------------------------------------------------------------------------|---------------------|------------------|-------------------------|----------------|------------|------------|-----------------|--------------|---------------|-------------|-------------------|------------------|--------------|---------|------------|------------|------------|----------|---|
| I NOME       ACTIONS       NAVIGATE       COUNDU International Lat CB         I NOME       Corp       Caste Interiory Path       Perters       Perters       Connents       Perters       Perters <td>🚮 Edit - Purchase 🤇</td> <td>Order - 106029 ·</td> <td>Furniture Vendor</td> <td></td> <td></td> <td></td> <td></td> <td></td> <td></td> <td></td> <td></td> <td></td> <td></td> <td></td> <td></td> <td>-</td> <td>٥</td> <td>×</td> <td></td>                                                                                                    | 🚮 Edit - Purchase 🤇 | Order - 106029 · | Furniture Vendor        |                |            |            |                 |              |               |             |                   |                  |              |         |            | -          | ٥          | ×        |   |
| Vew Deek Deek Deek Deek Deek Deek Deek De                                                                                                    | HOME                | ACTIONS N        | IAVIGATE                |                |            |            |                 |              |               |             |                   |                  |              |         | 0          | RONUS In   | iternation | 1al Ltd. | 0 |
| Were Decement. Creat limitation put and Provide Manage       Release Repeat Manage       Dimensions Statistics Attachments Decements Dece                   | 🕞 🖉 Edit            |                  |                         | D. 🔊           |            | <u> </u>   |                 | 1            | ~             | Approvals   |                   | 🖓 Send           | 🚨 Vendor     | _\$h    | OneNote    | C Refresh  | P          | reviou   | s |
| Manage         Decision         Waves/Proces         Release         Process         Release         Order         Request Approval         Print/Serie         Naves/Serie         Process         Series         Process         Process         Series         Process         Series         Process         Process         Series         Process         Series         Attachments         Code         Series         Attachments         Code         Series         Code         Series         Code         Series         Code         Series         Code         Series         Code         Series         Series         Series         Series         Series         Series         Series         Ser                                                                                                    | View 🖰 New          | Conv             | Create Inventory Put-   | Release Reopen | Post P     | lost and   | Preview         | Dimensions S | Statistics    | Comments    | Send Approval     | /* 🖶 Print       | 📑 Receipts   | -       | Notes      | 🍢 Clear Fi | lter 🕨 N   | √ext     |   |
| Manage     Process     Relaxe     Pointing     Order     Request Approval     Print/Send     Navigate     Show Attached     Page       106029 - Furniture Vendor       General     106029 - Furniture Vendor     Release     Attachments     Attachments     Attachments     Attachments     Image       Lines     Image     Image     Image     Image     Decuments:     Image     Image     Image     Image     Attachments     Image     Image       Type     No.     Description     Location     Quantity     Unit Cost     Line Amount     Qty, to Receive     Quantity     Vendor Statistics     Vendor Statistics     Vendor Statistics     Vendor Statistics     Vendor Statistics     Vendor No:     V00000       G/L Account     1220     Increases during the Year     BLUE     1     3,000.00     1     Vendor No:     V00000       G/L Account     1220     Increases during the Year     BLUE     1     3,000.00     1     Vendor No:     V00000       G/L Account     1220     Increases during the Year     BLUE     1     3,000.00     1     Vendor No:     Vendor No:     V0000       G/L Account Arrow     Image     3,000.00     Total Kar (GBP):     3,000.00     1     Vendor No:     V                                                                                                    | × Delete            | Document         | away/Pick               | nerease neopen | i ostini   | Print      | Posting         | o mensions e | to the series | Attachments | Request           |                  | lnvoices     |         | Links      | → Go to    |            |          |   |
| 106029 - Furniture Vendor       Reased       Attachments       Attachments       Attachme                                                                                                    | Manage              |                  | Process                 | Release        |            | Posting    |                 |              | Order         |             | Request Approva   | I Print/Send     | Navigate     | Shov    | v Attached |            | Page       |          |   |
| General       10602       Furniture Vendor       Released       Attachments       Attachments       Attachments       Attachments       Attachments       Image: Construction       Documents:       O         B' Select Rems.       Line /       Functions /       Order /       Attachments       Min       Attachments       O         Type       No.       Description       Location       Quantity       Unit of Messure       Direct Unit Cost       Line Amount       Cdy, to Receive       Quantity       Oty to No.       Windor No.       Windor No.                                                                                                    | 106029 · Fu         | irniture Ven     | dor                     |                |            |            |                 |              |               |             |                   |                  |              |         |            |            |            |          |   |
| Lines                                                                                                    | General             |                  |                         |                |            |            |                 |              |               |             | 106029            | Furniture Vendor | Released     | ~       | Attachme   | ints       |            | ^        | 1 |
| Image: Select items.       Image: Select items.       Image: Select items. <td< td=""><td>Lines</td><td></td><td></td><td></td><td></td><td></td><td></td><td></td><td></td><td></td><td></td><td></td><td></td><td>^</td><td>Document</td><td>.s:</td><td></td><td>0</td><td></td></td<>                                                                                                    | Lines               |                  |                         |                |            |            |                 |              |               |             |                   |                  |              | ^       | Document   | .s:        |            | 0        |   |
| Type         No.         Description         Location<br>Code         Quantity<br>Measure<br>Code         Direct Unit Cost<br>Excl. VAT         Line Amount<br>Excl. VAT         Quy to Receive<br>Excl. VAT         Quantity<br>Qty to Receive<br>Excl. VAT         Vendor Statistics         A           G/L Account         1220         Increases during the Year         BLUE         1         3,000.00         1         Vendor Statistics         A           G/L Account         1220         Increases during the Year         BLUE         1         3,000.00         1         Vendor No::         V0000           G/L Account         1220         Increases during the Year         BLUE         1         3,000.00         1         Vendor No::         V0000           G/L Account         1220         Increases during the Year         BLUE         1         3,000.00         1         Vendor No::         V0000           G/L Account         1220         Increases during the Year         BLUE         1         3,000.00         1         Vendor No::         V0000         Vendor No::         Vendor No::         V0000         Vendor No::         Vendor No::         Vendor No::         Vendor No::         Vendor No::         Vendor No::         Vendor No::         Vendor No::         Vendor No::         Vendor No::         Vendor No::                                                                                                    | 🗿 Select items      | . 🏼 Line 🔹       | 🗲 Functions 👻 🛅 Orde    | er 🔹 🎢 Find    | Filter 🔣 C | lear Filte | r               |              |               |             |                   |                  |              |         |            |            |            |          |   |
| Code       Messure<br>Code       Messure<br>Code       Messure                                                                                                    | Туре                | No.              | Description             | Location       | Q          | uantity    | Unit of         | Direct U     | Init Cost     | Line Amount | t Qty. to Receive | e Quar           | tity Qty. t  | o Inv ^ | Vendor St  | atistics   |            | ^        |   |
| G/L Account       1220       Increases during the Year       BLUE       1       3,000.00       1       0.001       0.00141000 [ord                                                                                                    |                     |                  |                         | Code           |            |            | Measure<br>Code | E            | xcl. VAT      | Excl. VAT   |                   | Recei            | ved          |         | Vendor No  | 4          | V00        | 0030     |   |
| Image: Section of the section of the section of th | G/L Account         | 1220             | Increases during the Ye | ar BLUE        |            | 1          |                 |              | 3,000.00      | 3,000.0     | D                 | 1                |              |         | Balance (L | CY):       | 2.04       | 0.00     |   |
| Image: Subtotal Excl. VAT (GBP):       3,000,00       Total Excl. VAT (GBP):       3,000,00       Total Excl. VAT (GBP):       3,000,00       Subtotal Excl. VAT (GBP):       3,000,00       Subtotal Excl. VAT (GBP):       3,000,00       Subtotal Excl. VAT (GBP):       Subtotal Excl. VAT (GBP):       Subtotal                                                                                                    |                     |                  | 2                       |                |            |            |                 |              |               |             |                   |                  |              |         | Amt. Rcd.  | Not Inv    | 3,04       | 9.20     |   |
| Image: Construction of the section of the section  |                     |                  |                         |                |            |            |                 |              |               |             |                   |                  |              |         | Outstandir | ng Invo    |            | 0.00     |   |
| Image: Section of Section of Sectio |                     |                  |                         |                |            |            |                 |              |               |             |                   |                  |              |         | Total (LCY | j:         | 3,94       | 3.20     |   |
| Invoiced Prepay       0.000         Payment IC(Y):       0.000         Subtotal Excl. VAT (GBP):       3,000.00       Total Excl. VAT (GBP):       3,000.00         Inv. Discount Amount (GBP):       0.000       Total Incl. VAT (GBP):       3,000.00         Invoice Discount %:       0       Total Incl. VAT (GBP):       3,000.00         Shipping and Payment       BULE       Furniture Vendor       Vendor No:       V00030         Foreign Trade       Vendor Coders:       0       0       Invoices:       0         Prepayment       0       31-01-21       Vendor Mers:       0       Vendor No:       VO0030         Ok       Credit Memos:       0       31-01-21       Vendor No:       VO0030       Vendor No:       VO0030         Ok       Market Orders:       0       31-01-21       Vendor No:       VO0030       Vendor No:       VO0030         Ok       Market Orders:       0       Vendor No:       VO0030       Vendor No:       Vendor No:       V00030         Vendor No:       Vendor No:       Vendor No:       Vendor No:       Vendor No:       Vendor No:       Vendor No:       Vendor No:       Vendor No:       Vendor No:       Vendor No:       Vendor No:       Vendor No:       Vendor N                                                                                                    |                     |                  |                         |                |            |            |                 |              |               |             |                   |                  |              | - 11    | Overdue A  | mount      |            | 0.00     |   |
| subtotal Excl. VAT (GBP):         3,000,00         Total Excl. VAT (GBP):         3,000,00         Last Payment Date:           subtotal Excl. VAT (GBP):         3,000,00         Total Excl. VAT (GBP):         3,000,00         Last Payment Date:           lnv. Discount Amount (GBP):         0         Total Incl. VAT (GBP):         3,000,00         Vendor No:         V00030           lnvoice Discount %:         0         Total Incl. VAT (GBP):         3,720,00         BLUE         Furniture Vendor         Vendor No:         V00030           Shipping and Payment         BLUE         Furniture Vendor         Vendor No:         V00030         Vendor No:         V00030           Prepayment         0         31-01-21         Vendor No:         V00030         Vendor No:         V00030           Order:         0         31-01-21         Vendor No:         V00030         Vendor No:         V00030                                                                                                    |                     |                  |                         |                |            |            |                 |              |               |             |                   |                  |              |         | Invoiced P | repay      |            | 0.00     |   |
| Subtotal Excl. VAT (GBP):         3,000.00         Total Excl. VAT (GBP):         3,000.00         Total Excl. VAT (GBP):         3,000.00         Total VAT (GBP):         0.00         720.00         Vendor No.:         V00030         0000         0000         0000         0000         0000         0000         0000         0000         0000         0000         0000         0000         0000         0000         0000         0000         0000         0000         0000         0000         0000         0000         0000         0000         0000         0000         0000         0000         0000         0000         0000         0000         0000         0000         0000         0000         0000         0000         0000         0000         0000         0000         0000         0000         0000         0000         0000         0000         0000         0000         0000         0000         0000         0000         0000         0000         0000         0000         0000         0000         0000         0000         0000         0000         0000         0000         0000         0000         0000         0000         0000         0000         0000         0000         0000         0000         0000                                                                                                    |                     |                  |                         |                |            |            |                 |              |               |             |                   |                  |              |         | Payments   | (LCY):     |            | 0.00     |   |
| Item       Item                                                                                                    |                     |                  |                         |                |            |            |                 |              |               |             |                   |                  |              | ~       | Kefunds (L | CY):       |            | 0.00     |   |
| Subtotal Excl. VAT (GBP):       3,000.00       Total Excl. VAT (GBP):       3,000.00       Vendor No:       V00030       Vendor No:       V00030       Vendor No:       Vendor No:       V00030       Vendor No:       Vendor No:                                                                                                    | <                   |                  |                         |                |            |            |                 |              |               |             |                   |                  |              | >       | Last Paym  | ent Date:  |            |          |   |
| Inv. Discount Amount (GBP):       0.00       Total VAT (GBP):       720.00       Vendor No.:       V00030         Invoice Discount %:       0       Total Incl. VAT (GBP):       3,720.00       Blue K Orders:       0         Shipping and Payment       BLUE       Furniture Vendor       Voorders:       3         Foreign Trade       0       31-01-21       Notices:       0       1         Prepayment       0       31-01-21       Notices:       0       0         OK       OK       0       0       1       0                                                                                                    | Subtotal Excl. VA   | AT (GBP):        |                         |                | 3,000.00   | Total      | Excl. VAT (G    | BP):         |               |             | 3,000.00          |                  |              |         | Buy-from   | Vendor I   | His        | ^        |   |
| Invoice Discount %     Total Incl. VAT (GBP):     3,720,00     Quotes:     0       Shipping and Payment     BLUE     Furniture Vend or     V     Ordens:     0       Foreign Trade     V     1nvoices:     0     Invoices:     0       Prepayment     0     31-01-21     N     Return Ordens:     0                                                                                                    | Inv. Discount Ar    | mount (GBP):     |                         |                | 0.00       | Total      | VAT (GBP):      |              |               |             | 720.00            |                  |              |         | Vendor No  | a.         | VOC        | 0030     |   |
| Shipping and Payment     Blanket Orders:     0       Foreign Trade     v     Orders:     3       Prepayment     0     31-01-21     Return Orders:     0       OK     OK     OK     OK                                                                                                    | Invoice Discoun     | it %:            |                         |                | 0          | Total      | Incl. VAT (GI   | BP):         |               |             | 3,720.00          |                  |              |         | Quotes:    |            |            | 0        |   |
| Shipping and Payment         BLUE         Fumiture Vendor         V         Orders:         3           Foreign Trade         V         Invoices:         0         0         1         0         0         0         0         0         0         0         0         0         0         0         0         0         0         0         0         0         0         0         0         0         0         0         0         0         0         0         0         0         0         0         0         0         0         0         0         0         0         0         0         0         0         0         0         0         0         0         0         0         0         0         0         0         0         0         0         0         0         0         0         0         0         0         0         0         0         0         0         0         0         0         0         0         0         0         0         0         0         0         0         0         0         0         0         0         0         0         0         0         0         0 <td></td> <td></td> <td></td> <td></td> <td></td> <td></td> <td></td> <td></td> <td></td> <td></td> <td></td> <td></td> <td></td> <td></td> <td>Blanket Or</td> <td>ders:</td> <td></td> <td>0</td> <td></td>                                                                                                    |                     |                  |                         |                |            |            |                 |              |               |             |                   |                  |              |         | Blanket Or | ders:      |            | 0        |   |
| Foreign Trade         Invoices:         0           Prepayment         0         31-01-21         *         Return Orders:         0         Credit Memos:         0         *           OK         *         OK         *         OK         *         OK                                                                                                    | Shipping and P      | ayment           |                         |                |            |            |                 |              |               |             |                   | BLUE Furr        | iture Vendor | ~       | Orders:    |            |            | 3        |   |
| Prepayment 0 31-01-21 Credit Memos: 0 Credit Memos: 0 OK                                                                                                    | Foreign Trade       |                  |                         |                |            |            |                 |              |               |             |                   |                  |              | ~       | Invoices:  |            |            | 0        |   |
| Credit Memos: 0 N                                                                                                    | Prepayment          |                  |                         |                |            |            |                 |              |               |             |                   | 0                | 31-01-21     | ~       | Return Ord | lers:      |            | 0        |   |
| OK                                                                                                    |                     |                  |                         |                |            |            |                 |              |               |             |                   |                  |              |         | Credit Mer | nos:       |            | 0        | ~ |
|                                                                                                    |                     |                  |                         |                |            |            |                 |              |               |             |                   |                  |              |         |            |            |            | ОК       |   |

# **7** Συμπεράσματα

Το τελευταίο κεφάλαιο της διπλωματικής αποτελείται από τα συμπεράσματα που εξήχθησαν έπειτα από την ολοκλήρωση των επιχειρησιακών σεναρίων στο Dynamics 365 Business Central. Μετά την υλοποίηση των επιχειρησιακών στο σύστημα, καταλήγουμε πως το Dynamics 365 Business Central αποτελεί ένα ολοκληρωμένο σύστημα που απευθύνεται κυρίως σε μικρές και μεσαίες επιχειρήσεις με αυστηρή οργανωτική δομή. Είναι σημαντικό να επισημανθεί ωστόσο, η δυνατότητα διασύνδεσης, που παρέχεται στην νέα έκδοση με εφαρμογές που μπορούν να ενεργοποιήσουν άμεσα νέες λειτουργικότητες πλήρως ανεξάρτητες από το σύστημα, που βρίσκεται στις εγκαταστάσεις της εταιρείας. Παρατηρήθηκε έπειτα από τη χρήση του συστήματος, πως περιλαμβάνει κυρίως στα υποσυστήματα στα οποία υλοποιήθηκαν τα επιχειρησιακά σενάρια, μια πλειάδα εκτυπωτικών που μπορούν να προσφέρουν στον χρήστη, συγκεντρωτικές πληροφορίες που εμπεριέχονται σε αυτό. Η δυνατότητα αυτή του συστήματος είναι σημαντική για την λήψη καθοριστικών αποφάσεων.

Όσον αφορά το πρώτο σενάριο που υλοποιήθηκε, μπορούμε να συμπεράνουμε πως το Dynamics 365 αποτελεί ένα σύστημα που μπορεί να αυτοματοποιήσει την διαδικασία της πώλησης σε μια εταιρία που δεν διαθέτει αποθηκευτικό χώρο στις εγκαταστάσεις της. Είναι χρήσιμο να κατανοήσουμε πως η δυνατότητα της ιδιότυπης τριγωνικής πώλησης που παρουσιάστηκε με απευθείας αποστολή των ειδών στον τελικό πελάτη από την παραγγελία αγοράς, μπορεί να μην είναι μια ήδη υπάρχουσα λειτουργικότητα σε οποιοδήποτε άλλο ERP σύστημα. Για μια εταιρεία που η πώληση του τελικού προϊόντος πραγματοποιείται επι το πλείστον με αυτό τον τρόπο η επιλογή ενός άλλου συστήματος θα επιφέρει κόστη μέχρι να αναπτυχθεί και να δοκιμαστεί παρόμοια λειτουργικότητα όπως αυτή που παρουσιάστηκε στο σενάριο της τριγωνικής πώλησης.

Κατά την υλοποίηση του δεύτερου σεναρίου που υλοποιήθηκε στο υπομενού της διοικητικής λογιστικής κατέστη σαφή πως το σύστημα διαθέτει δυνατότητα παραμετροποίησης ενός ολόκληρου υπομενού για την παρακολούθηση του κόστους και της κατανομής του. Συμπληρωματικά το υπομενού αυτό αφού συντηρηθεί σωστά μπορεί να συμβάλλει στην ενημέρωση των στελεχών σχετικά με τα αποτελέσματα της εταιρίας, καθώς και να συντελέσει στο να ληφθούν αποφάσεις με βάση τα αποτελέσματα της κερδοφορίας της εταιρίας ανά τμήμα πωλήσεων,διαχείρισης, αγορών κ.α.

Στο τρίτο σενάριο που παρουσιάστηκε έγινε η επισκόπηση του υπομενού ταμειακών διαθέσιμων και η δημιουργία πρόβλεψης για το ταμειακά διαθέσιμα του επόμενου έτους .Η συγκεκριμένη λειτουργία αποτελεί κρίσιμο εργαλείο στα χέρια των διοικητικών στελεχών καθώς με την διεξαγωγή πρόβλεψης ταμειακών προβλέψεων μπορούν να συγκεντρωθούν αναμενόμενα έσοδα και έξοδα της εταιρίας. Με την δημιουργία πρόβλεψης ταμειακής ροής, καταφέραμε να εξασφαλίσουμε πληροφορίες για τα ταμειακά διαθέσιμα λαμβάνοντας υπόψιν μας πληροφορίες που ήδη υπήρχαν στο σύστημα, και είχαν καταχωρηθεί σε άλλα υποσυστήματα.

Από το τέταρτο σενάριο μπορούμε να εξάγουμε ασφαλή συμπεράσματα όσον αφορά την ευχρηστία και την ακεραιότητα του συστήματος σε αυτό το υπομενού. Έντονή εντύπωση προκαλεί το γεγονός ότι οι σελίδες διαχείρισης προϋπολογισμών μπορούν να αποκτήσουν εγγραφές με ποικίλους τρόπους. Ωστόσο η ευχρηστία

αυτού του μενού διαπιστώνεται και στην σελίδα σύγκρισης προϋπολογισμένων ποσών και πραγματικών ποσών.

Στο τελευταίο σενάριο των εγκριτικών ροών γίνεται πλέον σαφές ότι το σύστημα πρόκειται να εξασφαλίσει τη σωστή διεκπεραίωση των διαδικασιών πώλησης και αγοράς, ελαχιστοποιώντας το περιθώριο λάθους από τους χρήστες .Η δυνατότητα θέσπισης εγκριτικών ροών στα υπομενού αυτά είναι ένα πολύ σημαντικό βήμα που διασφαλίζει την αποτελεσματικότητα στις διαδικασίες πώλησης και αγοράς των επιχειρήσεων.

Ωστόσο, θα ήθελα να αναφέρω πως το συγκεκριμένο σύστημα, για να εξασφαλιστεί η ορθή λειτουργία του, θα πρέπει να εγκαθίστανται είτε σε εταιρίες που διαθέτουν αυστηρή οργανωτική δομή είτε σε εταιρίες που επρόκειτο να θεσπίσουν δομές οργάνωσης με ξεκάθαρες αρμοδιότητες σε κάθε χρήστη. Αυτό είναι προαπαιτούμενο για την ορθή του λειτουργία καθώς πρόκειται για ένα σύστημα όπου ο κάθε χρήστης μπορεί να προβεί σε ενέργειες που δεν ανήκουν στο πλαίσιο των εργασιών του. Αυτό μπορεί να αποφευχθεί εφόσον προσδιοριστούν προσεκτικά οι ενέργειες που επιτρέπονται σε κάθε χρήστη Επιπλέον αποτελεί ένα σύστημα που για να επιτευχθούν τα επιθυμητά αποτελέσματα θα πρέπει να παραμετροποιηθεί κατάλληλα ώστε να εναρμονιστεί με τις διαδικασίες που ήδη υπάρχουν σε μια εταιρεία .Ο λόγος για την συγκεκριμένη προτροπή έγκειται στο γεγονός πως το συγκεκριμένο σύστημα έχει σχεδιαστεί για να μπορεί να τοποθετείται απρόσκοπτα σε επιχειρήσεις με ποικίλες ήδη θεσπισμένες διαδικασίες.

## Βιβλιογραφία

- Esteves L. & Pastor J., (2000), TOWARDS THE UNIFICATION OF CRITICAL SUCCESS FACTORS FOR ERP IMPLEMENTATIONS. In: 10th Annual Business Information Technology (BIT) Conference, November, Manchester, UK, 2000.
- Laudon K., Laudon J.,(2004), Management information systems Managing the digital firm, 8th Edition, Prentice Hall, 2004.
- Avital M., (2003), Reexamining Information Systems Success through the Information Technology Professionals Perspective. Sprouts: Working Papers on Information Environments, Systems and Organizations, 2003.
- Huang T. & Yasuda K. , (2016).Comprehensive review of literature survey articles on ERP, Business Process Management Journal, 2016
- Lutovac, M., & Manojlov, D. (2012). Impact of ERP consulting companies in surveillance of personal and business data in e-commerce. 19th International Conference on Technology, Culture, and Development, Tivat, Montenegro, 2012.
- Datar, S. M., Rajan, M. V., Wynder, M., Maguire, W. & Tan, R. (2013).Cost accounting: a managerial emphasis. Pearson Higher Education AU, 2013.
- Ranida Harris & Todd Schultz (2016) Teaching ERP Implementation with Microsoft Dynamics Sure Step. Journal of Integrated Enterprise Systems, 2016.
- Marcin Woch & Piotr Lebkowski (2008) MANUFACTURING COST MANAGEMENTIN MICROSOFT DYNAMICS NAV 5.0– A CASE STUDY, TOTAL LOGISTIC MANAGEMENT,2008.
- Λιάπης, Κ., (2011), Οικονομική των Επιχειρήσεων και Λογιστική, Αθήνα : Εκδόσεις Γ. ΜΠΕΝΟΥ
- Τατσιόπουλος, Η., Χατζηγιαννάκης, Δ. (2008), Επιχειρησιακή Οργάνωση με τη βοήθεια πληροφοριακών συστημάτων SAP, Αθήνα, ΕκδόσειςΠαπασωτηρίου.
- Λουκής, Ε., Ανδριτσάκης, Α. και Διαμαντοπούλου, Β. (2009), Ολοκληρωμένη Μηχανογραφική Υποστήριξη Επιχειρήσεων με SAP, Αθήνα: Εκδόσεις Νέων Τεχνολογιών.
- Παπαθανασίου, Ε.,Καρδαρά, Δ. (2010), Στοιχεία υπολογιστικών συστημάτων, Αθήνα : Εκδόσεις Γ. ΜΠΕΝΟΥ

Παπαθανασίου, Ε.,Καρδαρά, Δ. (2011), Πληροφοριακά Συστήματα: από τη Θεωρία στην Πράξη, Αθήνα : Εκδόσεις Γ. ΜΠΕΝΟΥ

Πετρόπουλος, Φ., Ασημακόπουλος, Β. (2011), Επιχειρησιακές Προβλέψεις. Εκδόσεις Συμμετρία.

https://docs.microsoft.com/en-us/dynamics-nav-app/finance-about-cost-accounting

https://www.boyerassoc.com/how-to-track-cash-flow-in-dynamics-nav-2017/

https://www.fenwick.com.au/blog/2018/06/06/warehouse-management-with-microsoft-dynamics-nav/

https://www.navision-demo.de/NucleusResearch\_MicrosoftSureStep\_CustomerBenefits.pdf